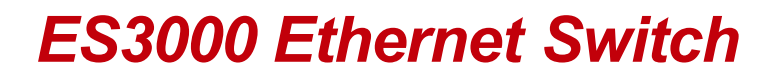

User Guide

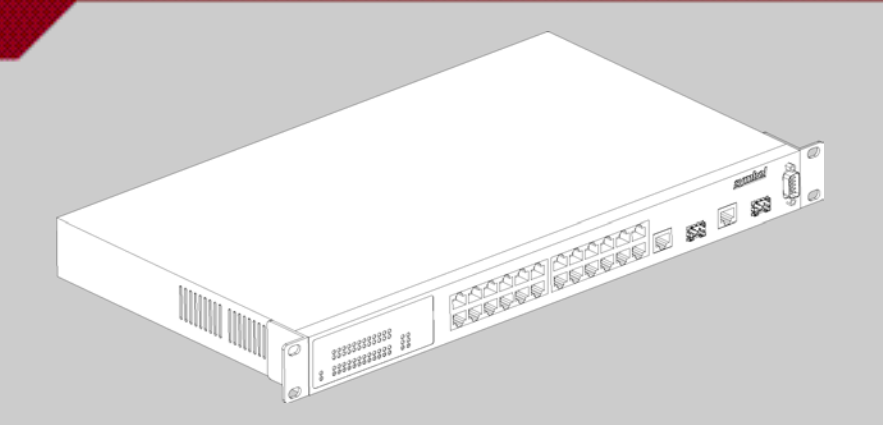

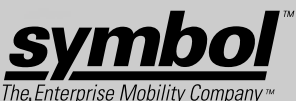

Download from Www.Somanuals.com. All Manuals Search And Download.

Download from Www.Somanuals.com. All Manuals Search And Download.

# ES3000 Ethernet Switch User Guide

72E-68446-01 Revision A May 2004 © 2004 by Symbol Technologies, Inc. All rights reserved.

No part of this publication may be reproduced or used in any form, or by any electrical or mechanical means, without permission in writing from Symbol. This includes electronic or mechanical means, such as photocopying, recording, or information storage and retrieval systems. The material in this manual is subject to change without notice.

The software is provided strictly on an "as is" basis. All software, including firmware, furnished to the user is on a licensed basis. Symbol grants to the user a non-transferable and non-exclusive license to use each software or firmware program delivered hereunder (licensed program). Except as noted below, such license may not be assigned, sublicensed, or otherwise transferred by the user without prior written consent of Symbol. No right to copy a licensed program in whole or in part is granted, except as permitted under copyright law. The user shall not modify, merge, or incorporate any form or portion of a licensed program with other program material, create a derivative work from a licensed program, or use a licensed program in a network without written permission from Symbol. The user agrees to maintain Symbol's copyright notice on the licensed programs delivered hereunder, and to include the same on any authorized copies it makes, in whole or in part. The user agrees not to decompile, disassemble, decode, or reverse engineer any licensed program delivered to the user or any portion thereof.

Symbol reserves the right to make changes to any software or product to improve reliability, function, or design.

Symbol does not assume any product liability arising out of, or in connection with, the application or use of any product, circuit, or application described herein.

No license is granted, either expressly or by implication, estoppel, or otherwise under any Symbol Technologies, Inc., intellectual property rights. An implied license only exists for equipment, circuits, and subsystems contained in Symbol products.

Symbol, Spectrum One, and Spectrum24 are registered trademarks of Symbol Technologies, Inc. Other product names mentioned in this manual may be trademarks or registered trademarks of their respective companies and are hereby acknowledged.

Symbol Technologies, Inc. One Symbol Plaza Holtsville, New York 11742-1300 http://www.symbol.com

# **Contents**

#### **About This Guide**

| Introduction           | vii  |
|------------------------|------|
| Notational Conventions | vii  |
| Service Information.   | viii |

#### Chapter 1. Switch Management Overview

| About the ES3000 Ethernet Switch 1- | 1 |
|-------------------------------------|---|
| Management Access Overview 1-       | 2 |
| SNMP Access                         | 2 |
| Protocols                           | 2 |
| Virtual Terminal Protocols1-        | 2 |
| SNMP Protocol                       | 3 |
| Default Installation                | 3 |
| Preparing for Site Installation 1-  | 3 |
| Package Contents 1-                 | 4 |

| Supplying Power                                                | 1-5 |
|----------------------------------------------------------------|-----|
| Establishing a RS-232 Serial Connection to the Ethernet Switch | 1-5 |
| Administration of the ES3000 Ethernet Switch                   | 1-6 |
| Installing a SFP Fiber Transceiver.                            | 1-9 |

#### **Chapter 2. Firmware Upgrades**

#### **Chapter 3. Administration Console Access**

| Direct Access Management Method 3-1                         |
|-------------------------------------------------------------|
| User Interface                                              |
| Saving Configuration Changes                                |
| Main Menu Options                                           |
| General Information                                         |
| Main Menu->System Administration->System Configuration      |
| Main Menu->System Admin>Access Configuration                |
| Main Menu->Access->System IP Configuration                  |
| Main Menu->Access->Management Access                        |
| Main Menu->System Admin->SNMP Configuration Menu            |
| Main Menu->SNMP Config>System Information                   |
| Main Menu->SNMP Config>Authorized Managers                  |
| Main Menu->SNMP Config>Trap Receiver Configuration          |
| Main Menu->SNMP Config>Trap Selection                       |
| Port Link Down Trap                                         |
| Link Down Trap                                              |
| Main Menu->System Admin>Tools Menu                          |
| Main Menu->System Admin>Tools->Software Upgrade             |
| Main Menu->System Admin>Tools->System Reboot                |
| Main Menu->System Admin>Tools->Save Config                  |
| Main Menu->System Admin>Tools ->Upload/Download Config 3-25 |
| Main Menu->System Admin>Tools->SNTP Config                  |
| Main Menu->System Admin>Tools->System Log                   |
| Main Menu->Port Configuration Menu 3-28                     |
| Main Menu->Ports->Basic Port Config                         |
| Main Menu->Ports->Basic Port Config>Port Status & Config    |
| Main Menu->Ports->Basic Port Config->Port Counters          |
| Main Menu->Ports->Basic Port Config->Port Mirroring         |
| Main Menu->Ports->Port Security                             |

| Main Menu->Ports->Port Security->Radius                          | 3-35 |
|------------------------------------------------------------------|------|
| Main Menu->Ports->Port Security ->802.1x                         | 3-36 |
| Main Menu->Ports->Power over Ethernet.                           | 3-37 |
| Main Menu->Ports->Link Aggregation                               | 3-40 |
| Main Menu->Ports->Link Aggregation->LA Config                    | 3-41 |
| Main Menu->Ports->Link Aggregation->Set Port Priority            | 3-42 |
| Main Menu>VLANs                                                  | 3-43 |
| Main Menu->VLANs->VLANs by VLAN-ID                               | 3-44 |
| Main Menu->VLANs->VLAN Port Configuration Menu.                  | 3-47 |
| Main Menu->IGMP Snooping Configuration Menu                      | 3-48 |
| Main Menu->IGMP Snooping->IGMP Snooping Config                   | 3-49 |
| Main Menu->IGMP Snooping->VLAN Filter Table                      | 3-50 |
| Main Menu->IGMP Snooping->Router Port Table                      | 3-51 |
| Main Menu->Spanning Tree Configuration Menu                      | 3-52 |
| Main Menu->Spanning Tree->Forwarding DB                          | 3-53 |
| Main Menu->Spanning Tree->MSTP Config                            | 3-55 |
| Main Menu->Spanning Tree->Multiple Spanning Tree Configuration-> | •    |
| MSTP Config.                                                     | 3-55 |
| Main Menu->Spanning Tree->CIST Config                            | 3-58 |
| Main Menu->Spanning Tree->MSTP Config->CIST Basic Port Config    | 3-60 |
| Main Menu -> Spanning Tree -> MSTP Config>                       | 0.04 |
| CIST Advanced Port Config.                                       |      |
| Main Menu->Spanning Tree->MSTP Config>                           | 2 62 |
| Main Manu > Spanning Tree > MSTP Config >                        |      |
| Designated Topology Info                                         | 3-63 |
| Main Menu->Snanning Tree->MSTP Config ->                         |      |
| Regional Topology Info.                                          | 3-64 |
| Main Menu->QoS (Quality of Service Configuration Menu)           | 3-65 |
| Main Menu->QoS->Policy Config                                    | 3-66 |
| Main Menu->QoS->Queue Config.                                    | 3-67 |
| Main Menu->QoS->Queue Config>Queue Mapping                       | 3-68 |
| Main Menu->QoS->Rate Limiting                                    | 3-69 |
| Main Menu->QoS->Rate Limiting->Broadcast Storm Control           |      |
| Configuration Menu                                               | 3-70 |
| Execute CLI                                                      | 3-71 |

#### **Chapter 4. Web Management Access**

| General Information                                                | . 4-2 |
|--------------------------------------------------------------------|-------|
| Saving Web Interface Configuration Changes                         | . 4-3 |
| System Admin->Access->IP Configuration                             | . 4-4 |
| System Admin->Access->Management Access                            | . 4-5 |
| System Admin->Access->User Name Password Change                    | . 4-6 |
| System Admin->SNMP Configuration                                   | . 4-7 |
| System Admin->SNMP Configuration->SNMP Information                 | . 4-8 |
| System Admin->SNMP Configuration->Authorized Managers              | . 4-9 |
| System Admin->SNMP Configuration->Trap Receiver                    | 4-10  |
| System Admin->Tools->Software Upgrade                              | 4-12  |
| System Admin->Tools->System Reboot                                 | 4-13  |
| System Admin->Tools->Save Configuration                            | 4-14  |
| System Admin->Tools->SNTP Configuration                            | 4-15  |
| System Admin->Tools->System Log Menu                               | 4-16  |
| System Admin->Tools->TFTP Configuration File Upload/Download       | 4-17  |
| System Admin->Ports->Port Status and Configuration                 | 4-18  |
| System Admin->Ports->Port Counters                                 | 4-20  |
| System Admin->Ports->IP (Port) Mirroring                           | 4-21  |
| System Admin->Ports->Port Security ->Radius Configuration          | 4-22  |
| System Admin->Ports->Port Security ->802.1x Configuration          | 4-23  |
| System Admin->Ports->Power over Ethernet                           | 4-24  |
| System Admin->Ports->Power over Ethernet->Port Configuration       | 4-25  |
| System Admin->Ports->Power over Ethernet->PoE Global Configuration | 4-28  |
| PoE Determination Flowchart                                        | 4-29  |
| System Admin->Ports->Link Aggregation->System Priority             | 4-33  |
| System Admin->Ports->Link Aggregation->Add Group                   | 4-34  |
| System Admin->Ports->Link Aggregation->Set Port Priority           | 4-35  |
| VLANs->VLAN Config->VLANs by VLAN-ID                               | 4-36  |
| VLANs->VLAN Config->Creating/Modify VLAN                           | 4-37  |
| VLANs->VLAN Config->Create/Modify 802.10 Trunk                     | 4-39  |
| VLANs->VLAN Config->VLANs by Port.                                 | 4-41  |
| IGMP Snooping->IGMP Snooping Config->IGMP Snooping                 |       |
|                                                                    | 4-42  |
| IGMP Snooping->IGMP Snooping Config->VLAN Filter Table             | 4-44  |
| IGMP Snooping->IGMP Snooping Config->Router Port Table             | 4-45  |
| Spanning Tree->Forwarding DB->Add Static FDB Entries               | 4-46  |

| Spanning Tree->Forwarding DB->FDB by Port/MAC/VLAN               | 4-47        |
|------------------------------------------------------------------|-------------|
| Spanning Tree->MSTP Configuration->MSTP Config                   | 4-48        |
| Spanning Tree->MSTP Configuration->CIST Configuration            | 4-50        |
| Spanning Tree->MSTP Configuration->CIST Basic Port Configuration | 4-52        |
| Spanning Tree->MSTP Configuration->CIST Advanced Port            |             |
| Configuration                                                    | 4-53        |
| Spanning Tree->MSTP Configuration->                              |             |
| MSTP Instance Configuration                                      | 4-54        |
| Spanning Tree->MSTP Configuration->                              |             |
| Designated Topology Information                                  | 4-55        |
| Spanning Tree->MSTP Configuration->                              |             |
| Regional Topology Information                                    | 4-56        |
| QoS->Policy Config->Create Classifier                            | 4-57        |
| QoS->Policy Configuration->Create In-Profile Action              | <b>4-61</b> |
| QoS->Policy Configuration->Create Out-Profile Action             | 4-62        |
| QoS->Policy Configuration->Create No-Match Action                | 4-63        |
| QoS->Policy Configuration->Create Port List.                     | 4-64        |
| QoS->Policy Configuration->Create Policy                         | 4-65        |
| QoS->Policy Configuration->Policy Sequence                       | 4-66        |
| QoS->Queue Config->Queue Mapping                                 | 4-69        |
| QoS->Rate Limiting->Storm Control Configuration                  | 4-71        |

#### **Chapter 5. Command Line Interface**

| ES3000 Ethernet Switch Command Brief | 5-1  |
|--------------------------------------|------|
| Неір Кеу                             | 5-1  |
| Command Hierarchy.                   | 5-3  |
| Basic Commands                       | 5-7  |
| Web Browser Commands                 | 5-14 |
| SNMP Commands                        | 5-16 |
| Basic System Management Commands     | 5-22 |
| IP Addressing Commands               | 5-27 |
| Security Commands                    | 5-30 |
| Layer-2 Interface Commands           | 5-31 |
| Link Aggregation Commands            | 5-42 |
| MAC Address Commands                 | 5-46 |
| Multiple Spanning Tree Commands      | 5-51 |
| IGMP Snooping Commands               | 5-68 |

| VLAN Commands                | . 5-74 |
|------------------------------|--------|
| Quality of Service Commands  | . 5-81 |
| Diffserv Commands            | . 5-84 |
| 802.1x Commands              | . 5-94 |
| Radius Commands              | 5-102  |
| SNTP Commands                | 5-104  |
| Syslog Commands.             | 5-107  |
| Power Over Ethernet Commands | 5-109  |
| Miscellaneous Commands       | 5-115  |
| Sample Configuration File    | 5-117  |

#### **Appendix A. Specifications & Pin Assignments**

| Specifications                 | A-1 |
|--------------------------------|-----|
| RJ-45 Plug and RJ-45 Connector | A-2 |

#### **Appendix B. Cabling Guidelines**

| Fast Ethernet Cable Guidelines B-1                          |
|-------------------------------------------------------------|
| CertificationB-1                                            |
| Termination Method B-2                                      |
| Category 5 Cable                                            |
| Category 5 Cable Specifications B-2                         |
| Twisted Pair Cables                                         |
| Patch Panels and Cables B-3                                 |
| Using 1000BASE-T Gigabit Ethernet over Category 5 Cable B-3 |
| OverviewB-3                                                 |
| Cabling B-3                                                 |
| Length                                                      |
| Return Loss                                                 |
| Near End Cross Talk (NEXT)                                  |
| Patch Cables                                                |
| Optimum Performance                                         |

#### **Appendix C. Customer Support**

# About This Guide

# Introduction

The *ES3000 User Guide* provides general instructions for configuring and using the ES3000 Ethernet Switch. This guide provides information general in nature for those who may be new to the E3000 Ethernet Switch device.

# **Notational Conventions**

The following conventions are used in this document:

- Italics are used to highlight specific items in the general text, and to identify chapters and sections in this and related documents.
- Bullets (•) indicate:
  - action items
  - lists of alternatives
  - lists of required steps that are not necessarily sequential

• Sequential lists (those describing step-by-step procedures) appear as numbered lists.

# **Service Information**

If a problem with is encountered with the equipment, contact the <u>Symbol Customer Support</u>. Refer to Appendix C for contact information. Before calling, have the model number and serial number at hand.

If the problem cannot be solved over the phone, you may need to return your equipment for servicing. If that is necessary, you will be given specific directions.

Symbol Technologies is not responsible for any damages incurred during shipment if the approved shipping container is not used. Shipping the units improperly can possibly void the warranty. If the original shipping container was not kept, contact Symbol to have another sent to you.

# Switch Management Overview

# 1.1 About the ES3000 Ethernet Switch

The ES3000 Ethernet Switch comes in two versions. One version provides Power over Ethernet (PoE) in accordance with IEEE standard 802.3af. This allows compatible Ethernet devices to obtain power from the 10/100BaseT Ethernet wiring. IEEE 802.3af PoE senses the need for power before supplying power and will not damage non-PoE Ethernet devices.

The other version of the ES3000 Switch does not provide power over Ethernet. Power features are not available in the non-PoE version of the switch.

The Symbol ES3000 Ethernet Switch is available in the following models:

ES 3000-PWR (supporting PoE) - Part Number ES-3000-PWR-10-WW

ES 3000 (non PoE) - Part Number ES-3000-10-WW

The PoE and non-PoE versions of the ES3000 use different versions of the bootcode and runtime software. Do not attempt to use PoE software with a non-PoE switch. Do not attempt to use non-PoE software with a PoE switch. Attempting to do so may render the switch inoperable.

# **1.2 Management Access Overview**

The Symbol ES3000 Managed Switch provides user interface flexibility using:

- An administration console
- A Web Browser interface
- External SNMP-based network-management application.

The administration console and Web Browser interface are embedded in the switch firmware.

# 1.3 SNMP Access

Use an external Simple Network Management Protocol (SNMP) -based application to manage the Symbol ES3000 Ethernet Switch.

The SNMP management method requires the SNMP agent on the switch and the SNMP Network Management Station use the same community string and the SNMP Network Management Station is entered in the SNMP Host table on the switch. The SNMP management method uses two community strings: the GET community string and the SET community string. If the SNMP Network management Station only knows the SET community string, it can read from and write to the MIBs. However, if it only knows the GET community string, it can only read MIBs. The default GET community string for the switch is 'public', and the host table is empty.

# **1.4 Protocols**

The Symbol ES3000 Ethernet Switch supports the following protocols:

- Virtual terminal protocols, such as Telnet
- SNMP

# 1.4.1 Virtual Terminal Protocols

A virtual terminal protocol is a software program (such as Telnet) allowing the establishment of a management session from a Macintosh, PC or UNIX workstation. Because Telnet runs over TCP/IP, at least one IP address is required on the ES3000 Ethernet Switch before establishing access to it with a virtual terminal protocol.

Terminal emulation differs from a virtual terminal protocol in that the user is required to connect a terminal or PC directly to the console port. A workstation can be connected to the system through a

virtual terminal protocol (Telnet), and a terminal connecting directly to the console port through a nullmodem serial cable.

# 1.4.2 SNMP Protocol

SNMP is the standard management protocol for multi-vendor IP networks. SNMP supports transaction-based queries allowing the protocol to format messages and transmit information between reporting devices and data-collection programs. SNMP runs on top of the User Datagram Protocol (UDP), offering a connectionless-mode service.

# 1.5 Default Installation

## 1.5.1 Preparing for Site Installation

Site preparation for the ES3000 Ethernet Switch installation begins with a site survey and network analysis. Review the site survey reports to determine specific equipment placement, site-specific port capacity, and power drops. Ensure the installation area is free of dust and dirt.

Review the following guidelines for site preparation:

- Assign installation responsibility to appropriate personnel.
- Identify where all installed components are located.
- Verify appropriate rack mounting requirements.
- Arrange for a sufficient number of power drops to support the equipment installation.
- Verify adequate ventilation to all installed equipment.
- Identify and prepare Ethernet and TCP/IP and serial port connections.
- Verify cable lengths are within maximum allowable distances for optimal signal transmission.

#### 1.5.2 Package Contents

Inspect the package contents and report any missing or damaged items to the Symbol sales representative. The package (for both the PoE and non-PoE Ethernet Switch models) should contain the following:

- ES3000 Ethernet Switch
- Quick Installation Guide
- Rack-mounting brackets
- Power cord (optional)
- Null modem serial cable.

# 1.5.3 Supplying Power

To cable the ES3000 Ethernet Switch to receive power:

- 1. Connect the supplied AC power cord to the power connector on the rear of the Ethernet Switch.
- 2. Plug the cord into a standard AC outlet with a voltage range from 100VAC to 240VAC. The Ethernet Switch is ready to receive power.

## 1.5.4 Establishing a RS-232 Serial Connection to the Ethernet Switch

The initial configuration of the Ethernet Switch is set using the serial port. To establish the RS-232 serial connection:

- 1. Connect the port to a RS-232 (DB-9) serial port on the configuring computer using the supplied cable.
- 2. Use a terminal emulation application to access the command line interface (CLI) through the console port.
- 3. Configure the terminal emulation application and operating system to support the following serial port specifications:

| Terminal Type | VT-100                  |
|---------------|-------------------------|
| Communication | 8 - data bits           |
| Mode          | 1 - stop bit            |
|               | no parity               |
|               | 19200 bps transfer rate |
|               | no flow control         |
|               | no hardware compression |

# 1.6 Administration of the ES3000 Ethernet Switch

There are three management user interfaces on the switch: menu-driven, CLI, and Web. The menudriven and CLI interfaces are accessed using a direct serial connection or via Telnet over an Ethernet connection. The Web interface is accessible via HTTP over an Ethernet connection to the switch.

|                              | Menu-Driven UI  | CLI             | Web UI        |
|------------------------------|-----------------|-----------------|---------------|
| Via direct serial connection | yes             | yes             | no            |
| Via Ethernet connection      | yes, via Telnet | yes, via Telnet | yes, via HTML |

Managing the switch remotely (via Telnet or Web) requires the switch to have an IP address assigned to it. The administrator must know what that IP address is. By default, the switch is configured to use DHCP to obtain its IP address. If the IP address assigned to the switch from the DHCP server can be determined, use any of the management interfaces. If not, access the switch via direct serial connection to determine the IP address assigned via DHCP. If a DHCP server is not available on the network, access the switch via direct serial connection to assign an IP address to the switch.

To configure or determine the IP address on the switch via direct serial connection:

- 1. Use HyperTerminal (or other communications utility) to secure a connection to the ES3000 Ethernet Switch.
- 2. Hit the return key < Enter> to display the ES3000 logon screen.
- 3. Enter a user name of admin and password of symbol. Press Enter.
- 4. Select System Admin from the main menu. Press Enter.
- 5. Select Access from the System Admin menu. Press Enter.
- 6. Select IP Config from the Access menu. Press Enter.

The System IP Configuration Menu displays.

| Hyper Terminal - HyperTerminal                                                                         |                                      |              |
|----------------------------------------------------------------------------------------------------|--------------------------------------|--------------|
| Ele Edi View Cal Transfer Help                                                                         |                                      |              |
|                                                                                                    |                                      |              |
| Access -> System J                                                                                     | ement System<br>P Configuration Menu |              |
| MAC Address:<br>IP Address:                                                                            | 00:13:24:36:46:13<br>0.0.0.0         |              |
| Default Gateway:<br>DHCP Mode:                                                                         | 0.0.0.0<br>0.0.0.0<br>Enabled        |              |
|                                                                                                    | <command/>                           |              |
| Set [I]P Address<br>Set Subnet [M]ask<br>Set Default [G]ate<br>Set [D]HCP Status<br>[Q]uit to previous | way<br>menu                          |              |
|                                                                                                    |                                      |              |
| Command><br>Enter the characte                                                                         | r in square brackets to select o     | option       |
| Connected 0:37:02 VT100                                                                                | 19200 8-N-1 SCROLL CAPS NUM Capture  | Part echo // |

To use the ES3000 Command Line Interface (CLI) to configure the device:

- 1. Use HyperTerminal (or other communications utility) to secure a connection to the ES3000 Ethernet Switch.
- 2. Hit the return key < Enter> to display the ES3000 logon screen.
- 3. Enter a user name of **admin** and password of **symbol**. Press **Enter**.
- 4. Select Execute CLI from the Main Menu. Press Enter.

To use the ES3000 Web Management interface to configure the device:

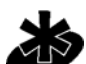

A network connection is required between the device and the host to use the Web Management interface to configure the device.

Note

1. Access the Web interface (using a Web browser) by entering the switch IP address into the address bar. Press **Enter**.

Internet Explorer 5.0 or later or Netscape Navigator 6.0 or later is required.

| Enter Net  | work Passwo           | rd                             | ?×   |
|------------|-----------------------|--------------------------------|------|
| <b>?</b> > | Please type yo        | ur user name and password.     |      |
| ŝ)         | Site:                 | 172.16.7.174                   |      |
|            | Realm                 | GoAhead                        |      |
|            | <u>U</u> ser Name     |                                |      |
|            | Password              |                                |      |
|            | □ <u>S</u> ave this p | bassword in your password list |      |
|            |                       | OK Car                         | ncel |

2. Enter a user name of **admin** and password of **symbol**. Press **OK**.

The Web interface **General Information** page displays. Refer to *Chapter 3* for information on using the ES3000 serial interface to configure the device. Refer to *Chapter 4* for instructions on using the Web interface to configure the device. Refer to *Chapter 5* for instructions on using the CLI for device configuration.

# **1.7 Installing a SFP Fiber Transceiver**

The ES3000 Ethernet Switch supports a SFP (small form factor pluggable) fiber channel transceiver used in fiber channel cable installations.

To install the SFP Fiber Transceiver:

- 1. Remove the rubber plug protecting the optics on the transceiver.
- 2. Insert the transceiver into the fiber transceiver cage available on ports 25 and 26 on the ES3000 Ethernet Switch.

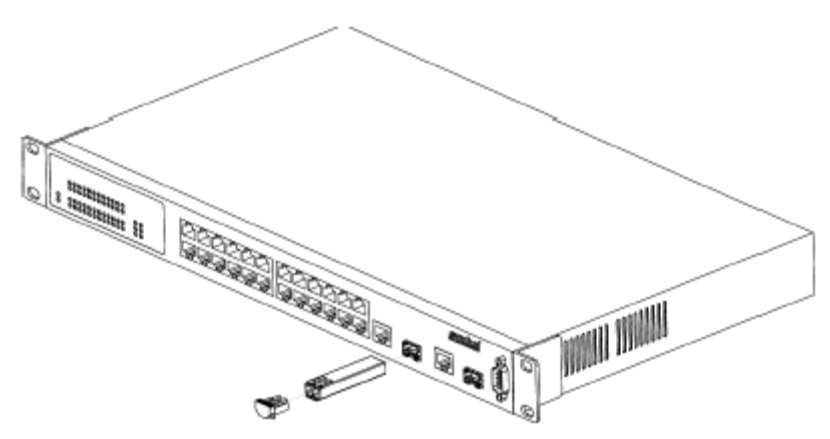

- 3. Ensure one of the following two cable types is used when connecting fiber cable to the ES3000 Ethernet Switch:
  - LC 62.5um/125um multimode fiber optic cable
  - LC 50um/125um multimode fiber optic cable
- 4. Consult the System Administrator for cable length and installation specifications unique to the installation environment.

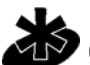

If removing the SFP transceiver, disengage the locking mechanism on the SFP transceiver carefully before removing the transceiver from the ES3000 Ethernet Switch.

Note

Download from Www.Somanuals.com. All Manuals Search And Download.

# Firmware Upgrades

Symbol periodically releases new versions of the firmware that runs on the ES3000 Ethernet Switch. These software releases provide new features that can extend the useful life of the ES3000 Ethernet Switch.

To upgrade software on the switch, boot the switch from a TFTP server instead of its own nonvolatile memory (NVRAM). To initiate the sequence, set the **Next Boot From** configuration parameter to **Boot from Net**, and reset. When the Boot from Net option is set, the switch uses an image residing on a TFTP server on the network. Ensure the TFTP server residing on the network is accessible by the switch. Once completed, the software version requires verification within the System page.

The PoE and non-PoE versions of the ES3000 switch use different versions of the bootcode and runtime software. Do not attempt to use PoE software with a non-PoE switch. Do not attempt to use non-PoE software with a PoE switch. Attempting to do so may render the switch inoperable.

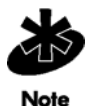

Symbol recommends using a RS-232 serial port connection to the switch during the software upgrade. When using a Telnet Session or Web interface, the connection to the switch is not available until the switch has completed its boot cycle and entered the Spanning Tree forwarding mode. This can take up to three minutes.

To upgrade the switch firmware using the Web interface:

- 1. Go to Main Menu->Switch Tools Configuration->Software Upgrade Menu->TFTP Software Upgrade.
- 2. Set the IP address and Image File Name.
- 3. Verify the IP address for the TFTP Server and the file name of the new software image are accurate.
- 4. Verify the TFTP server and IP connection between server and switch are working properly.
- 5. Select **Upgrade Image**. The switch downloads the image from TFTP Server and replaces the runtime image in Flash.

# Administration Console Access

The administration console is an internal, character-oriented, VT-100/ANSI menu-driven user interface for management configuration activities. View the administration console from a terminal, PC, Apple Macintosh, or UNIX workstation connected to the switch console port.

# 3.1 Direct Access Management Method

The direct access management method is required when initially setting up the switch. Thereafter, Symbol recommends using the Web management access method (described in *Chapter 4*) to manage the switch if unfamiliar with command line configuration. Advanced users are recommended to use the CLI commands described in *Chapter 5* to manage the switch.

Direct access to the switch console is available by connecting the switch console port to a VT-100 or compatible terminal or to a PC, Apple Macintosh, or UNIX workstation equipped with a terminal-emulation program. Use the null-modem cable supplied with the switch to secure the connection. The following are Symbol recommended terminal-emulation programs:

- HyperTerminal (which is built into the Microsoft Windows operating systems)
- ZTerm (Apple Macintosh)
- TIP (UNIX workstation)

To set up the connection using a HyperTerminal on a PC (but other systems follow similar steps):

- 1. Click the Start button. Select Accessories and Communications.
- 2. Select HyperTerminal.

The Connection Description screen displays.

| Connection Description                              | ? × |
|-----------------------------------------------------|-----|
| New Connection                                      |     |
| Enter a name and choose an icon for the connection: |     |
| Name:                                               | _   |
| lcon:                                               |     |
|                                                     | 2   |
| OK Can                                              | cel |

- 3. Enter a name for the connection. Click **OK**.
- 4. The **Connect To** screen displays. In the bottom, drop down box labeled **Connect using**, choose the COM port the switch connects to. Click **OK**.

| Connect To           | ? ×                                   |
|----------------------|---------------------------------------|
| 🧞 ЕТ 3000            |                                       |
| Enter details for th | e phone number that you want to dial: |
| Country code:        | Inited States of America (1)          |
| Ar <u>e</u> a code:  | 86                                    |
| Phone number:        |                                       |
| Connect using:       | Direct to Com1                        |
|                      | OK Cancel                             |

5. Verify the port settings are:

| Baud Rate:    | 19200 |
|---------------|-------|
| Data Bits:    | 8     |
| Parity:       | None  |
| Stop Bits:    | 1     |
| Flow Control: | None  |

| COM1 Properties          |          |                 | ? ×        |
|--------------------------|----------|-----------------|------------|
| Port Settings            |          |                 |            |
|                          |          |                 |            |
| <u>B</u> its per second: | 19200    |                 |            |
| <u>D</u> ata bits:       | 8        |                 | •          |
| Parity:                  | None     |                 | •          |
| <u>S</u> top bits:       | 1        | _               | •          |
| Elow control:            | Hardware |                 | •          |
| Advanced                 | 1        | <u>R</u> estore | e Defaults |
|                          | 1        |                 |            |
| 0                        | ĸ        | Cancel          | Apply      |

#### 6. Click OK.

When the HyperTerminal window displays, a connection exists to the switch and a logon screen displays. If a login screen or main menu does not display, hit the return key.

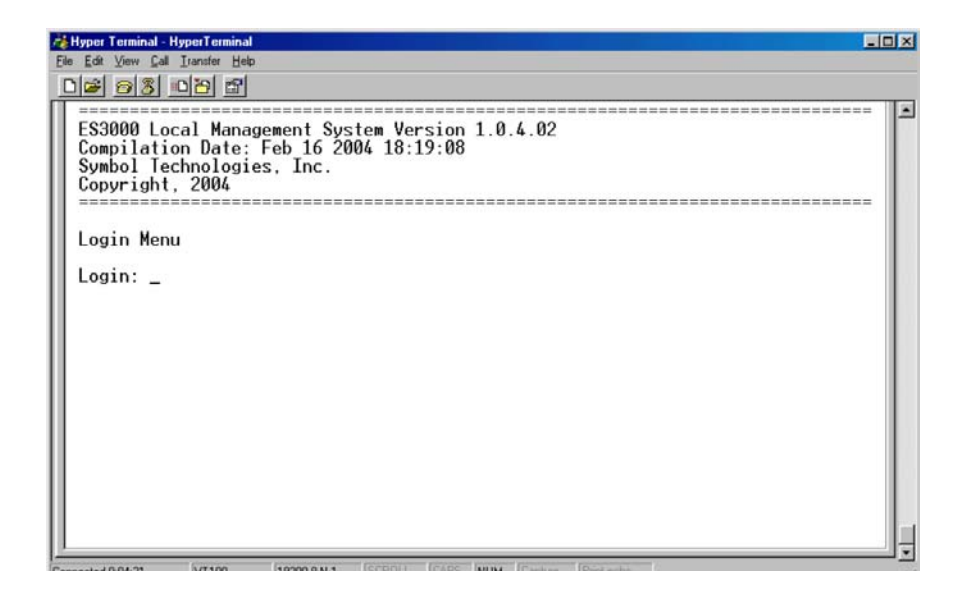

Download from Www.Somanuals.com. All Manuals Search And Download.

To use the arrow keys when attached to the User Interface via a Telnet Session to toggle forward and backward. Choose **Properties** from the terminal pull-down menu and verify the **VT100 Arrows** option is turned on.

# 3.2 User Interface

The switch provides a menu-driven interface for managing the switch, as well as a Command Line Interface (CLI). The CLI uses text commands to manage the switch. The CLI is accessed through the CMI. See *Chapter 5* on page for detailed information on navigating the CLI.

# 3.3 Saving Configuration Changes

To save changes made within the menu-driven interface, refer to *Main Menu->System Admin.->Tools->Save Config. on page 3-24.* Use the *Save Config* page to save all updates to the menu-driven interface. Once updates are made refer back to the target configuration page to ensure the updates have been implemented by the ES3000 Ethernet Switch.

# 3.4 Main Menu Options

The main menu displays the submenus available. Select **Enter** when a highlighted option confirms the choice of the specified submenu. The hotkey or letter within square bracket of each menu option can also be typed to directly choose the option. There are ten main menu items to choose from:

- General Information
- System Administration
- Ports Configuration...
- VLANs Configuration
- IGMP Snooping Configuration
- Spanning Tree
- QoS Configuration...
- Execute CLI
- Quit

To logout of the user interface, select **Ctrl-D** anytime during the telnet session. The interface moves back to the login screen (password enabled) or Main Menu (password disabled).

| 🖓 Hyper Terminal - HyperTerminal                                                                                                 | - D ×    |
|----------------------------------------------------------------------------------------------------|----------|
| Eile Edit View Call Iransfer Help                                                                                                |          |
|                                                                                                    |          |
| ES3000 Local Management System                                                                                                   | <u> </u> |
| Main Menu                                                                                                    |          |
| [Gleneral Info.<br>System [Aldmin<br>[Plorts<br>[V]LANs<br>[I]GMP Snooping<br>Spanning [T]ree<br>Qo[S]<br>[E]xcute CLI<br>[Q]uit |          |
| Command><br>Enter the character in square brackets to select option                                                              |          |
| Connected 0:18:03 VT100 19200 8:N-1 SCROLL CAPS NUM Capture Print echo                                                           |          |

# 3.5 General Information

The **General Information** screen displays information on the operational state of the ES3000 Ethernet Switch. Use this information for general configuration information when accessing other menu items.

- System up for
- Boot Code Version
- Runtime Code Version
- Hardware Information
  - Version
  - DRAM Size
  - Fixed Baud Rate
  - Flash Size
- Administration Information
  - System Name
  - System Location
  - System Contact
- System Address Information
  - Default MAC Address
  - Default IP Address
  - Default Subnet Mask
  - Default Gateway
  - DHCP Mode

System run time after boot up

- The version and timestamp of boot code
- The version and timestamp of runtime code
- Hardware associated information
- Hardware revision version
- Size of DRAM on system
- Data rate on console port, set to 9600.
  - Size of Flash memory

Name of system, user definable Location of system, user definable Contact information, user definable

MAC Address of system

- The default IP address, user definable The default subnet mask, user definable
- The default gateway, user definable
- Enables/Disables DHCP

| 💑 Hyper Terminal - Hyper Terminal                                      | × |
|------------------------------------------------------------------------|---|
| File Edit View Call Iranster Help                                      | _ |
|                                                                        |   |
| ES3000-PWR Local Management System                                     | - |
| Main Menu -> General information                                       |   |
| System up for: 000day(s), 02hr(s), 36min(s), 22sec(s)                  |   |
| Boot Code Version: 1.0.0.06 / Feb 13 2004 11:34:49                     |   |
| Kuntime Lode Version: 1.0.4.02 / Feb 16 2004 18:47:16                  |   |
| Version: H/WVersion1 / POE                                             |   |
| DRAM Size: 32MB                                                        |   |
| Fixed Baud Rate: 19200bps                                              |   |
| Flash Size: OMD                                                        |   |
| Administration Information                                             |   |
| Switch Name:                                                           |   |
| Switch Location:                                                       |   |
| Switch contact.                                                        |   |
| System Address Information                                             |   |
| MAC_Address: 00:11:22:33:44:55                                         |   |
| IP Hddress: 172.10.3.219                                               |   |
| Default Gateway: 0.0.0.0                                               |   |
| DHCP Mode: Disabled                                                    |   |
| Press any key to continue                                              |   |
| Connected 2:36:58 VT100 19200 8:N-1 SCROLL CAPS NUM Capture Print echo | - |

# 3.5.1 Main Menu->System Administration->System Configuration

Use the **System Configuration** screen to access System Name, Contact Person, and System Location submenus required for configuring the device. The MAC address and Object ID also display, but these items are not user configurable.

There are three submenus at System Configuration menu,

- Access Configuration
- SNMP Configuration
- Tools Configuration

| 💑 Hyper Terminal - Hyper                                                                                          | [erminal                                             |                 |            |            | _ 🗆 🗵 |
|----------------------------------------------------------------------------------------------------|------------------------------------------------------|-----------------|------------|------------|-------|
| <u>File Edit ⊻iew Call Iran</u>                                                                                   | fer <u>H</u> elp                                     |                 |            |            |       |
| D 🖻 🔊 🔊 🖻 🗄                                                                                                    |                                                      |                 |            |            |       |
| ES3000 Local<br>Main Menu -><br>[A]ccess<br>[S]NMP Config<br>[T]ools<br>[Q]uit to pro<br>Command><br>Enter the ch | Management Syst<br>System Admin.<br>J<br>evious menu | em              | o select   | option     |       |
| Connected 0:28:44                                                                                                 | 100 19200 8.N.1                                      | ISCROLL ICARS M | IM Canhure | Print echo |       |

# 3.5.2 Main Menu->System Admin.->Access Configuration

There are three submenu options within the Access Configuration menu:

- IP Config.
- Management Access
- Quit

Use the **IP Config** menu to manage the IP related information for the ES3000 from the System IP Configuration menu. Use the **Management Access** menu to enable or disable the Web, SNMP and/or telnet interfaces from the Management Access menu.

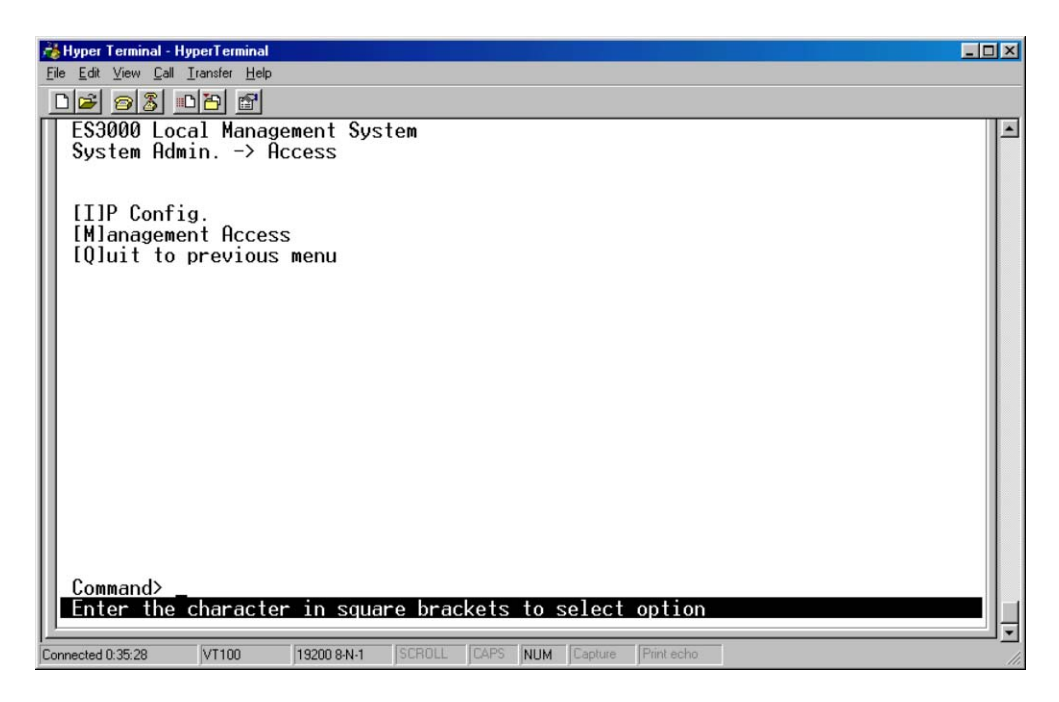

# 3.5.3 Main Menu->Access->System IP Configuration

Use the **System IP Configuration** menu to manage IP related information for the ES3000 supported system.

- IP Assignment Mode
  - Manual Manually enter IP related information
  - DHCP The switch accepts DHCP broadcast from a DHCP server and automatically configures IP related information

The default setting is DHCP. However, the user needs to know the IP address of the switch to remotely manage it and DHCP assignments can change. Symbol recommends changing the IP assignment mode from DHCP to manual after the switch as obtained its IP address. This creates a more stable IP address.

If in manual mode and configuring IP information:

• Enter a site-specific IP address, Gateway Address, and Network Mask (or subnet mask). Consult the network administrator for the information.

Press Ctrl-W to save any changes to NVRAM.

| 🔏 Hyper Terminal - HyperTerminal                                                                                                    | . 🗆 🗙 |
|----------------------------------------------------------------------------------------------------|-------|
| <u>File Edit View Call Iransfer Help</u>                                                                                                    |       |
|                                                                                                    |       |
| ES3000 Local Management System    Access -> System IP Configuration Menu    MAC Address:  00:13:24:36:46:13    IP Address:  0.0.0    Subnet Mask:  0.0.0    Default Gateway:  0.0.0    DHCP Mode:  Enabled |       |
| Command><br>Enter the character in square brackets to select option                                                                                                    |       |
|                                                                                                    |       |
| Connected 0:37:02 VT100 19200 9:N-1 SCB0LL CAPS NUM Capture: Print echo                                                                                                    | 1     |

#### 3.5.4 Main Menu->Access->Management Access

Use the **Management Access** screen to enable or disable the Web, SNMP, and/or telnet interfaces. The Management Access menu can also be used to change the user name and password. User names and passwords are case sensitive and can be up to 20 characters long.

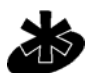

Using telnet, the user can only enable/disable the Web Interface. The user cannot enable/ disable the telnet interface from the Management Access screen.

#### Note

If the password is unknown, contact Symbol technical support at 1-631-738-2400 (in North America) or 1-800-653-5350 (International).
| File | <mark>lyper Terminal - HyperTerminal</mark><br>Edit <u>V</u> iew <u>C</u> all Iransfer <u>H</u> elp                                                 |                                               |                                                                                | _ 🗆 X |
|------|----------------------------------------------------------------------------------------------------|-----------------------------------------------|--------------------------------------------------------------------------------|-------|
| E    |                                                                                                    |                                               |                                                                                |       |
| 1    | Access -> Management Access                                                                                                    | em                                            |                                                                                |       |
|      | Console UI Idle Timeout:<br>Telnet UI Idle Timeout:                                                                                                 | 5 Min.<br>5 Min.                              |                                                                                |       |
|      | Telnet Server:<br>SNMP Agent:                                                                                                    | Enabled<br>Enabled                            |                                                                                |       |
| l    | Web Server:<br>Local User Name:                                                                                                    | admin                                         |                                                                                |       |
| 11   |                                                                                                    | <com< td=""><td>MAND&gt;</td><td></td></com<> | MAND>                                                                          |       |
|      | Set [C]onsole UI Time Out<br>Set [T]elnet UI Time Out<br>Enable/Disable Te[l]net Serv<br>Enable/Disable [S]NMP Agent<br>Enable/Disable [W]eb Server | er                                            | Change Local User [N]ame<br>Change Local [P]assword<br>[Q]uit to previous menu |       |
|      | Command> _<br>Enter the character in squar                                                                                                    | e bracket                                     | s to select option                                                             |       |
| Con  | nected 0:39:04 VT100 19200 8-N-1                                                                                                    | SCROLL CAP                                    | S NUM Capture Print echo                                                       |       |

The configurable fields within the Management Access menu have the following values:

| Set Console UI Time Out:      | Session is disconnected when the time out occurs              |
|-------------------------------|---------------------------------------------------------------|
| Set Telnet UI Time Out:       | Telnet session is disconnected when the time out occurs       |
| Change Local User Name:       | Defines the name of the local user                            |
| Change Local Password:        | Changes the password of the local user                        |
| Enable/Disable Telnet Server: | Enables or disables the system accessibility via telnet.      |
| Enable/Disable SNMP Agent:    | Enables or disables the system accessibility via SNMP         |
| Enable/Disable Web Server:    | Enables or disables the system accessibility via Web browser. |
|                               |                                                               |

#### 3.5.5 Main Menu->System Admin->SNMP Configuration Menu

Simple Network Management Protocol (SNMP) is a messaging protocol allowing communication between network managers and agents. An SNMP manager is part of a network management system (NMS), allowing an administrator to manage the network by making requests to agents. An SNMP agent provides an interface to a managed device containing managed objects in a management information base (MIB).

At the request of an SNMP manager, an SNMP agent retrieves or stores values in the MIB, which contains information about the device and network. The SNMP agent can also send asynchronous traps, which alert the SNMP manager to certain conditions on the network. A trap could result from improper user authentication, PoE power usage over threshold or network topology changes.

Use the **SNMP Configuration** menu to manage the ES3000 switch using the Simple Network Management Protocol (SNMP) from a network management station. Configure the switch to participate in the SNMP community and add the SNMP host agent to the host table. This prevents unauthorized SNMP access to the switch from non-approved SNMP hosts.

SNMP management features on the switch include:

- Simple Network Management Protocol (SNMP)
- Support Standard MIBs:
  - MIB II (RFC1213)
  - Ethernet Interface MIB (RFC1643)
  - Bridge MIB (RFC1493)
  - Private Enterprise MIB
  - 4-Group RMON (RFC1757)

The SNMP Configuration page has four options:

- System Information
- Authorized Managers
- Trap Receivers
- Trap Selection

| 💦 Hyper Terminal - HyperTerminal                                                                                                    |     |
|----------------------------------------------------------------------------------------------------|-----|
| <u>File Edit View Call Iransfer H</u> elp                                                                                                    |     |
|                                                                                                    |     |
| ES3000 Local Management System<br>System Admin> SNMP Config.<br>System [I]nfo.<br>[A]uthorized Managers<br>Trap [R]eceivers<br>Trap [S]election<br>[Q]uit to previous menu | *   |
| Command><br>Enter the character in square brackets to select option                                                                                                    |     |
|                                                                                                    |     |
| Connected 0:42:34 VT100 19200 8-N-1 SCROLL CAPS NUM Capture Print echo                                                                                                    | 11. |

#### 3.5.6 Main Menu->SNMP Config.->System Information

Use the **System Information** page to display system information to set the system name, location, and contact information. The MAC address and Object ID are also shown, but the MAC address and Object ID are not user configurable.

| ŕ | Hyper Terminal - HyperTerminal                                                                                                    | × |
|---|----------------------------------------------------------------------------------------------------|---|
| E | le <u>E</u> dik <u>⊻i</u> ew <u>C</u> all <u>I</u> ransfer <u>H</u> elp                                                                |   |
|   |                                                                                                    |   |
| Γ | ES3000 Local Management System<br>SNMP Config> System Info.                                                                            | * |
|   | Description: Switch-ES-3000-10-WW HW=H/WVersion1, no POE,FW=1.0<br>Object ID: 1.3.6.1.4.1.388.12.1.2<br>Name:<br>Location:<br>Contact: |   |
|   | Set System [N]ame<br>Set System [L]ocation<br>Set System [C]ontact Information<br>[Q]uit to previous menu                              |   |
| C | Command><br>Enter the character in square brackets to select option                                                                    | • |

## 3.5.7 Main Menu->SNMP Config.->Authorized Managers

Use the **Authorized Managers** page to list the SNMP managers and their associated information. There are two community strings in default mode, private and public. Read-only is allowed with public and read-write is granted to private. Change the two community strings as required.

| 🔧 Hyper Terminal - HyperTerminal                                       | < |
|------------------------------------------------------------------------|---|
| Ele Edit View Çall Iransfer Help                                       |   |
| <u>D</u> () () () () () () () () () () () () ()                        |   |
| ES3000 Local Management System                                         | - |
| SNMP Config> Authorized Managers                                       |   |
| SNMP Managor List:                                                     |   |
| No. Status Privilege TP Address Community                              |   |
|                                                                        |   |
| 1 Enabled Read-Write 0.0.0.0 private                                   |   |
| 2 Enabled Read-Unly 0.0.0.0 public                                     |   |
|                                                                        |   |
| 5 Disabled Read-Only 0.0.0                                             |   |
| 6 Disabled Read-Only 0.0.0.0                                           |   |
| 7 Disabled Read-Only 0.0.0.0                                           |   |
| 9 Disabled Read-Unly 0.0.0.0                                           |   |
| 10 Disabled Read-Only 0.0.0                                            |   |
|                                                                        |   |
| <pre>COMMAND&gt;</pre>                                                 |   |
| Set Managan [S]tatua Set Managan [T]D [O]uit te provinus nonu          |   |
| Set Manager 19101120 Set Manager 111 Tojurt to previous menu           |   |
|                                                                        |   |
| Command>                                                               |   |
| Enter the character in square brackets to select option                |   |
| Connected 0:45:51 VT100 19200 8:N-1 SCROLL CAPS NUM Capture Print echo |   |

Four commands are available to set the Manager IP, community string, Status, Privilege, and IP address.

| Sets the IP address of a specified community. The access is restricted to specified IP only. |
|----------------------------------------------------------------------------------------------|
| Sets community string.                                                                       |
| Sets the access privilege, 1 is Read-only and 2 is Read-Write.                               |
| Enables or disables a community string.                                                      |
|                                                                                              |

## 3.5.8 Main Menu->SNMP Config.->Trap Receiver Configuration

When Authentication Traps is **Enabled**, the system generates an SNMP trap upon a host authorization failure. The failure occurs when a host attempts to gain access to the system but the host IP is not in the SNMP host table.

Authentication Failure Trap

| Enable  | The system generates a SNMP trap upon a host authorization failure |
|---------|--------------------------------------------------------------------|
| Disable | The authentication traps are not generated                         |

All hosts in community strings with TRAP privileges are notified when a trap condition occurs.

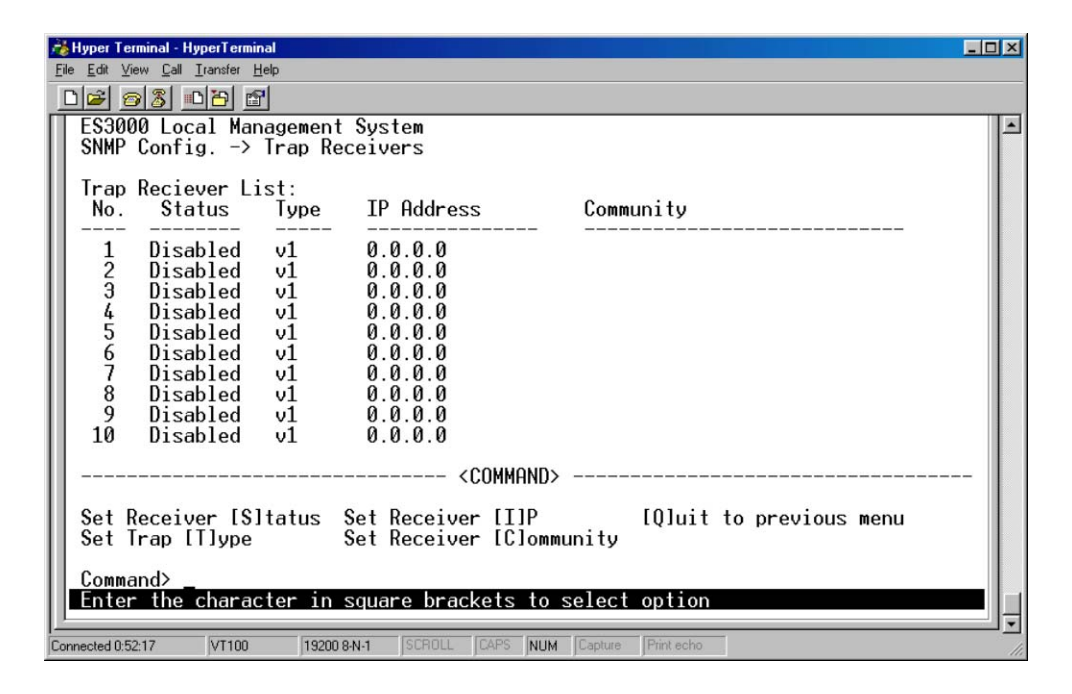

## 3.5.9 Main Menu->SNMP Config. ->Trap Selection

Three commands are available to configure individual trap parameters:

| Enable/Disable Auth Fail Trap: | Enables or disables the authentication failure trap. |
|--------------------------------|------------------------------------------------------|
| Add Link Down Trap Ports:      | Add individual port onto the trap list.              |
| Delete Link Down Trap Ports:   | Delete individual port from the trap list.           |

#### 3.5.9.1 Port Link Down Trap

When on, the system generates an SNMP trap upon a port link down. This failure occurs when a link is disconnected. Therefore, symbol recommends each port be enabled and/or disabled independently.

#### 3.5.9.2 Link Down Trap

| Enable  | The system generates a SNMP trap upon a port link down         |
|---------|----------------------------------------------------------------|
| Disable | The port link down trap is not generated upon a port link down |

As authentication failure trap, all hosts in community strings with TRAP privileges are notified when a trap condition occurs.

| 🔏 Hyper Terminal - HyperTerminal 📃 💷 🕽                                                                                          |
|----------------------------------------------------------------------------------------------------|
| Eile Edit View Call Iransfer Help                                                                                               |
|                                                                                                    |
| ES3000 Local Management System<br>SNMP Config> Trap Selection                                                                   |
| Authentication Failure: Disabled<br>Enable Link Up/Down Port: 1 - 26                                                            |
| <command/>                                                                                                    |
| Enable/Disable [A]uth Fail Trap<br>Add Link Up/Down Trap [P]orts<br>[D]elete Link Up/Down Trap Ports<br>[Q]uit to previous menu |
| Command><br>Enter the character in square brackets to select option                                                             |
| Connected 0:53:56 VT100 19200 8:N-1 SCROLL CAPS NUM Capture Print echo                                                          |

#### 3.5.10 Main Menu->System Admin. ->Tools Menu

The Tools Menu has six options:

- Software Upgrade
- System Reboot
- Save Config.
- Upload/Download Config.
- SNTP Config
- System Log

These individual menu options are discussed in detail in the sections that follow.

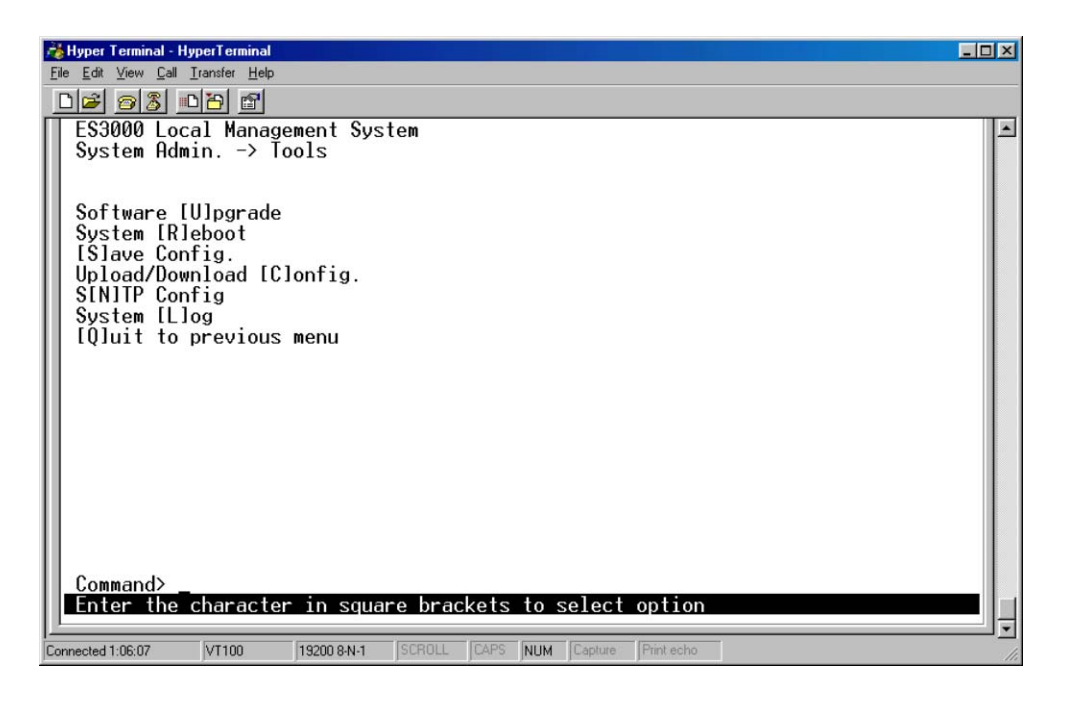

#### 3.5.11 Main Menu->System Admin.->Tools->Software Upgrade

If new improvements to the software on the switch become available, use the Software Upgrade menu to upgrade the switch to the new software version. Once the IP address of the TFTP and the name of the new software image file are properly configured, the user can upgrade the software with command on this menu. See *Chapter 2, Firmware Upgrades* when updating software.

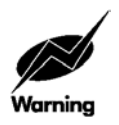

The previous version of runtime image is lost when the procedure completes.

Use the Software Upgrade menu for:

- Setting the TFTP Server IP Address
- Setting the Image File Name
- Upgrading the Image

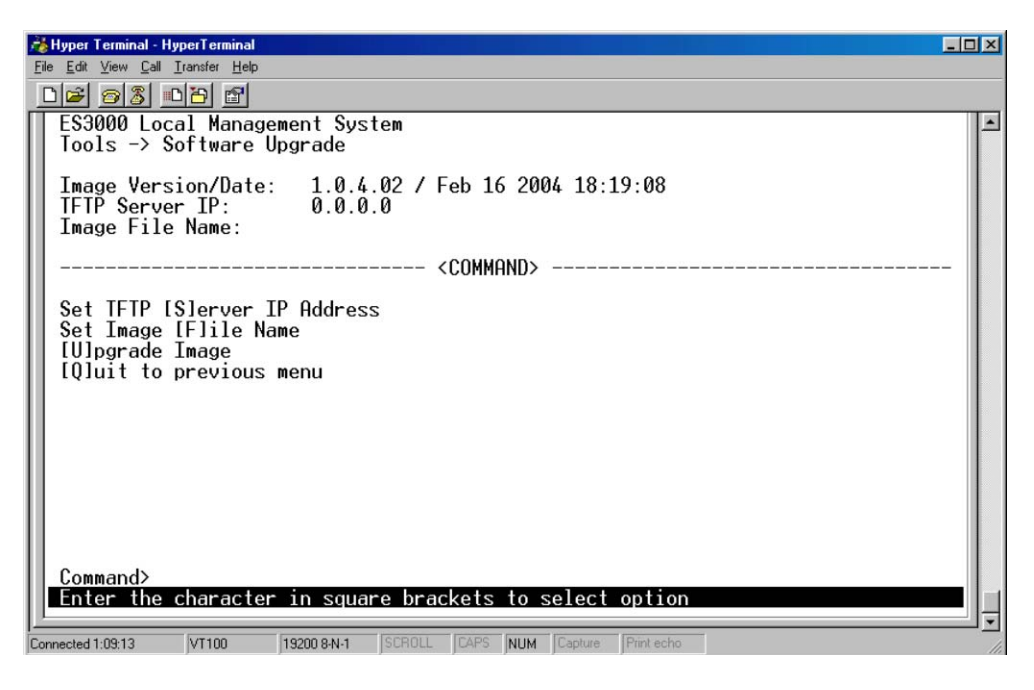

## 3.5.12 Main Menu->System Admin.->Tools->System Reboot

When the system reboots, reboot Status and reboot Type options display:

#### **Reboot Status:**

| Stop           | The switch is powered down.                                                                                                |  |
|----------------|----------------------------------------------------------------------------------------------------|--|
| Normal         | The switch conducts a warm reboot as normal when rebooted.                                                                 |  |
| Reboot Type:   |                                                                                                    |  |
| Normal         | Reboot with current runtime code and configuration.                                                                        |  |
| Factor-Default | The switch runs as factor default after reboot. Symbol recommends<br>Factor-Default if the previous configuration crashed. |  |

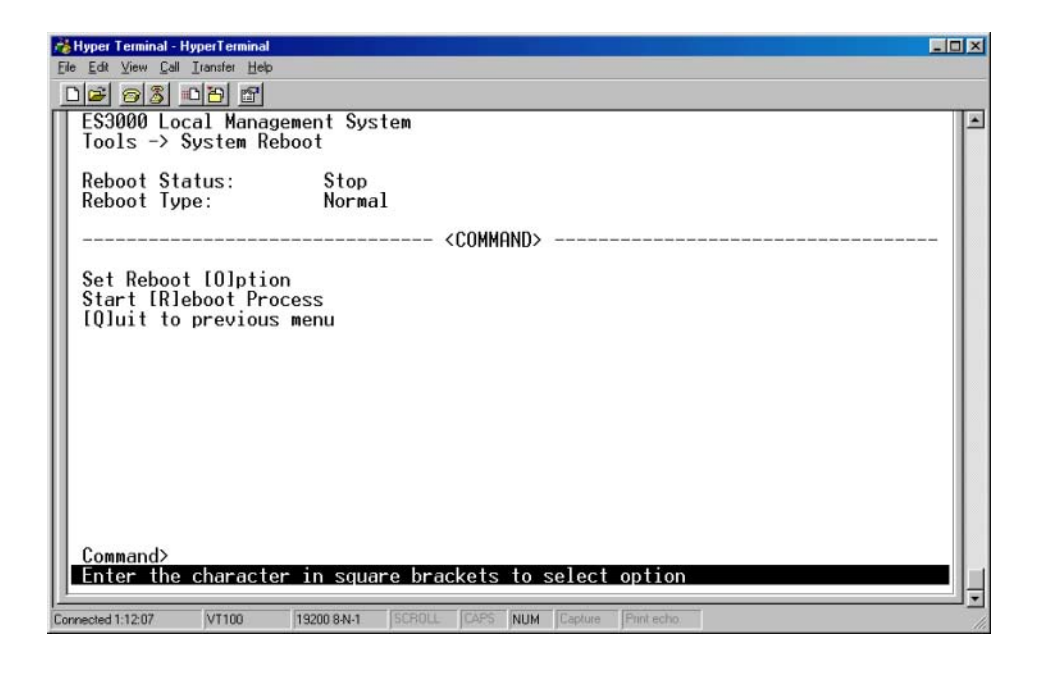

## 3.5.13 Main Menu->System Admin.->Tools->Save Config.

Save updated settings to Flash once changes to the screens within the console interface have been made. Use the *Save Config* screen as the central location to save changes made within the ES3000 Ethernet Switch menu-driven interface. Once updates have been saved to the system using the Save Config page, refer back to the target configuration screen to ensure the changes have been implemented by the ES3000 Ethernet Switch.

Select **Save Configuration** and use either **Enter** or **Y** to save the configuration to Flash.

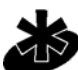

Network IP settings (IP address, Gateway Address, Network Mask) are not be affected by the Save Configuration command.

Note

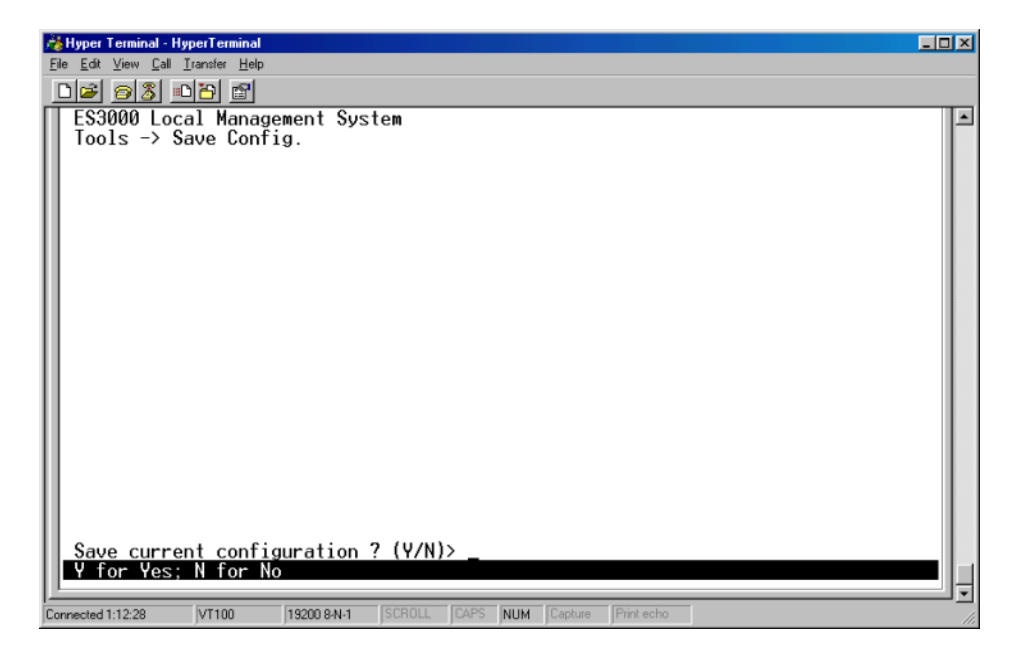

# 3.5.14 Main Menu->System Admin. ->Tools ->Upload/Download Config.

There are four configurable functions within the Upload/Download Configuration page:

Set TFTP Server IP Address Set Configuration File Name Upload Configuration File Download Configuration File user can enter the server IP address to get the TFTP server. user can enter the file name that they want to config user can upload the configuration file user can download configuration file from a TFTP server

| a Hyper Terminal - HyperTerminal                                                                                                    |   |
|----------------------------------------------------------------------------------------------------|---|
| Ele Edit Yiew Call Iransfer Help                                                                                                    |   |
| <u> </u>                                                                                                    |   |
| ES3000 Local Management System<br>Tools -> Upload/Download Config.                                                                                       | 2 |
| TFTP Server IP: 0.0.0.0<br>Config File Name:                                                                                                    |   |
| <command/>                                                                                                    |   |
| Set TFTP [Slerver IP Address<br>Set Configuration [Flile Name<br>[U]pload Configuration File<br>[D]ownload Configuration File<br>[Q]uit to previous menu |   |
| Command><br>Enter the character in square brackets to select option                                                                                      |   |

# 3.5.15 Main Menu->System Admin.->Tools->SNTP Config.

There are configurable functions in the SNTP Configuration page:

| Set SNTP Server IP  | Simple Network Time Protocol, the user can enter SNTP server IP to gain access. |
|---------------------|---------------------------------------------------------------------------------|
| Set SNTP Interval   | Set SNTP polling interval.                                                      |
| Set Time Zone       | Set the time zone                                                               |
| Set Daylight Saving | Set the daylight saving or ignore it                                            |

| 🔏 Hyper Terminal - HyperTerminal                                                                                             |   |
|----------------------------------------------------------------------------------------------------|---|
| Eile Edit View Call Iransfer Help                                                                                            |   |
|                                                                                                    |   |
| ES3000 Local Management System<br>Tools -> SNTP Config.                                                                      | 1 |
| Time ( HH:MM:SS ) : 01:10:53<br>Date ( YYYY/MM/DD ) : 1900/01/01 Thursday                                                    |   |
| SNTP Server IP : 0.0.0.0<br>SNTP Polling Interval : 1 Min<br>Time Zone : (GMT) Casablance, Monrovia<br>Daylight Saving : N/A |   |
| <command/>                                                                                                    |   |
| Set SNTP Server I[P]<br>Set SNTP [I]nterval<br>Set Time [Z]one<br>S[e]t Davlight Saving                                      |   |
| [Q]uit to previous menu                                                                                                    |   |
| Command><br>Enter the character in square brackets to select option                                                          | Ļ |
| Connected 1:13:08 VT100 19200 8-N-1 SCROLL CAPS NUM Capture Print echo                                                       |   |

## 3.5.16 Main Menu->System Admin.->Tools->System Log

The System Log is a tool for observing system behavior. Clear the system log by selecting **Clear System Log**. Symbol recommends referring to the System Log when contacting the Support Center to determine if an ES3000 event has been recorded.

| 💑 Hyper Terminal - HyperTerminal                                                                                                    |                                                                                                    |
|----------------------------------------------------------------------------------------------------|----------------------------------------------------------------------------------------------------|
| Eile Edit View Call Iransfer Help                                                                                                    |                                                                                                    |
| _DF 63 07 5                                                                                                    |                                                                                                    |
| ES3000 Local Management System<br>Tools -> System Log                                                                                              |                                                                                                    |
| Entry Time(YYYY/MM/DD HH:MM:SS)                                                                                                    | Event                                                                                                    |
| 1 0000/00/00 00:00:26<br>2 0000/00/00 00:04:26<br>3 0000/00/00 00:15:36<br>4 0000/00/00 00:26:23<br>5 0000/00/00 00:49:52<br>6 0000/00/00 00:57:43 | Login from console<br>Login from console<br>Login from console<br>Login from console<br>Login from console<br>Login from console |
| [N]ext Page<br>[P]revious Page<br>[C]lear System Log<br>[Q]uit to previous menu<br>Command><br>Enter the character in square bra                   | <command/>                                                                                                    |
| Connected 1:13:25 VT100 19200 8-N-1 SCROLL                                                                                                    | CAPS NUM Capture Print echo                                                                                                    |

#### 3.5.17 Main Menu->Port Configuration Menu

Use the **Port Configuration menu** to set the port characteristics related to link operations. All of the parameters on the Port Configuration page are toggle settings. To change, or toggle, between options, select **Ctrl-M** to move the curser to the ports field and strike the space bar when the appropriate option is highlighted. To modify ports 17 to 26, tab through ports 1 to 16. The comments field is available to enter a description of the port.

| AgHyper Terminal - HyperTerminal                                                                                                    | - 🗆 🗵 |
|----------------------------------------------------------------------------------------------------|-------|
| Ele Edit View Call Iransfer Help                                                                                                    | -     |
|                                                                                                    |       |
| ES3000-PWR Local Management System<br>Main Menu -> Ports<br>IBlasic Port Config.<br>Port [Slecurity<br>[Plower Over Ethernet<br>[L]ink Aggregation<br>[Qluit to previous menu | *     |
| Command> _                                                                                                    |       |
| Enter the character in square brackets to select option                                                                                                    |       |
| Connected 2:25:51 VT100 19200 S-N-1 SCROLL CAPS NUM Capture Print echo                                                                                                    |       |

## 3.5.18 Main Menu->Ports->Basic Port Config.

Use the **Basic Port Configuration** menu to configure port status (link type, admin enable/disable, link up/down, mode, and flow control). To mirror other ports, select **Port Mirroring**.

| 📸 Hyper Terminal -                                                        | HyperTerminal                                                       |                                              |        |       |      |         |            |  |   |
|---------------------------------------------------------------------------|---------------------------------------------------------------------|----------------------------------------------|--------|-------|------|---------|------------|--|---|
| Eile Edit View Call                                                       | Iransfer <u>H</u> elp                                               |                                              |        |       |      |         |            |  |   |
| 00 03                                                                     | 0 29 29                                                             |                                              |        |       |      |         |            |  |   |
| ES3000 Lo<br>Ports -><br>Port [S]t<br>Port [C]o<br>Port [M]i<br>[Q]uit to | cal Mana<br>Basic Pou<br>atus & Co<br>unters<br>rroring<br>previou: | gement Sys<br>∽t Config.<br>onfig.<br>s menu | tem    |       |      |         |            |  |   |
| Enter the                                                                 | charact                                                             | er in squa                                   | re bra | ckets | to s | elect   | option     |  | - |
| Connected 1:33:31                                                         | VT100                                                               | 19200 8-N-1                                  | SCROLL | CAPS  | NUM  | Capture | Print echo |  |   |

#### 3.5.19 Main Menu->Ports->Basic Port Config.->Port Status & Config.

| Effe Edt View Cal Imander Help     ES3000 Local Management System     Basic Port Config.     Port Trunk   Type   Admin   Link   Mode   Flow Ctrl     1    100TX   Enabled   Up   Auto (100F)   Disabled     2    100TX   Enabled   Down   Auto   Disabled                          |
|----------------------------------------------------------------------------------------------------|
| Image: Signature   Image: Signature     ES3000 Local Management System   Basic Port Config> Port Status & Config.     Port Trunk   Type   Admin   Link   Mode   Flow Ctrl     1    100TX   Enabled   Up   Auto (100F)   Disabled     2    100TX   Enabled   Down   Auto   Disabled |
| ES3000 Local Management System     Basic Port Config> Port Status & Config.     Port Trunk Type   Admin     Link   Mode   Flow Ctrl     1    100TX     2    100TX     Babled   Down   Auto     Disabled   Disabled                                                                 |
| Basic Port Config> Port Status & Config.     Port Trunk Type   Admin   Link   Mode   Flow Ctrl            1    100TX   Enabled   Up   Auto (100F)   Disabled     2    100TX   Enabled   Down   Auto   Disabled                                                                     |
| Port Trunk Type Admin Link Mode Flow Ctrl   1  100TX Enabled Up Auto (100F) Disabled   2  100TX Enabled Down Auto ( Disabled                                                                                                    |
| Port Irunk Iype Hdmin Link Mode Flow Ctrl   1  100TX Enabled Up Auto (100F) Disabled   2  100TX Enabled Down Auto (Disabled                                                                                                    |
| 1 100TX Enabled Up Auto (100F) Disabled<br>2 100TX Enabled Down Auto Disabled                                                                                                    |
| 2 100TX Enabled Down Auto Disabled                                                                                                    |
|                                                                                                    |
| 3 100TX Enabled Down Auto Disabled                                                                                                    |
| 4 100TX Enabled Down Auto Disabled                                                                                                    |
| 5 100TX Enabled Down Auto Disabled                                                                                                    |
| 6 100TX Enabled Down Auto Disabled                                                                                                    |
| 7 100TX Enabled Down Auto Disabled                                                                                                    |
| 8 100TX Enabled Down Auto Disabled                                                                                                    |
| 9 100TX Enabled Down Auto Disabled                                                                                                    |
| 10 100TX Enabled Down Auto Disabled                                                                                                    |
| 11 100TX Enabled Down Auto Disabled                                                                                                    |
| 12 100TX Enabled Down Auto Disabled                                                                                                    |
| COMMAND>                                                                                                    |
|                                                                                                    |
| INJext Page Set IHJdmin Status Set IFILow Control                                                                                                    |
| IPJrevious Page Set IMJode IQJuit to previous menu                                                                                                    |
| Command                                                                                                    |
| Enter the character in square brackets to select option                                                                                                    |
| Litter the character in square of ackets to select option                                                                                                    |

The Port Status & Configuration menu contains the following editable fields:

#### Туре

The type of a port, this field is not user configurable.

#### Admin field

Enables or disables the port.

#### Link

The status of a port. The status is **Up** when a port is connected and active.

#### Mode

Provides the choice of Full-duplex, Half-duplex, or Auto negotiation as well as speed selection among 10Mbps, 100Mbps, 1000Mbps, or auto negotiation. Enabling auto-negotiation on a port allows a port to sense the communication speed and negotiate the duplex mode (full duplex or half duplex) automatically. The ports select the highest possible throughput. The port can auto-negotiate with any

port compliant with IEEE 802.3u. If the other port is not IEEE802.3u compliant, the port defaults to half-duplex (10 Mbps mode). Users can operate the communication speed and duplex mode manually.

#### **Flow Control**

Enables or disables Flow Control. Flow control is a protocol preventing packets from being dropped by reducing the amount of traffic to a level that can be accommodated. If enabled on both ends of a connection, it prevents the sender from sending data until the receiver can accept it. This switch complies with the IEEE802.3x flow control standard.

#### **Gigabit Ports**

The port type can be chosen for the two-gigabit ports on each switch. The default is the port using the RJ-45 interface. Select the GBIC interface by plugging a GBIC connector. The GBIC interface has higher priority than the shared RJ-45 interface.

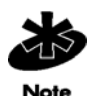

Enabling the GBIC connector for a Gigabit Ethernet port disables the built-in 1000BASE-T port. GBIC ports do not support Auto Negotiation. Manually configure the GBIC port. The default values are 1000 Mbps, full duplex.

Five commands are available on the menu: Set Admin Status, Set Flow Control, Set Mode, Next Page, and Previous Page.

| Set Admin Status: | Enable or disable the admin. status of a port.                                                                                                    |
|-------------------|----------------------------------------------------------------------------------------------------|
| Set Flow Control: | Enable or disable flow control of a port.                                                                                                    |
| Set Mode:         | Manually configure the speed and operation mode of a port. The first 24 ports have two speeds, 10 or 100Mbps while the last two gigabit ports has three speeds, 10, 100, and 1000Mbps. Two operation modes, half and full duplex, are available for 10 and 100Mbps but only full duplex is allowed on 1000Mbps. When the command is issued, two short keys, A and N, are displayed. The A stands for automatic and N stands for non-automatic. Choose N to manually configure a port. |
| Next Page:        | Show the next 12 ports' information.                                                                                                    |
| Previous Page:    | Show the previous 12 ports' information.                                                                                                    |

#### 3.5.20 Main Menu->Ports->Basic Port Config->Port Counters

Use the **Port Counters** menu to select the port where information is required. Refer to the **Total** and **Avg./s** lists for individual port information. Reset the ES3000 to retrieve the latest information immediately. The Refresh mode is to set to a defined refresh interval.

| 📸 Hyper Terminal - HyperTerminal        |                           |                     | _ 🗆 🗵      |
|-----------------------------------------|---------------------------|---------------------|------------|
| <u>Ele Edit View Call Iransfer Help</u> |                           |                     |            |
| De 93 00 5                              |                           |                     |            |
| ES3000 Local Management Sy              | stem                      |                     | ×          |
| Basic Port Config> Port                 | Counters                  |                     |            |
| Port: 1 Refresh : 300 S                 | ec. Elapsed Time S        | Since System Up: 00 | 0:01:35:16 |
| <pre></pre>                             | lotal>                    | <avg. s=""></avg.>  |            |
| Total RX Bytes 9                        | ð24                       | 1                   |            |
| Total RX Pkts 1                         | 41                        | 0                   |            |
| Good Broadcast 1                        | 41                        | 0                   |            |
| Good Multicast 0                        |                           | 0                   |            |
| CRC/Align Errors 0                      |                           | 0                   |            |
| Undersize Pkts 0                        |                           | 0                   |            |
| 0 Oversize Pkts 0                       |                           | 0                   |            |
| Fragments 0                             |                           | 0                   |            |
| Jabbers 0                               |                           | 0                   |            |
| Collisions 0                            | i<br>Anno-ma              | 0                   |            |
| 64-Byte Pkts 1                          | ð50                       | 0                   |            |
| 65-127 Pkts 2                           | 368                       | 0                   |            |
| 128-255 Pkts 0                          |                           | 0                   |            |
| 256-511 Pkts 1                          | 25                        | 0                   |            |
| 512-1023 Pkts 0                         |                           | 0                   |            |
| 1024-1518 Pkts 0                        |                           | 0                   |            |
|                                         | <command/>                |                     |            |
| [Nlext [P]revious [S]ele                | ct Port Since [r]eset     | Re[f]resh mode [    | Qluit      |
| Command>                                |                           |                     |            |
| Enter the character in squ              | are brackets to select    | option              |            |
|                                         |                           |                     | <u> </u>   |
| Connected 1:37:35 VT100 19200 8-N-1     | ISEBOLL ICAPS NUM Capture | Pint echo           |            |

Download from Www.Somanuals.com. All Manuals Search And Download.

# 3.5.21 Main Menu->Ports->Basic Port Config->Port Mirroring

Port mirroring allows one port on the ES3000 to see all of the packets passing through any other port on the switch. Usually, a network analyzer is attached to the monitoring port so the network administrator can debug problems with the monitored port.

The ES3000 has two gigabit Ethernet ports, ports 25 and 26. A 10/100BaseT port would not be able to keep up with the packet flow on a gigabit port. Only another gigabit port may monitor a gigabit port. Any port on the ES3000 may be used to monitor ports 1 through 24, the 10/100BaseT ports.

Use the **Port Mirroring** menu to designate a port for monitoring traffic from a listed port or a single VLAN on the switch. The switch monitors network activity by copying traffic from the specified monitoring sources to the designated monitoring port. There are four commands within the menu:

| Set Monitoring Port:      | Sets the monitoring port. All traffic is forwarded to this port.                                 |
|---------------------------|--------------------------------------------------------------------------------------------------|
| Set Port to be Monitored: | Sets the monitored port. All traffic through this port is forwarded to the monitoring port.      |
| Set Traffic Direction:    | Sets the direction of monitored traffic, receiving(R),<br>transmission(T), or both direction(B). |
| Change Mirror Status:     | Enables or disables the mirror status.                                                           |

| E.  | Hyper Terminal - HyperTermina                              |                                                  |              |          |   |
|-----|------------------------------------------------------------|--------------------------------------------------|--------------|----------|---|
| 1   |                                                            | p                                                |              |          |   |
| ſ   | ES3000 Local Mana<br>Basic Port Config                     | gement System<br>1> Port Mirroring               |              |          | 1 |
| l   | Monitoring Port                                            | Be Monitored Port                                | Direction    | Status   |   |
| l   | 1                                                          | 2                                                | Both         | Disabled |   |
|     | ISlet Monitoring<br>Set Port to be [M<br>Set Traffic [D]ir | <comm<br>Port<br/>Nonitored<br/>ection</comm<br> | IAND>        |          |   |
|     | [Q]uit to previou                                          | s menu                                           |              |          |   |
| - 6 | Command><br>Enter the charact                              | er in square brackets                            | to select op | tion     |   |

Download from Www.Somanuals.com. All Manuals Search And Download.

## 3.5.22 Main Menu->Ports->Port Security

Use the **Port Security** screen to enable or disable the Web, SNMP, and/or telnet interfaces or change the user name and password. User names and passwords are case sensitive and can be up to 20 characters long.

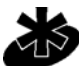

When using telnet, the user can only enable/disable the Web interface. The user cannot enable/disable the telnet interface.

#### Note

There are two functions in the Port Security page:

- Radius
- 802.1x

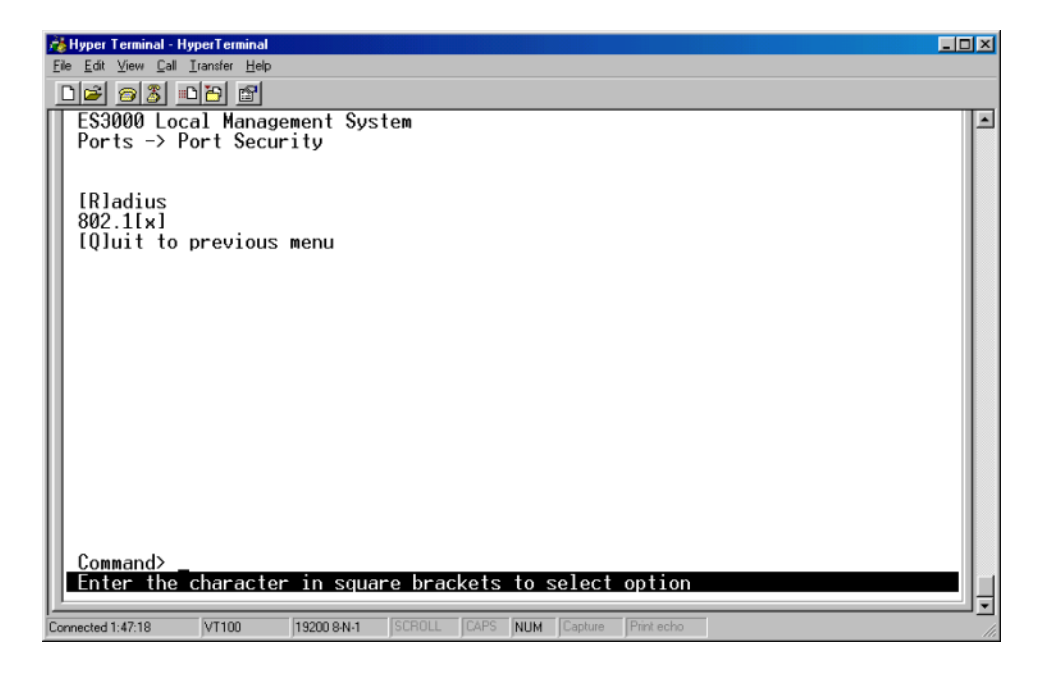

## 3.5.23 Main Menu->Ports->Port Security->Radius

Use the **Radius** menu option to configure the advanced security settings of the switch to limit the access to the management interfaces. There are two advanced security options beyond the basic password protection: RADIUS client authentication and 802.1X port authentication. If the user has a RADIUS server on the network, authentication of management access can be conducted through the RADIUS server. This does not affect traffic passing through the switch, but only authenticates access to the switch management. The same is true for 802.1X port authentication. Allow only users with specific IP addresses to access the management features, thus preventing unauthorized personnel from accessing the switch. The 802.1X is located in the Advanced Switch Configuration->Port Base Access Control Configuration Menu.

| 😤 Hyper Terminal - HyperTerminal 📃 📃                                                                                 |     |
|----------------------------------------------------------------------------------------------------|-----|
| Ele Edit View Call Iransfer Help                                                                                     |     |
|                                                                                                    |     |
| ES3000 Local Management System<br>Port Security -> Radius                                                            |     |
| Server IP Address: 10.0.14.113<br>Shared Secret: RADIUS<br>Response Time: 10<br>Maxium Potransmission: 3             |     |
| <command/>                                                                                                    |     |
| Set Server [I]P<br>Set Shared Se[c]ret<br>Set [R]esponse Time<br>Set [M]ax Retransmission<br>[Q]uit to previous menu |     |
| Command>                                                                                                    |     |
| Connected 1:53:30 VT100 19200 8N-1 SCR0LL CAPS NUM Capture Print echo                                                | IJJ |

#### 3.5.24 Main Menu->Ports->Port Security ->802.1x

Use the **802.1x** menu to configure the NAS ID used for connection, the port to pass the security, the port control type, the operational or administrative control direction, the transmission period (30sec.), the supplicant requiring and server responding time, the maximum request times and the quiet period if there is no any activity on the ES3000.

Configure the up re-authentication period when re-authentication status is **Enabled**. Go back to the initial status by initializing or re-authentication initializing.

| 🔏 Hyper Terminal - Hyper Terminal                                                                                                    | ×  |
|----------------------------------------------------------------------------------------------------|----|
| Ele Edit View Call Transfer Help                                                                                                    |    |
|                                                                                                    |    |
| ES3000 Local Management System                                                                                                    | ٠  |
| Port Security -> 802.1x                                                                                                    |    |
| NAS ID   : Nas1     Port No   : 1     Port Status   : Authorized     Port Control   : Force Authorized     Operational Control Direction   : Both     Administrative Control Direction:   : Both     Transmission Period   : 30     Supplicant Timeout   : 30     Server Timeout   : 30     Quiet Period   : 60     Re-authentication Period   : 3600     Re-authentication Status   : Disabled |    |
| Port [Cloptro] [Mlaximum Request [Rle-auth Initialize                                                                                                    |    |
| Port Ctrl [D]irection Q[u]iet Period [Q]uit to previous menu                                                                                                    |    |
| [T]ransmission Period R[e]-auth Period                                                                                                    |    |
| Enter the character in square brackets to select option                                                                                                    |    |
|                                                                                                    | Ŧ  |
| Connected 1:54:50 VT100 19200 8-N-1 SCROLL CAPS NUM Capture Print echo                                                                                                    | // |

## 3.5.25 Main Menu->Ports->Power over Ethernet

Use Power-over-Ethernet (PoE) to eliminate using a 110/220 VAC power source to power access points and other devices on a wired LAN. If using a Power-over-Ethernet system, only a single CAT5 Ethernet cable carrying both power and data to each device is required. The single cable scheme provides greater flexibility in the placement of access points and network devices and can significantly decrease installation costs.

Two configuration pages exist for the PoE function. The first allows per port configuration for specific power restrictions on an individual port basis. The second configuration page is used for global configurations that apply switch-wide.

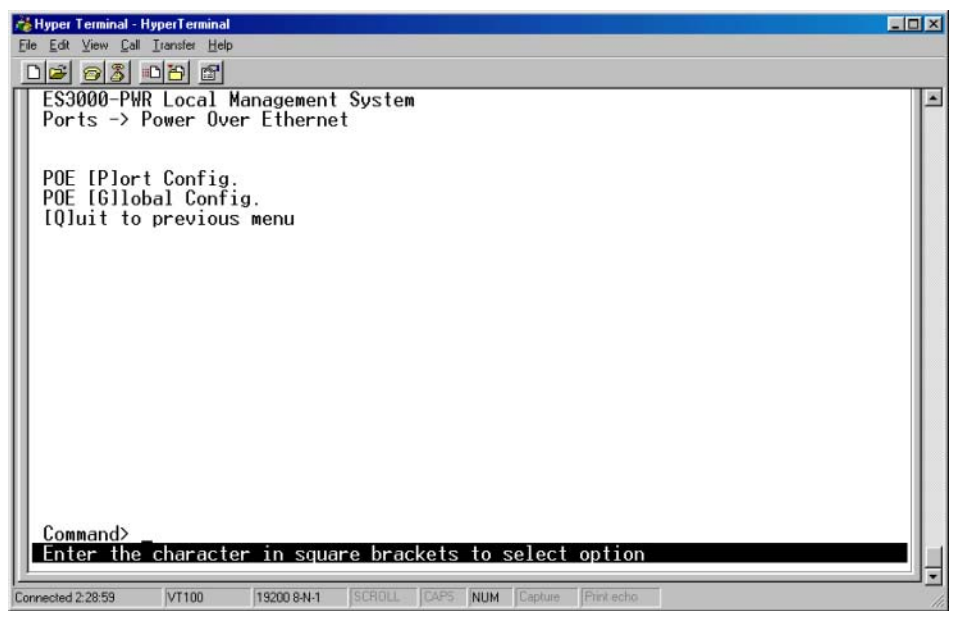

Two functions are provided for the PoE control,

#### **Port Configuration**

| Admin. status: | The status of administration for a port.                                                                                                    |
|----------------|----------------------------------------------------------------------------------------------------|
| Priority:      | Priority of a PoE port. Three selections are available, critical, high, and low. When the power consumption over the power budget, the critical has higher priority on power supplying. |
| Limit(mW):     | The maximum power supplied to a port. The default is 15.4W or 15000mW.                                                                                                    |

| 530<br>S30<br>OW | 000-PWF<br>er Over | Lo<br>Lo<br>Et | <u>₪</u><br>cal Manage<br>hernet -> | ment Sys<br>POE Por | stem<br>t Confi                                                 | g.         |            |          |          |
|------------------|--------------------|----------------|-------------------------------------|---------------------|-----------------------------------------------------------------|------------|------------|----------|----------|
| ło.              | Admin              | St             | atus                                | Class               | Prio.                                                           | Limit(mW)  | Pow.(mW)   | Vol.(V)  | Cur.(mA) |
| 1                | Up                 | Not            | Powered                             | 0                   | Low                                                             | 15400      | 0          | 0        | 0        |
| 2                | Üp                 | Not            | Powered                             | Õ                   | Low                                                             | 15400      | ø          | Ø        | Ő        |
| 3                | Up                 | Not            | Powered                             | Õ                   | Low                                                             | 15400      | Ø          | Ø        | Õ        |
| 4                | Up                 | Not            | Powered                             | 0                   | Low                                                             | 15400      | 0          | 0        | Ø        |
| 5                | Üp                 | Not            | Powered                             | Ø                   | Low                                                             | 15400      | Ø          | Ø        | Ø        |
| 5                | Up                 | Not            | Powered                             | Ø                   | Low                                                             | 15400      | Ø          | Ø        | Ø        |
| 1                | Üp                 | Not            | Powered                             | Õ                   | Low                                                             | 15400      | Ő          | Ø        | Ø        |
| 3                | Üp                 | Not            | Powered                             | Ø                   | Low                                                             | 15400      | Ø          | Ø        | Õ        |
| )                | Up                 | Not            | Powered                             | Ø                   | Low                                                             | 15400      | Ø          | Ø        | Ø        |
| 0                | Üp                 | Not            | Powered                             | Ø                   | Low                                                             | 15400      | Ø          | Ø        | Ø        |
| 11               | Up                 | Not            | Powered                             | Ø                   | Low                                                             | 15400      | Ø          | 0        | Ø        |
| 12               | Ŭp                 | Not            | Powered                             | Õ                   | Low                                                             | 15400      | Õ          | Ő        | Õ        |
|                  |                    |                |                                     |                     | <com< td=""><td>MAND&gt;</td><td></td><td></td><td></td></com<> | MAND>      |            |          |          |
| [N]              | ext Pag            | je             |                                     |                     |                                                                 | Set PoE Po | rt Admin [ | \$1tatus |          |
| [P]              | revious            | s Pa           | ge                                  |                     |                                                                 | Set PoE Po | rt Pr[i]or | ity      |          |
| Set              | PoE Po             | ort l          | Power [L]i                          | mit                 |                                                                 | [Q]uit to  | previous m | ienu     |          |
| .om              | mand>              |                |                                     |                     |                                                                 | 17 A       | ð.         |          |          |

#### **Global Configuration**

| Power Usage:       | Sets the power usage threshold for sending a trap.                                     |  |
|--------------------|----------------------------------------------------------------------------------------|--|
| Management Method: | The action to take when the power sink over the power budget, us one of the following: |  |
|                    | 1) Low priority port is shut down;                                                     |  |
|                    | 2) Deny next port connection.                                                          |  |
| Detection Method:  | Enables or disables the power capacitor detection.                                     |  |

| Reference And And And And And And And And And And                                                                                   |      |
|----------------------------------------------------------------------------------------------------|------|
| Ele Edit View Call Iranster Help                                                                                                    |      |
|                                                                                                    | 11.1 |
| Power Over Ethernet -> POF Global Config.                                                                                           | 르    |
|                                                                                                    |      |
| Power budget : 170W                                                                                                    |      |
| Power usage threshold for sending trap: 50 %                                                                                        |      |
| Power Management Method : Deny next port connection, regardless of priority<br>Power Detection Method : Capacitor detection enabled |      |
|                                                                                                    |      |
| COMMAND>                                                                                                    |      |
| Set Power [U]sage<br>Set Power [M]anagement Method<br>Set Power [D]etection Method<br>[Q]uit to previous menu                       |      |
|                                                                                                    |      |
|                                                                                                    |      |
| Command>                                                                                                    |      |
|                                                                                                    | • -  |
| Connected 2:32:01 VT100 19200 8-N-1 SCROLL CAPS NUM Capture Print echo                                                              |      |

#### 3.5.26 Main Menu->Ports->Link Aggregation

Use the **Link Aggregation** menu to allow multiple links between switches to work as one virtual link (aggregate link). Trunks can be defined for similar port types only. For example, a 10/100 port cannot form a Port Trunk with a gigabit port. For 10/100 ports, trunks can only be formed within the same bank. A bank is a set of eight ports. Up to four trunks can be operating at the same time. Toggle the ports to the correct trunk number to set up a trunk.

Click **Apply** to enable the trunk. Spanning Tree treats trunked ports as a single virtual port.

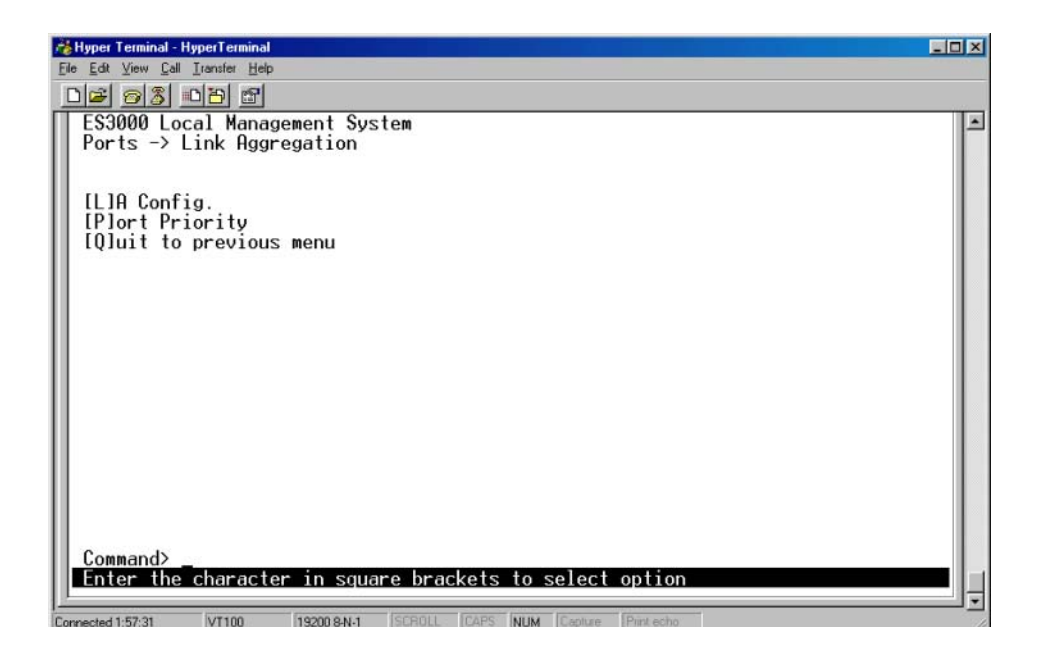

# 3.5.27 Main Menu->Ports->Link Aggregation->LA Config

Use the LA Configuration menu to define multiple links between switches to work as one virtual link or aggregate link. Trunks can be defined for similar port types only. For example, a 10/100 port cannot form a Port Trunk with a gigabit port. Spanning Tree treats trunked ports as a single virtual port.

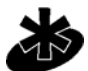

Straight-though cables are required for all links in the trunk. Do not use crossover cables. Disable auto-negotiation on the ports in a trunk prior to setting up the trunk.

Note

| Hyper Terminal - HyperTerminal                          | × |
|---------------------------------------------------------|---|
| le Edit View Lai Lianster Hep                           |   |
| ES2000 Local Management Sustem                          |   |
| Link Aggregation -> LA Config.                          | - |
| System Priority : 1                                     |   |
| Key Mode Member Port List                               |   |
|                                                         |   |
|                                                         |   |
|                                                         |   |
|                                                         |   |
|                                                         |   |
|                                                         |   |
|                                                         |   |
| <command/>                                              |   |
| SeltJ System Priority IMJodity Group Mode               |   |
| [R]emove Group Member [Q]uit to previous menu           |   |
| Commando                                                |   |
| Enter the character in square brackets to select option |   |
| ANTIN TOTO TOTO AND SCOTT AND CAPTURE Partices          | • |

#### 3.5.28 Main Menu->Ports->Link Aggregation->Set Port Priority

The default system priority is the same in all ports. If configuring a port with different priority in the link aggregation, go to **set port priority** to configure the port priority.

| 🖓 Hyper Terminal - HyperTerminal                                                       |     |
|----------------------------------------------------------------------------------------|-----|
| Ele Edit View Call Iransfer Help                                                       |     |
|                                                                                        |     |
| ES3000 Local Management System<br>Link Aggregation -> Set Port Priority                | -   |
| System Priority : 1<br>System ID : 00:13:24:36:46:13                                   |     |
| Port Priority                                                                          |     |
| 1 1<br>2 1<br>3 1<br>4 1<br>5 1<br>6 1<br>7 1<br>8 1<br>9 1<br>10 1                    |     |
| COMMAND>                                                                               |     |
| [N]ext Page [S]et Port Priority<br>[P]revious Page [Q]uit to previous menu<br>Command> |     |
| Linter the character in square prackets to select option                               | • - |
| Connected 2:01:25 VT100 19200 8N-1 SCRIDLL CAPS NUM Capture Print echo                 |     |

# 3.5.29 Main Menu>VLANs

A Virtual Local Area Network (VLAN) is a means to electronically separate ports on the same switch from a single broadcast domain into separate broadcast domains. By using a VLAN, users can group by logical function instead of physical location. There are 4096 VLANs supported on this switch. Two memberships are available for a VLAN member, tagged and untagged, abbreviated as T and U, respectively. If a port is an untagged member of a VLAN, the VLAN tag is striped from the frame before it is sent out that port. If the port is a tagged member of a VLAN, it does not get any traffic for that VLAN. The VLAN tagging option is a standard set by the IEEE to facilitate the spanning of VLANs across multiple switches.

All untagged packets entering the switch by default are tagged with the ID specified by the port ID. Use the VLAN screen to specify the VLAN ID for each port. The number next to each port indicates which ID is set for each port. Following industry standards, ID 1 is the default ID.

Up to 4094 VLANs with unique ID numbers and names can be added. VLAN ID numbers are required to be within 1-4094. Per industry standard, the default VLAN has an ID of 1.

VLAN ID #1 cannot be deleted under any circumstance.

Note

#### 3.5.30 Main Menu->VLANs->VLANs by VLAN-ID

| Ryper Terminal - HyperTerminal                                                        |   |
|---------------------------------------------------------------------------------------|---|
| The For New Par Transfer Reb                                                          | _ |
| ES3000 Local Management System<br>Main Menu -> VLANs                                  | - |
| VLANs by VLAN-[I]D<br>[C]reate VLAN<br>[V]LAN Port Config.<br>[Q]uit to previous menu |   |
| Command><br>Enter the character in square brackets to select option                   | - |
| Connected 2:04:15 VT100 19200 8-N-1 SCROLL CAPS NUM Capture Print echo                |   |

Create a new VLAN, add new ports to an existing VLAN, remove ports from an existing VLAN, delete a VLAN, Set Management Status, and/or Set GVRP Status from the VLAN by VLAN-ID screen. Six commands are available:

| Create VLAN:           | Creates a new VLAN, a unique ID is required.                                                                   |
|------------------------|----------------------------------------------------------------------------------------------------|
| Delete VLAN:           | Deletes a VLAN ID. The entire setup for the VLAN is erased. VLAN # 1 cannot be deleted under any circumstance. |
| Config. VLAN Member:   | Configures the member of a VLAN                                                                                |
| Set Port Config.       | Sets the configuration of a specified port                                                                     |
| Set GVRP Status:       | Enables or disables the GVRP switch-wide.                                                                      |
| Set Management Status: | Enables or disables the management status of a static VLAN.                                                    |

| Hyper Terminal - HyperTerminal                         |                                       |                                              | - 🗆 × |
|--------------------------------------------------------|---------------------------------------|----------------------------------------------|-------|
|                                                        |                                       |                                              |       |
| ES3000 Local Management S<br>VLANs -> VLANs by VLAN-II | System<br>)                           |                                              | -     |
| GVRP Status : Enabled<br>VLAN ID VLAN Name             | Total<br>VLAN                         | VLANs: 1<br>Type Mgmt                        |       |
| 1                                                      | Perm                                  | anent UP                                     |       |
|                                                        |                                       |                                              |       |
|                                                        |                                       |                                              |       |
|                                                        |                                       |                                              |       |
| [N]ext_Page                                            | <command/><br>[C]reate VLAN           | [S]et Port Config                            | -     |
| Set [M]anagement Status                                | lDJelete VLHN<br>C[o]nfig VLAN Member | Set IGIVRP Status<br>[Q]uit to previous menu |       |
|                                                        |                                       |                                              |       |
| Command><br>Enter the character in se                  | quare brackets to select              | option                                       | • •   |
| Connected 2:06:06 VT100 19200 8-N                      | -1 SCROLL CAPS NUM Capture            | Print echo                                   |       |

To create a new VLAN Group:

- 1. Select Create VLAN.
- 2. Enter the VLAN ID and name in the provided fields.
- 3. Add VLAN members if so desired.
- 4. Click Apply.

To delete a VLAN Group:

- 1. Select **Delete VLAN**.
- 2. Give the corresponding VLAN ID.

To configure a VLAN Member:

- 1. Select **Delete VLAN.**
- 2. Give the corresponding VLAN ID.

To set the GARP VLAN registration protocol (GVRP) message status (GARP refers to General Attribute Registration Protocol):

- 1. Select Set GVRP Status.
- 2. Choose **E** to enable and **D** to disable.

To set Management Status:

- 1. Select Set Management Status.
- 2. Choose **E** to enable and **D** to disable.

#### Adding a VLAN

To create a VLAN:

1. Select Create VLAN.

The **Create VLAN** screen displays.

| & Hyper Terminal - Hyper Terminal                                     |
|-----------------------------------------------------------------------|
| jie Edit View Call Iransfer Help                                      |
| <u>De 93 08</u>                                                       |
| ES3000 Local Management System<br>VLANs -> Create VLAN                |
| VLAN ID :<br>VLAN Name :                                              |
| Port Members :<br>Dynamic Ports :<br>Forbidden Ports:                 |
| Command>                                                              |
| Enter the character in square brackets to select option               |
| onnected 2:18:18 VT100 19200 8-N-1 SCROLL CAPS NUM Capture Print echo |

- 2. Create the VLAN and set the VLAN ID.
- 3. Enter the egress port of members by typing p.

Instead of typing 3 to 12 individually, a (-) can be used to indicate contiguous numbers. Use a comma to separate the members.

# 3.5.31 Main Menu->VLANs->VLAN Port Configuration Menu

Use the **VLAN Port Configuration** screen to configure VLAN configurations for each port. The PVID is default to 1 for every port.

| 🎉 Hyper Terminal 💦 📃 🗐                                                                                                    | ĸ   |
|----------------------------------------------------------------------------------------------------|-----|
| Ele Ede Yiew Call Iransfer Help                                                                                                    |     |
|                                                                                                    |     |
| ES3000 Local Management System<br>VLANs -> VLAN Port Config.                                                                                                    | E   |
| Port PVID Acceptable Frame Type GVRP                                                                                                    |     |
| 1   1   Admit All   Enabled     2   1   Admit All   Enabled     3   1   Admit All   Enabled     4   1   Admit All   Enabled     5   1   Admit All   Enabled     6   1   Admit All   Enabled     7   1   Admit All   Enabled     8   1   Admit All   Enabled |     |
| INJext page Set [F]rame Type<br>IP]revious Page Set [G]VRP Status<br>Set Port [V]ID [Q]uit to previous menu<br>Command><br>Enter the character in square brackets to select option                                                                          |     |
|                                                                                                    | -   |
| connected 2/21/24 V1100 [13/200 8/4/1 ] School: [Gero INUM Capture ] Frint echo                                                                                                    | 112 |

Set Port VID: Sets PVID of a port.

*Set Frame Type:* Sets the acceptable frame types, All or Tagged Only. When Tagged Only is selected, all non-tagged packet are dropped.

Set GVRP Status: Enables or disables the GVRP of a port.

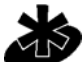

When a PVID on VLAN configuration is deleted, the PVID is changed to the default value of PVID, 1. All other configurations are kept.

#### Note

The following entry is used when PVID 2 is removed.

| Port | PVID | Acceptable Frame Type | GVRP   |
|------|------|-----------------------|--------|
| 3    | 1    | Tagged Only           | Enable |

## 3.5.32 Main Menu->IGMP Snooping Configuration Menu

The Internet Group Management Protocol (IGMP) is an Internet protocol allowing a host to report its multicast group membership to multicast routers. Multicasting allows one computer on the Internet to send information to other computers having identified themselves as interested in receiving the information. The ES3000 can "snoop" the messaging protocol to keep track of multicast groups and to insure multicast traffic is sent only to the appropriate ports within a VLAN. In networks where multimedia applications generate multicast traffic, IGMP can reduce unnecessary bandwidth by limiting traffic forwarding otherwise broadcast to the network. Enabling IGMP allows individual ports to detect IGMP queries, report packets, and manage IP multicast traffic through the switch.

| 📸 Hyper Terminal - HyperTerminal                                                                                                    | _ <b>_ _</b> × |
|----------------------------------------------------------------------------------------------------|----------------|
| Ele Edt View Call Iransfer Help                                                                                                    |                |
|                                                                                                    |                |
| ES3000 Local Management System<br>Main Menu -> IGMP Snooping<br>[I]GMP Snooping Config.<br>[V]LAN Filter Table<br>[R]outer Port Table<br>[Q]uit to previous menu |                |
| Command><br>Enter the character in square brackets to select option                                                                                              |                |
| Connected 0:26:22 VT100 19200 8-N-1 SCROLL CAPS NUM Capture Print echo                                                                                           |                |

#### **IGMP Snooping Config.**

VLAN Filter Table

**Router Port Table** 

#### **IGMP Snooping Status**

| Enable  | The system detects IGMP queries, report packets, and manages $\ensuremath{IP}$ |
|---------|--------------------------------------------------------------------------------|
|         | multicast traffic through the switch.                                          |
| Disable | The switch forwards traffic and disregards any IGMP requests.                  |
## 3.5.33 Main Menu->IGMP Snooping->IGMP Snooping Config.

EnableThe system detects IGMP queries, report packets, and manage IP<br/>multicast traffic through the switch.DisableThe switch forwards traffic and disregards any IGMP requests.

Users can set up Host port aged time and router port aged time to snoop the network and the IGMP Snooping status report interval.

| Terminal - HyperTerminal                                                                                                    | ń |
|----------------------------------------------------------------------------------------------------|---|
| View Call Iransfer Help                                                                                                    | E |
| <u>83 00</u> 5                                                                                                    |   |
| 000 Local Management System<br>P Snooping -> IGMP Snooping Config.                                                                                     | Γ |
| P Snooping Status : Disabled<br>t Port Age-Out Time : 260 sec<br>ter Port Age-Out Time : 125 sec<br>ort Forward Interval : 5 sec                       |   |
| N ID Group MAC Address Group Members                                                                                                    |   |
| <command/>                                                                                                    |   |
| ext Page Set IHJost Port Aged Time [Q]uit to previous menu<br>revious Page Set [R]outer Port Aged Time<br>I[G]MP Snooping Status Set Report [I]nterval |   |
| mand><br>er the character in square brackets to select option                                                                                          |   |

### 3.5.34 Main Menu->IGMP Snooping->VLAN Filter Table

Use the VLAN Filter Table to define the VLAN not to be included in the set Vlan Filter. Enter the VLAN ID (1-4094) in the VLAN ID field. Ensure the **Status** field is set to **Filter**.

| 🖓 Hyper Terminal - HyperTerminal                                                                                                    |  |
|----------------------------------------------------------------------------------------------------|--|
| Ele Edt View Call Iransfer Help                                                                                                    |  |
|                                                                                                    |  |
| ES3000 Local Management System<br>IGMP Snooping -> VLAN Filter Table                                                                         |  |
| VLAN ID Status                                                                                                    |  |
| <pre>COMMAND&gt;</pre>                                                                                                    |  |
| [N]ext Page [S]et Vlan Filter<br>[P]revious Page [Q]uit to previous menu                                                                     |  |
| Command><br>Enter the character in square brackets to select option<br>Connected 1:43:56 VT100 19200 8N-1 SCROLL CAPS NUM Cepture Print echo |  |

### 3.5.35 Main Menu->IGMP Snooping->Router Port Table

The **Router Port Table** menu displays the ports in a VLAN ID connecting to the router. The user can snoop the package from the router side of the ports. Select **Next Page** to display additional VLAN IDs should they exist.

| 📸 Hyper Terminal - I       | HyperTerminal                    |                         |                 |        |        |               |      | X |
|----------------------------|----------------------------------|-------------------------|-----------------|--------|--------|---------------|------|---|
| <u>File Edit ⊻iew Call</u> | <u>I</u> ransfer <u>H</u> elp    |                         |                 |        |        |               |      |   |
| D# 03                      | 010 27                           |                         |                 |        |        |               |      |   |
| ES3000 Lo<br>IGMP Snoo     | cal Management<br>ping -> Router | System<br>Port Table    |                 |        |        |               |      | - |
| VLAN ID                    | Port List                        |                         |                 |        |        |               |      |   |
| <br>[N]ext Pa              | ge                               | <c<br>[P]revious</c<br> | OMMAND><br>Page |        | [Q]ui† | t to previous | menu |   |
| Command><br>Enter the      | character in                     | square brack            | ets to s        | select | option |               |      | J |

## 3.5.36 Main Menu->Spanning Tree Configuration Menu

The ES3000 can be configured to use one of three spanning tree protocols. Spanning Tree Protocol (STP) is compatible with legacy equipment. Rapid Spanning Tree Protocol (RSTP) is significantly faster than STP. Multiple Spanning Tree Protocol (MSTP) is based on RSTP and extends RSTP in a way that is useful for switches implementing VLANs.

There maybe more than one physical path between any two nodes (forming a loop) either created for redundancy or by accident. STP ensures only one physical path is active and the others are blocked. If a loop is created for redundancy, STP monitors the two paths and activates the stand-by path if the primary path fails. If a loop was created inadvertently, STP disables one of the two paths. A loop can disable the network by causing a "Broadcast Storm", the result of a broadcast message traveling through the loop again and again.

Use the **Spanning Tree Configuration** menu to access and configure the following submenus:

- Forwarding DB
- MSTP Config.

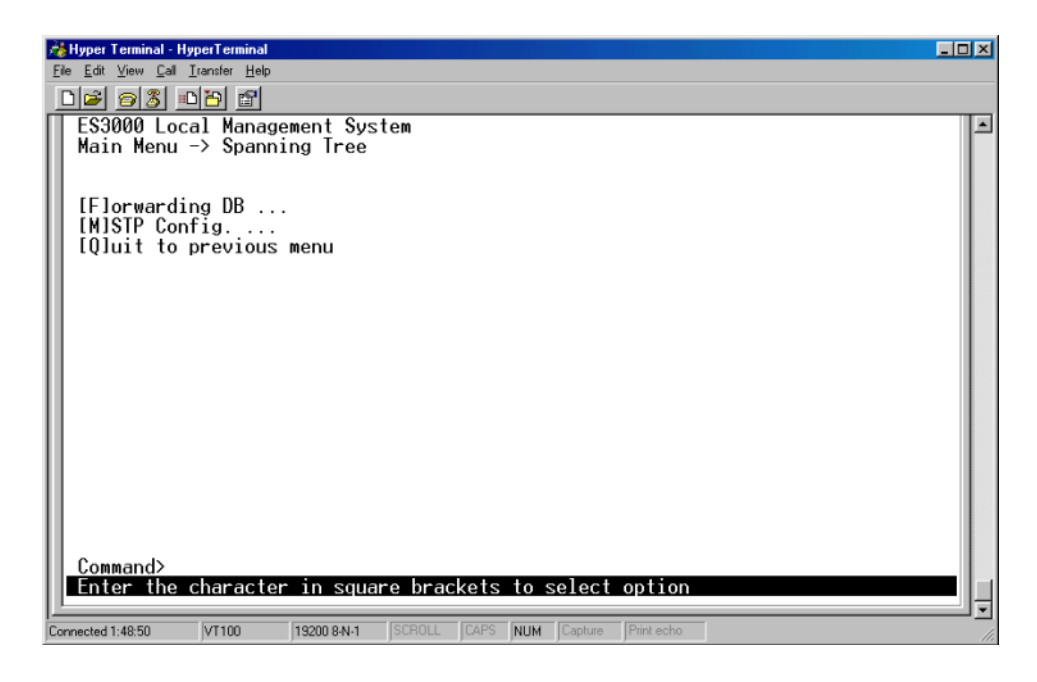

# 3.5.37 Main Menu->Spanning Tree->Forwarding DB

Use the **Forwarding Database** option to view the dynamic MAC addresses currently in the address database. When addresses are in the database, the packets intended for those addresses are forwarded directly to those ports. The Administrator can display addresses in the table by port, VLAN, and/or MAC address by entering the short key. The static MAC address table is also displayable

| 📸 Hyper Terminal - HyperTerminal                                                                                                    | - O × |
|----------------------------------------------------------------------------------------------------|-------|
| Ele Edt View Call Iransfer Help                                                                                                    |       |
|                                                                                                    |       |
| ES3000 Local Management System<br>Spanning Tree -> Forwarding DB                                                                                   | 1     |
| [S]tatic Address Table<br>Display MAC Address by [P]ort<br>Display MAC Address by [M]AC<br>Display MAC Address by [V]ID<br>[Q]uit to previous menu |       |
|                                                                                                    |       |
|                                                                                                    |       |
|                                                                                                    |       |
| Command><br>Enter the character in square brackets to select option                                                                                |       |

There are four commands within the Forwarding Database option.

Static Address Table Display MAC Address By Port Display MAC Address by MAC Display MAC Address by VID Display and configure the static MAC address table. Display MAC address table for a specified port Display MAC address in order of MAC address. Display MAC address table for a specified VLAN ID.

#### **Static Address Table:**

Use the Static Addresses Table to specify Media Access Control (MAC) addresses for specific ports not purged from the bridge table by the aging function. There are 3 entries in the table. Two commands are available to add and/or remove an entry. To add an entry, follow the pop-out prompt.

- 1. Enter MAC Address(xx:xx:xx:xx:xx) > 00:12:34:99:ab:ef <ENTER>
- 2. Add new entry->Enter port number > 10 <ENTER>
- 3. Add new entry->Enter VLAN ID> 50 <ENTER>

A new entry displays: 00:12:34:99:AB:EF 10 50

To remove an entry:

- 1. Hit key D
- 2. Enter MAC Address(xx:xx:xx:xx:xx) > 00:11:ab:00:33:55 <ENTER>
- 3. Delete entry->Enter VLAN ID> 30 <ENTER>

#### **Display MAC Address by Port, MAC, and VID**

With the number of hosts increase on a network, the Forwarding Database grows sharply. To look for an MAC address becomes time-consuming work. The system provides three different ways for administrator to research MAC addresses; by a specified Port, sorted by MAC address, and by a specified VLAN. Each one of these, a Set Age-Out time command is given to configure the time to remove a non-recently-used entry. The modification on this timer is switch-wide.

The age-out time is the amount of time that an entry is kept in the bridge tables prior to being purged (or aged). The range is between 10 seconds and 1,000,000 seconds. By industry standard, 300 seconds is the default.

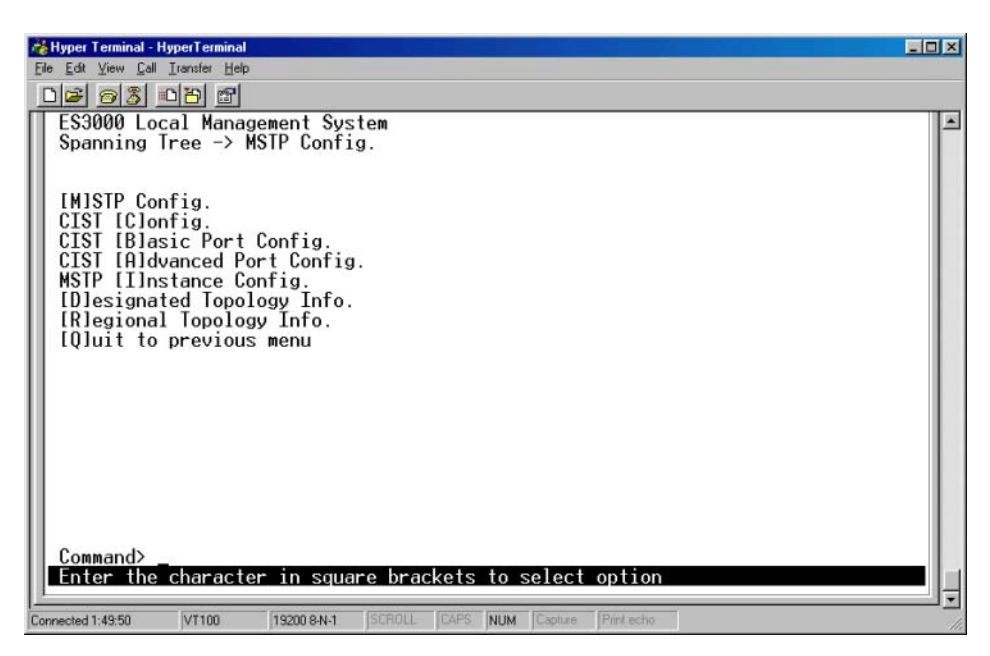

# 3.5.38 Main Menu->Spanning Tree->MSTP Config.

### 3.5.39 Main Menu->Spanning Tree->Multiple Spanning Tree Configuration->MSTP Config.

Rapid spanning tree (IEEE 802.1w) is supported to reduce the spanning tree established time. Each spanning tree establishment process takes several timeouts to avoid a loop, even the edge switch. The user can configure the switch to avoid the long latency due to timeouts if there is only a single connection to the switch. If two or more links to the switch exist and Rapid Spanning Tree is enabled, the switch might not perform properly.

The switch supports IEEE 802.1s Multiple Spanning Tree. An independent spanning tree can be established per VLAN.

| Hyper Terminal - HyperTe                                                                                                    | rminal<br>Helo                                                                                                    |             |             |            | -OX |
|----------------------------------------------------------------------------------------------------|----------------------------------------------------------------------------------------------------|-------------|-------------|------------|-----|
|                                                                                                    | 1<br>1<br>1<br>1                                                                                                    |             |             |            | -   |
| ES3000 Local M<br>Spanning Tree<br>[MISTP Config.<br>CIST [Clonfig.<br>CIST [Blasic F<br>CIST [Aldvance<br>MSTP [I]nstand<br>[Dlesignated T<br>[Rlegional Top<br>[Qluit to prev | Cort Config.<br>-> MSTP Config.<br>-> d Port Config.<br>-> d Port Config.<br>-> d Port Config.<br>-> dong Info.<br>-> ology Info.<br>-> ology Info. | tem<br>g.   |             |            |     |
| Command><br>Enter the char                                                                                                    | acter in squa                                                                                                    | re bracket  | s to select | option     |     |
| Connected 1:49:50 VT10                                                                                                    | 00 19200 8-N-1                                                                                                    | SCROLL JCAP | NUM Capture | Print echo |     |

The upper half of the **MSTP Config** screen displays information about the Multiple Spanning Tree Configuration.

#### Status:

| Global MSTP Status:     | Status of global multiple spanning tree protocol. Enabled indicates that MSTP is running while Disabled indicates MSTP is not running. |
|-------------------------|----------------------------------------------------------------------------------------------------|
| Protocol Version:       | Three protocol versions are available, SPT (Spanning<br>Tree), RSPT (Rapid Spanning Tree), MSPT (Multiple<br>Spanning Tree).           |
| MST Config ID Selector: | Reserved for future use                                                                                                    |
| MST Region Name:        | The MST Region Name is required to be identical to other switches to work cross-switch.                                                |

| MST Region Version:            | Like MST Region Name, the MST Region Version name is required to be identical to other switches to have work cross-switch.                                                |
|--------------------------------|----------------------------------------------------------------------------------------------------|
| MST Config Digest:             | Digest value of configuration data to increase the security.                                                                                                    |
| Command:                       |                                                                                                    |
| Enable/Disable Global MSTP:    | Enables or disables the switch-wide MSTP.                                                                                                    |
| Set MSTP Protocol Version:     | Sets the protocol to be one among SPT (Spanning<br>Tree), RSPT (Rapid Spanning Tree), and MSPT<br>(Multiple Spanning Tree).                                               |
| Cist Configuration:            | Configure Common Instant Spanning Tree - a switch-<br>wide configuration.                                                                                                 |
| Cist Basic Port Configuration: | Port Configuration on Common Instant Spanning Tree -<br>a switch-wide configuration.                                                                                      |
| Cist Advanced Port Config:     | Advanced Port Configuration on Common Instant<br>Spanning Tree - a switch-wide configuration.                                                                             |
| Set MSTI Region Name:          | Sets the region name.                                                                                                    |
| Set MSTI Region Version:       | Sets the region version.                                                                                                    |
| Designated Topology Info:      | Designated topology information includes Port, Trunk,<br>Link status, CIST Designated Root, CIST Designated<br>Cost, CIST Designated Bridge, and CIST Designated<br>Port. |
| Regional Topology Info:        | Regional topology information includes Port, Trunk,<br>Link status, CIST Port Regional Root, CIST Port<br>Regional Path Cost.                                             |

Configure the switch to ensure the SPT works properly. The Common Instant Spanning Tree Configuration Menu enables the user to configure the switch-wide parameters, such as Cist Hello Time, Cist Maximum Age, and Cist Forward Delay.

# 3.5.40 Main Menu->Spanning Tree->CIST Config.

| A Hyper Terminal - Hyper Terminal<br>File Edit View Call Transfer Help                                                                                                    |                                                                                                    |
|----------------------------------------------------------------------------------------------------|----------------------------------------------------------------------------------------------------|
|                                                                                                    |                                                                                                    |
| ES3000 Local Management System<br>MSTP Config> CIST Config.                                                                                                    | -                                                                                                    |
| Cist Root Port: 0<br>Cist Root Path Cost: 0<br>Cist Root: 8000 001324364613<br>Cist Regional Root Cost: 0<br>Cist Regional Root: 8000 001324364613<br>Cist Hello Time: 2 Sec.<br>Cist Maximum Age: 20 Sec.<br>Cist Forward Delay: 15 Sec. | Image: Structure       Image: Structure         0       Time Since Topology Change: 8125       Sec.         1       Topology Change Count:       1         8000       001324364613       Sec.       Sec.         1       Cist Bridge ID:       8000       001324364613         1       Sec.       Cist Bridge Hello Time:       2       Sec.         2       Sec.       Cist Bridge Maximum Age:       20       Sec.         2       Sec.       Cist Bridge Forward Delay:       15       Sec.         20       Sec.       Max Hop Count:       20       20         11       Set Cist Bridge IFlorward Delay       Set Cist Bridge IFlorward Delay         11       Set MSTP Max HIolp Count       Set Maximum Age       IQluit to previous menu |
| COM                                                                                                    | IAND>                                                                                                    |
| Set Cist Bridge [P]riority<br>Set Cist Bridge [H]ello Time<br>Set Cist Bridge [M]aximum Age                                                                                                    | Set Cist Bridge [F]orward Delay<br>Set MSTP Max H[o]p Count<br>[Q]uit to previous menu                                                                                                    |
| Command><br>Enter the character in square brackets<br>Connected 2:16:44 VT100 [19200 8N-1 [SCROLL [CAPS                                                                                                    | s to select option                                                                                                    |

#### Status

| Hello Time:      | Time between configuration messages sent by the Spanning Tree algorithm                              |
|------------------|----------------------------------------------------------------------------------------------------|
| Maximum Age:     | The time before a configuration message is discarded by the system                                   |
| Forward Delay:   | The time the system spends transitioning from the learning to the listening to the forwarding states |
| Bridge Priority: | Priority setting among other switches in the Spanning Tree                                           |

#### Command

| Set Cist Bridge Priority:     | Sets the Cist bridge priority.              |
|-------------------------------|---------------------------------------------|
| Set Cist Bridge Hello Time:   | Sets the interval between two hello packets |
| Set Cist Bridge Maximum Age:  | Sets the maximum age time.                  |
| Set MSTP Max Hop Count Delay: | Sets the maximum hop count delay.           |

#### **Rapid Spanning Tree**

When a port running the standard STP is connected, it goes through the STP negotiation (*listening -> learning -> forwarding or blocking*) before it is available. If a client is trying to access a server through the switch running STP negotiation, it is not able to connect to it immediately. This can be a problem for some networks. RSPT solves the problem by setting the port directly to forwarding mode. Therefore, any server access request is forwarded. RSPT is used on end node ports (ports connected to PCs or servers) and not on uplink ports to other switches.

# *3.5.41 Main Menu->Spanning Tree->MSTP Config->CIST Basic Port Config.*

Use the **CIST Basic Port Config.** menu to configure the port edge status, port P-TO-P status, and restart port migration to prevent the wrong link.

| MSTP  | Config. | -> CIS  | F Basic Port | Config.    |             |           |            |
|-------|---------|---------|--------------|------------|-------------|-----------|------------|
| Port  | Trunk   | Link    | State        | Role       | Priority    | Path Cost | STP Status |
| 1     |         | Up      | Forwarding   | Designated | 128         | 200000    | Enabled    |
| 2     |         | Down    | Discarding   | Disabled   | 128         | 200000    | Enabled    |
| 3     |         | Down    | Discarding   | Disabled   | 128         | 200000    | Enabled    |
| 4     |         | Down    | Discarding   | Disabled   | 128         | 200000    | Enabled    |
| 5     |         | Down    | Discarding   | Disabled   | 128         | 200000    | Enabled    |
| 6     |         | Down    | Discarding   | Disabled   | 128         | 200000    | Enabled    |
| 7     |         | Down    | Discarding   | Disabled   | 128         | 200000    | Enabled    |
| 8     |         | Down    | Discarding   | Disabled   | 128         | 200000    | Enabled    |
| 9     |         | Down    | Discarding   | Disabled   | 128         | 200000    | Enabled    |
| 10    |         | Down    | Discarding   | Disabled   | 128         | 200000    | Enabled    |
| 11    |         | Down    | Discarding   | Disabled   | 128         | 200000    | Enabled    |
| 12    |         | Down    | Discarding   | Disabled   | 128         | 200000    | Enabled    |
|       |         |         |              | <command/> |             |           |            |
| [N]ex | t Page  |         |              | Set Po     | rt Path [C. | lost      |            |
| [P]re | vious P | age     |              | Set Po     | rt STP [S]  | tatus     |            |
| Set P | ort Pr[ | ilority |              | [Q]uit     | to previou  | is menu   |            |

# *3.5.42 Main Menu -> Spanning Tree -> MSTP Config. -> CIST Advanced Port Config.*

Use the **CIST Advanced Port Config.** menu to set up the port edge status, port P-TO-P status, and restart port migration to prevent the wrong link.

| typer Ter<br>Edit Vi<br>ES300<br>MSTP | minal-Hyp<br>ew Gal I<br>33 0 Loca<br>Config | ransfer Hek<br>[1] [2] [2]<br>[1] Mana<br>[1] -> C | gement Syste<br>TST Advanced | M<br>Port Config                                               |                      |                |        |
|---------------------------------------|----------------------------------------------|----------------------------------------------------|------------------------------|----------------------------------------------------------------|----------------------|----------------|--------|
| Port                                  | Trunk                                        | Link                                               | State                        | Role                                                           | Admin/OperEdge       | Admin/OperPtoP | Migrat |
| 1                                     |                                              | lln                                                | Forwarding                   | Designated                                                     | False/False          | Auto /True     | M/RSTP |
| 2                                     |                                              | Down                                               | Discarding                   | Disabled                                                       | False/False          | Auto /False    | Init   |
| 3                                     |                                              | Down                                               | Discarding                   | Disabled                                                       | False/False          | Auto /False    | Īnit.  |
| 4                                     |                                              | Down                                               | Discarding                   | Disabled                                                       | False/False          | Auto /False    | Init.  |
| 5                                     |                                              | Down                                               | Discarding                   | Disabled                                                       | False/False          | Auto /False    | Init.  |
| 6                                     |                                              | Down                                               | Discarding                   | Disabled                                                       | False/False          | Auto /False    | Înit.  |
| 7                                     |                                              | Down                                               | Discarding                   | Disabled                                                       | False/False          | Auto /False    | Init.  |
| 8                                     |                                              | Down                                               | Discarding                   | Disabled                                                       | False/False          | Auto /False    | Init.  |
| 9                                     |                                              | Down                                               | Discarding                   | Disabled                                                       | False/False          | Auto /False    | Init.  |
| 10                                    |                                              | Down                                               | Discarding                   | Disabled                                                       | False/False          | Auto /False    | Init.  |
| 11                                    |                                              | Down                                               | Discarding                   | Disabled                                                       | False/False          | Auto /False    | Init.  |
| 12                                    |                                              | Down                                               | Discarding                   | Disabled                                                       | False/False          | Auto /False    | Init.  |
|                                       | + D                                          |                                                    |                              | <command< td=""><td>&gt;</td><td>01-1</td><td></td></command<> | >                    | 01-1           |        |
| LN16X                                 | t Page                                       | Dama                                               |                              | 56                                                             | t Port P-LtJo-P      | Status         |        |
| Ir ire                                | evious                                       | rage                                               | 1 . 1                        | Ke                                                             | Start Port [M]19     | gration        |        |
| set r                                 | UFILE                                        | lage s                                             | tatus                        | τų                                                             | Juli to previous     | smenu          |        |
| Comma                                 | and                                          |                                                    |                              |                                                                |                      |                |        |
| Enter                                 | the c                                        | haract                                             | er in square                 | brackets to                                                    | select ontion        |                |        |
| -muci                                 | the c                                        | nur ac t                                           | er in square                 | bruckets to                                                    | Serect option        |                |        |
| ated 24                               | 7.96                                         | V/T100                                             | 10000 0 M 1                  | CONU CARS MU                                                   | M Canture Print aska |                |        |

# *3.5.43 Main Menu->Spanning Tree->MSTP Config.->MSTP Instance Config.*

A small tree instance can be considered in the MSTP. One Instance can have more than one VLAN. Use the **MSTP Instance Config.** menu to add or remove a VLAN, or remove the MST Instance as well as MST Instance and Instance Port configuration.

| AgHyper Terminal - HyperTerminal                                       |   |
|------------------------------------------------------------------------|---|
| Ele Edit View Call Iransfer Help                                       |   |
|                                                                        |   |
| ES3000 Local Management System<br>MSTP Config> MSTP Instance Config.   | - |
| Instance VLANs mapped                                                  |   |
|                                                                        |   |
| Connected 2:18:00 VT100 19200 8-N-1 SCROLL CAPS NUM Capture Print echo |   |

# *3.5.44 Main Menu->Spanning Tree->MSTP Config.->Designated Topology Info.*

The **Designated Topology Info.** page displays read-only topology information for each port.

| Hyper Terminal - HyperTerminal<br>le Edit View Call Transfer Help                                                                                                    | _ 🗆 🗵 |
|----------------------------------------------------------------------------------------------------|-------|
|                                                                                                    |       |
| ES3000 Local Management System<br>MSTP Config> Designated Topology Info.                                                                                                    | -     |
| Cist Cist Cist Cist<br>Port Trunk Link Desig. Root Desig. Cost Desig. Bridge Desig. Por                                                                                                    | •t    |
| 1          Up         8000         001324364613         0         8000         001324364613         80           2          Down         8000         001324364613         0         8000         001324364613         00         02           3          Down         8000         001324364613         00         02                                                                                                    |       |
| 4          Down         8000         001324364613         0         8000         001324364613         00         04           5          Down         8000         001324364613         0         8000         001324364613         00         04           5          Down         8000         001324364613         0         95           6          Down         8000         001324364613         00         05                                            |       |
| 7          Down         8000         001324364613         0         8000         001324364613         00         07           8          Down         8000         001324364613         0         8000         001324364613         00         07           8          Down         8000         001324364613         0         08           9         Down         8000         001324364613         0         8000         001324364613         00         08 |       |
| 10          Down         8000         001324364613         0         8000         001324364613         00         0a           11          Down         8000         001324364613         0         0a           12          Down         8000         001324364613         00         0b           12          Down         8000         001324364613         00         0b                                                                                    |       |
| 12 DOWN 8000 001224364613 0 8000 001324364613 00 0C                                                                                                    |       |
| [N]ext Page [P]revious Page [Q]uit to previous menu                                                                                                    |       |
| Command><br>Enter the character in square brackets to select option                                                                                                    | ■     |
| mected 2:18:16 VT100 19200 8-N-1 SCROLL CAPS NUM Capture Print echo                                                                                                    |       |

# *3.5.45 Main Menu->Spanning Tree->MSTP Config.->Regional Topology Info.*

The Regional Topology Info. page displays regional topology information (read-only) for each port.

| 🔏 Hyper Terminal - HyperTerminal                                                                                                    |    |
|----------------------------------------------------------------------------------------------------|----|
| Ele Edit View Call Iransfer Help                                                                                                    |    |
|                                                                                                    |    |
| ES3000 Local Management System<br>MSTP Config> Regional Topology Info.                                                                                                    | -  |
| Port Trunk Link Cist Port Regional Root Cist Port Regional Path Cost                                                                                                    |    |
| 1        Up       8000       001324364613       0         2        Down       8000       001324364613       0         3        Down       8000       001324364613       0         4        Down       8000       001324364613       0         5        Down       8000       001324364613       0         6        Down       8000       001324364613       0         7        Down       8000       001324364613       0         8        Down       8000       001324364613       0         9        Down       8000       001324364613       0         9        Down       8000       001324364613       0         10        Down       8000       001324364613       0         10        Down       8000       001324364613       0         11        Down       8000       001324364613       0 |    |
| 12 Down 8000 001324364613 0                                                                                                    |    |
| <cummhnd><br/>[N]ext Page [P]revious Page [Q]uit to previous menu<br/>Command&gt;</cummhnd>                                                                                                    |    |
| Connected 2:18:58 VT100 19200 8:N-1 SCROLL CAPS NUM Capture Print echo                                                                                                    | ┛┋ |

## 3.5.46 Main Menu->QoS (Quality of Service Configuration Menu)

The ES3000 implements IEEE 802.1p Quality of Service (QoS) processing. QoS policies examine packets and classify them. The classification is used to drop packets or to assign markers to the packets. The markers are Class of Service (CoS) Priority, Type of Service (ToS) Precedence and Differentiated Services Code Points (DSCP). For each port, the outgoing packets are then placed in four output queues based on CoS priority or DSCP value. The queues are serviced using a weighted round robin algorithm.

Quality of Service defines the methods to improve network performance by segregating traffic. Configure the switch for specific traffic to take priority by using either the VLAN tags (port-based) or DSCP (DiffServ).

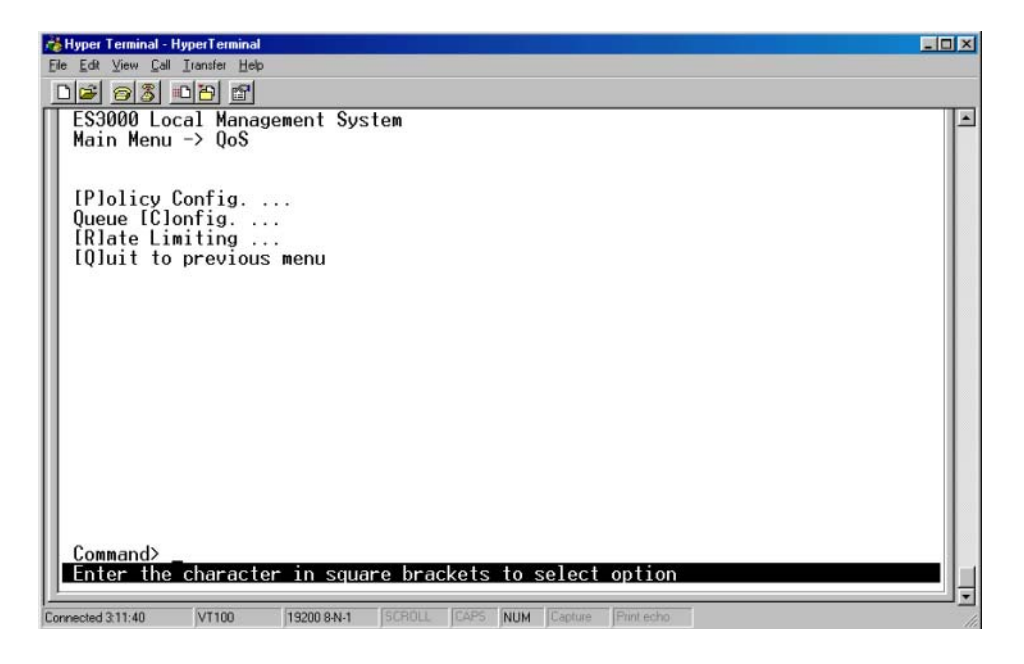

## 3.5.47 Main Menu->QoS->Policy Config.

Differentiated Service (DiffServ) uses a priority tag in the data packet (the Differentiated Service Code Point or DSCP) to determine the priority of the packet. The **Policy Config** menu maps the various DSCP tags to the two four queues on each port. The Classifier allows users to add different rules to distinguish traffic service. An administrator is able to classifier based on Protocol, Source MAC Address, Source IP Address, Destination MAC Address, Destination IP Address, VLAN ID, DSCP, Source Layer 4 Port, and Destination Layer 4 Port.

To create an applicable policy, the administrator configures conditions properly and apply these conditions to policy by in-profile action or out-profile action, or no-match action.

Symbol recommends remembering those IDs given to Classifier, In Profile Action, No Match Action, and Out Profile Action. If necessary, the administrator can retrieve the ID associated information from the **Show Each ID Information** command.

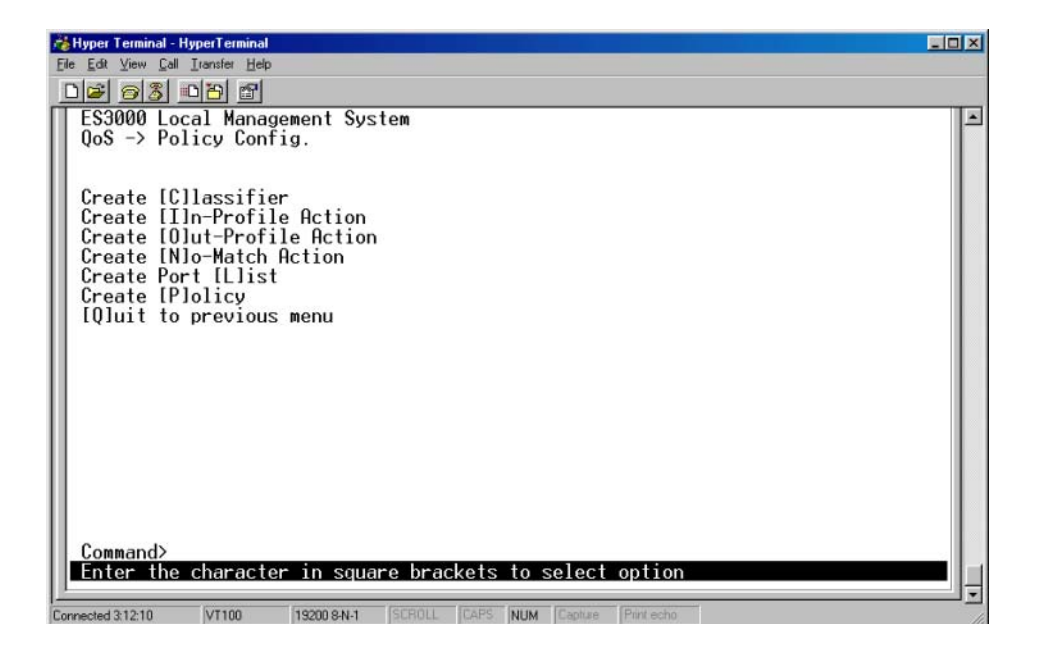

# 3.5.48 Main Menu->QoS->Queue Config.

Port Prioritization allows the user to specify which ports have greater precedence in situations where traffic can be buffered in the switch due to congestion. Traffic that comes in on ports with a setting of high is transmitted before those that come in on a port with a normal setting. The settings on this page only affect packets that do not already have VLAN priority tags. To raise the priority of a given port, toggle the port setting from normal to high. The default setting for a port is normal.

The priority tag of each packet is divided into four queues on each output port. The default setup is that each queue takes two priorities sequentially. The Administrator can configure the traffic class as needed. The Quality of Service works only after the QoS status is enabled by Set QoS Status.

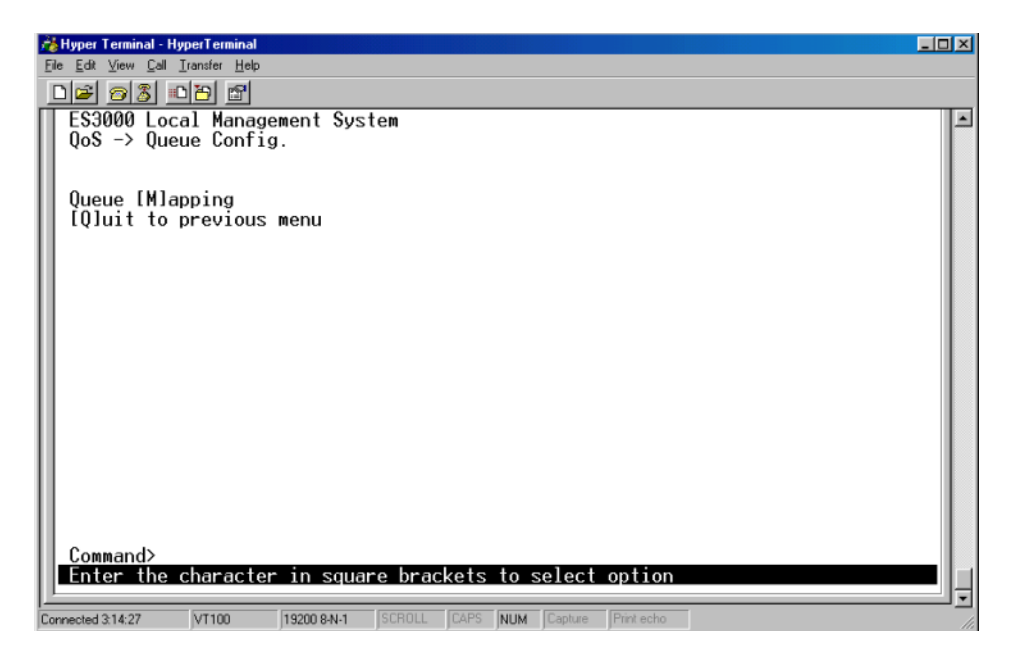

## 3.5.49 Main Menu->QoS->Queue Config.->Queue Mapping

The priority tag of each packet is divided into four queues on each output port within the Queue Mapping screen. The default setup each queue assuming two priorities sequentially.

Configure the traffic class as needed. Quality of Service works only after the QoS status is **Enabled** by Set QoS Status.

| 🖓 Hyper Terminal - HyperTerminal 📃 🗖                                                 | < |
|--------------------------------------------------------------------------------------|---|
| Ele Edit View Call Transfer Help                                                     |   |
|                                                                                      |   |
| ES3000 Local Management System                                                       | 3 |
| QoS Status: Enabled                                                                  |   |
| Priority Traffic Class                                                               |   |
| 0 0<br>1 0<br>2 1<br>3 1                                                             |   |
| 4 2<br>5 2<br>6 3                                                                    |   |
| <command/>                                                                           |   |
| [\$]et QoS status<br>Set Priority-Traffic Class [M]apping<br>[Q]uit to previous menu |   |
| Command><br>Enter the character in square brackets to select option                  |   |
| Connected 3:14:37 VT100 19200 8-N-1 SCROLL CAPS NUM Capture Print echo               | 1 |

# 3.5.50 Main Menu->QoS->Rate Limiting

Use the **Rate Limiting** screen to configure the broadcast storm control to enable or disable traffic control in the networks.

Rate limiting, or storm control, prevents ports on the ES3000 switch from being overwhelmed by a broadcast, unicast, or multicast storm. A storm results when packets flood the LAN, which degrades network performance. With rate limiting enabled, the switch monitors incoming traffic by counting packets over a period of time. When the packet count exceeds a predefined threshold level, the switch suppresses traffic until the packet count drops below the threshold. With rate limiting disabled, all traffic is allowed. The switch supports rate limiting for broadcast, multicast, and unicast (DLF) traffic, keeping a separate count of the packets for each type of traffic. When broadcast or unicast traffic reaches the threshold, the switch suppresses further traffic of that type until traffic falls below the threshold. Broadcast, multicast and DLF traffic cannot be set on a per port basis, only on a per-switch basis.

Select Broadcast Storm Control to display the **Broadcast Storm Control Configuration Menu** used configuring switch behavior during a broadcast storm. A loop in a network can disable the network by causing a Broadcast Storm. A **Broadcast Storm** is the result of a broadcast message traveling through the loop again and again.

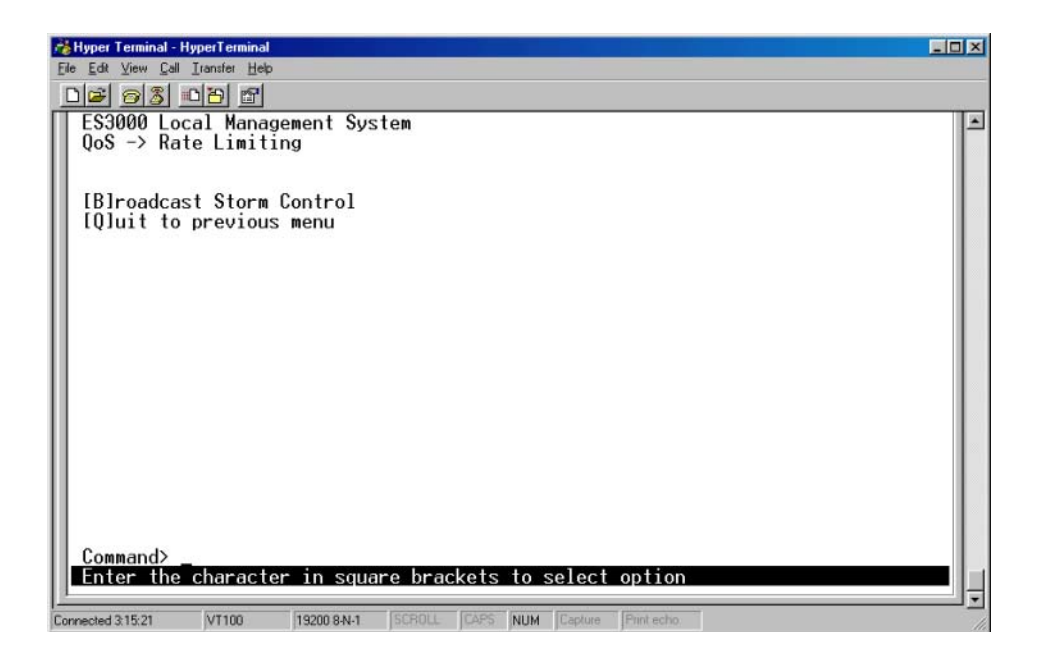

# 3.5.51 Main Menu->QoS->Rate Limiting->Broadcast Storm Control Configuration Menu

Use the Storm Control Configuration page to set the limitation of broadcast, multicast, and/or DLF (Destination Look Failure) packets delivered to the CPU. Each kind of packet determines the network load. When the load reaches a certain threshold, the CPU is busy handling packets and is unable to respond to other requests (configuration commands or SNMP requests). Available network bandwidth decreases. The administrator can enable storm control to limit traffic in the networks.

| 🔏 Hyper Terminal - HyperTerminal                                                                                                    | × |
|----------------------------------------------------------------------------------------------------|---|
| Eile Edit View Call Transfer Help                                                                                                    |   |
|                                                                                                    |   |
| ES3000 Local Management System<br>Rate Limiting -> Broadcast Storm Control<br>Global Storm Control Setting:<br>DLF Broadcast Multicast Threshold<br>                                   |   |
| Disabled Disabled Ø                                                                                                    |   |
| <command/>                                                                                                    |   |
| Set [D]LF Status Set [B]roadcast Status Set [M]ulticast Status<br>Set [T]hreshold Value [Q]uit to previous menu<br>Command><br>Enter the character in square brackets to select option |   |
| Connected 3:16:19 VT100 19200 8:N-1 SCROLL CAPS NUM Capture Print echo                                                                                                    | Ŀ |

There are three kinds of storm control; DLF, Broadcast, and Multicast.

*DLF:* Destination Look Failure packets. DLF packets are broadcast to all ports except the incoming port.

*Broadcast:* Packets are delivered to all ports except the incoming port as DLF packets.

*Multicast:* Packets are delivered to all ports with group membership.

Storm control can either be Enabled and Disabled. When Enabled, the CPU drops packets beyond the specified threshold. Otherwise, the CPU processes these packet types without any limitations. The default setting is **Disabled** for all three packet types.

# 3.5.52 Execute CLI

The **CLI** (Command Line Interface) provides a means to configure the system for advanced users. Symbol recommends the CLI for adavanced users who do not need to navigae a menu-driven interface to configure the ES3000 Ethernet Switch. See *Chapter 5* for detailed information. Once **Run CLI** is selected, the 'SW24P4>' prompt displays

| 📸 Hyper Terminal - I | HyperTerminal |             |        |      |     |         |            |  | - 🗆 🗙 |
|----------------------|---------------|-------------|--------|------|-----|---------|------------|--|-------|
| Eile Edit View Call  | Iransfer Help | >           |        |      |     |         |            |  |       |
| 000                  | 08            |             |        |      |     |         |            |  |       |
| E\$3000>             |               |             |        |      |     |         |            |  | *     |
| Connected 3:19:46    | VT100         | 19200 8-N-1 | SCROLL | CAPS | NUM | Capture | Print echo |  | 14    |

Download from Www.Somanuals.com. All Manuals Search And Download.

# Web Management Access

The Symbol ES3000 Managed Switch provides a built-in browser interface for configuring and managing remotely using a standard Web browser such as Microsoft Internet Explorer or Netscape Navigator. The browser interface also allows for system monitoring of the Switch. The help page covers many of the basic functions and features of the switch and its Web interface.

When configuring the switch for the first time, assign an IP address and subnet mask to the switch. Thereafter, access the Web interface directly using a Web browser by entering the switch IP address into the address bar. Use the Web browser to manage the switch from a central location, as if the user were directly connected to the switch console port.

When using the Web interface, changes are required to be saved or updates are lost. See *System Admin->Tools->Save Configuration on page 4-14* for additional information.

Web Management requires either Microsoft Internet Explorer 5.0 or later or Netscape Navigator 6.0 or later.

To connect to the switch, the switch IP is required to be known first. If using a private IP address, 172.16.7.174. By entering 'http://172.16.5.115/' on the URL, following login screen is shown.

| Enter Nel  | work Passw          | ord                            | ? ×    |
|------------|---------------------|--------------------------------|--------|
| <b>?</b> > | Please type y       | our user name and password.    |        |
| ٤J         | Site:               | 172.16.7.174                   |        |
|            | Realm               | GoAhead                        |        |
|            | <u>U</u> ser Name   | <u> </u>                       | _      |
|            | Password            |                                | -      |
|            | □ <u>S</u> ave this | password in your password list |        |
|            |                     | OK                             | Cancel |
|            |                     |                                |        |

# 4.1 General Information

The *General Information* screen is a welcome page displaying system information. There are no editable parameters on the screen.

Use the General Information page to access the following submenus:

| System Admin  | Configure IP address information, management access and user information     |
|---------------|------------------------------------------------------------------------------|
| Ports         | Configure port security, PoE and link aggregation.                           |
| VLANs         | Create VLANs, Set VLAN IDs and create/modify 802.1q trunk.                   |
| IGMP Snooping | Enable IGMP Snooping and VLAN filtering,                                     |
| Spanning Tree | MSTP configuration, basic and advanced MSTP port configuration.              |
| QoS           | Create Policy, create classifier and set in-profile and out-profile actions. |

Each submenu item has its own set of options for configuring the ES3000 Ethernet Switch by a specific functional area.

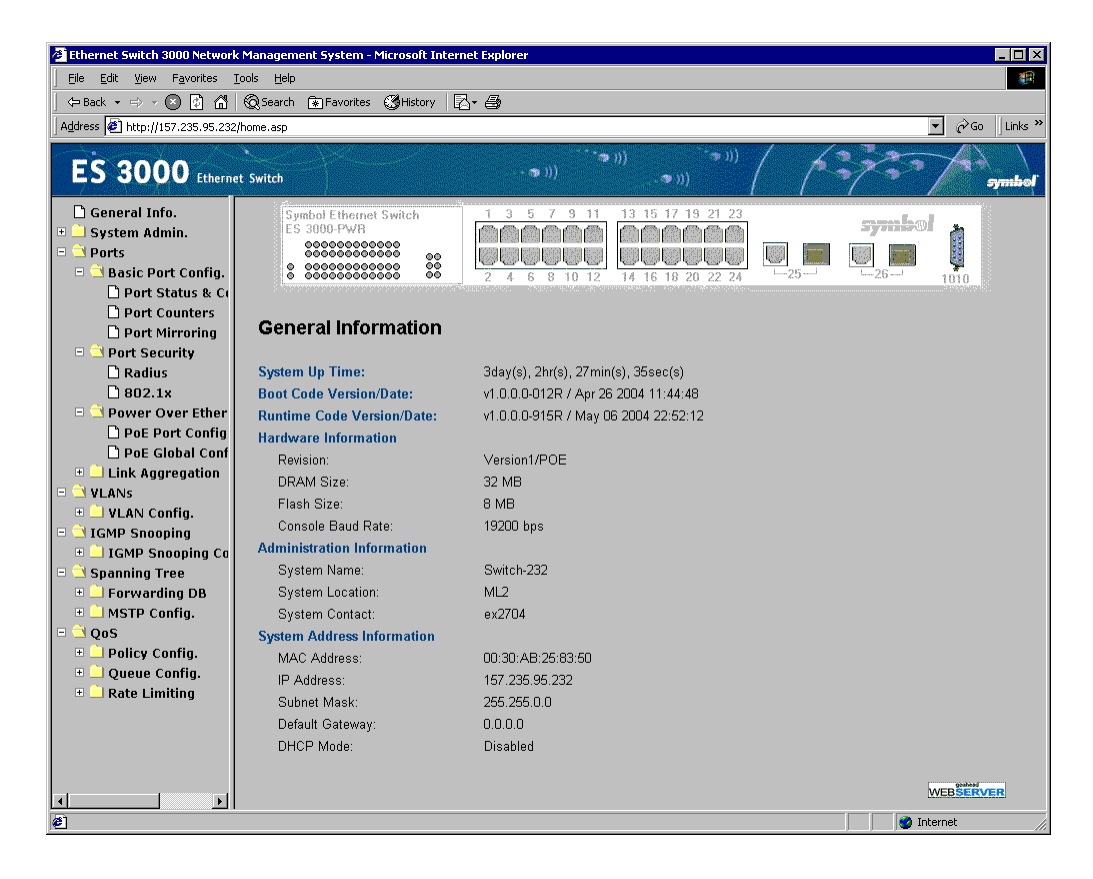

# 4.2 Saving Web Interface Configuration Changes

To save changes made within the Web interface, refer to

*System Admin->Tools->Save Configuration on page 4-14.* Use the Save Configuration page to save all updates to the Web interface. Once updates are made, refer back to the target configuration page to ensure the updates have been implemented by the ES3000 Ethernet Switch.

### 4.2.1 System Admin->Access->IP Configuration

The IP Configuration menu manages the IP related information of the system.

To manually configure the IP address:

- 1. Enter a site-specific IP address, Gateway address and Net mask.
- 2. Click **Apply** to change the IP settings.
- 3. Save the Configuration to Flash and reset the system to implement the changes.

| 🚰 Ethernet Switch 3000 Network                  | k Management System - Microsoft Inter | net Explorer                          | _ 🗆 🗵          |
|-------------------------------------------------|---------------------------------------|---------------------------------------|----------------|
| Eile Edit View Favorites                        | <u>T</u> ools <u>H</u> elp            |                                       |                |
| 🗕 🖙 Back 🔹 🖘 🗸 🔯 🚮                              | 🔞 Search 🐨 Favorites 🕉 History 🛽      | Z- 4                                  |                |
| Address 🛃 http://157.235.95.232                 | ?/home.asp                            |                                       | ▼ 🖉 Go Links » |
| ES 3000 Etherno                                 | et Switch                             | ( ( ( ( ( ( ( ( ( ( ( ( ( ( ( ( ( ( ( | symbol         |
| ☐ General Info.<br>□                            | IP Configuration                      |                                       |                |
| 🗋 IP Config.                                    | MAC Address:                          | 00:30:AB:25:83:50                     |                |
| 🗋 Management<br>🗋 Username/Pa                   | IP Address:                           | 157 . 235 . 95 . 232                  |                |
| 🗉 ڬ SNMP Config.                                | Subnet Mask:                          | 255 . 255 . 0 . 0                     |                |
| 🗋 System Info.<br>🗋 Authorized M                | Default Gateway:                      |                                       |                |
| 🗅 Trap Receive<br>🗋 Trap Selectio               |                                       |                                       |                |
| <ul> <li>Tools</li> <li>Software Upc</li> </ul> | DHCP Mode:                            | Disabled  Apply                       |                |
| System Reboi                                    |                                       |                                       |                |
| System Log                                      |                                       |                                       |                |
| - Ports                                         |                                       |                                       |                |
| 🗉 ڬ Basic Port Confi                            |                                       |                                       |                |
| 🗋 Port Status &                                 |                                       |                                       |                |
| 🗋 Port Counters                                 |                                       |                                       |                |
| 🗋 Port Mirrorin                                 |                                       |                                       |                |
| 🖃 🔜 Port Security                               |                                       |                                       |                |
|                                                 |                                       |                                       |                |
| - COLLAR                                        |                                       |                                       |                |
| D PoE Port Cont                                 |                                       |                                       |                |
| D PoE Global Ct                                 |                                       |                                       |                |
|                                                 |                                       |                                       |                |
| E Done                                          |                                       |                                       | nternet //     |

## 4.2.2 System Admin->Access->Management Access

Use the **Management Access** screen to enable or disable the Web, SNMP and/or telnet interfaces. Use the Management Access screen to change the user name and password. User names and passwords are case sensitive and can be up to 20 characters long.

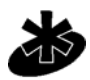

Enable/Disable the Web interface from the Management Access screen. The user cannot Enable/Disable the telnet interface from the Management Access screen.

Note

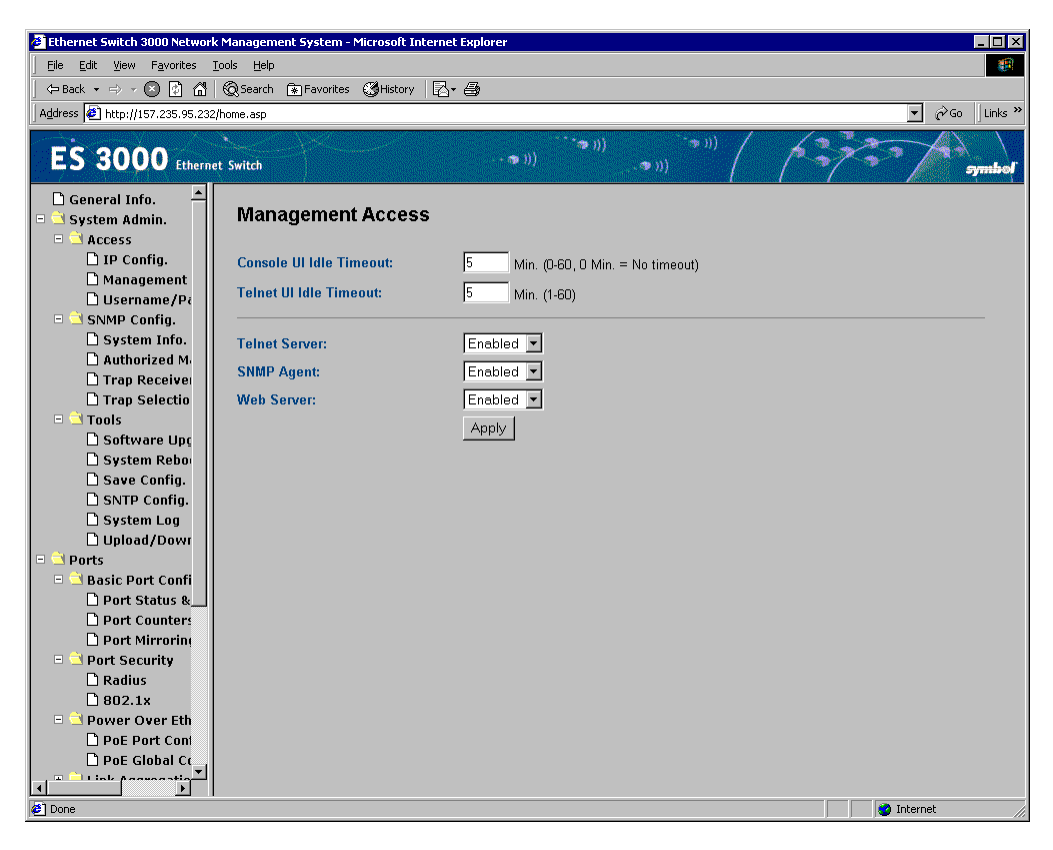

### 4.2.3 System Admin->Access->User Name Password Change

The user name and password can be up to 20 characters and are case sensitive. The password entered is encrypted on the screen and displays as a sequence of asterisks (\*). Use the **User Name Password Change** screen to:

- Enable or Disable the password protection
- Change the user name and password

Click Apply to activate the new password.

| 🌮 Ethernet Switch 3000 Network Management System - Microsoft Inter | net Explorer                           |  |  |  |  |
|--------------------------------------------------------------------|----------------------------------------|--|--|--|--|
| Elle Edit View Favorites Iools Help                                |                                        |  |  |  |  |
| 🛛 🗢 Back 🔹 🔿 🖌 😰 🚮 🕲 Search 🕋 Favorites 🔇 History 🛛                | 3 <i>- ⊕</i>                           |  |  |  |  |
| Address 🕘 http://157.235.95.232/home.asp                           | ▼ ∂Go Links ≫                          |  |  |  |  |
| ES 3000 Ethernet Switch                                            | (((****))))))))))))))))))))))))))))))) |  |  |  |  |
| General Info.                                                      | Ohan za                                |  |  |  |  |
| System Admin.                                                      | Change                                 |  |  |  |  |
| 😑 🔁 Access                                                         |                                        |  |  |  |  |
| D IP Config. Current User Name:                                    |                                        |  |  |  |  |
| Management     Current Paceword:                                   |                                        |  |  |  |  |
| Username/Pr                                                        |                                        |  |  |  |  |
| SNMP Config.                                                       |                                        |  |  |  |  |
| System Info. New User Name:                                        | (Max. length: 12 characters)           |  |  |  |  |
| D Trap Deseive New Password:                                       | (Max length: 12 characters)            |  |  |  |  |
| Trap Selectio                                                      |                                        |  |  |  |  |
| Confirm New Password:                                              |                                        |  |  |  |  |
| Software Upc                                                       | Apply                                  |  |  |  |  |
| System Rebo                                                        |                                        |  |  |  |  |
| 🗅 Save Config.                                                     |                                        |  |  |  |  |
| SNTP Config.                                                       |                                        |  |  |  |  |
| 🗅 System Log                                                       |                                        |  |  |  |  |
| 🗅 Upload/Dowr                                                      |                                        |  |  |  |  |
| 🗉 🖻 Ports                                                          |                                        |  |  |  |  |
| 😑 🔜 Basic Port Confi                                               |                                        |  |  |  |  |
| Port Status &                                                      |                                        |  |  |  |  |
| D Port Counters                                                    |                                        |  |  |  |  |
|                                                                    |                                        |  |  |  |  |
|                                                                    |                                        |  |  |  |  |
|                                                                    |                                        |  |  |  |  |
| □ □ □ □ □ □ □ □ □ □ □ □ □ □ □ □ □ □ □                              |                                        |  |  |  |  |
| D PoE Port Coni                                                    |                                        |  |  |  |  |
| 🗅 PoE Global Ct 🔤                                                  |                                        |  |  |  |  |
|                                                                    |                                        |  |  |  |  |
| ø                                                                  | 🔰 🛛 🔯 Internet                         |  |  |  |  |

# 4.2.4 System Admin->SNMP Configuration

Simple Network Management Protocol (SNMP) is a messaging protocol allowing communication between network managers and agents. An SNMP manager is part of a network management system (NMS), allowing an administrator to manage the network by making requests to agents. An SNMP agent provides an interface to a managed device containing managed objects in a management information base (MIB).

At the request of an SNMP manager, an SNMP agent retrieves or stores values in the MIB, which contains information about the device and network. The SNMP agent can also send asynchronous traps, which alert the SNMP manager to certain conditions on the network. A trap could result from improper user authentication, PoE power usage over threshold or network topology changes.

Manage the ES3000 by SNMP from a network management station. Configure the switch to participate in the SNMP community and add the host agent to the host table. This prevents unauthorized SNMP access to the switch from non-approved SNMP hosts.

SNMP management features on the switch include:

- Simple Network Management Protocol (SNMP)
- Support Standard MIBs:
  - MIB II (RFC1213)
  - Ethernet Interface MIB (RFC1643)
  - Bridge MIB (RFC1493)
  - Enterprise MIB
  - 4-Group RMON (RFC1757)

This menu has three SNMP Settings:

- SNMP Config.
- Trap Receiver Config.
- Individual Trap Config.

## 4.2.5 System Admin->SNMP Configuration->SNMP Information

Create up to ten different community strings with either READ or READ-WRITE privileges. Set the strings prior to setting host access, as the host table depends on the existence of community strings. The public string has GET privileges by default.

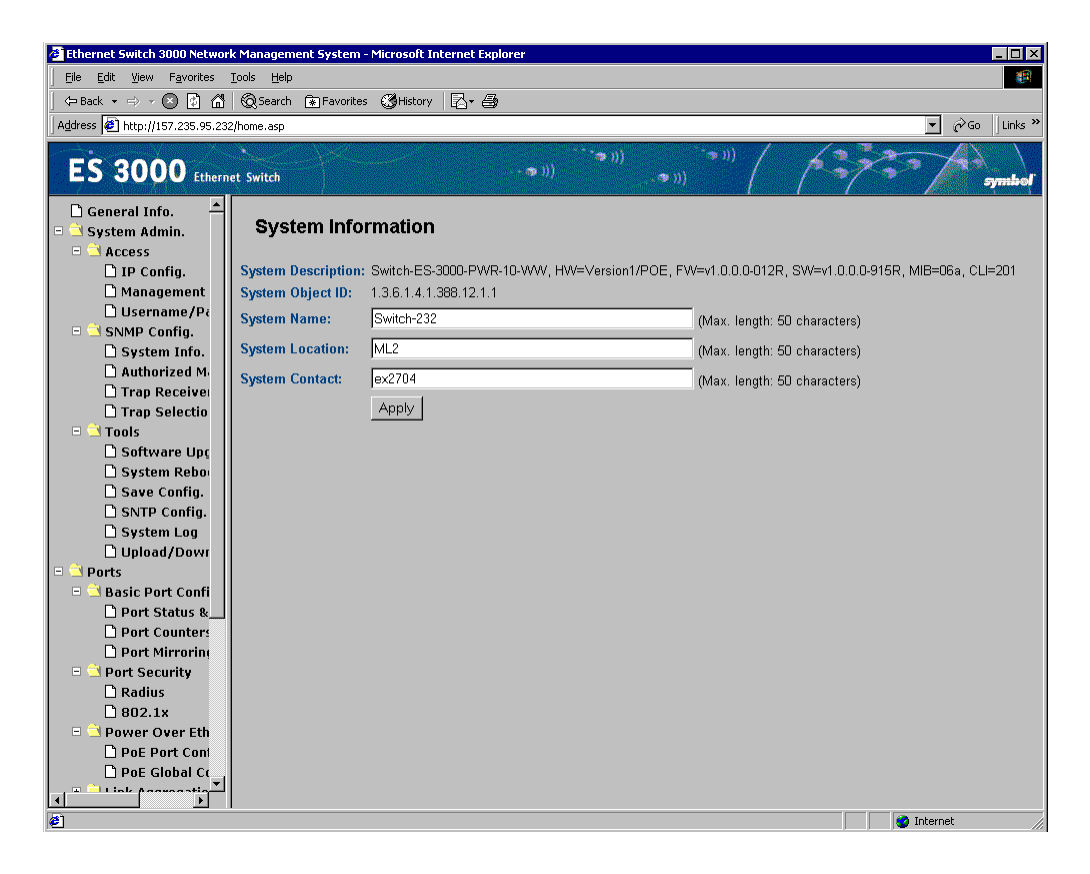

## 4.2.6 System Admin->SNMP Configuration->Authorized Managers

| Ethernet Switch 3000 Network N             | 1anagement | System - Microso        | ft Internet Explore | er 👘    |                |            |         |                           |                |
|--------------------------------------------|------------|-------------------------|---------------------|---------|----------------|------------|---------|---------------------------|----------------|
| De Car Aim Jon Coo Bab                     |            |                         |                     |         |                |            |         |                           |                |
| Address ) http://157.235.95.232/b          |            | Ji di di kato 🤤 ki kato |                     |         |                |            |         |                           | ▼ 🗟 Go Links » |
| ES 3000 Ethernet                           | Switch     |                         |                     | - ആ 1)) | *** <b>*</b> ø | <i>n</i> ) | `~,<br> |                           |                |
| General Info. ▲<br>System Admin.<br>Access | Authori    | ized Manaç              | jers                |         |                |            |         |                           |                |
| 🗋 IP Config.                               | No.        | Status                  | Privilege           |         | IP A           | ddress     |         | Community (Max. 20 chars) |                |
| 🗋 Management                               | 1          | Enabled 💌               | Read-Write 💌        | 157     | 235            | 95         | . 248   | ES3000                    | Apply          |
| Username/Pa                                | 2          | Enabled 💌               | Read-Write 💌        | 157     | 235            | 95         | . 10    | ES3000                    | Apply          |
| System Info.                               | 3          | Disabled 💌              | Read-Only 💌         | 0       | . 0            | . 0        | . 0     |                           | Apply          |
| 🗋 Authorized M                             | 4          | Disabled 💌              | Read-Only 💌         | 0       | . 0            | . 0        | . 0     |                           | Apply          |
| Trap Receive                               | 5          | Disabled 💌              | Read-Only 💌         | 0       | . 0            | . 0        | . 0     |                           | Apply          |
| 🗋 Trap Selectio                            | 6          | Disabled 💌              | Read-Only 💌         | 0       | . 0            | . 0        | . 0     |                           | Apply          |
| 🗋 Software Upç                             | 7          | Disabled 💌              | Read-Only 💌         | 0       | . 0            | . 0        | . 0     |                           | Apply          |
| 🗋 System Rebo                              | 8          | Disabled 💌              | Read-Only 💌         | 0       | . 0            | . 0        | . 0     |                           | Apply          |
| Save Config.                               | 9          | Disabled -              | Read-Only 💌         | 0       | . 0            | . 0        | . 0     |                           | Apply          |
| System Log                                 | 10         | Disabled 💌              | Read-Only 💌         | 0       | . 0            | . 0        | . 0     |                           | Apply          |
| 🗋 Upload/Dowr                              |            |                         |                     |         |                |            |         |                           |                |
| 🖻 ڬ Ports                                  |            |                         |                     |         |                |            |         |                           |                |
| 😑 ڬ Basic Port Confi                       |            |                         |                     |         |                |            |         |                           |                |
| D Port Status &                            |            |                         |                     |         |                |            |         |                           |                |
| D Port Mirrorin                            |            |                         |                     |         |                |            |         |                           |                |
| = 🗎 Port Security                          |            |                         |                     |         |                |            |         |                           |                |
| 🗋 Radius                                   |            |                         |                     |         |                |            |         |                           |                |
| 🗋 802.1x                                   |            |                         |                     |         |                |            |         |                           |                |
| 🗉 🖻 Power Over Eth                         |            |                         |                     |         |                |            |         |                           |                |
| Dec Port Cont                              |            |                         |                     |         |                |            |         |                           |                |
| PoE Global Ct                              |            |                         |                     |         |                |            |         |                           |                |
|                                            |            |                         |                     |         |                |            |         |                           |                |
| 🙋 Done                                     |            |                         |                     |         |                |            |         | Ir 💓                      | nternet //     |

Use the SNMP Host Table to add and remove hosts from access rights granted to community groups. The permissions GET, SET, and TRAP are assigned to a community name. These permissions are assigned to individual machines by adding those machines and their IP address to the appropriate community string. Host Authorization can be Enabled or Disabled. Use Host Authorization as a security feature to limit people who are not listed in the host table from accessing the switch using SNMP.

## 4.2.7 System Admin->SNMP Configuration->Trap Receiver

#### **Authentication Traps**

When enabled, the system generates an SNMP trap upon a host authorization failure. The failure occurs when a host tries to gain access to the system but the host IP is not in the SNMP host table.

Authentication Failure Trap

| Enable  | The system generates a SNMP trap upon a host authorization failure |
|---------|--------------------------------------------------------------------|
| Disable | The authentication traps are not generated                         |

All hosts in community strings with TRAP privileges are notified when a trap condition occurs.

#### Port Link Down Trap

When enabled, the system generates an SNMP trap upon a port link down. This failure occurs when a link is disconnected. Every port can be enable and/or disable independently.

Link Down Trap

*Enable* The system generates a SNMP trap upon a port link down

Disable The port link down trap is not generated upon a port link down

As authentication failure trap, all hosts in community strings with TRAP privileges are notified when a trap condition occurs.

| 💆 Ethernet Switch 3000 Network Management System - Microsoft Internet Explorer 📃 🔀 |        |            |      |      |            |       |                         |                |
|------------------------------------------------------------------------------------|--------|------------|------|------|------------|-------|-------------------------|----------------|
| Ele Edit View Favorites Iools Help                                                 |        |            |      |      |            |       |                         |                |
| ← Back + → → ∞ 🕼 📩 😡 Search 😨 Favorites 🥨 History 🔼 + 🚭                            |        |            |      |      |            |       |                         |                |
| Address 🚯 http://157.235.95.232/home.asp                                           |        |            |      |      |            |       |                         |                |
| ES 3000 Ethernet Switch                                                            |        |            |      |      |            |       |                         |                |
| □ General Info. ▲<br>□ ⊐ System Admin.<br>□ ⊐ Access                               | Trap R | eceivers   |      |      |            |       |                         |                |
| 🗋 IP Config.                                                                       | No.    | Status     | Туре |      | IP Address |       | Community (Max. 20 chai | s)             |
| Management                                                                         | 1      | Enabled 💌  | ∨1 ▼ | 157  | 235 . 95   | . 248 | ES3000                  | Apply          |
|                                                                                    | 2      | Enabled -  | √2 ▼ | 157  | 235 95     | . 248 | ES3000                  | Apply          |
| System Info.                                                                       | 3      | Enabled 💌  | ∨1 ▼ | 157  | 235 95     | . 10  | ES3000                  | Apply          |
| 🗋 Authorized M                                                                     | 4      | Enabled -  | √2 ▼ | 157  | 235 95     | . 10  | ES3000                  | Apply          |
| Trap Receive                                                                       | 5      | Disabled - | v1 • | 0    | 0.0        | . 0   |                         | Apply          |
| Trap Selectio                                                                      | 6      | Disabled - | v1 • | 0    | 0 0        | 0     |                         | Apply          |
| Software Upc                                                                       | 7      | Disabled - | v1 • | 0    | 0 0        | 0     |                         | Apply          |
| 🗋 System Rebo                                                                      | 8      | Disabled - | v1 • | 0    |            | 0     |                         | Apply          |
| 🗋 Save Config.                                                                     | q      |            |      | 0    |            |       |                         | Annly          |
| SNTP Config.                                                                       | 10     | Disabled - |      | 0    |            | . 10  |                         | Apply          |
| System Log                                                                         | 10     |            |      | Po - | . jo . jo  | , jo  |                         |                |
| = 🗎 Ports                                                                          |        |            |      |      |            |       |                         |                |
| 🗉 🗎 Basic Port Confi                                                               |        |            |      |      |            |       |                         |                |
| 🗋 Port Status &                                                                    |        |            |      |      |            |       |                         |                |
| Dert Counters                                                                      |        |            |      |      |            |       |                         |                |
| D Port Mirroring                                                                   |        |            |      |      |            |       |                         |                |
| D Port Security                                                                    |        |            |      |      |            |       |                         |                |
|                                                                                    |        |            |      |      |            |       |                         |                |
| B CO2.1%                                                                           |        |            |      |      |            |       |                         |                |
| D PoE Port Coni                                                                    |        |            |      |      |            |       |                         |                |
| 🗋 PoE Global Co                                                                    |        |            |      |      |            |       |                         |                |
|                                                                                    |        |            |      |      |            |       |                         |                |
| e                                                                                  |        |            |      |      |            |       |                         | 🔮 Internet 🛛 🖉 |

## 4.2.8 System Admin->Tools->Software Upgrade

Use the **Software Upgrade** menu to upgrade the software for the switch through TFTP protocol, reboot the system with variety options and save configuration to Flash and View Statistic information.

If new improvements to the software that runs the switch become available, use the Software Upgrade menu to upgrade the switch to the new software release. Once the IP address of the TFTP and the path location of the new software image file is properly configured, the user can choose to boot the switch using one of three options.

| 🚰 Ethernet Switch 3000 Network Management System - Microsoft Internet Explorer 📃 🗖 🗙                                                     |                                            |                                            |  |  |  |  |  |
|----------------------------------------------------------------------------------------------------|--------------------------------------------|--------------------------------------------|--|--|--|--|--|
| Eile Edit View Favorites Iools Help                                                                                                    |                                            |                                            |  |  |  |  |  |
| ⇔Back + ⇒ > ∞ 🕼 🗂 @ Search @ Favorites @ History 🔼 + 🚑                                                                                   |                                            |                                            |  |  |  |  |  |
| Agdress 🗿 http://157.235.95.232/home.asp 🔽 🔗 Go 🛛 Links 🏾                                                                                |                                            |                                            |  |  |  |  |  |
| ES 3000 Ethernet Switch                                                                                                    |                                            |                                            |  |  |  |  |  |
| <ul> <li>☐ General Info.</li> <li>▲ System Admin.</li> <li>■ ▲ Access</li> </ul>                                                         | Software Upgrade                           |                                            |  |  |  |  |  |
| • 🗋 SNMP Config.                                                                                                    | Image Version/Date:                        | v1.0.0.915R / May 06 2004 22:52:12         |  |  |  |  |  |
| System Log<br>System Rebor<br>Save Config.<br>SNTP Config.<br>System Log                                                                 | Download Server IP:<br>Download File Name: | 0 , 0 , 0 , 0 (Max. length: 39 characters) |  |  |  |  |  |
| Upload/Dowr  Saic Ports Saic Port Confi Port Status & Port Counters Port Counters Port Mirrorini Soft Port Security Radius               |                                            |                                            |  |  |  |  |  |
| <ul> <li>802.1x</li> <li>Power Over Eth</li> <li>PoE Port Coni</li> <li>PoE Global Ct</li> <li>Link Aggregatio</li> <li>VLANS</li> </ul> |                                            |                                            |  |  |  |  |  |
| VLAN Config.     IGMP Snooping     IGMP Snooping     Spanning Tree     Forwarding DB     MSTT Config.                                    |                                            |                                            |  |  |  |  |  |
| Done                                                                                                    |                                            | 🛛 🖉 Internet                               |  |  |  |  |  |
# 4.2.9 System Admin->Tools->System Reboot

Two options are provided when the system reboots,

#### Reboot Status:

| Stop:            | Shutdown the system                        |
|------------------|--------------------------------------------|
| Start:           | Reboot the system                          |
| Reboot Type      |                                            |
| Normal:          | Boot up with runtime configuration         |
| Factory Default: | Boot up with factory default configuration |

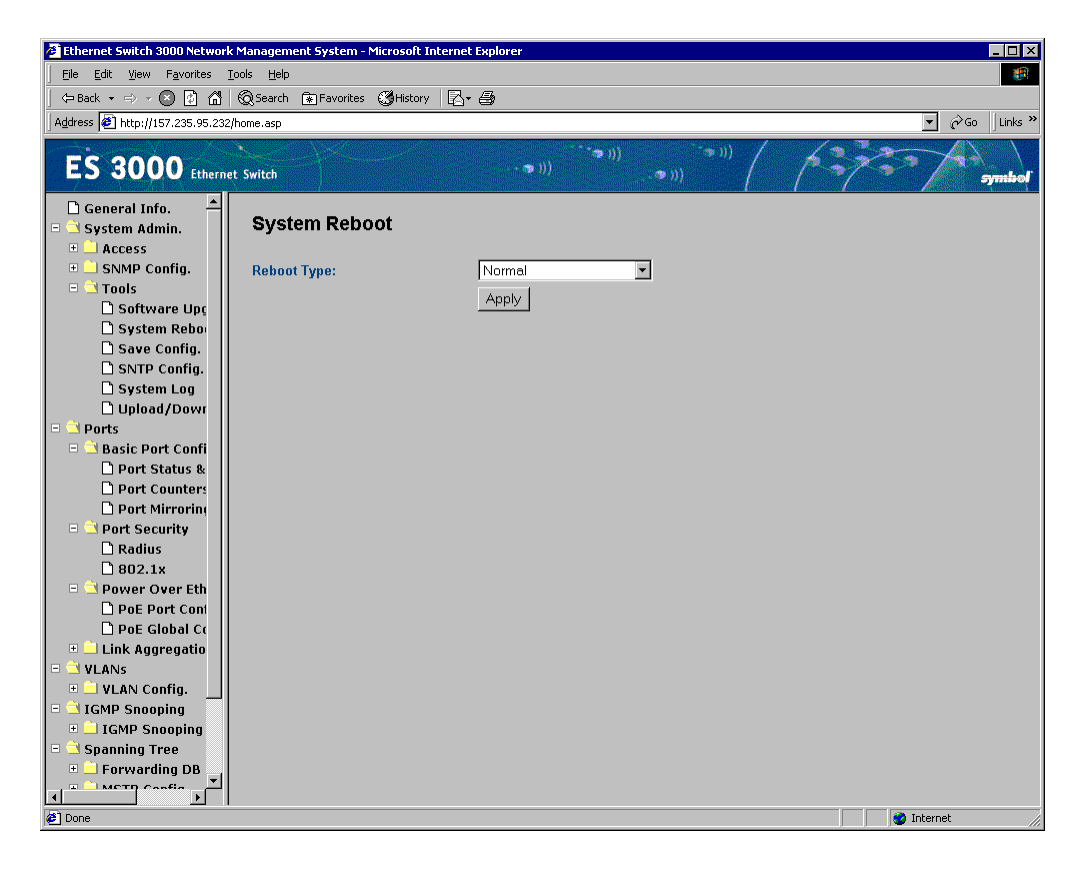

# 4.2.10 System Admin->Tools->Save Configuration

After making changes to the screens within the Web Interface, save the changed settings to Flash. If changes are not saved to NVRAM, they are lost during the next switch reset or reboot. Use the *Save Configuration* page as the central location to save changes made within the ES3000 Ethernet Switch Web interface. Once changes have been saved to the system using the Save Configuration page, refer back to the target configuration screen to ensure the changes have been implemented by the ES3000 Ethernet Switch.

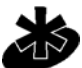

Network IP settings (IP address, Gateway Address, Network Mask) are not be affected by the Restore command.

Note

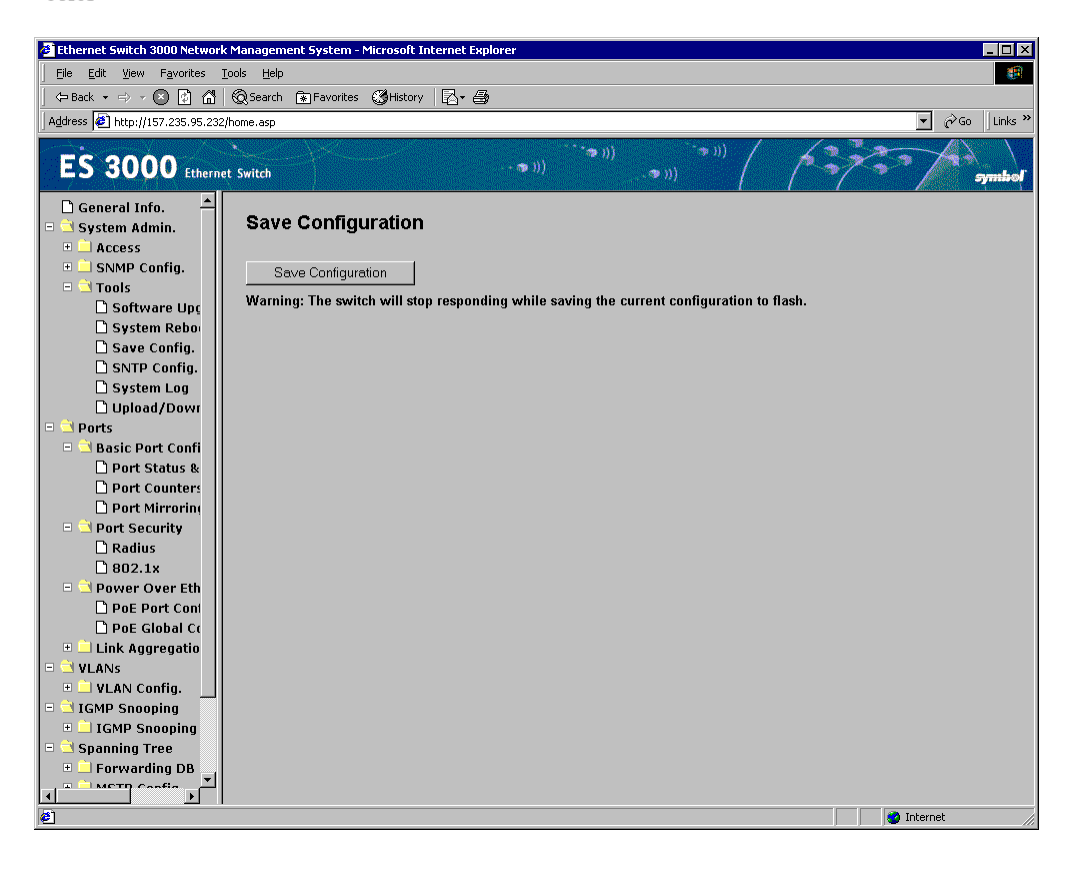

## 4.2.11 System Admin->Tools->SNTP Configuration

Use the following editable functions in the **SNTP Configuration** page are required:

| Set SNTP Server IP | Simple Network Time Protocol, user can enter SNTP server IP to get into it. |
|--------------------|-----------------------------------------------------------------------------|
| Set SNTP Interval  | Set up SNTP polling interval (1min for example).                            |
| Set Time Zone      | Set up the time zone, like Casablance, Monrovia                             |

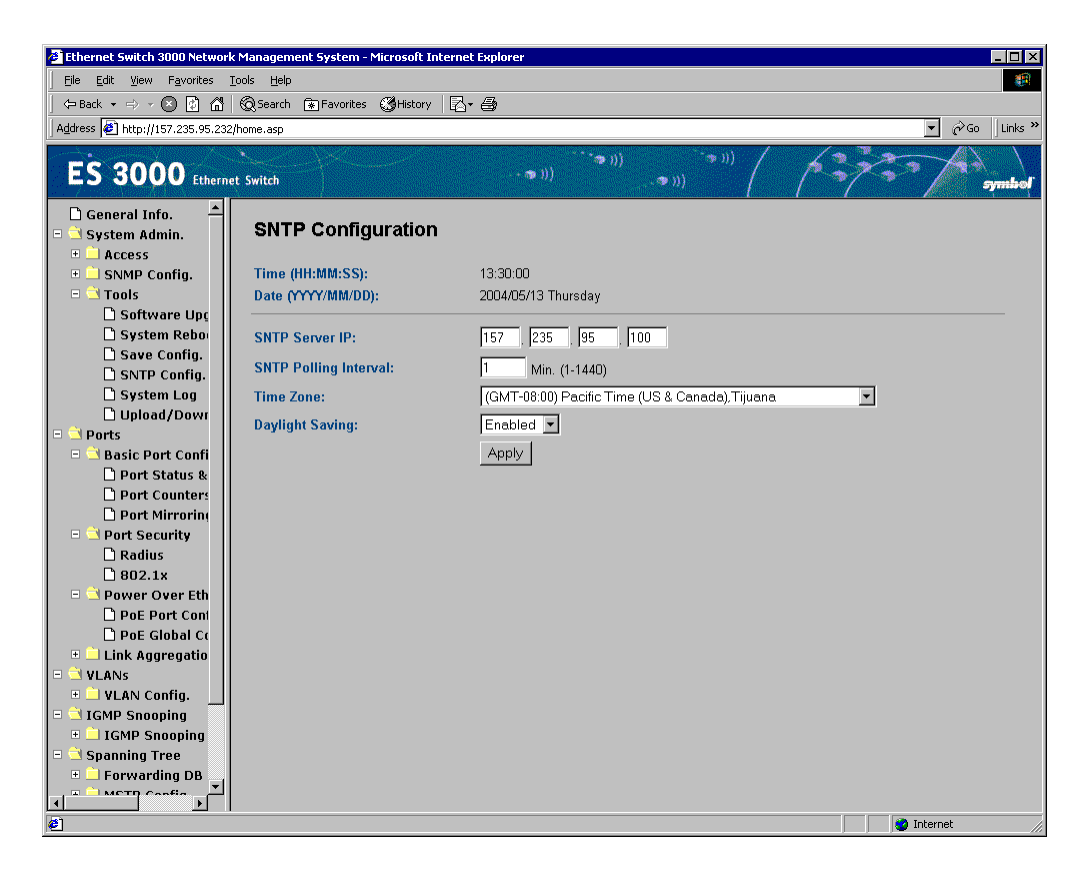

# 4.2.12 System Admin->Tools->System Log Menu

Use the **System Log Menu** to trace the entry when and from where, then users can know the entry system history.

Select **Clear** to clean the table.

| 🖉 Ethernet Switch 3000 Network N                             | Management S     | ystem - Microsoft Internet Explorer |                          | ] ×      |
|--------------------------------------------------------------|------------------|-------------------------------------|--------------------------|----------|
| <u>File E</u> dit <u>V</u> iew F <u>a</u> vorites <u>T</u> o | ols <u>H</u> elp |                                     |                          | <b>(</b> |
| -<br>→ Back → ⇒ → ∞ Ø 🖓 (                                    | Search 🐨 F       | avorites 🕅 History 🛛 🕄 - 🚑          |                          |          |
| Address Abto://157.235.95.232/b                              | ome asp          |                                     | ▼ ∂60 ∐ir                | nks »    |
|                                                              | lomorasp         |                                     |                          |          |
| ES 3000 Ethernet                                             | Switch           | নক <b>য</b>                         |                          | bol      |
| 🗅 General Info. 🔶                                            | System           | Log                                 |                          |          |
|                                                              |                  |                                     |                          |          |
| SNMP Config.                                                 | Clear Syste      | m Log: Clear                        |                          |          |
| D Software Upr                                               |                  |                                     |                          |          |
| Custom Dobo                                                  | Entry            | Time (YYYY/MM/DD HH:MM:SS)          | Event                    |          |
|                                                              | 1                | 2004/05/11 10:27:48                 | (Bridge) Topology Change |          |
|                                                              | 2                | 2004/05/11 10:27:52                 | (TRAF)Fort-21 link-down  |          |
| D SNIP Config.                                               | 4                | 2004/05/11 10:27:52                 | (TRAP)Port-21 link-uowi  |          |
|                                                              | 5                | 2004/05/11 10:28:01                 | (TRAP)Port-23 link-up    |          |
|                                                              | 6                | 2004/05/11 10:28:23                 | (Bridge) Topology Change |          |
| - Orts                                                       | 7                | 2004/05/11 10:29:09                 | (TRAP)Port-23 link-down  |          |
| - 🔄 Basic Port Confi                                         | 8                | 2004/05/11 10:29:11                 | (TRAP)Port-23 link-up    |          |
| Port Status &                                                | 9                | 2004/05/11 10:29:11                 | (TRAP)Port-23 link-down  |          |
| Port Counters                                                | 10               | 2004/05/11 10:29:14                 | (TRAP)Port-23 link-up    |          |
| 🗋 Port Mirrorin 📗                                            |                  |                                     |                          |          |
| 🗏 🔄 Port Security                                            |                  |                                     | Next Page Previous Page  |          |
| 🗋 Radius                                                     |                  |                                     |                          |          |
| 🗋 802.1x                                                     |                  |                                     |                          |          |
| 😑 🔄 Power Over Eth                                           |                  |                                     |                          |          |
| De Poert Coni                                                |                  |                                     |                          |          |
| 🗋 PoE Global Co                                              |                  |                                     |                          |          |
| 🗉 🔜 Link Aggregatio                                          |                  |                                     |                          |          |
| 🗆 🖻 VLANS                                                    |                  |                                     |                          |          |
| 🗉 🗋 VLAN Config. 🔡                                           |                  |                                     |                          |          |
| 🗉 🖻 IGMP Snooping                                            |                  |                                     |                          |          |
| 🗉 🗋 IGMP Snooping                                            |                  |                                     |                          |          |
| 🖃 🗎 Spanning Tree                                            |                  |                                     |                          |          |
| 🗉 🗎 Forwarding DB 🔄                                          |                  |                                     |                          |          |
|                                                              |                  |                                     |                          |          |
|                                                              |                  |                                     |                          |          |

## 4.2.13 System Admin->Tools->TFTP Configuration File Upload/ Download

There are fours functions in the page **TFTP Configuration File Upload/Download** page:

Set TFTP Server IP Address Set Configuration File Name Upload Configuration File Download Configuration File enter the server IP address to get the TFTP server. enter the file name that they want to config upload the configuration file download configuration file from a TFTP server

| 🖉 Ethernet Switch 3000 Network      | k Management System - Microsoft Interr | et Explorer        |                              |  |
|-------------------------------------|----------------------------------------|--------------------|------------------------------|--|
| Elle Edit View Favorites Iools Help |                                        |                    |                              |  |
| 🖙 Back 🔹 ⇒ 🖂 🐼 🚮                    | 😡 Search 😨 Favorites 🗳 History 🛛 🖗     | }- <b>@</b>        |                              |  |
| Address 🖉 http://157.235.95.232     | 2/home.asp                             |                    | ▼ 🖉 Go 🛛 Links ≫             |  |
|                                     | <u> </u>                               | ີ 🐢 ())            |                              |  |
| ES 3000 Etherne                     | et Switch                              | - 🗢 )))            | lotter a symbol              |  |
| 🗋 General Info. 🔺                   |                                        |                    |                              |  |
| 🖻 🖻 System Admin. 👘                 | TFTP Configuration Fi                  | le Upload/Download |                              |  |
| 🗉 🗋 Access                          |                                        |                    |                              |  |
| 🕀 🗋 SNMP Config.                    | TFTP Server IP:                        | 157 235 95 248     |                              |  |
| 🖻 🗎 Tools                           | 0.0.51                                 |                    |                              |  |
| 🗋 Software Upç                      | Config File Name:                      | ISW232-10915R      | (Max. length: 39 characters) |  |
| System Rebo                         |                                        | Upload Download    |                              |  |
| 🗋 Save Config.                      |                                        |                    |                              |  |
| SNTP Config.                        |                                        |                    |                              |  |
| System Log                          |                                        |                    |                              |  |
| Upload/Dowr                         |                                        |                    |                              |  |
| Ports                               |                                        |                    |                              |  |
| Basic Port Conti                    |                                        |                    |                              |  |
|                                     |                                        |                    |                              |  |
| Dort Mirrorin                       |                                        |                    |                              |  |
| - Port Security                     |                                        |                    |                              |  |
|                                     |                                        |                    |                              |  |
| □ 802.1x                            |                                        |                    |                              |  |
| 🗉 ڬ Power Over Eth                  |                                        |                    |                              |  |
| D PoE Port Coni                     |                                        |                    |                              |  |
| 🗋 PoE Global Co                     |                                        |                    |                              |  |
| 🗉 🗋 Link Aggregatio                 |                                        |                    |                              |  |
| 🗉 ڬ VLANS                           |                                        |                    |                              |  |
| 🗉 🖻 VLAN Config. 🔡                  |                                        |                    |                              |  |
| 😑 ڬ IGMP Snooping                   |                                        |                    |                              |  |
| 🗉 🗋 IGMP Snooping                   |                                        |                    |                              |  |
| 🖻 🖻 Spanning Tree                   |                                        |                    |                              |  |
| 🕂 🔜 Forwarding DB                   |                                        |                    |                              |  |
|                                     |                                        |                    |                              |  |
| 🥙 Done                              |                                        |                    | 🔰 🔯 Internet                 |  |

## 4.2.14 System Admin->Ports->Port Status and Configuration

Configure the characteristics related to link operations. All of the parameters on the **Port Status and Configuration** page are toggle settings. To change, or toggle, between options, hit **Ctrl-M** to move the curser to the ports field and strike the space bar when the appropriate option is highlighted. To modify ports 17 to 26, tab through ports 1 to 16. The comments field is available to enter a description of the port.

#### Туре

The type of port, this field is not user configurable.

#### Admin field

Enables or Disables the port.

#### Link

The status of a port, it is **Up** when a port is connected and active.

#### Mode

Offers the choice of Full-duplex, Half-duplex, or Auto negotiation as well as speed selection among 10Mbps, 100Mbps, 1000Mbps or auto negotiation. Enabling auto-negotiation on a port allows a port to sense the communication speed and negotiate the duplex mode (full duplex or half duplex) automatically. The ports select the highest possible throughput. The port can autonegotiate with any port that is compliant with IEEE 802.3u. If the other port is not IEEE802.3u compliant, the port defaults to half-duplex, 10 Mbps mode. Users can operate the communication speed and duplex mode manually.

#### **Flow Control**

Enables or disables Flow Control. Flow control is a protocol preventing packets from being dropped by reducing the amount of traffic to a level that can be accommodated. If enabled on both ends of a connection, it prevents the sender from sending data until the receiver can accept it. The switch complies with the IEEE802.3x flow control standard.

#### **Gigabit Ports**

For the two-gigabit ports on each switch, the port type can be chosen. The default is the port using the RJ-45 interface. Select the GBIC interface by plugging a GBIC connector. The GBIC interface has higher priority than the shared RJ-45 interface.

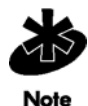

Enabling the GBIC connector for a Gigabit Ethernet port disables the built-in 1000BASE-T port. GBIC ports do not support Auto Negotiation. Manually configure the GBIC port. The default values are 1000 Mbps, full duplex.

| 🖉 Ethernet Switch 3000 Network   | 🖻 Ethernet Switch 3000 Network Management System - Microsoft Internet Explorer 📃 🔀 |                   |                                          |                                |                         |             |                 |
|----------------------------------|------------------------------------------------------------------------------------|-------------------|------------------------------------------|--------------------------------|-------------------------|-------------|-----------------|
| <u> </u>                         | Elle Edit View Favorites Iools Help                                                |                   |                                          |                                |                         |             |                 |
| ⇐ Back • ⇒ • 🗵 🛃 🚮               | Q Search                                                                           | 🖌 Favorites 🛛 🛞 H | istory 🛛 🔁 🕶                             | 8                              |                         |             |                 |
| Address 🙋 http://157.235.95.232/ | home.asp                                                                           |                   |                                          |                                |                         |             | ▼ 🖉Go 🛛 Links ≫ |
| ES 3000 Ethernet                 | t Switch                                                                           | Y                 | an an an an an an an an an an an an an a |                                |                         |             | symbol          |
| 🗋 General Info.                  | Devit O                                                                            |                   | <b>.</b>                                 | wa ći a w                      |                         |             | <u> </u>        |
| 🖻 🖻 System Admin.                | Ports                                                                              | tatus and         | Conligu                                  | rauon                          |                         |             |                 |
| Access                           | Dorte 1                                                                            | 2 2 4 5           | c 7 0 1                                  | 1 10 11 12 12 14 15 16         | 17 10 10 20 21 22       | 22 24 25 26 |                 |
| 🗄 🔄 SNMP Config.                 |                                                                                    |                   |                                          |                                |                         |             |                 |
|                                  |                                                                                    |                   |                                          |                                |                         |             |                 |
| 🗉 🖻 Basic Port Config.           |                                                                                    | Admin. Status     |                                          | Mode                           |                         | Flow Ctrl   |                 |
| 🗋 Port Status & Ci               | F                                                                                  | 1 Enabled         |                                          | Auto 💌                         |                         | Enabled -   | Apply           |
| 🗋 Port Counters                  |                                                                                    |                   |                                          |                                |                         |             |                 |
| Dert Mirroring                   | Noto: 100                                                                          | 0Mh full duplox r | nodo io not                              | offered if any nexts other the | n 75 ar 76 are colocte  | .d          |                 |
| 😑 🖻 Port Security                |                                                                                    |                   |                                          | onered it any ports other tha  | IT 20 OF 20 are selecte | ·u.         |                 |
|                                  | Port                                                                               | Link Ag.          | Type                                     | Admin, Status                  | Link Status             | Mode        | Flow Ctrl       |
| OUZ.1x      Over Ether           | 1                                                                                  |                   | 100TX                                    | Enabled                        | Up                      | Auto (100F) | Disabled        |
| PoE Port Config                  | 2                                                                                  |                   | 100TX                                    | Enabled                        | Un                      | Auto (100E) | Disabled        |
| 🗋 PoE Global Conf                | 3                                                                                  |                   | 100TX                                    | Enabled                        | <br>Lin                 | Auto (100E) | Disabled        |
| 🗉 🗋 Link Aggregation             |                                                                                    |                   | 100TX                                    | Enabled                        | Un Un                   | Auto (100F) | Disabled        |
| E 🖻 VLANS                        |                                                                                    |                   | 10017                                    | Enabled                        | Up                      | Auto (100F) | Disabled        |
| UND Config.                      |                                                                                    |                   | 1001A                                    | Enabled                        | Un Un                   | Auto (1001) | Disabled        |
| IGMP Snooping                    | 0                                                                                  |                   | 1001A                                    | Enabled                        | Up                      |             |                 |
| Snanning Tree                    |                                                                                    |                   |                                          | Enabled                        | Up                      | Auto (TUUF) | Disabled        |
| Forwarding DB                    | 8                                                                                  |                   | 1001X                                    | Enabled                        | Up                      | Auto (100F) | Disabled        |
| 🗉 🗋 MSTP Config.                 | 9                                                                                  |                   | 100TX                                    | Enabled                        | Down                    | Auto        | Disabled        |
| 🗉 🖻 QoS                          | 10                                                                                 |                   | 100TX                                    | Enabled                        | Down                    | Auto        | Disabled        |
| 🗉 🗋 Policy Config.               | 11                                                                                 |                   | 100TX                                    | Enabled                        | Down                    | Auto        | Disabled        |
| 🗄 📃 Queue Config.                | 12                                                                                 |                   | 100TX                                    | Enabled                        | Up                      | Auto (100F) | Disabled        |
| 🗄 🔜 Rate Limiting                | 13                                                                                 |                   | 100TX                                    | Enabled                        | Down                    | Auto        | Disabled        |
|                                  | 14                                                                                 |                   | 100TX                                    | Enabled                        | Down                    | Auto        | Disabled        |
|                                  | 15                                                                                 |                   | 10077                                    | Epoblad                        | Down                    | Auto        | Dicablad        |
| Cone Cone                        |                                                                                    |                   |                                          |                                |                         |             | 🥑 Internet 🥢    |

## 4.2.15 System Admin->Ports->Port Counters

Use the **Port Counters** screen to select the target port for displaying port information. Selected a target port form the **Select Port** pull-down menu and click **Apply** to display counter information for that port. Refer to the **Total** list and the **Average/sec** list for data. Click **Refresh now** to update the data displayed for the selected port.

| 🖉 Ethernet Switch 3000 Network                                                | Management System - Microsoft Internet | Explorer       |                                         |                  |
|-------------------------------------------------------------------------------|----------------------------------------|----------------|-----------------------------------------|------------------|
| <u>File E</u> dit <u>V</u> iew Favorites <u>T</u> o                           | ools <u>H</u> elp                      |                |                                         | (III)            |
| ⇔Back • ⇒ - 🗵 🚺 🚮                                                             |                                        | 8              |                                         |                  |
| Address 🛃 http://157.235.95.232/                                              | home.asp                               |                |                                         | ▼ 🖓 Go 🗍 Links ≫ |
| ES 3000 Ethernet                                                              | t Switch                               |                | ) (************************************ | lodinge          |
| General Info. General Info. General Admin. General Access General SNMP Config | Port Counters                          |                |                                         |                  |
|                                                                               | Select Port:                           |                |                                         |                  |
| 🖻 🖻 Ports                                                                     | Elapsed Time Since System Up: 3        | Days, 02:34:54 | Re                                      | efresh now       |
| 🖻 ڬ Basic Port Config.                                                        | Reset Since Reset Sinc                 | e System Up    |                                         |                  |
| 🗋 Port Status & Ci                                                            |                                        |                |                                         |                  |
| Port Counters                                                                 | Counter name / Port: 1                 | Total          | Average/sec                             |                  |
| Port Mirroring     Ort Security                                               | Total RX Bytes                         | 1029757471     | 3835                                    |                  |
|                                                                               | Total RX Pkts                          | 4162830        | 15                                      |                  |
| 🗋 802.1x                                                                      | Good Broadcast                         | 55             | 0                                       |                  |
| 🖻 ڬ Power Over Ether                                                          | Good Multicast                         | 1654           | 0                                       |                  |
| De Pot Config                                                                 | CRC/Align Errors                       | 0              | 0                                       |                  |
| + Link Aggregation                                                            | Undersize Pkts                         | 0              | 0                                       |                  |
| VLANS                                                                         | Oversize Pkts                          | 0              | 0                                       |                  |
| 🗉 🗋 VLAN Config.                                                              | Fragments                              | 1              | 0                                       |                  |
| E 🔄 IGMP Snooping                                                             | Jabbers                                | 0              | 0                                       |                  |
| IGMP Snooping Co                                                              | Collisions                             | 0              | 0                                       |                  |
| Spanning Tree     Forwarding DB                                               | 64-Byte Pkts                           | 1481470        | 5                                       |                  |
| 🗉 🗋 MSTP Config.                                                              | 65-127 Pkts                            | 520743         | 1                                       |                  |
| 🖻 🖻 QoS                                                                       | 128-255 Pkts                           | 4856684        | 18                                      |                  |
| 🗉 📃 Policy Config.                                                            | 256-511 Pkts                           | 573756         | 2                                       |                  |
| Unit Desta Limiting                                                           | 512-1023 Pkts                          | 351909         | 1                                       |                  |
|                                                                               | 1024-1518 Pkts                         | 994225         | 3                                       |                  |
|                                                                               |                                        |                |                                         |                  |
| Done                                                                          |                                        |                |                                         | internet         |
| p                                                                             |                                        |                |                                         | I I I 👻 🦷 ///    |

# 4.2.16 System Admin->Ports->IP (Port) Mirroring

Port mirroring allows one port on the ES3000 to see all of the packets passing through any other port on the switch. Usually, a network analyzer is attached to the monitoring port so the network administrator can debug problems with the monitored port.

The ES3000 has two gigabit Ethernet ports, ports 25 and 26. A 10/100BaseT port would not be able to keep up with the packet flow on a gigabit port. Only another gigabit port may monitor a gigabit port. Any port on the ES3000 may be used to monitor ports 1 through 24, the 10/100BaseT ports.

Use Port mirroring to assist in the debugging of a network. The Port Mirroring Web interface page allows the user to Enable or Disable port mirroring and set the source and monitor ports. The monitor port displays a copy of every packet arriving or leaving the source port.

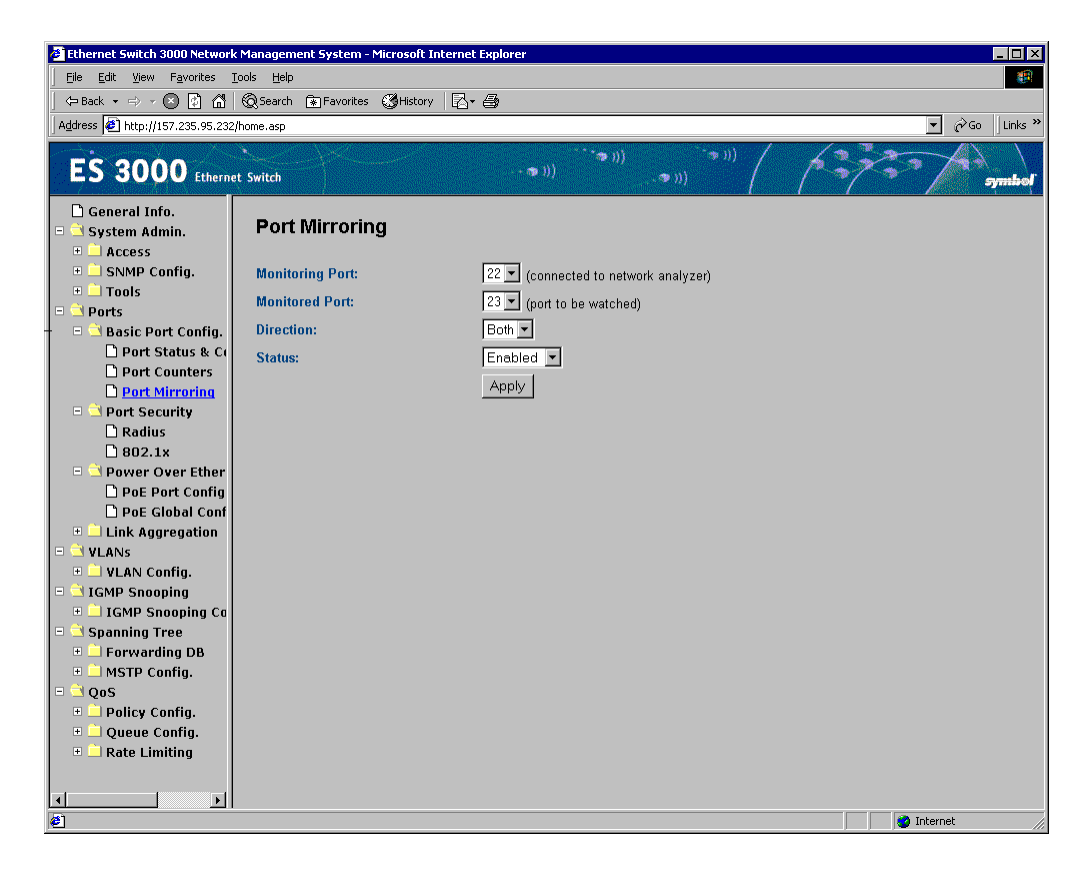

## 4.2.17 System Admin->Ports->Port Security ->Radius Configuration

Use the **Radius Configuration** screen to configure switch advanced security settings to limit the access to management interfaces. There are two advanced security options beyond the basic password protection: RADIUS client authentication and 802.1X port authentication. If a RADIUS server is on the network, configure the authentication of management access through a RADIUS server.

RADIUS server authentication does not affect traffic passing through the switch, only authenticates access to the switch management. The same is true for 802.1X port authentication. Only users with specific IP addresses can be allowed access to the management features, thus preventing unauthorized personnel from accessing the switch.

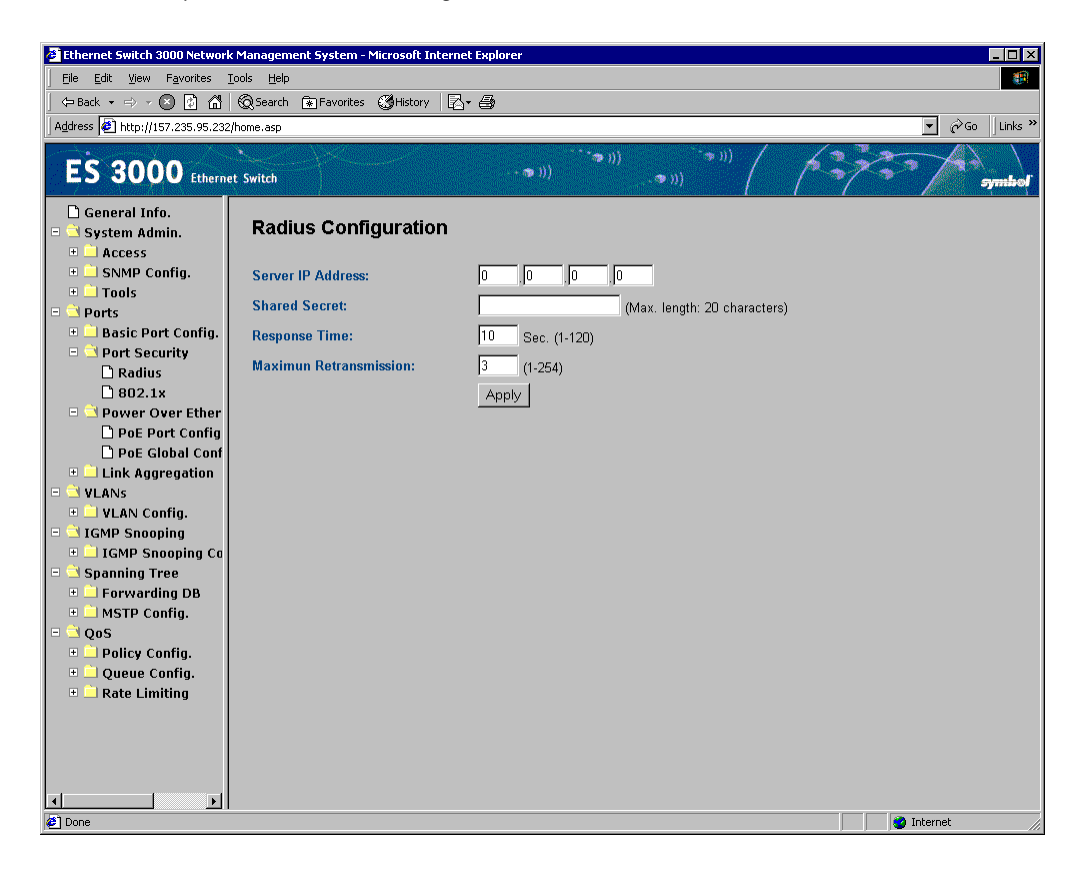

## 4.2.18 System Admin->Ports->Port Security ->802.1x Configuration

Use the 802.1x screen to:

- Create the NAS ID used for connection
- Configure the port to pass security to
- Set port control type
- Set the operational or administrative control direction
- Define the transmission period
- Configure the supplicant requiring and server responding time
- Set the maximum request times and the quiet period if there is no any activity.

Configure the re-authentication period when the re-authentication status is Enabled, then go back to the initial status by going to initialize or re-authentication initialize.

| Ethernet Switch 3000 Network                                                                                                    | < Management System - Microsoft Internet Explorer                                                                                                    |                                                                                                    | l ×  |  |  |  |
|----------------------------------------------------------------------------------------------------|----------------------------------------------------------------------------------------------------|----------------------------------------------------------------------------------------------------|------|--|--|--|
| Eile Edit View Favorites                                                                                                    | Elle Edit View Favorites Iools Help                                                                                                    |                                                                                                    |      |  |  |  |
| 🖕 Back 🔹 🖘 🗸 🙆 🚮                                                                                                    | 🔞 Search 📧 Favorites 🔇 History 🛛 🖓 - 🎒                                                                                                    |                                                                                                    |      |  |  |  |
| Address 🛃 http://157.235.95.232                                                                                                    | /home.asp                                                                                                    | ער פון ער פון ער ער ער ער ער ער ער ער ער ער ער ער ער                                                                                                    | ks » |  |  |  |
| ES 3000 Etherne                                                                                                    | et Switch                                                                                                    |                                                                                                    |      |  |  |  |
| <ul> <li>General Info.</li> <li>System Admin.</li> <li>Access</li> <li>SNMP Config.</li> <li>Tools</li> <li>Ports</li> <li>Basic Port Config.</li> <li>Port Security</li> <li>Radius</li> <li>B02.1x</li> <li>Poe Port Config.</li> <li>Poe Port Config.</li> <li>Poe Global Config.</li> <li>ULANS</li> <li>VLANS</li> <li>VLANS</li> <li>IGMP Snooping</li> <li>IGMP Snooping</li> <li>IGMP Snooping Co</li> <li>Spanning Tree</li> <li>Forwarding DB</li> <li>MSTP Config.</li> <li>QoS</li> <li>Policy Config.</li> <li>Queue Config.</li> <li>Rate Limiting</li> </ul> | 802.1x Configuration<br>NAS ID:<br>Port:<br>Port Status:<br>Port Control:<br>Operational Port Control Direction:<br>Administrative Port Control Direction:<br>Quiet Period:<br>Transmission Period:<br>Supplicant Timeout:<br>Server Timeout:<br>Maximum Request:<br>Re-auth Period:<br>Re-auth Status: | Nas1       (Max. length: 16 characters)       Apply         Re-Initialize       Re-Authorize         I       Authorized         Force Authorized       Both         Both       Both         800       Sec. (1-65535)         30       Sec. (1-65535)         30       Sec. (1-65535)         30       Sec. (1-65535)         30       Sec. (1-65535)         30       Sec. (1-65535)         30       Sec. (1-65535)         30       Sec. (1-65535)         30       Sec. (1-65535)         30       Sec. (1-65535)         30       Sec. (1-65535)         30       Sec. (1-65535)         2       (1-10)         60       Min. (6-1440)         Disabled |      |  |  |  |
|                                                                                                    |                                                                                                    | 🔹 🕷 Internet                                                                                                    |      |  |  |  |

### 4.2.19 System Admin->Ports->Power over Ethernet

Use Power-over-Ethernet (PoE) to eliminate using a 110/220 VAC power source to power access points and other devices on a wired LAN. If using a Power-over-Ethernet system, only a single CAT5 Ethernet cable carrying both power and data to each device is required. The single cable scheme provides greater flexibility in the placement of access points and network devices and can significantly decrease installation costs.

Two configuration pages exist for the PoE function. The first allows per port configuration for specific power restrictions on an individual port basis. The second configuration page is used for global configurations that apply switch-wide.

The ES3000 has a maximum PoE power budget of 170 watts. This is enough to supply 7 watts to all 24 PoE ports on the switch. The switch supplies a maximum of 16.5 watts per port. When a new powered device is connected to a port, the ES3000 switch checks whether enough power remains in the power budget to support the device. This decision is based on the actual power drawn by the powered devices at the time of connection, rather than their maximum power consumption. If there is insufficient power to supply all PoE-enabled ports, the switch does not power all ports. The administrator can select the method the ES3000 switch uses to decide which ports receive power.

The ES3000 can sense whether a powered device is attached to a port. The switch supplies power only to devices that need it. The switch initially uses resistance detection (802.3af) to determine whether a port requires power. If that fails, and if capacitance detection is enabled, the switch then uses capacitance detection to determine whether the port needs power. This allows the switch to detect the presence of older powered devices, which might not be 802.3af compliant.

# 4.2.20 System Admin->Ports->Power over Ethernet->Port Configuration

The **Port Configuration** page provides a port-by-port selection option for the PoE function. To set up administration, priority and/or limit, apply one or more ports simultaneously.

| 🖉 Ethernet Switch 3000 Network   | 🗿 Ethernet Switch 3000 Network Management System – Microsoft Internet Explorer 📃 🖂 |          |                    |        |              |           |           |             |              |            |
|----------------------------------|------------------------------------------------------------------------------------|----------|--------------------|--------|--------------|-----------|-----------|-------------|--------------|------------|
| Eile Edit View Favorites Id      | ools <u>H</u> elp                                                                  |          |                    |        |              |           |           |             |              | <b>(</b> ) |
| ← Back • ⇒ • 🗵 🚱 🚮               | @Search                                                                            | 🛞 Favori | es 🔇 History 🛛 🖾 🗣 | • 🖨    |              |           |           |             |              |            |
| Address 🛃 http://157.235.95.232/ | home.asp                                                                           |          |                    |        |              |           |           |             | ▼ @Go  L     | inks »     |
| ES 3000 Ethernet                 | t Switch                                                                           |          |                    | - 0    | ()))<br>())) | .ຈາ))     | ***))     |             | Sym          | ibol       |
| 🗋 General Info. 🛛 📥              | Port                                                                               | PoE      | Status             | Class. | Priority     | Limit (W) | Power (W) | Voltage (V) | Current (mA) | <b></b>    |
| 🖻 🖻 System Admin.                | 1                                                                                  | Up       | Powered            | 0      | Low          | 15.4      | 2.1       | 49.2        | 43           |            |
| Access                           | 2                                                                                  | Up       | Powered            | 0      | Low          | 15.4      | 2         | 49.2        | 41           |            |
| Management                       | 3                                                                                  | Up       | Powered            | 0      | Low          | 15.4      | 2.9       | 49.1        | 61           |            |
| 🗋 Username/Pa                    | 4                                                                                  | Up       | Powered            | 0      | Low          | 15.4      | 2.1       | 49.2        | 43           |            |
| 🗉 ڬ SNMP Config.                 | 5                                                                                  | Up       | Powered            | 0      | Low          | 15.4      | 2         | 49.2        | 41           |            |
| 🗋 System Info.                   | 6                                                                                  | Up       | Powered            | 0      | Low          | 15.4      | 1.8       | 49.2        | 38           |            |
| Authorized M                     | 7                                                                                  | Up       | Powered            | 0      | Low          | 15.4      | 1.8       | 49.2        | 38           |            |
| Trap Receiver                    | 8                                                                                  | Up       | Powered            | 0      | Low          | 15.4      | 1.8       | 49.2        | 38           |            |
|                                  | 9                                                                                  | Up       | Not Powered        |        | Low          | 15.4      | 0         | 0           | 0            |            |
| 🗋 Software Upç                   | 10                                                                                 | Up       | Not Powered        |        | Low          | 15.4      | 0         | 0           | 0            |            |
| 🗋 System Rebo                    | 11                                                                                 | Up       | Not Powered        |        | Low          | 15.4      | 0         | 0           | 0            |            |
| 🗋 Save Config.                   | 12                                                                                 | Un       | Not Powered        |        | Low          | 15.4      | 0         |             |              |            |
| SNTP Config.                     | 13                                                                                 | Un       | Not Powered        |        | Low          | 15.4      | 0         |             |              |            |
| System Log                       | 14                                                                                 | Un Un    | Not Powered        |        | Low          | 15.4      | 0         | 0           | 0            |            |
| - Ports                          | 15                                                                                 | Un Un    | Not Powered        |        | Low          | 15.4      | 0         | 0           | 0            |            |
| 🗉 🗎 Basic Port Confi             | 16                                                                                 | Up.      | Not Powered        |        | Low          | 15.4      | 0         | 0           | 0            |            |
| 🗋 Port Status &                  | 10                                                                                 | Up       | Not Powered        |        | Low          | 15.4      | 0         | 0           |              |            |
| Dert Counters                    | 17                                                                                 | Up       | Not Powered        |        | Low          | 10.4      | 0         | 0           |              |            |
| D Port Mirrorin                  | 10                                                                                 | 00       | Not Powered        |        | Low          | 10.4      | 0         | 0           | 0            |            |
| B Port Security                  | 19                                                                                 | - Op     | Not Powered        |        | LUW          | 10.4      | 0         | 0           | 0            |            |
|                                  | 20                                                                                 | Up       | Not Powered        |        | LOW          | 15.4      | 0         | U           |              |            |
| 🗉 🔁 Power Over Eth               | 21                                                                                 | Up       | Not Powered        |        | Low          | 15.4      | 0         | 0           | 0            |            |
| De Poert Coni                    | 22                                                                                 | Up       | Not Powered        |        | Low          | 15.4      | U         | U           | U<br>        |            |
| 🗋 PoE Global Ct                  | 23                                                                                 | Up       | Not Powered        |        | Low          | 15.4      | 0         | 0           | U            |            |
|                                  | 24                                                                                 | Up       | Not Powered        |        | Low          | 15.4      | 0         | 0           | 0            | •          |
| 🙋 Done                           |                                                                                    |          |                    |        |              |           |           |             | 🥑 Internet   |            |

There are 8 parameters for each port. 3 of the 8 parameters are user configurable, the other 5 are values assigned by the system to display information on the power supplied.

Admin:

The administration decision on providing power to a port. Two parameters are, *Up:* Power is allowed on this port. The default value is **Up**. *Down:* Power is not allowed on this port. When Admin is set to **Down**, all other parameters are meaningless.

The user can change the administration configuring Admin to either Enable or Disable.

- *Status:* The status of the port. When a power device is connected and power is provided, **Powered** is displayed for the port.
- *Class:* 4 classes are specified within IEEE 802.3af to help determine the maximum number of PDs the system can support.

| Class | Usage                   | PSE Output Max. Power (W) | PD Power                |
|-------|-------------------------|---------------------------|-------------------------|
| 0     | Default                 | 15.4                      | 0.44 - 12.95W           |
| 1     | Optional                | 4.0                       | 0.44 - 3.84W            |
| 2     | Optional                | 7.0                       | 3.84 - 6.49W            |
| 3     | Optional                | 15.4                      | 6.49 - 12.95W           |
| 4     | Reserved for future use | As class 0                | Reserved for future use |

The **Classification** option within IEEE 802.3af provides the capability for PSE to learn the maximum power needed for connected PDs. The PSE reserves the needed power for every device to avoid power shortage of any connected and powered devices.

*Priority:* The Priority field defines the priority of the target PoE port. Three selections are available, **Critical**, **High** and **Low**. When the power consumption is over the power budget, ports defined as Critical have priority. Ports defined as Low are shut down The default is **Low** for every port. Therefore, the user is required to prioritize ports accordingly to configure a port power supply hierarchy.

*Limit (mW):* The maximum power supplied to a port. The default is **15.4W** or 15000mW

*Power (mW):* The power currently provided to the powered device. The unit is expressed in milliwatts.

*Voltage (V):* Voltage of power provides to powered device currently. The unit is Volt.

*Current (mA):* Current of power provides to powered device currently. The unit is milliamp.

#### Example:

The switch ports could require a PoE scheme similar to the following:

| Port | Admin | Priority | Limit |
|------|-------|----------|-------|
| 1, 5 | Down  | N/A      | N/A   |
| 2, 6 | Up    | Critical | 15.4W |
| 3, 7 | Up    | High     | 15.4W |
| 4    | Up    | Critical | 7.0W  |
| 8    | Up    | High     | 6.0W  |

- 1. The administrator needs to click ports 1 and 5 and choose **Disable**.
- 2. Select **Apply** to disable ports 1 and 5.
- 3. Continue selecting ports and defining their PoE priority. Click **Apply** when completed.

# 4.2.21 System Admin->Ports->Power over Ethernet->PoE Global Configuration

Use the PoE Global Configuration page to modifying a global set up of PoE functions, including detection method, power management method, and power usage threshold. The first parameter is the power budget, pre-determined by the power supply and not configurable by user. The power supply in the ES3000 Ethernet Switch is 225W. 170W is dedicated to the powered devices as a power budget. The switch is capable of providing power to 11 devices requiring a maximum power of 15.4W per device.

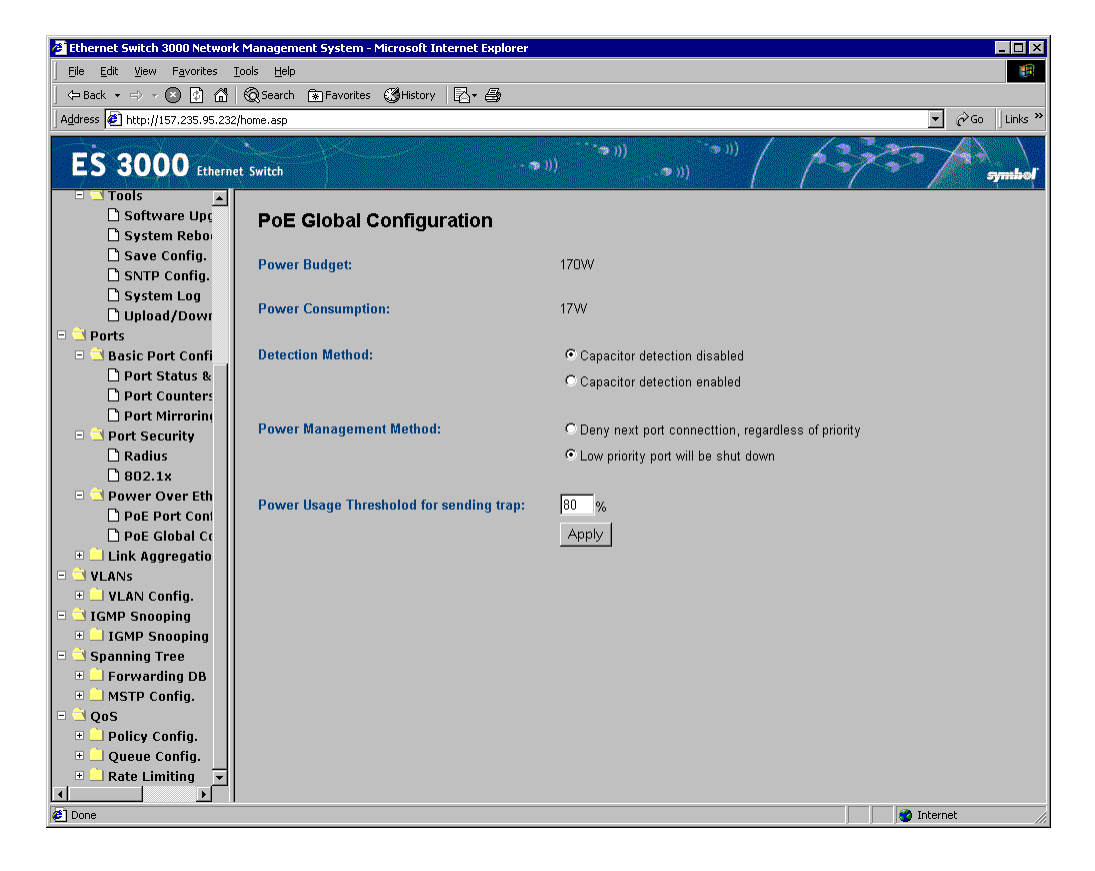

## 4.2.22 PoE Determination Flowchart

| Power Budget:            | Maximum power allowed for powered devices. 170W for the ES3000 switch.                                                                                                    |
|--------------------------|----------------------------------------------------------------------------------------------------|
| Detection Method:        | The powered device detection method. Older devices could<br>contain a capacitor. If this option is disabled (default), capacitor<br>devices are not detected and powered. Newer devices are<br>detected regardless if the Detection Method option is enabled<br>or disabled.                                                                                                    |
| Power Management Method: | When the power budget is running out as more powered<br>devices connected to the system, the system needs an<br>algorithm to determine the power service for the next powered<br>device. It could potentially deny the service requested of the<br>new device or disable current connected devices to provide<br>power to the new device. Two options are given to the<br>administrator, |
|                          | • Deny next port connection, regardless of<br>priority: The switch keeps providing power to current<br>connected powered devices and ignores the requests                                                                                                    |

each port is ignored.

of the newly connected device. The priority set up of

|                        | • Low priority port will be shutdown. When a newly powered device is connected, the switch searches among its currently connected and powered devices. If any port has lower priority than the newly connected port, the switch discontinues the power supply to the lower priority port and provides power to the newly connected port. If this power budget from disabling one low priority port is not enough, the switch disables the next low priority port and so on until the power budget is enough. If there are no low priority ports or not enough power, the newly connected device is not powered. |
|------------------------|----------------------------------------------------------------------------------------------------|
| Power Usage Threshold: | The Power Usage Threshold is the threshold to enable the SNMP trap. The default value is 80% and is configurable by the administrator. If the power budget is consumed, an SNMP trap is sent to the associated receivers. If an SNMP trap receiver is defined, no SNMP trap is sent.                                                                                                    |

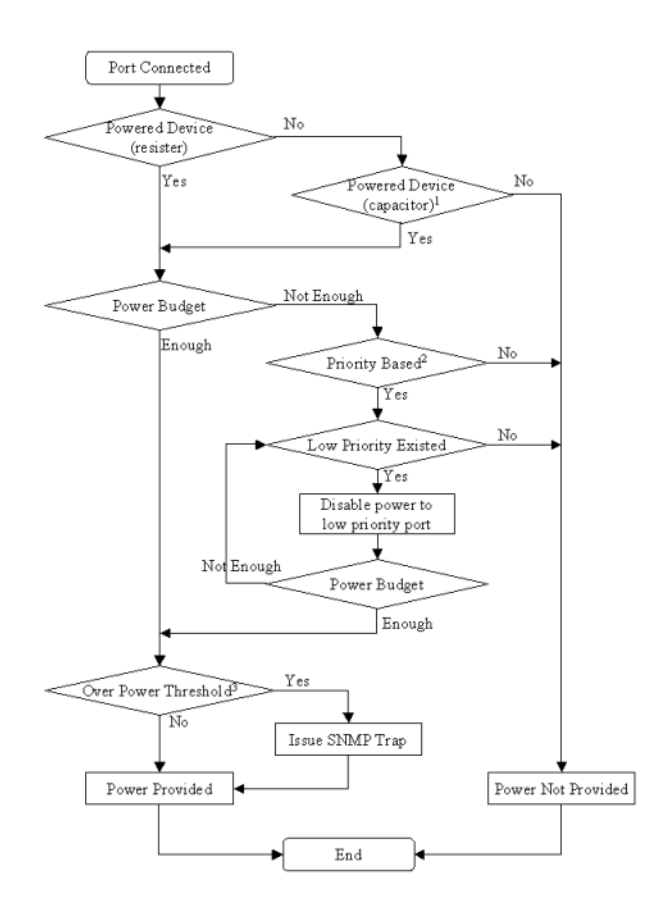

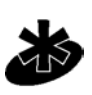

Note

1. The flowchart assumes capacitor detection is enabled, otherwise, the path is No.

2. When selecting a priority-based power supply scheme, the "Yes" flow applies. Otherwise, the sequence of connections applies.

3. When the power consumption percentage is over the threshold, an SNMP trap is issued to corresponding receivers.

The algorithm starts when a port is connected,

- 1. Port Connected. Port connection detected
- 2. **Powered Device (resistor)**. Verify the connected device requirement. If it is a powered device, go to Power Not Provided (step 13).

- Powered Device (capacitor). If capacitor detection enabled is not selected for a global configuration, go to Power Not Provided (step 13). (this step is combined with next step to make the flow chart clearly).
- 4. Check the connected device requirement on power based on capacitor. If it is not a powered device, go to Power Not Provided (step 13).
- 5. **Power Budget**. Check the power budget. If there is enough power to support the new device, got to Over Power Threshold (step 10).
- 6. **Priority Based**. Check the Power Management Method. If **Deny next port connection**, **regardless of priority** is chosen, go to Power Not Provided (step 13).
- 7. **Low Priority Existed**. Check the existence of lower priority powered port. If not exists, go to Power Not Provided (step 13).
- 8. **Disable power to low priority port**. Discontinue the power supply to the found lower priority port.
- 9. **Power Budget**. Check the power budget. If there is not enough power, go to Low Priority Existed (step 7) to disable the next lower priority port (if one exists).
- 10. **Over Power Threshold**. Check the power threshold and used power. If the currently used power is lower than the threshold, go to Power Provided (step 12).
- 11. **Issue SNMP Trap**. An SNMP trap is triggered. The trap is sent based on the set up of trap receiver.
- 12. **Power Provided**. Power is provided to the connected port as requested. The power reserved to this port depends on the classification of the powered device. Go to End of Algorithm (step 14).
- 13. **Power Not Provided**. No power is provided to the connected port due to no power budget, not powered device, etc.
- 14. End of Algorithm.

# 4.2.23 System Admin->Ports->Link Aggregation->System Priority

Enter a number between 0-65535 to set up the system priority for the link aggregation. Click **Apply** to implement. Link Aggregation allows multiple links between switches to work as one virtual link aggregate link).

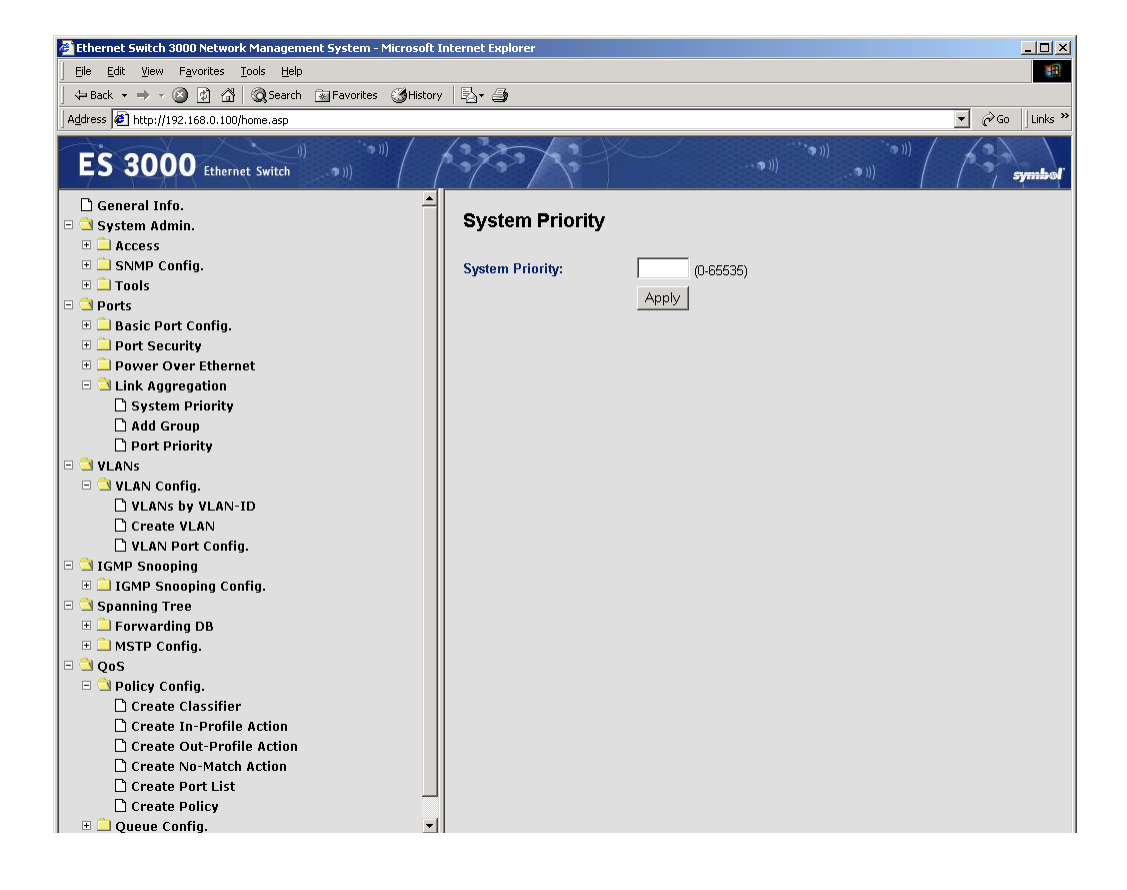

# 4.2.24 System Admin->Ports->Link Aggregation->Add Group

Use Link Aggregation to configure multiple links between switches to work as one virtual link (aggregate link). Link Aggregation can be defined for similar port types only. A 10/100 port cannot form a Port Link Aggregation with a gigabit port. To define a trunk, click on the ports participating in the Link Aggregation. Spanning Tree treats trunked ports as a single virtual port.

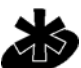

Use straight-though cables for all links in the Link Aggregation. Do not use crossover cables. Disable auto-negotiation on the ports in a trunk prior to setting up the Link Aggregation.

Note

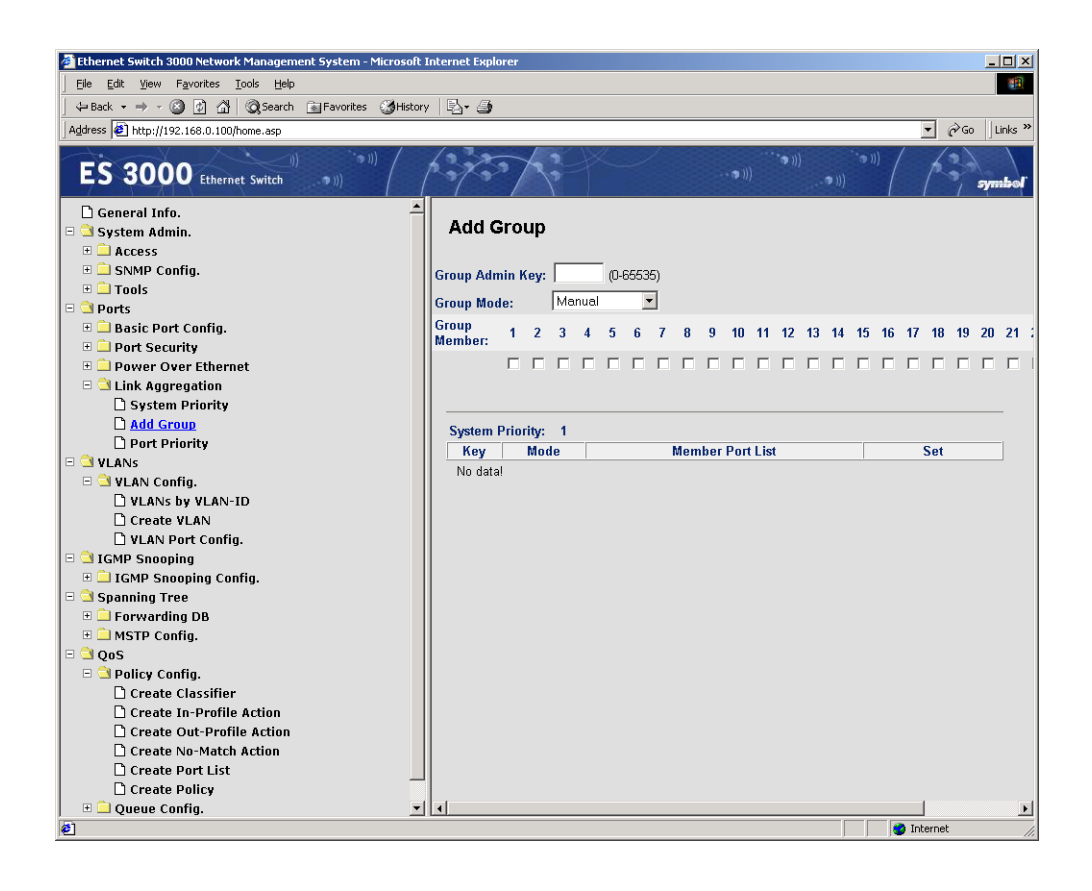

# 4.2.25 System Admin->Ports->Link Aggregation->Set Port Priority

Use the **Set Port Priority** screen to specify the ports with greater precedence in situations where traffic could be buffered in the switch due to congestion. Traffic on ports with a high priority is transmitted before traffic with a low priority setting.

The settings only affect packets that do not already have VLAN priority tags. To raise the priority of a given port, toggle the port setting from 0 to 255.

| 🚰 Ethernet Switch 3000 Network Management System - Microsoft Internet Explorer 📃 🗵 🗶 |                       |          |         |                                           |  |  |  |  |
|--------------------------------------------------------------------------------------|-----------------------|----------|---------|-------------------------------------------|--|--|--|--|
| Ele Edit Yew Favorites Iools Help                                                    |                       |          |         |                                           |  |  |  |  |
| t Back + → - ∞ 🕼 🖓 @Search @Favorites @History 🖳 →                                   |                       |          |         |                                           |  |  |  |  |
| Address Address http://192.168.0.100/home.asp                                        |                       |          |         | ▼ 🖓 Go 🛛 Links                            |  |  |  |  |
| ES 3000 Ethernet Switch (1)                                                          | 1.3/3.7/3             |          | ···••)) | • ()) () () () () () () () () () () () () |  |  |  |  |
| 🗅 General Info. 🤶                                                                    |                       | _        |         |                                           |  |  |  |  |
| 🗉 🗎 System Admin.                                                                    | Set Port Priority     | /        |         |                                           |  |  |  |  |
| E Access                                                                             |                       |          |         |                                           |  |  |  |  |
| 🗄 🛄 SNMP Config.                                                                     | Port:                 | 1 (1-26) |         |                                           |  |  |  |  |
| 🗄 🗖 Tools                                                                            | Bort Brigritu         | 1 0 250  |         |                                           |  |  |  |  |
| Orts                                                                                 | i orcinony.           | (0-200)  |         |                                           |  |  |  |  |
| 🗉 🗖 Basic Port Config.                                                               |                       | Apply    |         |                                           |  |  |  |  |
| Port Security                                                                        |                       |          |         |                                           |  |  |  |  |
| E Power Over Ethernet                                                                | System Priority: 1    | 0.00.00  |         |                                           |  |  |  |  |
| 🗆 🔄 Link Aggregation                                                                 | System ID: 00:00:00:0 | 0:00:00  | =       |                                           |  |  |  |  |
| System Priority                                                                      | Port                  | Priority |         |                                           |  |  |  |  |
| 🗋 Add Group                                                                          | 1                     | 1        |         |                                           |  |  |  |  |
| Dort Priority                                                                        | 2                     | 1        |         |                                           |  |  |  |  |
|                                                                                      | 3                     | 1        |         |                                           |  |  |  |  |
| 🗉 🖸 VLAN Config.                                                                     |                       |          |         |                                           |  |  |  |  |
| U VLANS by VLAN-ID                                                                   | 4                     | 1        |         |                                           |  |  |  |  |
| Create VLAN                                                                          | 5                     | 1        |         |                                           |  |  |  |  |
| VLAN Port Config.                                                                    | 6                     | 1        |         |                                           |  |  |  |  |
| IGMP Snooping                                                                        | 7                     | 1        |         |                                           |  |  |  |  |
| H IGMP Snooping Contig.                                                              | 8                     | 1        |         |                                           |  |  |  |  |
| 🗄 🔄 Spanning Tree                                                                    | 0                     |          |         |                                           |  |  |  |  |
| Forwarding DB                                                                        | 3                     |          |         |                                           |  |  |  |  |
|                                                                                      | 10                    | 1        |         |                                           |  |  |  |  |
|                                                                                      |                       |          |         |                                           |  |  |  |  |
| D Cruste Classifier                                                                  |                       |          | Next    | Page Previous Page                        |  |  |  |  |
| Create Classifier                                                                    |                       |          |         |                                           |  |  |  |  |
| Create Out-Brofile Action                                                            |                       |          |         |                                           |  |  |  |  |
| Create No-Match Action                                                               |                       |          |         |                                           |  |  |  |  |
| Create Port List                                                                     |                       |          |         |                                           |  |  |  |  |
|                                                                                      |                       |          |         |                                           |  |  |  |  |
|                                                                                      |                       |          |         |                                           |  |  |  |  |
| é                                                                                    |                       |          |         | 💙 Internet                                |  |  |  |  |

Use a Port number between 1 and 26, and a Port Priority between 0 and 255.

# 4.2.26 VLANs->VLAN Config->VLANs by VLAN-ID

A Virtual Local Area Network (VLAN) is a means to electronically separate ports on the same switch from a single broadcast domain into separate broadcast domains. Users can group by logical function instead of physical location. Two memberships are available for a VLAN member, tagged (T) and untagged (U). If a port is an untagged member, the VLAN tag is striped from the frame before it is sent out of the port. If the port is a tagged member of a VLAN, the VLAN tag stays in the frame when it is transmitted. If a port is not a VLAN member, it does not get VLAN traffic. The VLAN tagging option is a IEEE standard to facilitate the spanning of VLANs across multiple switches.

All untagged packets entering the switch are (by default) tagged with the ID specified by the port ID. Use the **VLANs by VLAN-ID** screen to specify the ID for each port. The number next to each port indicates which ID is set for each port. ID 1 is the default PVID. Up to 4094 VLANs with unique ID numbers and names can be added. VLAN ID numbers are required to be in the range of 1-4094. Per industry standard, the default VLAN has an ID of 1. VLAN #1 cannot be deleted.

View port membership to VLANs by VLAN-ID, and click on **Modify** or **Delete** to make changes. Select **Erase all VLANs** to reconfigure the VLAN to VLAN ID mapping. Select **Apply** to implement and display the changes made.

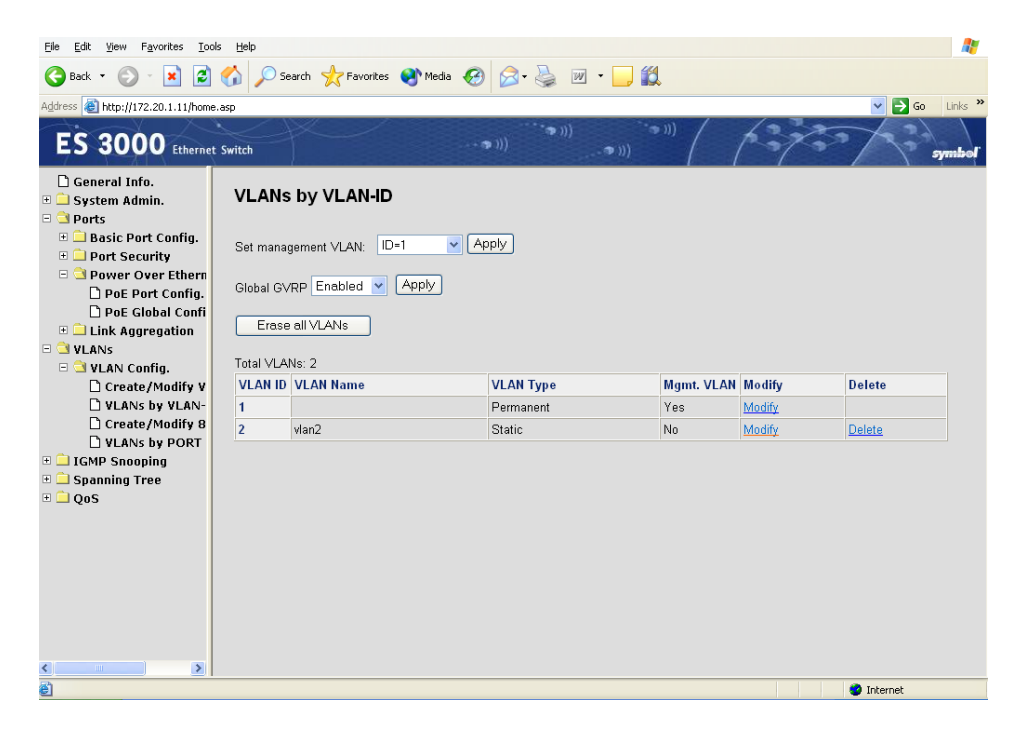

Download from Www.Somanuals.com. All Manuals Search And Download.

# 4.2.27 VLANs->VLAN Config->Creating/Modify VLAN

To create a VLAN, select the **Create/Modify VLAN** menu item. For advanced users, refer *Chapter 5* for CLI command modes.

| Ele Edit View Favorites Iools Help                            |                     |     |                      |         |   |   |    |     |       |                      |                         |      |     |       |    |    |    |    |    |    |    |    |    |       |                      |    |    |  |
|---------------------------------------------------------------|---------------------|-----|----------------------|---------|---|---|----|-----|-------|----------------------|-------------------------|------|-----|-------|----|----|----|----|----|----|----|----|----|-------|----------------------|----|----|--|
| 🚱 Back 🔹 💿 - 😰 🙆 🏠 🔎 Search 🤺 Favorites 🔮 Media 🚱 😥 - 嫨 🔟 🔹 🛄 |                     |     |                      |         |   |   |    |     |       |                      |                         |      |     |       |    |    |    |    |    |    |    |    |    |       |                      |    |    |  |
| Address 🕘 http://172.20.1.11/home.asp                         |                     |     |                      |         |   |   |    |     |       |                      |                         |      |     |       |    |    |    |    |    |    |    |    |    |       |                      |    |    |  |
| ES 3000 Ethernet Switch                                       |                     |     |                      |         |   |   |    |     |       |                      |                         |      |     |       |    |    |    |    |    |    |    |    |    |       |                      |    |    |  |
| <ul> <li>☐ General Info.</li> <li></li></ul>                  | Create/Modify       | VLA | N                    |         |   |   |    |     |       |                      |                         |      |     |       |    |    |    |    |    |    |    |    |    |       |                      |    |    |  |
| 🗄 🚞 Basic Port Config.                                        | VLAN ID:            |     | (2-4)                | 194)    |   |   | ΠF | nah | le as | s the                | ma                      | nade | eme | nt VI | AN |    |    |    |    |    |    |    |    |       |                      |    |    |  |
| 🗄 🛄 Port Security                                             | VI AN Name:         |     | ( <u> </u>           |         |   |   |    |     | /20   | cho                  | r linoi                 |      |     |       |    |    |    |    |    |    |    |    |    |       |                      |    |    |  |
| Over Over Ethern     Dec Dert Config                          |                     |     |                      |         |   |   |    |     | (00   | unai                 |                         | )    |     |       |    |    |    |    |    |    |    |    |    |       |                      |    |    |  |
| PoE Global Confi                                              |                     | 1   | 2                    | 3       | 4 | 5 | 6  | 7   | 8     | 9                    | 10                      | 11   | 12  | 13    | 14 | 15 | 16 | 17 | 18 | 19 | 20 | 21 | 22 | 23    | 24                   | 25 | 26 |  |
| 🗉 🗀 Link Aggregation                                          | Untagged Memher     |     | 0                    | õ       | ò | õ | ò  | 0   | õ     | Ő                    | 0                       | 0    | 0   | 0     | 0  | 0  | 0  | 0  | 0  | 0  | 0  | 0  | 0  | 0     | 0                    | 0  | 0  |  |
|                                                               | Tagged Member       | õ   | õ                    | õ       | õ | õ | õ  | õ   | õ     | õ                    | õ                       | õ    | õ   | õ     | õ  | õ  | õ  | õ  | õ  | õ  | õ  | õ  | õ  | õ     | õ                    | õ  | õ  |  |
| 🗆 🖸 VLAN Config.                                              | Forhidden           | 0   | $\tilde{\circ}$      | õ       | 0 | õ | 0  | õ   | 0     | õ                    | õ                       | õ    | õ   | õ     | 0  | 0  | õ  | õ  | 0  | 0  | 0  | 0  | 0  | 0     | õ                    | 0  | õ  |  |
| VLANC by VLAN                                                 | Not Member          |     | $\overline{\bullet}$ | <u></u> | 0 | 0 | 0  | 0   | •     | $\overline{\bullet}$ | $\overline{\mathbf{o}}$ | 0    |     |       | •  | 0  | 0  | 0  | 0  | 0  | 0  | 0  | 0  | 0     | $\overline{\bullet}$ | 0  | õ  |  |
| Create/Modify 8                                               | Enable GVRP         |     |                      |         |   |   |    | Ň   |       |                      |                         |      |     |       |    |    |    |    |    |    |    |    |    |       |                      |    |    |  |
| VLANS by PORT                                                 | VinO henneT timbA   |     |                      |         |   |   |    |     |       |                      |                         |      |     |       |    |    |    |    |    |    |    |    |    |       |                      |    |    |  |
| 🗉 🗀 IGMP Snooping                                             | , tanin ragged only |     | -                    |         |   | - |    |     | -     | -                    |                         |      | -   |       | -  |    |    | -  | -  |    | -  |    | -  |       |                      |    | -  |  |
| 🗄 🛄 Spanning Tree                                             |                     |     |                      |         |   |   |    |     |       |                      |                         |      |     |       |    |    |    |    |    |    |    |    |    |       |                      |    |    |  |
| ± _ QoS                                                       | Apply Restore       |     |                      |         |   |   |    |     |       |                      |                         |      |     |       |    |    |    |    |    |    |    |    |    |       |                      |    |    |  |
|                                                               |                     |     |                      |         |   |   |    |     |       |                      |                         |      |     |       |    |    |    |    |    |    |    |    |    |       |                      |    |    |  |
|                                                               |                     |     |                      |         |   |   |    |     |       |                      |                         |      |     |       |    |    |    |    |    |    |    |    |    |       |                      |    |    |  |
|                                                               |                     |     |                      |         |   |   |    |     |       |                      |                         |      |     |       |    |    |    |    |    |    |    |    |    |       |                      |    |    |  |
|                                                               |                     |     |                      |         |   |   |    |     |       |                      |                         |      |     |       |    |    |    |    |    |    |    |    |    |       |                      |    |    |  |
|                                                               |                     |     |                      |         |   |   |    |     |       |                      |                         |      |     |       |    |    |    |    |    |    |    |    |    |       |                      |    |    |  |
|                                                               |                     |     |                      |         |   |   |    |     |       |                      |                         |      |     |       |    |    |    |    |    |    |    |    |    |       |                      |    |    |  |
| < >>                                                          |                     |     |                      |         |   |   |    |     |       |                      |                         |      |     |       |    |    |    |    |    |    |    |    |    |       |                      |    |    |  |
| http://172.20.1.11/createvl.asp                               |                     |     |                      |         |   |   | _  |     |       |                      | _                       | _    |     |       |    |    |    | _  | _  | 1  |    |    |    | ) Int | ernet                |    |    |  |

To create a VLAN:

1. Specify a VLAN ID (between 2 - 4094) for the new target VLAN within the VLAN ID field.

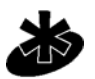

VLAN #1 cannot be deleted under any circumstance.

Note

- Define whether the new VLAN is the management VLAN or not. (Only 1 Management VLAN is permitted).
- 3. Assign the new VLAN a name within the VLAN Name field.

4. Add Ports as untagged or tagged members, or select the **Forbidden** checkbox for the target port to prevent dynamic membership via GVRP.

If a port is added to multiple VLANs as a tagged member, that port becomes an 802.10 trunk port.

- 5. By default, GVRP is enabled on all ports so dynamic VLAN membership can occur. Disable if desired.
- 6. By default, All Frames are allowed, meaning untagged and tagged. Select the **Admit Tagged Only** checkbox to drop untagged frames.
- 7. Select **Apply** to implement that changes made within the Create/Modify VLAN screen. Select **Restore** to use the previously saved configuration.

# 4.2.28 VLANs->VLAN Config->Create/Modify 802.10 Trunk

IEEE 802.10 is the standard for encapsulating packets and marking them with VLAN information before sending them across a link between two switches. Use the **Create/Modify 802.10 Trunk** screen to modify the encapsulation behavior on a port-by-port basis rather than on a VLAN-by-VLAN basis. It can also be used to control VLAN membership on a port-by-port basis. When a port number is selected, the information for that port is displayed. Frame Type Acceptance: **Admit All** or **Tagged Only**. If Tagged Only, incoming packets which are not tagged with 802.10 VLAN information are dropped. If Admit All, all packets are admitted. GVRP: **Enabled** or **Disabled**. If Enabled, the switch allows and responds to dynamic VLAN invitations which it receives over this port in GVRP format. If Disabled, these packets are dropped. All current VLANs on the switch are displayed in table format. The check boxes to the right indicate which VLANs this port is currently a member of.

To configure VLAN membership by port:

- 1. Select a Port from the **Port Number** menu.
- 2. Add or remove VLANs as tagged members.
- 3. Change the Frame Type Acceptance or GVRP settings if desired.
- 4. Click **Apply** to implement the changes and display the configuration.

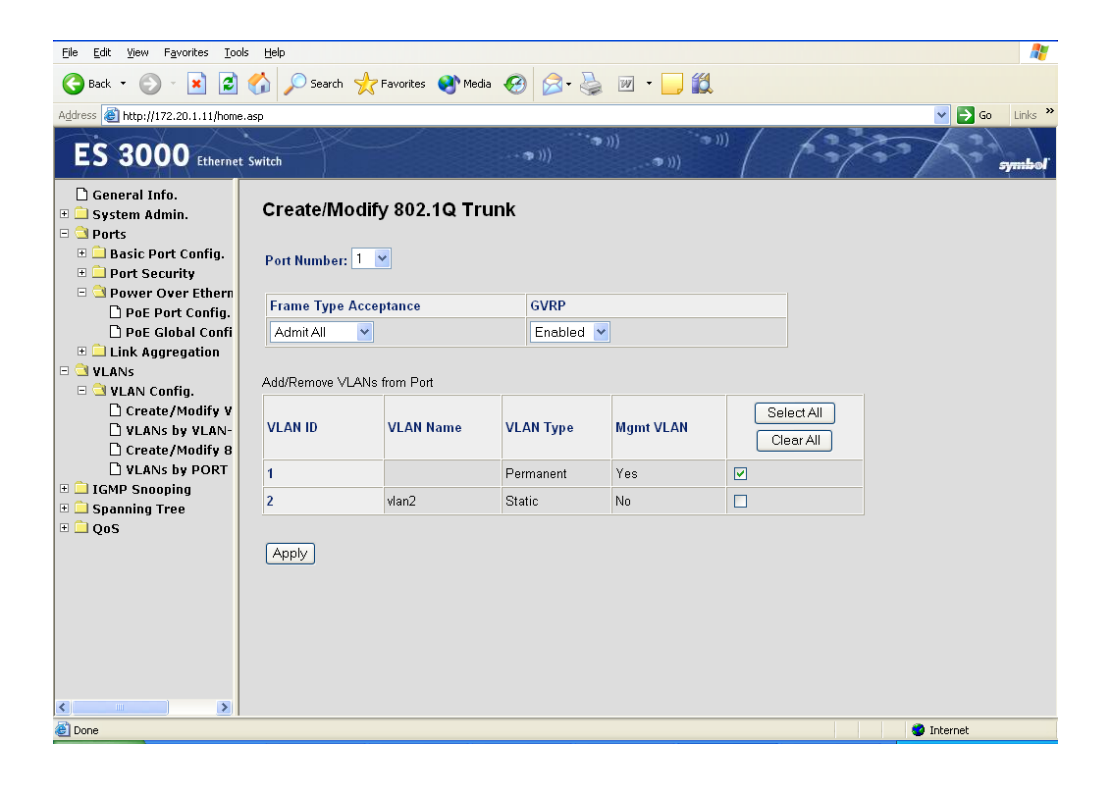

# 4.2.29 VLANs->VLAN Config->VLANs by Port

Use the VLAN by Port screen to configure VLAN port information on a port-by-port basis.

- 1. Select **Modify** to configure VLAN information for the target port.
- 2. Configure trunk ports and VLAN membership as required.

In the example below, Ports 25-26 are 802.10 trunk ports with VLANs 1-2 as members.

| <u>File E</u> dit <u>View</u> F <u>a</u> vorites <u>T</u> ools | Help       |                                           |                |
|----------------------------------------------------------------|------------|-------------------------------------------|----------------|
| 🌀 Back 🝷 🕥 - 💌 💋 🄇                                             | <b>(</b> ) | earch 🤺 Favorites 🜒 Media 🤣 🎯 - چ 🔟 - 🗾 🎇 |                |
| Address 🕘 http://172.20.1.11/home.as                           | sp         |                                           | Go Links »     |
| ES 3000 Ethernet S                                             | witch      |                                           | symbol         |
| 🗅 General Info.                                                | 4          | 1                                         | Modify A       |
| 🗉 🚞 System Admin.                                              | 5          | 2                                         | Modify         |
| 🗆 🖻 Ports                                                      | 6          | 2                                         | Modify         |
| 🗉 🛄 Basic Port Config.                                         | 7          | 2                                         | Modify         |
| Port Security                                                  | 8          | 2                                         | Modify         |
| Power Over Ethern     D PoE Port Config                        | 9          | 1                                         | Modify         |
| PoE Global Confi                                               | 10         | 1                                         | Modify         |
| 🗉 🗀 Link Aggregation                                           | 11         | 1                                         | Modify         |
| 🗉 🔄 VLANS                                                      | 12         | 1                                         | Modify         |
| 🗆 🔄 VLAN Config.                                               | 13         | 1                                         | Modify         |
| Create/Modify V                                                | 14         | 1                                         | Modify         |
| Crosto (Modifu 9                                               | 15         | 1                                         | Modify         |
| VLANS by PORT                                                  | 16         | 1                                         | Modify         |
| • GMP Snooping                                                 | 17         | 1                                         | Modify         |
| 🗉 🗀 Spanning Tree                                              | 18         | 1                                         | Modify         |
| 🗄 🛄 QoS                                                        | 19         | 1                                         | Modify         |
|                                                                | 20         | 1                                         | Modify         |
|                                                                | 21         | 1                                         | Modify         |
|                                                                | 22         | 1                                         | Modify         |
|                                                                | 22         | 1                                         | Modify         |
|                                                                | 23         | 1                                         | Modify         |
|                                                                | 24         | 1                                         | Modify         |
|                                                                | 25         | 1-2                                       | <u>NIUUIIY</u> |
|                                                                | 26         | 1-2                                       | Moany          |
| <b>é</b> ]                                                     |            |                                           | 🤡 Internet     |

## 4.2.30 IGMP Snooping->IGMP Snooping Config->IGMP Snooping Configuration Menu

The Internet Group Management Protocol (IGMP) is an Internet protocol allowing a host to report its multicast group membership to multicast routers. Multicasting allows one computer on the Internet to send information to other computers having identified themselves as interested in receiving the information. The ES3000 can "snoop" the messaging protocol to keep track of multicast groups and to insure multicast traffic is sent only to the appropriate ports within a VLAN. In networks where multimedia applications generate multicast traffic, IGMP can reduce unnecessary bandwidth by limiting traffic forwarding otherwise broadcast to the network. Enabling IGMP allows individual ports to detect IGMP queries, report packets, and manage IP multicast traffic through the switch.

| 🛃 Ethernet Switch 3000 Network !                                | k Management System - Microsoft Internet Explorer                                                                                 |                  |
|-----------------------------------------------------------------|----------------------------------------------------------------------------------------------------|------------------|
| <u>File Edit View Favorites To</u>                              | Iools <u>H</u> elp                                                                                                    |                  |
| ← Back ▾ ⇒ ▾ 🗵 🚺 🚮   י                                          | 🔞 Search 🕼 Favorites 🔇 History 🛛 🛃                                                                                                |                  |
| Address 🛃 http://157.235.95.232/h                               | /home.asp                                                                                                    | ▼ 🖉 Go 🛛 Links ≫ |
| ES 3000 Ethernet                                                | et Switch                                                                                                    | symbol           |
| ☐ General Info.<br>□                                            | IGMP Snooping Configuration Menu                                                                                                  |                  |
| SNMP Config.     Tools                                          | IGMP Snooping Status: Disabled  Apply                                                                                             |                  |
| Ports     Basic Port Config.     Dort Security                  | Host Port Age-Out Time:         260         Sec. (130-1225)           Router Port Age-Out Time:         125         Sec. (60-600) |                  |
| Power Over Ether     Link Aggregation                           | Report Forward Interval:         5         Sec. (0-25)                                                                            |                  |
| <ul> <li>VLANs</li> <li>VLAN Config.</li> </ul>                 | Apply                                                                                                    |                  |
| <ul> <li>□ IGMP Snooping</li> <li>□ IGMP Snooping Ca</li> </ul> | VLAN ID Group Mac Address Group Members                                                                                           |                  |
| IGMP Snooping VLAN Filter Tab                                   | Next Page Prev                                                                                                    | rious Page       |
| Spanning Tree     Solution - December 1                         |                                                                                                    |                  |
| + 🗎 MSTP Config.<br>■ 🗎 QoS                                     |                                                                                                    |                  |
| <ul> <li></li></ul>                                             |                                                                                                    |                  |
| 🙂 🗋 Rate Limiting                                               |                                                                                                    |                  |
|                                                                 |                                                                                                    |                  |

The page displays:

**IGMP Snooping Status**: The global enabled or disabled status of IGMP snooping. The administrator can select Enabled or Disabled. When Enabled, the switch detects IGMP queries, reports, and manages multicast traffic through the switch for all VLANs. When Disabled, the switch forwards traffic and disregards IGMP requests.

**Host Port Age-Out Time**: The length of time, in seconds, the switch keeps a host in a multicast group without receiving IGMP reports from the host. The value can be within the range 130-1225. The default is 260 seconds.

**Router Port Age-Out Time**: The length of time, in seconds, the switch keeps router port entries without receiving IGMP queries from the router. Routers usually send protocol advertisements every few seconds. The value can be within the range 60-600. The default is 125 seconds.

**Report Forward Interval:** The length of time, in seconds, that the switch waits before forwarding an IGMP report to the router from a group from which it has previously sent a report. The value can be within the range 0-25. The default is 5 seconds.

## 4.2.31 IGMP Snooping->IGMP Snooping Config->VLAN Filter Table

Use the **VLAN Filter Table** to define the VLAN not to be included in the set Vlan Filter. Enter the VLAN ID (1-4094) in the **VLAN ID** field. Ensure the **Status** field is set to **Filter**. Click **Apply** to remove the VLAN ID from the set VLAN Filter

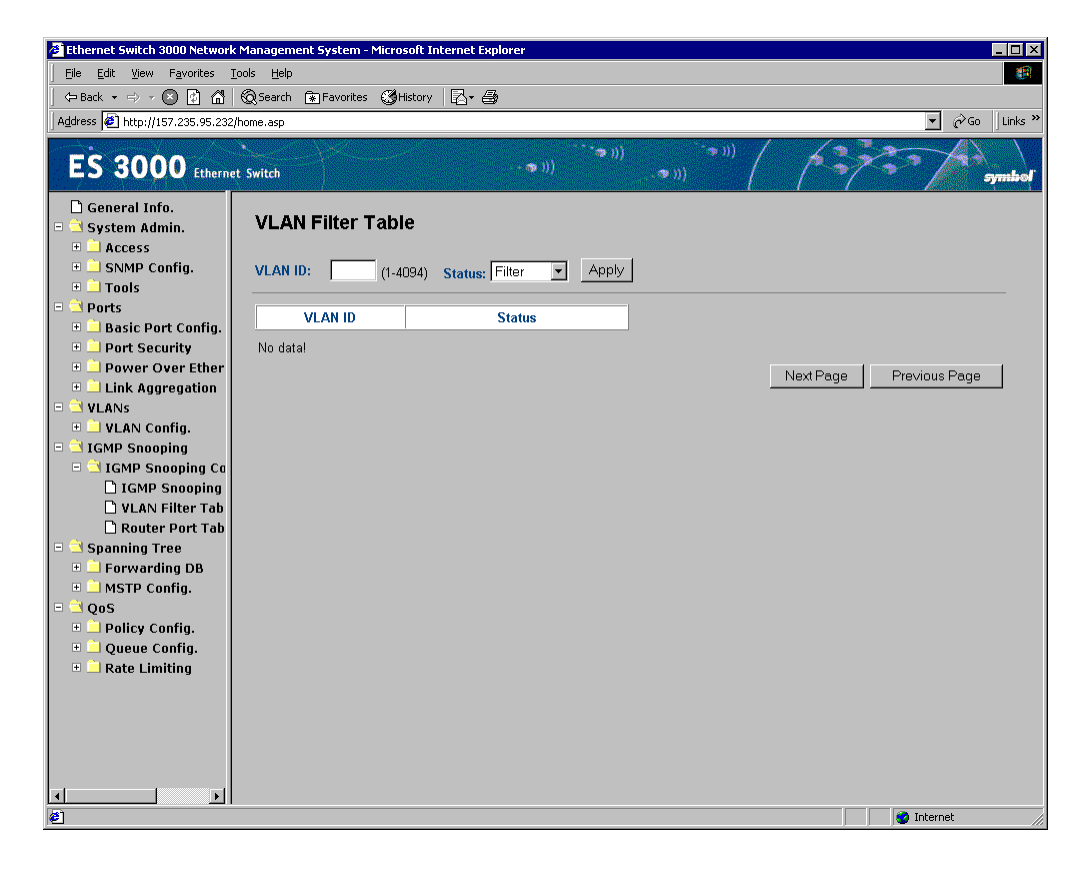

# 4.2.32 IGMP Snooping->IGMP Snooping Config->Router Port Table

The **Router Port Table** page displays the ports in VLANs connected to the router. User can snoop the package from router side in these ports.

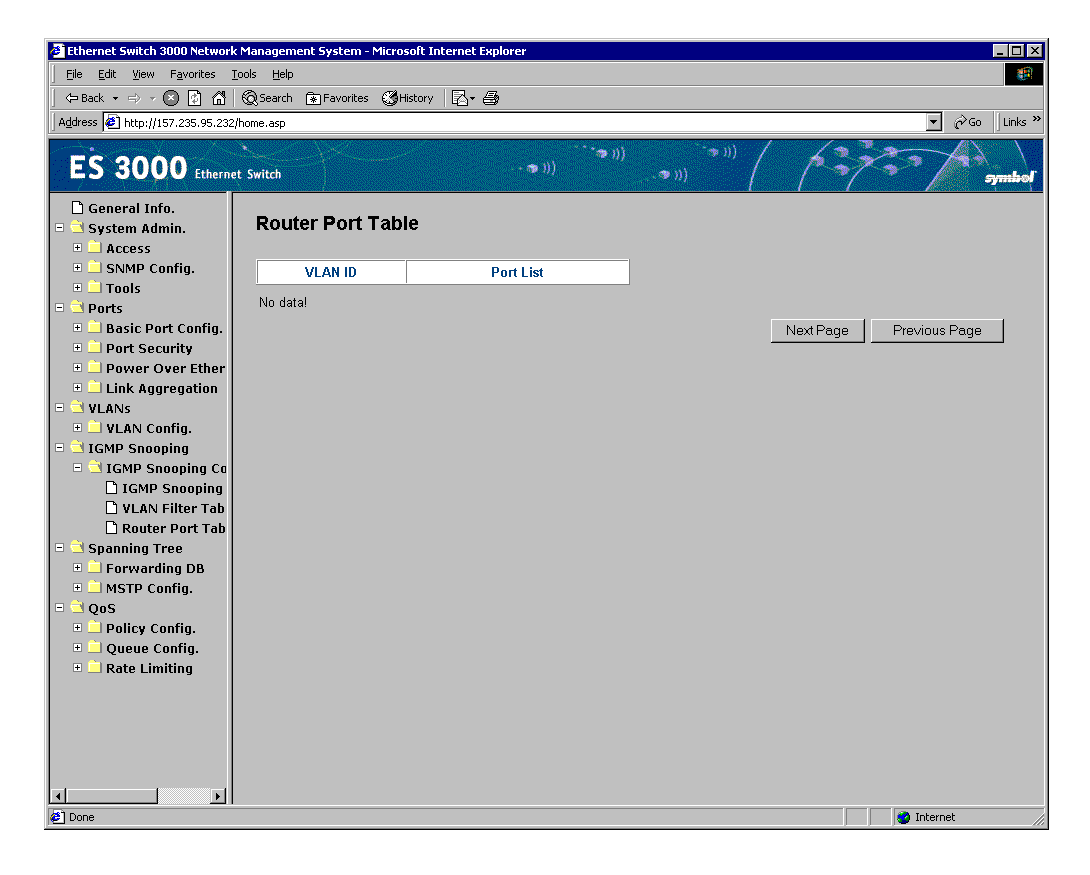

# 4.2.33 Spanning Tree->Forwarding DB->Add Static FDB Entries

The ES3000 can be configured to use one of three spanning tree protocols. Spanning Tree Protocol (STP) is compatible with legacy equipment. Rapid Spanning Tree Protocol (RSTP) is significantly faster than STP. Multiple Spanning Tree Protocol (MSTP) is based on RSTP and extends RSTP in a way useful for switches implementing VLANs.

Use the **Forwarding Database** to view the dynamic MAC addresses currently in the address database. When addresses are in the database, the packets intended for those addresses are forwarded directly to those ports. An administrator can display addresses in the table by port, VLAN and/or MAC address by entering the short key. The static MAC address table is also displayable.

The Static Addresses Table, allows the administrator to specify Media Access Control (MAC) addresses for specific ports not purged from the bridge table by the aging function. There are 3 entries on the table. Two commands are available to add and/or remove an entry. To add an entry, follow the pop-out prompt.

| 🖉 Ethernet Switch 3000 Netwo                                                                                                    | ork Management System - Microsoft Internet Explorer                                                                                                    | _ 🗆 ×            |  |  |  |  |  |  |
|----------------------------------------------------------------------------------------------------|----------------------------------------------------------------------------------------------------|------------------|--|--|--|--|--|--|
| Eile Edit View Favorites                                                                                                    | <u>I</u> ools <u>H</u> elp                                                                                                    | (B)              |  |  |  |  |  |  |
| ← Back + ↔ - ⊗ 🖸 🖍   ⊗ Search 🔹 Favorites 🤇 History   🔁 - 🎒                                                                                                    |                                                                                                    |                  |  |  |  |  |  |  |
| Address 🥙 http://157.235.95.23                                                                                                    | 32/home.asp                                                                                                    | ▼ 🖉 Go 🛛 Links » |  |  |  |  |  |  |
| ES 3000 Ether                                                                                                    | met Switch                                                                                                    | symbol           |  |  |  |  |  |  |
| General Info.  System Admin.  Shccess SNMP Config.  SNMP Config.  Shccess Shccess Shc | Add Static FDB Entries           Add New Entry           Port:         1           VID:         1           (1-4094)         MAC:           00         00           00         00           00         00 | ]                |  |  |  |  |  |  |
| <ul> <li>Port Security</li> <li>Power Over Ether</li> <li>Link Aggregation</li> <li>VLANs</li> <li>VLAN Config.</li> </ul>                                                                                                    | VID:         1         (1-4094)         MAC:         00         00         00         00         Apply           Port         VLAN ID         MAC Address                                                 | ]                |  |  |  |  |  |  |
| <ul> <li>I IGMP Snooping</li> <li>IGMP Snooping Ca</li> <li>Spanning Tree</li> <li>Forwarding DB</li> <li>Add Static FDB I</li> <li>FDB by Port</li> <li>FDB by MAC</li> <li>FDB by VID</li> <li>MSTP Config.</li> <li>QOS</li> <li>Policy Config.</li> </ul>                                                                                                    | No datal<br>Next Page Previ                                                                                                    | ous Page         |  |  |  |  |  |  |
| Queue Config.     Rate Limiting                                                                                                    |                                                                                                    |                  |  |  |  |  |  |  |

Download from Www.Somanuals.com. All Manuals Search And Download.

# 4.2.34 Spanning Tree->Forwarding DB->FDB by Port/MAC/VLAN

When the number of hosts increase on a network, the Forwarding Database grows sharply. Looking for a MAC address can become time-consuming work. The system provides three different ways for an administrator to look over MAC addresses; by a specified Port, sorted by MAC address, and by a specified VLAN. A Set Age-Out time command is given to configure the time to remove a non-recently-used entry. The modification on this timer is switch-wide.

The age-out time is the amount of time that an entry is kept in the bridge tables prior to being purged (or aged). The range is between 10 seconds and 1,000,000 seconds. By industry standard, 300 seconds is the default.

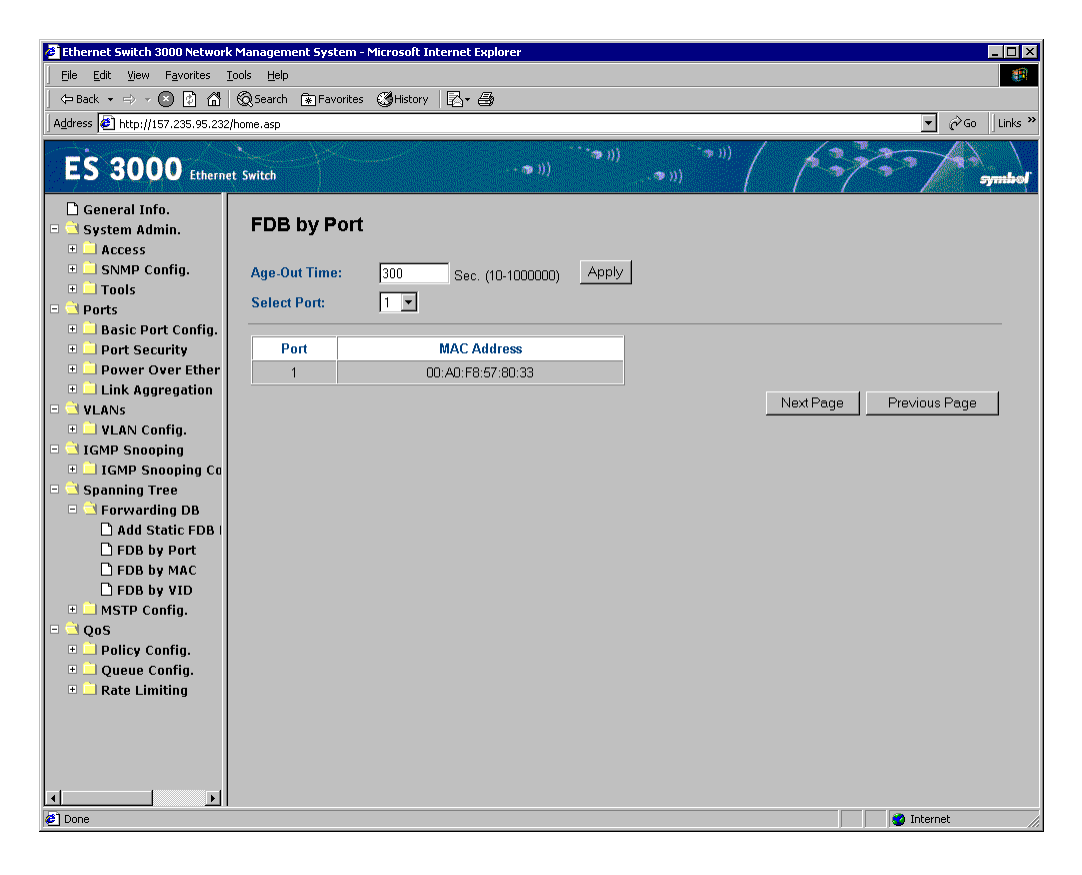

# 4.2.35 Spanning Tree->MSTP Configuration->MSTP Config

The ES3000 Ethernet switch is compliant with IEEE802.1D Spanning Tree Protocol (STP), IEEE 802.1w Rapid Spanning Tree, and IEEE 802.1s Multiple Spanning Tree. STP ensures only one path is active at a time between any two network nodes. There can more than one physical path between any two nodes, forming a loop, either created for redundancy or by accident. STP ensures only one physical path is active and the others are blocked. If a loop is created for redundancy, STP monitors the two paths and activates the stand-by path if the primary path fails. If a loop is created inadvertently, STP disables one of the two paths. A loop in a network can disable the network by causing a **Broadcast Storm**. A Broadcast Storm is the result of a broadcast message traveling through the loop again and again.

Rapid spanning tree (IEEE 802.1w) is supported to reduce spanning tree time. Each spanning tree establishment process takes several timeouts in order to avoid a loop, even the edge switch. Configure the switch to avoid the long latency due to timeouts if there is a single switch connection. In the case of two or more enabled links to the switch and Rapid Spanning Tree, the switch might not perform properly.

IEEE 802.1s Multiple Spanning Tree is supported by the ESW 3000 switch. An independent spanning tree can be established per VLAN.

| Global MSTP Status: | Enabled - When MSTP is enabled, system is running in MSTP mode   |
|---------------------|------------------------------------------------------------------|
|                     | Disabled - When MSTP is disabled, system does not use MSTP mode. |

After selecting the MSTP status, click **Apply** to implement.

| Protocol Version:       | STP Compatible - Protocol based on STP                                                                    |
|-------------------------|----------------------------------------------------------------------------------------------------|
|                         | RSTP - Protocol based on RSTP                                                                             |
|                         | MSTP - Protocol based on MSTP                                                                             |
| MST Config ID Selector: | Configures the port priority for an MST instance. The range is 0-255. The lower number receives priority. |
| MST Configuration Name: | Specifies configuration name. The name has a maximum length of 32 characters and is case sensitive.       |
| MSTP Revision Level:    | Specifies the configuration revision number. The range is 0 to 65535.                                     |
| MSTP Config Digest:     | Configuration in saved mode.                                                                              |
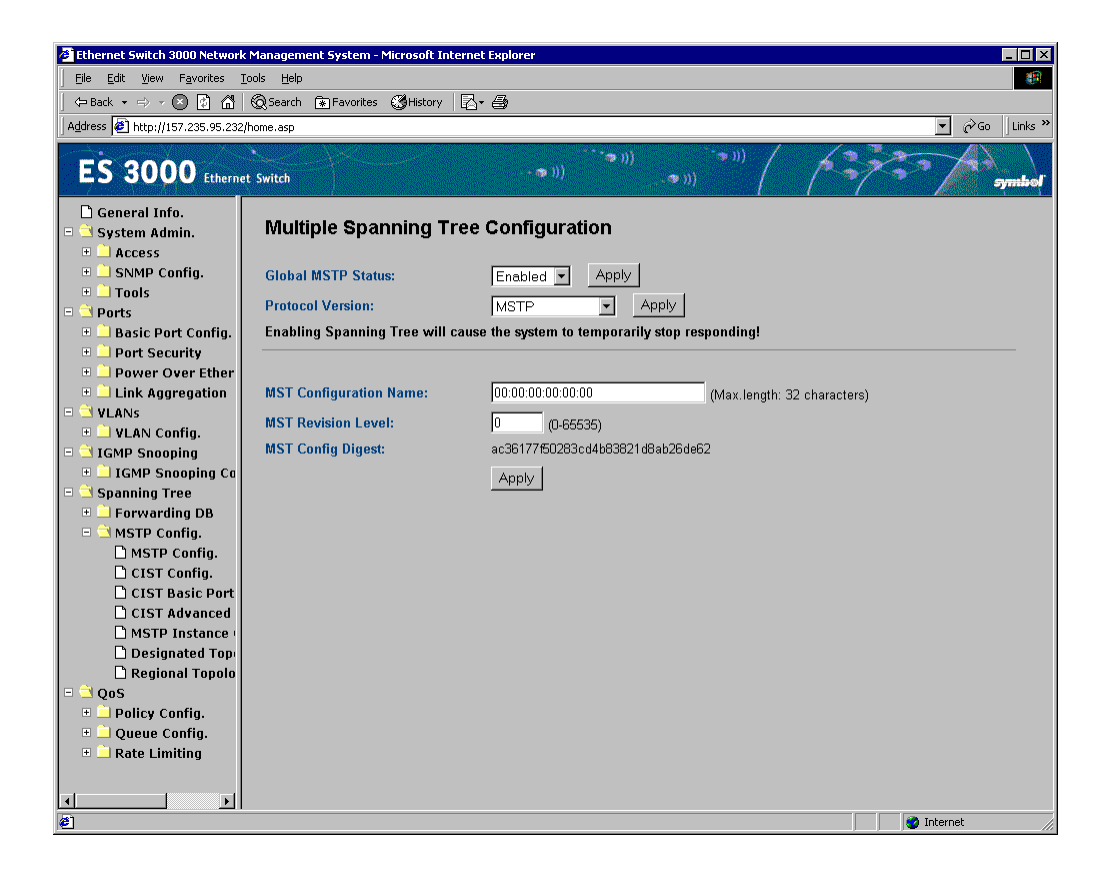

## 4.2.36 Spanning Tree->MSTP Configuration->CIST Configuration

#### Status

| Command         |                                                                                                |
|-----------------|------------------------------------------------------------------------------------------------|
| Bridge Priority | Priority setting among other switches in the Spanning Tree                                     |
| Forward Delay   | Amount of time system spends transitioning from the learning to listening to forwarding states |
| Maximum Age     | Amount of time before a configuration message is discarded by the system                       |
| Hello Time:     | Time between configuration messages sent by the Spanning Tree algorithm                        |

| Set Cist Bridge Priority:     | Defines the Cist bridge priority.                                                                              |
|-------------------------------|----------------------------------------------------------------------------------------------------|
| Set Cist Bridge Hello Time:   | Determines the interval between two hello packets.                                                             |
| Set Cist Bridge Maximum Age:  | The maximum age time.                                                                                          |
| Set Bridge Forward Delay:     | The interval the system uses when transitioning traffic from "learning" to "listening" to "forwarding" status. |
| Set MSTP Max Hop Count Delay: | Defines the maximum hop count delay.                                                                           |

| 🖉 Ethernet Switch 3000 Network M                   | 1anagement System - Microsoft Intern | et Explorer             |                             | _ 🗆 ×            |  |  |
|----------------------------------------------------|--------------------------------------|-------------------------|-----------------------------|------------------|--|--|
| Eile Edit View Favorites Too                       | ols <u>H</u> elp                     |                         |                             | <b>(9</b> )      |  |  |
| ← Back • ⇒ - 🗵 🛐 🚮 🤅                               | 🗟 Search 💿 Favorites 🔇 History 🛛 🛛   | }• <b>@</b>             |                             |                  |  |  |
| Address 🙋 http://157.235.95.232/ht                 | ome.asp                              |                         |                             | ▼ 🖉 Go 🛛 Links ≫ |  |  |
| ES 3000 Ethernet                                   | ES 3000 Ethernet Switch              |                         |                             |                  |  |  |
| □ General Info.<br>□ ┘ System Admin.<br>□ ⊥ Access | CIST Configuration                   |                         |                             |                  |  |  |
| 🗉 🚞 SNMP Config.                                   | Global MSTP Status:                  | Enabled - Apply         | /                           |                  |  |  |
| 🗉 🗋 Tools                                          | Enabling Spanning Tree will cau      | se the system to tempor | <br>arily stop responding!  |                  |  |  |
| P i Ports                                          |                                      |                         |                             |                  |  |  |
| Basic Port Config.                                 | CIST Root Port:                      | 26                      | Time Since Topology Change: | 80783 Sec.       |  |  |
| Port Security     Power Over Ether                 | CIST Root Path Cost:                 | 0                       | Topology Change Count:      | 100              |  |  |
| Link Aggregation                                   | CIST Root:                           | 4000 0030ab258117       |                             |                  |  |  |
| 🗉 ڬ VLANS                                          | CIST Regional Root Cost:             | 20000                   |                             |                  |  |  |
| 🗉 🚞 VLAN Config.                                   | CIST Regional Root:                  | 4000 0030ab258117       |                             |                  |  |  |
| 🖻 ڬ IGMP Snooping                                  | CIST Hello Time:                     | 2 Sec.                  |                             |                  |  |  |
| 🗉 🗋 IGMP Snooping Co                               | CIST Maximum Age:                    | 20 Sec.                 |                             |                  |  |  |
| 😑 🔄 Spanning Tree                                  | CIST Forward Delay:                  | 11 Sec.                 |                             |                  |  |  |
| Forwarding DB                                      |                                      |                         |                             |                  |  |  |
| B MSTP Config.                                     | CIST Bridge ID:                      | 8000 0030ab258350       |                             |                  |  |  |
| CIST Config.                                       | CIST Bridge Priority:                | ∩x 8000 ▼               |                             |                  |  |  |
| CIST Basic Port                                    | CIST Bridge Halls Times              |                         |                             |                  |  |  |
| 🗅 CIST Advanced                                    | CIST bridge riend time:              | 2 Sec.                  |                             |                  |  |  |
| MSTP Instance                                      | CIST Bridge Maximum Age:             | 20 Sec.                 |                             |                  |  |  |
| Designated Top                                     | CIST Bridge Forward Delay:           | 11 Sec.                 |                             |                  |  |  |
| 🗋 Regional Topolo                                  | May Han County                       | 20                      |                             |                  |  |  |
| E Delicy Config                                    | wax nop count:                       | 20 (6-40)               |                             |                  |  |  |
|                                                    |                                      | Apply                   |                             |                  |  |  |
|                                                    |                                      |                         |                             |                  |  |  |
|                                                    |                                      |                         |                             |                  |  |  |
|                                                    |                                      |                         |                             |                  |  |  |
| <pre></pre>                                        |                                      |                         |                             | 🔮 Internet       |  |  |

## 4.2.37 Spanning Tree->MSTP Configuration->CIST Basic Port Configuration

Use the **CIST Basic Port Configuration** screen to set up the port, priority and path cost and enable/ disable the port STP status. Use the **Port** menu to define the target port. Use the **Priority** field to set the port priority. Click **Apply** once all changes have been made.

| 2 Ethernet Switch 3000 Network Management System - Microsoft Internet Explorer |                                                                     |              |          |            |                   |                   |               |                |
|--------------------------------------------------------------------------------|---------------------------------------------------------------------|--------------|----------|------------|-------------------|-------------------|---------------|----------------|
| File For Wew Favories Tools Help                                               |                                                                     |              |          |            |                   |                   |               |                |
| 0ddress A bttp://157.235.05.232/b                                              |                                                                     | A lavonces   | Griscory | 19. B      |                   |                   |               | ▼ ⇔Go Links ≫  |
| Hgaress     http://15/.255.95.252/i                                            | iome.asp                                                            |              |          |            |                   |                   |               |                |
| ES 3000 Ethernet                                                               | Switch                                                              |              |          | ÷.         | 3)) (***))<br>3)) |                   | <u> </u>      | symbol         |
| 🗋 General Info.<br>= 🔄 System Admin.                                           | □ General Info.<br>□ `≦ System Admin. CIST Basic Port Configuration |              |          |            |                   |                   |               |                |
| Access     Access                                                              | Port 1                                                              | 2 3 4 5      | 678      | 0 10 11 12 | 13 14 15 16 17    | 48 40 20 24 22 23 | 24 25 26      |                |
| Tools                                                                          |                                                                     |              |          |            |                   |                   |               | I Clear All    |
| 🗆 🗎 Ports                                                                      |                                                                     |              |          |            |                   |                   |               |                |
| 🗉 📃 Basic Port Config.                                                         | Pri                                                                 | iority (Hex) |          | Path Cost  | t (0-200000000)   | STP               | Status        |                |
| Port Security                                                                  |                                                                     | 0x 80 🔻      | I        | 2000000    | (0: for auto dete | cted) 🗆 🗖 En      | abled 🔻       | Apply          |
| Power Over Ether     Link Aggregation                                          |                                                                     |              |          |            | ,                 | ,                 | _             |                |
| □ □ Ellik Aggregation                                                          | Port                                                                | Link Ag.     | Link     | State      | Role              | Priority (Hex)    | Path Cost     | STP Status     |
| 🗉 🗋 VLAN Config.                                                               | 1                                                                   |              | Up       | Forwarding | Designated        | 80                | 200000 (Auto) | Enabled        |
| 🗉 ڬ IGMP Snooping                                                              | 2                                                                   |              | Up       | Forwarding | Designated        | 80                | 200000 (Auto) | Enabled        |
| IGMP Snooping Co                                                               | 3                                                                   |              | Up       | Forwarding | Designated        | 80                | 200000 (Auto) | Enabled        |
| Spanning Tree     Eorwarding DB                                                | 4                                                                   |              | Up       | Forwarding | Designated        | 80                | 200000 (Auto) | Enabled        |
| 🗉 ڬ MSTP Config.                                                               | 5                                                                   |              | Up       | Forwarding | Designated        | 80                | 200000 (Auto) | Enabled        |
| MSTP Config.                                                                   | 6                                                                   |              | Up       | Forwarding | Designated        | 80                | 200000 (Auto) | Enabled        |
| CIST Config.                                                                   | 7                                                                   |              | Up       | Forwarding | Designated        | 80                | 200000 (Auto) | Enabled        |
| CIST Basic Port                                                                | 8                                                                   |              | Up       | Forwarding | Designated        | 80                | 200000 (Auto) | Enabled        |
|                                                                                | 9                                                                   |              | Down     | Discarding | Disabled          | 80                | 200000 (Auto) | Enabled        |
| Designated Top                                                                 | 10                                                                  |              | Down     | Discarding | Disabled          | 80                | 200000 (Auto) | Enabled        |
| 🗋 Regional Topolo                                                              | 11                                                                  |              | Down     | Discarding | Disabled          | 80                | 200000 (Auto) | Enabled        |
| = 🖻 QoS                                                                        | 12                                                                  |              | Up       | Forwarding | Designated        | 80                | 200000 (Auto) | Enabled        |
| Policy Config.                                                                 | 13                                                                  |              | Down     | Discarding | Disabled          | 80                | 200000 (Auto) | Enabled        |
| • • • Queue Contig.     • • • Rate Limiting                                    | 14                                                                  |              | Down     | Discarding | Disabled          | 80                | 200000 (Auto) | Enabled        |
|                                                                                | 15                                                                  |              | Down     | Discarding | Disabled          | 80                | 200000 (Auto) | Enabled        |
|                                                                                | 16                                                                  |              | Down     | Discarding | Disabled          | 80                | 200000 (Auto) | Enabled 🚽      |
| E Done                                                                         | i i                                                                 |              |          |            |                   |                   |               | 🥑 Internet 🏼 🏼 |

# 4.2.38 Spanning Tree->MSTP Configuration->CIST Advanced Port Configuration

Use the **CIST Advanced Port Configuration** screen to configure the port edge status, port P-TO-P status, and restart port migration to prevent the wrong link.

Click **Apply** to implement the changes.

| 🕗 Ethernet Switch 3000 Network                               | Manageme                                               | nt System - N | 1icrosoft I | nternet Explorer |               |                      |                       |                 |
|--------------------------------------------------------------|--------------------------------------------------------|---------------|-------------|------------------|---------------|----------------------|-----------------------|-----------------|
| <u>File E</u> dit <u>V</u> iew F <u>a</u> vorites <u>T</u> o | Elle Edit View Favorites Iools Help                    |               |             |                  |               |                      |                       |                 |
| ← Back • ⇒ - 🗵 🚺 🚮                                           | ⇔Back ▼ → → 🚫 🔯 🚮 🔞 Search 😨 Favorites 🥨 History 🔯 ♥ 🎒 |               |             |                  |               |                      |                       |                 |
| Address 🛃 http://157.235.95.232/                             | home.asp                                               |               |             |                  |               |                      |                       | ▼ 🖉Go 🛛 Links » |
| ES 3000 Ethernet Switch                                      |                                                        |               |             |                  |               |                      |                       |                 |
| ☐ General Info.<br>□                                         | сізт                                                   | Advanc        | ed Poi      | t Configur       | ration        |                      |                       |                 |
| 🗉 📄 SNMP Config.                                             | Port:1                                                 | 2 3 4 5       | 6 7 1       | 3 9 10 11 1:     | 2 13 14 15 16 | 17 18 19 20 21 22 23 | 24 25 26              |                 |
| 🗉 🗋 Tools                                                    |                                                        |               |             |                  |               |                      | 🗆 🗖 🗖 Set All         | Clear All       |
| 🗉 ڬ Ports                                                    |                                                        |               |             |                  |               |                      | · ·                   |                 |
| 🗉 📄 Basic Port Config.                                       | Adr                                                    | nin/OperEdg   | e           | Admin/OperP      | toP           |                      |                       |                 |
| 🗉 🔜 Port Security                                            | - F                                                    | True 🔻        |             | Auto •           | <b>न</b>      | Apply                | Restart Port Migratic | in              |
| Power Over Ether                                             |                                                        |               |             |                  |               |                      | -                     |                 |
|                                                              | Port                                                   | Link Ag.      | Link        | State            | Role          | Admin/OperEdge       | Admin/OperPtoP        | Migrat          |
| + 🗋 VLAN Config.                                             | 1                                                      |               | Un          | Forwarding       | Designated    | False / False        | Auto / True           | M/RSTP          |
| 🗉 ڬ IGMP Snooping                                            | 2                                                      |               | Un          | Forwarding       | Designated    | False / False        | Auto / True           | M/RSTP          |
| 🗉 🗋 IGMP Snooping Ca                                         | 3                                                      |               | - P<br>Lin  | Forwarding       | Designated    | False / False        | Auto / True           | M/RSTP          |
| 🗉 ڬ Spanning Tree                                            | 4                                                      |               | Un          | Forwarding       | Designated    | Falce / Falce        | Auto / True           | M/PSTP          |
| 🗉 🔜 Forwarding DB                                            | 6                                                      |               | Up<br>Up    | Ferwarding       | Designated    | False / False        | Auto / True           | M/DOTD          |
| B MSTP Config.                                               |                                                        |               | Op          | Forwarding       | Designated    | False / False        | Auto / True           | MURGTE          |
| CIST Config.                                                 | 0                                                      |               | Op          | Forwarding       | Designated    | Faise / Faise        | Auto / True           | WROTP           |
| CIST Basic Port                                              | /                                                      |               | Up          | Forwarding       | Designated    | raise / raise        | Auto / True           | M/RSTP          |
| CIST Advanced                                                | 8                                                      |               | Up          | Forwarding       | Designated    | False / False        | Auto / True           | M/RSTP          |
| 🗋 MSTP Instance (                                            | 9                                                      |               | Down        | Discarding       | Disabled      | False / False        | Auto / False          | Init.           |
| Designated Top                                               | 10                                                     |               | Down        | Discarding       | Disabled      | False / False        | Auto / False          | Init.           |
| 🗋 Regional Topolo                                            | 11                                                     |               | Down        | Discarding       | Disabled      | False / False        | Auto / False          | Init.           |
| □ □ QoS                                                      | 12                                                     |               | Up          | Forwarding       | Designated    | False / False        | Auto / True           | STP             |
| + Oueve Config.                                              | 13                                                     |               | Down        | Discarding       | Disabled      | False / False        | Auto / False          | Init.           |
|                                                              | 14                                                     |               | Down        | Discarding       | Disabled      | False / False        | Auto / False          | Init.           |
|                                                              | 15                                                     |               | Down        | Discarding       | Disabled      | False / False        | Auto / False          | Init.           |
|                                                              | 16                                                     |               | Down        | Discarding       | Disabled      | False / False        | Auto / False          | Init. 👻         |
| Done                                                         |                                                        |               |             |                  |               |                      | 🔰 🖉 In                | ternet //       |

### 4.2.39 Spanning Tree->MSTP Configuration->MSTP Instance Configuration

One instance can have more than one VLAN. Use the **MSTP In stance Configuration** page to add or remove a VLAN, or remove a MST and Instance Port configuration.

Specify a single instance (a range of instances separated by a hyphen) or a series of instances separated by a comma. The range is from 2 to 64.

For a VLAN ID, the range is from 1-7. When mapping VLANs to an MST instance, the mapping is increasing, and the VLANs specified in the command are added to or removed from the VLANs previously mapped.

Use a hyphen to specify a VLAN range. For example, **instance 1 vlan 3-5** maps VLANs 3 through 5 to MST instance 1.

| 🚈 Ethernet Switch 3000 Network Management System - Microsoft Internet Explorer                                                                                                    | _ 🗆 🗙            |
|----------------------------------------------------------------------------------------------------|------------------|
| Eile Edit View Favorites Iools Help                                                                                                    |                  |
| ← Back + => - 🚫 🛐 🚮 🔞 Search 📾 Favorites 🥵 History 🔯 - 🎒                                                                                                    |                  |
| Address 🙋 http://157.235.95.232/home.asp                                                                                                    | ▼ 🔗 Go 🛛 Links ≫ |
| ES 3000 Ethernet Switch                                                                                                    | symbol           |
| General Info. System Admin. Access SNMP Config. Add VLAN to MST Instance                                                                                                    |                  |
| Tools     MSTP Instance ID: (1-64) VLAN ID: (e.g. 1,3,5-7) Apple     Ports     Depth part 6 and 6                                                                                                    | y                |
| Bostc Port Config     Port Security     MST Instance Port Config     Power Over Ether     MSTP Instance ID:     (1-64)     Apply                                                                                                    |                  |
| Link Aggregation     MST Instance Config     VLANs     MSTP Instance ID: (1-64)     Apply                                                                                                    |                  |
| IGMP Snooping MST Instance Topology Info     IGMP Snooping Co MSTP Instance ID: (1-64) Apply                                                                                                    |                  |
| Spanning Tree     Forwarding DB     Instance Vlans Mapped                                                                                                    |                  |
| MSTP Config.     No datal     CIST Config.     CIST Config.     CIST Basic Port     CIST Advanced     MSTP Instance +                                                                                                    | Previous Page    |
| Designated Top: Regional Topolo Designated Topolo Oestation Designated Topolo Designated Topolo Desig |                  |
| <ul> <li>□ Policy Config.</li> <li>□ Queue Config.</li> <li>□ Rate Limiting</li> </ul>                                                                                                    |                  |
| 4                                                                                                    | 🌍 Internet       |

## 4.2.40 Spanning Tree->MSTP Configuration->Designated Topology Information

Use the **Designated Topology Information** page to display designated topology information for each port.

| 🖉 Ethernet Switch 3000 Network N                                                   | 1anagement S <sup>.</sup>                             | ystem - Micros | oft Internet | Explorer          |                  |                    |                  |
|------------------------------------------------------------------------------------|-------------------------------------------------------|----------------|--------------|-------------------|------------------|--------------------|------------------|
| Eile Edit View Favorites Too                                                       | ols <u>H</u> elp                                      |                |              |                   |                  |                    |                  |
| 🖕 Back 🔹 ⇒ 🚽 💽 🚮 🤅                                                                 | ⇔Back + → → 🔊 🕼 🚮 @Search 😰 Favorites (@History 🛛 + 🎒 |                |              |                   |                  |                    |                  |
| Address 🙋 http://157.235.95.232/ht                                                 | ome.asp                                               |                |              |                   |                  |                    | ▼ 🔗 Go 🛛 Links ≫ |
| ES 3000 Ethernet Switch                                                            |                                                       |                |              |                   |                  |                    |                  |
| <ul> <li>☐ General Info.</li> <li>☐ ☐ System Admin.</li> <li># ☐ Access</li> </ul> | Designa                                               | ated Top       | ology In     | formation         |                  |                    |                  |
| 🗉 📃 SNMP Config.                                                                   | Port                                                  | Link Ag.       | Link         | CIST Desig. Root  | CIST Desig. Cost | CIST Desig. Bridge | CIST Desig. Port |
| 🕀 🖃 Tools                                                                          | 1                                                     |                | Up           | 4000 0030ab258117 | 0                | 8000 0030ab258350  | 80 01            |
| Ports     Pasic Dort Config                                                        | 2                                                     |                | Up           | 4000 0030ab258117 | 0                | 8000 0030ab258350  | 80 02            |
| Basic Port Coning.     Port Security                                               | 3                                                     |                | Up           | 4000 0030ab258117 | 0                | 8000 0030ab258350  | 80 03            |
| 🗉 📄 Power Over Ether                                                               | 4                                                     |                | Up           | 4000 0030ab258117 | 0                | 8000 0030ab258350  | 80 04            |
| 🗉 🗋 Link Aggregation                                                               | 5                                                     |                | Up           | 4000 0030ab258117 | 0                | 8000 0030ab258350  | 80 05            |
| 🗉 ڬ VLANs                                                                          | 6                                                     |                | Up           | 4000 0030ab258117 | 0                | 8000 0030ab258350  | 80 06            |
| 🗉 🔜 VLAN Config.                                                                   | 7                                                     |                | Up           | 4000 0030ab258117 | 0                | 8000 0030ab258350  | 80 07            |
| - IGMP Snooping                                                                    | 8                                                     |                | Up           | 4000 0030ab258117 | 0                | 8000 0030ab258350  | 80 08            |
| Spanning Tree                                                                      | 9                                                     |                | Down         | 8000 0030ab258350 | 0                | 8000 0030ab258350  | 00 09            |
| 🗉 📄 Forwarding DB                                                                  | 10                                                    |                | Down         | 8000 0030ab258350 | 0                | 8000 0030ab258350  | 00 Oa            |
| 🗉 ڬ MSTP Config.                                                                   | 11                                                    |                | Down         | 8000 0030ab258350 | 0                | 8000 0030ab258350  | 00 Ob            |
| MSTP Config.                                                                       | 12                                                    |                | Up           | 4000 0030ab258117 | 0                | 8000 0030ab258350  | 80 Oc            |
| CIST Config.                                                                       | 13                                                    |                | Down         | 8000 0030ab258350 | 0                | 8000 0030ab258350  | 00 0d            |
|                                                                                    | 14                                                    |                | Down         | 8000 0030ab258350 | 0                | 8000 0030ab258350  | 00 0e            |
| MSTP Instance                                                                      | 15                                                    |                | Down         | 8000 0030ab258350 | 0                | 8000 0030ab258350  | 00 Of            |
| 🗋 Designated Top                                                                   | 16                                                    |                | Down         | 8000 0030ab258350 | 0                | 8000 0030ab258350  | 00 10            |
| 🗋 Regional Topolo                                                                  | 17                                                    |                | Down         | 8000 0030ab258350 | 0                | 8000 0030ab258350  | 00 11            |
|                                                                                    | 18                                                    |                | Down         | 8000 0030ab258350 | 0                | 8000 0030ab258350  | 00 12            |
| Policy Config.     Dueue Config.                                                   | 19                                                    |                | Down         | 8000 0030ab258350 | 0                | 8000 0030ab258350  | 00 13            |
|                                                                                    | 20                                                    |                | Down         | 8000 0030ab258350 | 0                | 8000 0030ab258350  | 00 14            |
|                                                                                    | 21                                                    |                | Up           | 4000 0030ab258117 | 0                | 8000 0030ab258350  | 80 15            |
|                                                                                    | 22                                                    |                | Un           | 4000 0030ab258117 | 0                | 8000 0030ab258350  | 80.16            |
| E Done                                                                             |                                                       |                | - 14         |                   | , , ,            |                    | 🥑 Internet       |

# 4.2.41 Spanning Tree->MSTP Configuration->Regional Topology Information

Use the **Regional Topology Information** page to display regional topology information for each port.

| 🖉 Ethernet Switch 3000 Network M               | 🖥 Ethernet Switch 3000 Network Management System - Microsoft Internet Explorer |             |             |                         |                              |  |
|------------------------------------------------|--------------------------------------------------------------------------------|-------------|-------------|-------------------------|------------------------------|--|
| Eile Edit View Favorites Too                   | Ele Edit View Favorites Iools Help                                             |             |             |                         |                              |  |
| ← Back ▾ ⇒ ▾ 🗵 🚺 🚮   🔇                         | ⇔Back ▼ 🖘 🕫 🕅 🔞 Search 🕃 Favorites 🔇 History 🔼 🖌 🚔                             |             |             |                         |                              |  |
| Address 🛃 http://157.235.95.232/hc             | ome.asp                                                                        |             |             |                         | ▼ 🖉 Go 🛛 Links ≫             |  |
| ES 3000 Ethernet Switch                        |                                                                                |             |             |                         |                              |  |
| D General Info.<br>System Admin.<br>D D Access | Regiona                                                                        | ll Topology | Information |                         | <b>_</b>                     |  |
| 🗉 🗋 SNMP Config.                               | Port                                                                           | Link Ag.    | Link        | CIST Port Regional Root | CIST Port Regional Path Cost |  |
| 🗄 🔜 Tools                                      | 1                                                                              |             | Up          | 4000 0030ab258117       | 20000                        |  |
| + Basic Port Config                            | 2                                                                              |             | Up          | 4000 0030ab258117       | 20000                        |  |
| Dusic Port County     Dort Security            | 3                                                                              |             | Up          | 4000 0030ab258117       | 20000                        |  |
| 🗉 🗀 Power Over Ether                           | 4                                                                              |             | Up          | 4000 0030ab258117       | 20000                        |  |
| 🗉 📃 Link Aggregation                           | 5                                                                              |             | Up          | 4000 0030ab258117       | 20000                        |  |
|                                                | 6                                                                              |             | Up          | 4000 0030ab258117       | 20000                        |  |
| UCMP Config.                                   | 7                                                                              |             | Up          | 4000 0030ab258117       | 20000                        |  |
|                                                | 8                                                                              |             | Up          | 4000 0030ab258117       | 20000                        |  |
| 🗉 ڬ Spanning Tree                              | 9                                                                              |             | Down        | 8000 0030ab258350       | 0                            |  |
| 🗉 🚞 Forwarding DB                              | 10                                                                             |             | Down        | 8000 0030ab258350       | 0                            |  |
| 🗆 ڬ MSTP Config.                               | 11                                                                             |             | Down        | 8000 0030ab258350       | 0                            |  |
| MSTP Config.                                   | 12                                                                             |             | Up          | 4000 0030ab258117       | 20000                        |  |
| CIST Config.                                   | 13                                                                             |             | Down        | 8000 0030ab258350       | 0                            |  |
|                                                | 14                                                                             |             | Down        | 8000 0030ab258350       | 0                            |  |
| MSTP Instance                                  | 15                                                                             |             | Down        | 8000 0030ab258350       | 0                            |  |
| 🗋 Designated Top                               | 16                                                                             |             | Down        | 8000 0030ab258350       | 0                            |  |
| 🗋 Regional Topolo                              | 17                                                                             |             | Down        | 8000 0030ab258350       | 0                            |  |
| = QoS                                          | 18                                                                             |             | Down        | 8000 0030ab258350       | 0                            |  |
| • Oueue Config.                                | 19                                                                             |             | Down        | 8000 0030ab258350       | 0                            |  |
| 🗉 🗋 Rate Limiting                              | 20                                                                             |             | Down        | 8000 0030ab258350       | 0                            |  |
|                                                | 21                                                                             |             | Up          | 4000 0030ab258117       | 20000                        |  |
|                                                | 22                                                                             |             | Up          | 4000 0030ab258117       | 20000 💌                      |  |
| <b>@</b>                                       |                                                                                |             |             |                         | 🛛 🖉 Internet 🏸               |  |

## 4.2.42 QoS->Policy Config->Create Classifier

The ES3000 implements IEEE 802.1p Quality of Service (QoS) processing. QoS policies examine packets and classify them. The classification is used to drop packets or assign markers to the packets. The markers are Class of Service (CoS) Priority, Type of Service (ToS) Precedence and Differentiated Services Code Points (DSCP). For each port, the outgoing packets are placed in four output queues based on CoS priority or DSCP value. The queues are serviced using a weighted round robin algorithm.

There are two means to differentiate ES3000 traffic, VLAN tags or Differentiated Service Code Points (DSCP) in the header of packets. By using either VLAN tags (port-based) or DSCP (DiffServ), configure the switch so specific traffic takes priority over less critical traffic.

Choose to further differentiate packet priority by using the Differentiated Service (DiffServ) feature. DiffServ uses a priority tag in the packet, the Differentiated Service Code Point (DSCP), to determine the priority of the packet. This menu maps the various DSCP tags to the two queues in the switch.

Click the classifier configuration to display the **Create Classifier** page.

| Ethernet Switch 3000 Network                                 | Management S               | ystem - Microsoft I | nternet Explorer   |                 |          |           |                       |                   |                   |                     | _ 🗆 ×      |
|--------------------------------------------------------------|----------------------------|---------------------|--------------------|-----------------|----------|-----------|-----------------------|-------------------|-------------------|---------------------|------------|
| File Edit View Favorites I                                   | ools <u>H</u> elp          | <b>7</b> 811        |                    |                 |          |           |                       |                   |                   |                     |            |
| Address A bttp://157.235.95.232/                             | Copearun I in I            | -avonces Gimiscory  |                    |                 |          |           |                       |                   |                   | <b>•</b> <i>à</i>   | Go Links » |
| Hearcas P http://137.233.93.232/                             | nome.asp                   |                     |                    |                 |          |           |                       | - 1               | 10                |                     |            |
| ES 3000 Etherne                                              | t Switch                   |                     | il.                | <b>9</b> )))    |          |           | )) <sup>(**</sup> 1)) | <u> (* * )</u>    | ×~?               | $\square$           | symbol     |
| ☐ General Info.<br>= ⊇ System Admin.                         | Create                     | Classifier          |                    |                 |          |           |                       |                   |                   |                     |            |
|                                                              | Classifier Ir              | ndex:               |                    | (1-655          | 35)      |           |                       |                   |                   |                     |            |
|                                                              | Source Ma                  | c Address:          | :                  |                 | :[       | _:[       | _: ~                  |                   | 9                 |                     |            |
| <ul> <li></li></ul>                                          | Destination                | Mac Address:        |                    | : _<br>(1 4094) | :]       | :         | : [ (XX               | .xx:xx:xx:xx:xx   | 0                 |                     |            |
|                                                              | DSCP:                      |                     |                    | (0-63)          |          |           |                       |                   |                   |                     |            |
| □ □ VLANS<br>□ □ VLAN Config.                                | Protocol:                  |                     |                    | (1-255) N       | lote: TC | :P(6), UE | )P(17), ICMP(1),      | IGMP(2), RSVI     | ⊃(46)             |                     |            |
| □ □ IGMP Snooping<br>□ □ IGMP Snooping Ca                    | Source IP /<br>Destination | Address:            |                    |                 |          |           | _                     |                   |                   |                     |            |
| □ Spanning Tree<br>□ ⊇ QoS                                   | Source Lay                 | ver 4 Port:         |                    | (1-655:         | 35)      |           |                       |                   |                   |                     |            |
| <ul> <li>Policy Config.</li> <li>Create Classifie</li> </ul> | Destination                | Layer 4 Port:       |                    | (1-655          | 35)      |           |                       |                   |                   |                     |            |
| Create In-Profil                                             |                            |                     | Apply              |                 |          |           |                       |                   |                   |                     |            |
| Create No-Matc                                               | Total Entries              | s:0                 |                    |                 |          |           |                       |                   |                   |                     |            |
| Create Policy                                                | Classifier<br>Index        | Source Mac<br>Addr. | Dest. Mac<br>Addr. | VLAN<br>ID      | DSCP     | Proto.    | Source IP<br>Addr.    | Dest. IP<br>Addr. | Source<br>L4 Port | Dest.<br>L4<br>Port |            |
| <ul> <li></li></ul>                                          | No data!                   |                     |                    |                 |          |           |                       | Next Page         | Prev              | ious Pa             | qe         |
|                                                              |                            |                     |                    |                 |          |           |                       |                   |                   |                     |            |
|                                                              |                            |                     |                    |                 |          |           |                       |                   |                   |                     |            |
| <br>€                                                        |                            |                     |                    |                 |          |           |                       |                   | 🥥 I               | nternet             |            |

Nine parameters are available to classify a data packet, including the Source Mac Address, Destination Mac Address, VLAN ID, DSCP, Protocol, Source IP Address, Destination IP Address, Source Layer 4 Port Number, and Destination Layer 4 Port Number.

| Classifier Index:   | A unique ID to distinguish a classifier. The value can be any number between 1 and 65535. No default ID is given.                                                                                                    |
|---------------------|----------------------------------------------------------------------------------------------------|
| Source MAC Address: | The source MAC address of a data packet is 6-bytes long and presented as twelve characters in hexadecimal. For example, 'arp -a' on command window can be used to find the MAC address table of a system running a Microsoft OS. |

| C:\WINNT\System32\cmd.exe                                                                                     |                                                                                                    |                                                  | <u> </u>   |
|----------------------------------------------------------------------------------------------------|----------------------------------------------------------------------------------------------------|--------------------------------------------------|------------|
| C:\>arp -a                                                                                                    |                                                                                                    |                                                  | <u> </u>   |
| Interface: 61.31.38.225<br>Internet Address<br>61.219.39.14<br>66.65.145.79<br>203.187.1.180<br>207.46.106.83 | on Interface 0x2<br>Physical Address<br>00-00-00-11-22-33<br>00-00-00-11-22-33<br>00-00-00-11-22-33<br>00-00-00-11-22-33 | Type<br>dynamic<br>dynamic<br>dynamic<br>dynamic |            |
| C:\>_                                                                                                    |                                                                                                    |                                                  |            |
| •                                                                                                    |                                                                                                    |                                                  | ►<br>► //. |

| Destination MAC: | The destination MAC address on a data packet. The format is same as source MAC address.                               |
|------------------|----------------------------------------------------------------------------------------------------|
| VLAN ID:         | The ID of a VLAN. The value is between 1 and 4094. 0 is used to indicate no VLAN and 4095 is reserved for system use. |
| DSCP:            | Differentiated Service Code Point has 6 bits and the value is between 0 and 63.                                       |
| Protocol:        | The protocol ID of an IP packet. It is a single byte with a value is between 0 and 255.                               |

Common protocol numbers include:

| Protocol ID | Description                               |
|-------------|-------------------------------------------|
| 1           | ICMP (Internet Control Message Protocol)  |
| 2           | IGMP (Internet Group Management Protocol) |
| 6           | TCP (Transmission Control Protocol)       |
| 17          | UDP (User Datagram Protocol)              |
| 46          | RSVP (Resource reSerVation Protocol)      |
| 80          | HTTP (HyperText Transport Protocol)       |

|                             | ICMP is the basic ping command. When a ping command is issued,<br>the packet sent is an ICMP echo packet. The packet waits for the<br>ICMP echo reply packet to complete the ping process. The ICMP<br>returns additional information to an echo reply if there is a ping<br>failure (network or host unreachable etc.). |
|-----------------------------|----------------------------------------------------------------------------------------------------|
| Source IP Address:          | The Source IP Address only accepts IP version 4 addresses (four bytes long). The format is four numbers separated by three decimal points. For example, 61.31.38.225.                                                                                                    |
| Destination IP Address:     | The destination Internet Protocol Address. Same format as Source IP address.                                                                                                    |
| <i>Source Layer 4 Port:</i> | The source transportation layer port number of a data packet. It is<br>two bytes with a value between 0 and 65535. Values under 1024 are<br>reserved for specific applications. Symbol recommends using a port<br>number over 1024.                                                                                      |
| Destination Layer 4 Port:   | The destination transportation layer port number of a data packet.<br>The format and allocation are the same as the Source Layer 4 Port.                                                                                                    |

## 4.2.43 QoS->Policy Configuration->Create In-Profile Action

The In-Profile Action applies to the ingress data packets. Like the Classifier, it has a unique ID as index. The index is a number between 1 and 65535. Four actions are possible:

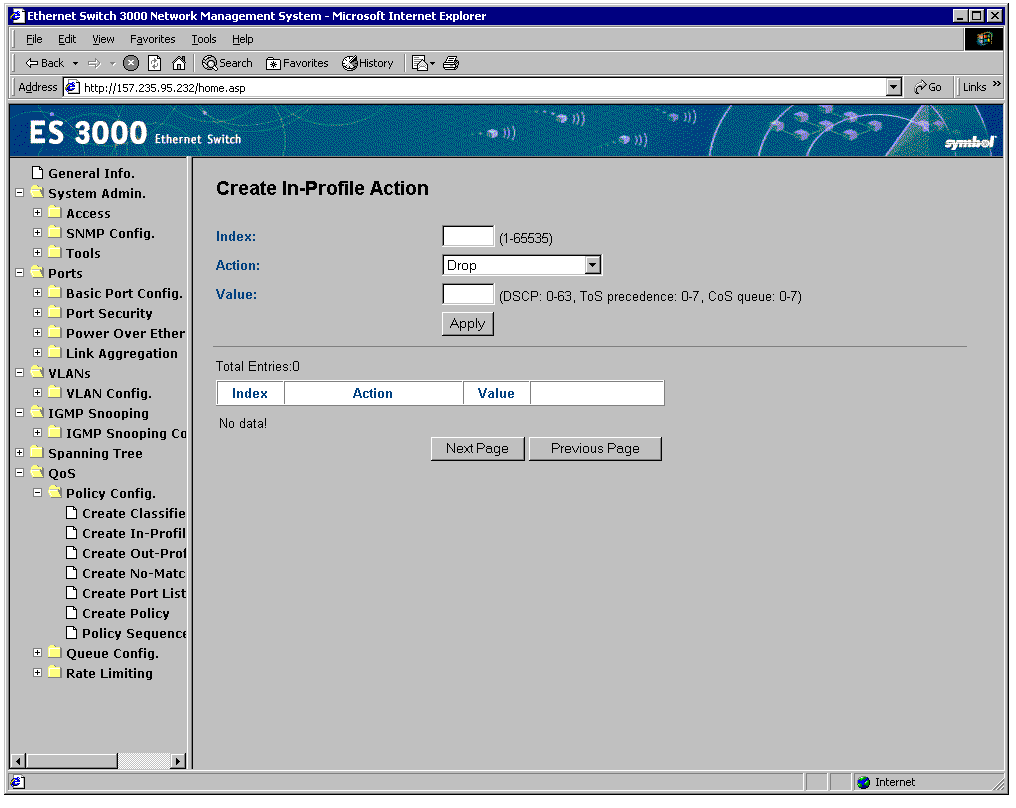

| Action             | Description              | Value Range |
|--------------------|--------------------------|-------------|
| Drop               | Packet is dropped        | N/A         |
| Policed-dscp       | Policed DSCP             | 0 - 63      |
| Policed-precedence | Policed precedence       | 0 - 7       |
| Policed-cos        | Policed class of service | 0 - 7       |

The precedence and CoS (Class of Service) has three bits. The value is between 0 and 7. Higher values have priority. DSCP combines Precedence and ToS (Type of Service). DSCP is 6 bits long for the priority and the value ranges from 0 and 63.

### 4.2.44 QoS->Policy Configuration->Create Out-Profile Action

Out-Profile Actions are similar to In-Profile Actions except they do not have policed-precedence nor policed-cos and they apply to egress traffic. Two actions are created as well. In additional to In-Profile Action page, the administrator has the capability to set the committed rate and burst size.

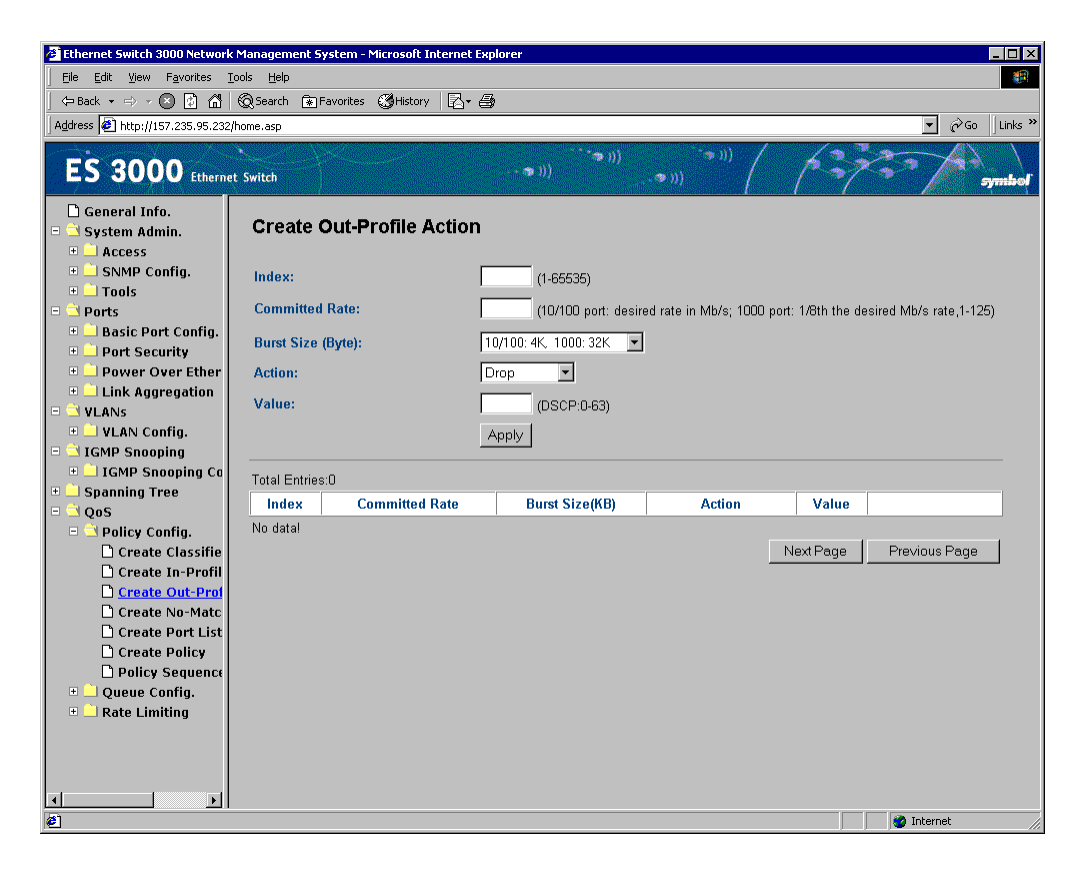

### 4.2.45 QoS->Policy Configuration->Create No-Match Action

| Committed Rate: | The unit for 10/100Mbps port is 1Mbits and 1000Mbps ports is 8Mbits. When the data rate higher than committed rate, the data is sent as best effort. In other words, the packet is delivered when the bandwidth is available. |
|-----------------|----------------------------------------------------------------------------------------------------|
| B               |                                                                                                    |

*Burst Size:* The burst packet size. User may set it to 0.5Kbyte to 64Kbytes.

No-Match Action resembles In-Profile Action. No-Match Action applies to ingress traffic where the data packets do not match the associated policy. Four actions are available (Drop, Policed-dscp, Policed-precedence, and Policed-cos). Enter an ID between 1-65535, specify an Action and a Value and click **Apply** to implement.

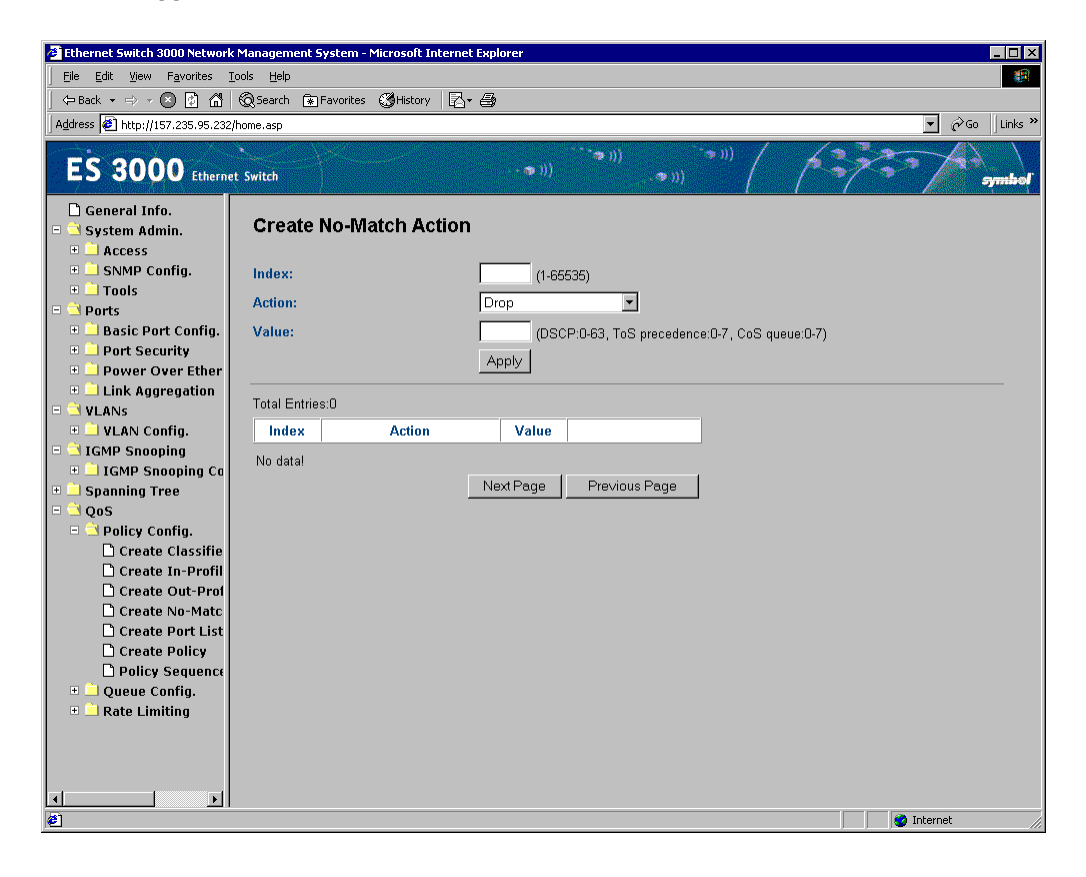

## 4.2.46 QoS->Policy Configuration->Create Port List

Use the **Create Port List** page to configure the QoS group by ID, and key in the port in the port list to have the same priority. Select the ports for any Classifier and Action. As shown in the following figure, we have two port lists available and creating the 3rd list which consists of ports 2, 4, 6, and 8 to 12. Any port can be defined in any port list. Click **Apply** to implement the changes.

| Ethernet Switch 3000 Networ                                                                                                    | k Management System - Microsoft Interr             | net Explorer       |                   |                         |
|----------------------------------------------------------------------------------------------------|----------------------------------------------------|--------------------|-------------------|-------------------------|
| <u>File E</u> dit <u>V</u> iew Favorites                                                                                                    | <u>T</u> ools <u>H</u> elp                         |                    |                   |                         |
| 📙 🖨 Back 🔹 🔿 🖌 🐼 🚮                                                                                                    | 🛛 🔞 Search 🕋 Favorites 🛛 🖓 History 🗍 🕎             | 3- 8               |                   |                         |
| Address 🛃 http://157.235.95.23                                                                                                    | 2/home.asp                                         |                    |                   | ▼ 🖉 Go 🛛 Links ≫        |
| ES 3000 Etherr                                                                                                    | net Switch                                         | - <b>ຈ</b> )))     | ((***))<br>(***)) | symbol                  |
| General Info. System Admin. Access SNMP Config. Fools Fools | Create Port List Index: Port List: Total Entries:0 | (1-65535)<br>Apply | (e.g. 1,3,5-12)   |                         |
| 🗉 ڬ VLANS                                                                                                    | Index                                              | Port List          |                   |                         |
| VLAN Config.     IGMP Snooping     IGMP Snooping Co     Spanning Tree     QoS     Policy Config.     Create Classifie     Create In-Profil     Create Not-Matc     Create Policy     Policy Sequence     Queue Config.     Rate Limiting                                                                                                    | No data!                                           |                    |                   | Next Page Previous Page |
| e)                                                                                                    |                                                    |                    |                   | S Internet              |

## 4.2.47 QoS->Policy Configuration->Create Policy

Use the **Create Policy** screen to set up the QoS group by Policy ID, and key in the policy (1-65535) by classifier, in profile action, no match action, out profile action, and data path ID in the blank space. View the setting report by clicking **Apply**.

Using the Classifier, In-Profile Action, Out-Profile Action, No-Match Action and Port List ready, the administrator can create the policy by applying previously defined classifiers, lists, and actions. To avoid confusion, document every index and content entry.

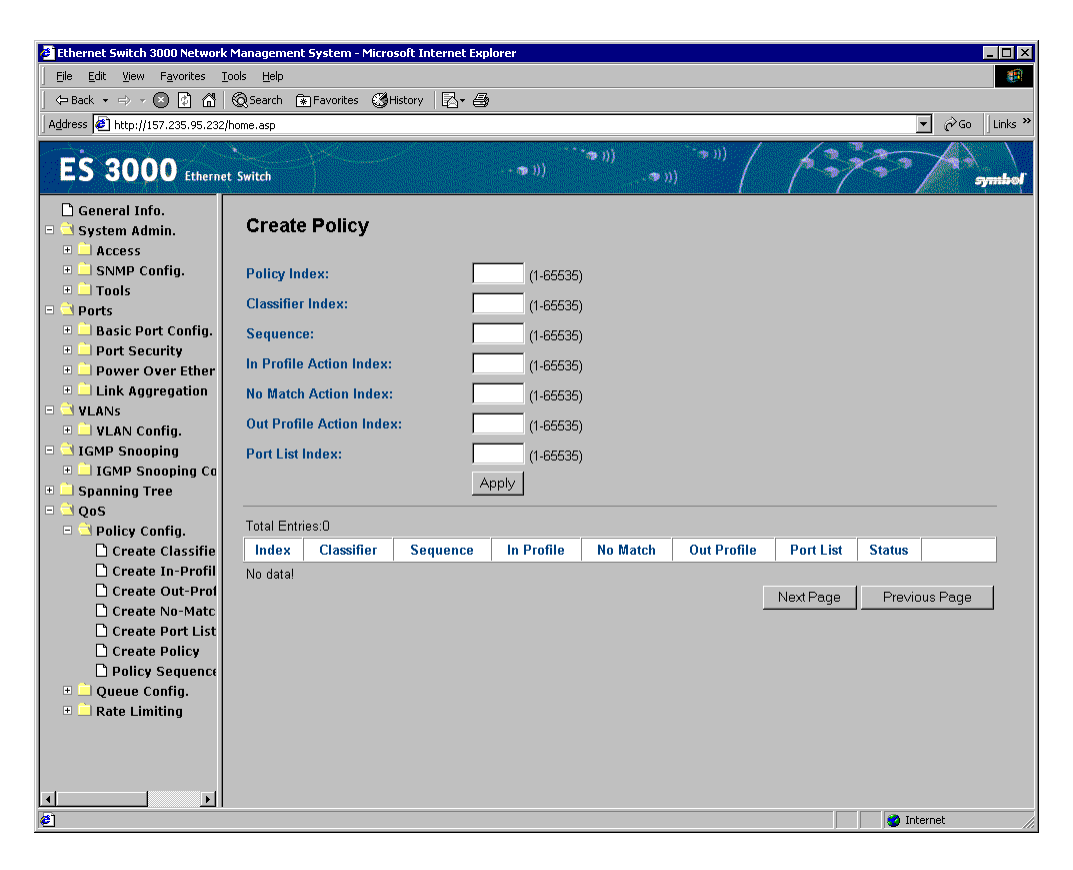

## 4.2.48 QoS->Policy Configuration->Policy Sequence

Select Policy Sequence from the Policy Configuration menu to launch the **Display Policy Sequence By Port** page. Select **Display by Index order** to display the policy index for the selected port. Select Display by sequence order to display the selected port policy sequence.

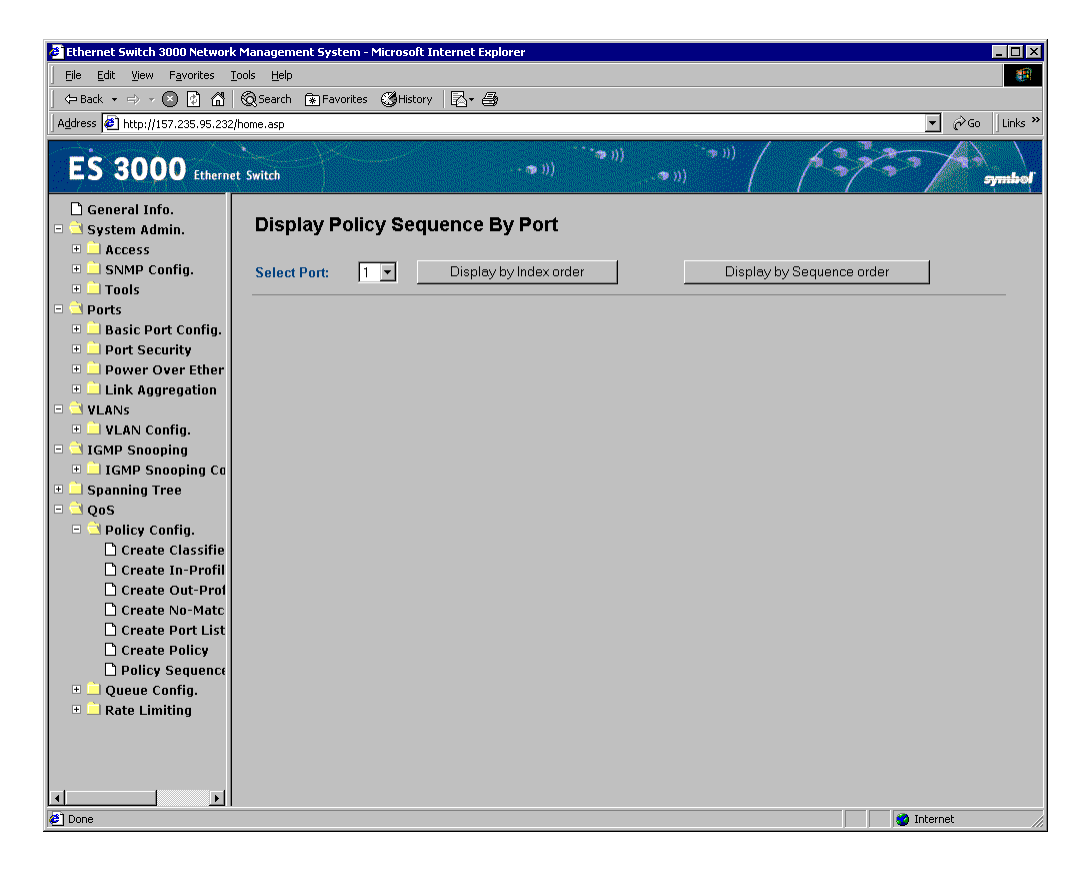

- 🗆 ×

#### **Examples with Applied Policies**

When all policies are enabled, use a ping command to check the packet transmissions between switch 172.16.5.219 and host 172.16.5.56 The ping receives responses regardless of whether these policies are enabled or disabled. In other words, these policies are not applied to traffic to the CPU.

#### C:\WINNT\System32\cmd.exe

```
C:\>ping 172.16.5.219

Pinging 172.16.5.219 with 32 bytes of data:

Reply from 172.16.5.219: bytes=32 time<10ms TTL=64

Reply from 172.16.5.219: bytes=32 time<10ms TTL=64

Reply from 172.16.5.219: bytes=32 time<10ms TTL=64

Ping statistics for 172.16.5.219:

Packets: Sent = 4, Received = 4, Lost = 0 (0% loss),

Approximate round trip times in milli-seconds:

Minimum = 0ms, Maximum = 0ms, Average = 0ms

C:\>
```

The traffic between host 172.16.5.56 and switch 172.16.5.218 is verified (in this example). All policies are disabled to verify the physical connection and protocol layers are working properly. If the ping is successful the connection between host and switch are set up properly.

#### C:\WINNT\System32\cmd.exe

```
C:\>ping 172.16.5.218

Pinging 172.16.5.218 with 32 bytes of data:

Reply from 172.16.5.218: bytes=32 time<10ms TTL=64

Reply from 172.16.5.218: bytes=32 time<10ms TTL=64

Reply from 172.16.5.218: bytes=32 time=10ms TTL=64

Ping statistics for 172.16.5.218:

Packets: Sent = 4, Received = 4, Lost = 0 (0% loss),

Approximate round trip times in milli-seconds:

Minimum = 0ms, Maximum = 10ms, Average = 2ms

C:\>
```

\_ 🗆 🗙

## 4.2.49 QoS->Queue Config->Queue Mapping

The priority tag of each packet is divided into four queues on each output port. The default setup is each queue taking two priorities sequentially. The Administrator can configure the traffic class as needed. Enabled or disabled Queue Mapping within the **QoS Status** field.

To provide quality of service, each packet carries a priority using a different approach. The IP packet has a ToS in the header. The IP packet is three bits in length and uses a priority from 0 to 7. The larger number, the higher priority. To ensure high priority packets are delivered first, four priority queues per output port are established. The priority tag of each packet is divided into four queues on each output port evenly. The default setup is each queue taking two priorities sequentially.

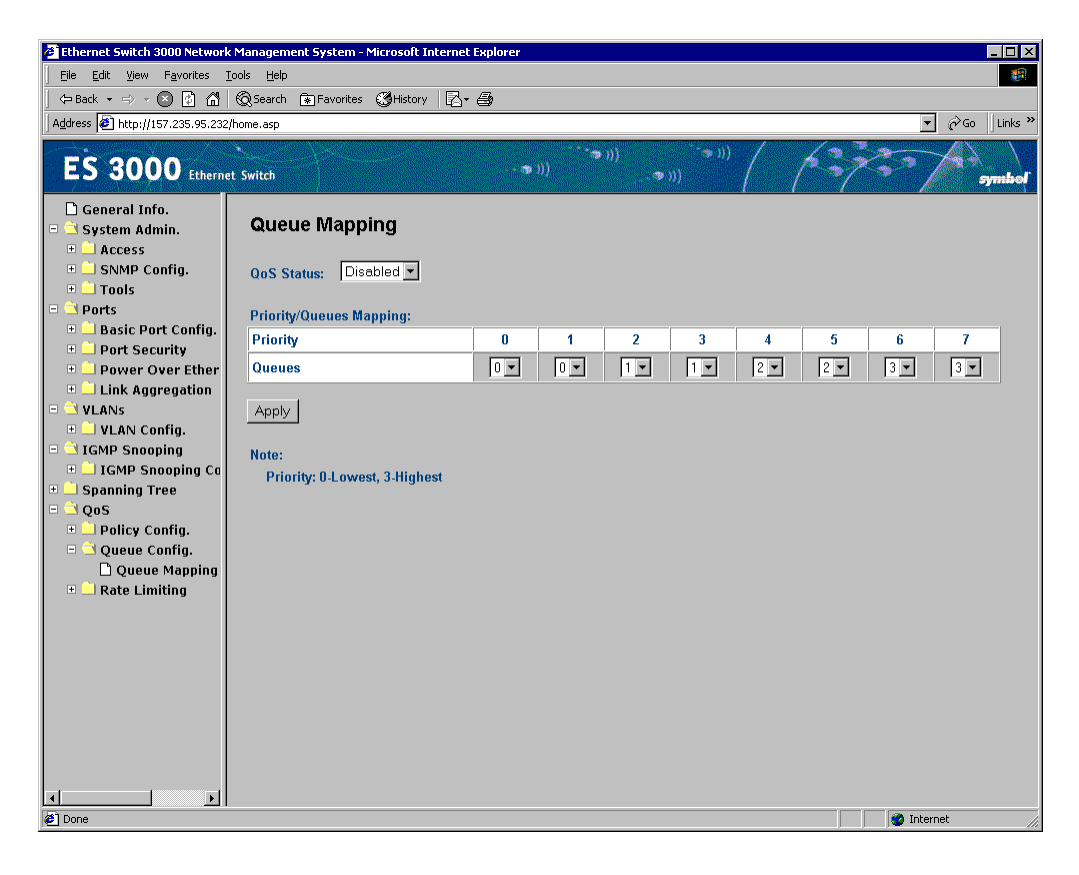

| Priority | Queue |
|----------|-------|
| 0        | 0     |
| 1        | 0     |
| 2        | 1     |
| 3        | 1     |
| 4        | 2     |
| 5        | 2     |
| 6        | 3     |
| 7        | 3     |

An Administrator can modify the traffic mapping as required. Quality of Service works only after the QoS status is enabled. After the modification, set the QoS Status to **Enabled** and click **Apply** to implement the changes.

## 4.2.50 QoS->Rate Limiting->Storm Control Configuration

Rate limiting, or storm control, prevents ports on the ES3000 switch from being overwhelmed by a broadcast, unicast, or multicast storm. A storm results when packets flood the LAN, which degrades network performance. With rate limiting enabled, the switch monitors incoming traffic by counting packets over a period of time. When the packet count exceeds a predefined threshold level, the switch suppresses traffic until the packet count drops below the threshold. With rate limiting disabled, all traffic is allowed. The switch supports rate limiting for broadcast, multicast, and unicast (DLF) traffic, keeping a separate count of the packets for each type of traffic. When broadcast or unicast traffic reaches the threshold, the switch suppresses further traffic of that type until traffic falls below the threshold.

Use the **Storm Control Configuration** page to set the limitation of Broadcast, Multicast, and/or DLF (Destination Look Failure) packets delivered to the CPU. Each kind of packet determines the network load. When the load reaches a certain threshold, the CPU is busy handling packets and is unable to respond to other requests (configuration commands or SNMP requests). Available network bandwidth decreases. The administrator can enable storm control to limit traffic in the networks.

Broadcast, multicast, and/or DLF traffic cannot be set on a per-port basis, only on a per-switch basis.

If a threshold value is defined, that value applies to DLF, Broadcast and Multicast traffic (if enabled) and is in no way shared between the traffic types. Click **Apply** to implement the threshold value for the enabled data types. Storm Control is enabled globally and cannot be defined on a per-port basis.

| 🖉 Ethernet Switch 3000 Network                                                                                                    | Management System - Mie | rosoft Internet Explore | r              |                              |                  |
|----------------------------------------------------------------------------------------------------|-------------------------|-------------------------|----------------|------------------------------|------------------|
| <u>File Edit View Favorites To</u>                                                                                                    | ools <u>H</u> elp       |                         |                |                              | <b>()</b>        |
| 🔄 ⇔ Back 👻 🖘 👻 🛃 🚮                                                                                                    |                         | History                 |                |                              |                  |
| Address 🙆 http://157.235.95.232/l                                                                                                    | home.asp                |                         |                |                              | ▼ 🖉 Go 🛛 Links ≫ |
| ES 3000 Ethernet                                                                                                    | t Switch                |                         | (ຈາ))<br>(ຈາ)) | • 11)                        | Symbol           |
| ☐ General Info.<br>- ⊇ System Admin.<br>+ ⊇ Access                                                                                                    | Storm Control           | Configuration           |                |                              |                  |
| 🗄 📄 SNMP Config.                                                                                                    | DLF                     | Broadcast               | Multicast      | Threshold (1-262143 pkt/sec) |                  |
| Tools                                                                                                    | Disabled                | Disabled                | Disabled       | 0                            |                  |
| Basic Port Config.                                                                                                    | Enabled 💌               | Enabled                 | 🗆 Enabled 💌    |                              | Apply            |
| <ul> <li>Port Security</li> <li>Power Over Ether</li> <li>Link Aggregation</li> <li>VLANs</li> <li>VLAN Config.</li> <li>IGMP Snooping</li> <li>IGMP Snooping Co</li> <li>Spanning Tree</li> <li>QoS</li> <li>Policy Config.</li> <li>Queue Config.</li> <li>Queue Config.</li> <li>Broadcast Storn</li> </ul> |                         |                         |                |                              |                  |
|                                                                                                    |                         |                         |                |                              |                  |
| E Done                                                                                                    |                         |                         |                |                              | 💙 Internet 🥢     |

There are three kinds of storm control; DLF, Broadcast, and Multicast.

| DLF:       | Destination Look Failure packets. DLF packets are broadcast to all ports except the incoming port. |
|------------|----------------------------------------------------------------------------------------------------|
| Broadcast: | Packets are delivered to all ports except the incoming port as DLF packets.                        |
| Multicast: | Packets are delivered to all ports with group membership.                                          |

When Enabled, the CPU drops packets beyond the specified threshold. Otherwise, the CPU processes these packet types without any limitations. The default setting is Disabled for all three packet types.

## Command Line Interface

## 5.1 ES3000 Ethernet Switch Command Brief

## 5.1.1 Help Key

| Command                                   | Description                                                                                                    |
|-------------------------------------------|----------------------------------------------------------------------------------------------------|
| abbreviated-command-<br>entry             | Provides a list of commands that begin with a particular character string.<br>(No space between command and question mark.) |
| abbreviated-command-<br>entry <tab></tab> | Completes a partial command name.                                                                                           |
|                                           | Lists all commands available for a particular command mode                                                                  |
| complete-command                          | Lists the keywords or arguments that you must enter next on the command line.{Space between command and question mark.      |

| •                                                                     |                                                                                                    |  |  |
|-----------------------------------------------------------------------|----------------------------------------------------------------------------------------------------|--|--|
| Switch(config)#in                                                     | ter <tab></tab>                                                                                                    |  |  |
| Switch(config)#in                                                     | terface                                                                                                    |  |  |
| FastEthernet                                                          | FastEthernet IEEE 802.3                                                                                                    |  |  |
| GigabitEthernet                                                       | GigabitEthernet IEEE 802.3z                                                                                                    |  |  |
| Switch(config)#in                                                     | terface Fast0/4                                                                                                    |  |  |
| Switch(config-if)#                                                    | sp                                                                                                    |  |  |
| spanning-tree sp                                                      | eed                                                                                                    |  |  |
| Switch(config-if)#<br>Switch(config-if)#<br>cost (<br>port-priority ( | spa <tab><br/>spanning-tree <? ><br/>Change an interface's spanning tree port path cost<br/>change an interface's spanning tree port priority</tab> |  |  |
| pon-phonty c                                                          | nange an interface's spanning tree port priority                                                                                                    |  |  |
| Switch(config-if)#                                                    | spanning-tree cost 55                                                                                                    |  |  |
| Switch(config-if)#                                                    |                                                                                                    |  |  |
| :                                                                     |                                                                                                    |  |  |
| duplex                                                                | Configure duplex operation.                                                                                                    |  |  |
| exit                                                                  | Exit from interface configuration mode                                                                                                    |  |  |
| no                                                                    | Negate a command or set its defaults                                                                                                    |  |  |
| shutdown                                                              | Shutdown the selected interface                                                                                                    |  |  |
| spanning-tree                                                         | Spanning Tree Subsystem                                                                                                    |  |  |
| speed                                                                 | Configure speed operation.                                                                                                    |  |  |
| :                                                                     |                                                                                                    |  |  |
| Switch(config-if)#                                                    |                                                                                                    |  |  |

## 5.1.2 Command Hierarchy

A specific value for each command mode displays at the prompt line. Use specific commands to enter or exit each command mode. The administrator can only enter command modes from specific modes and only exit to specific command modes.

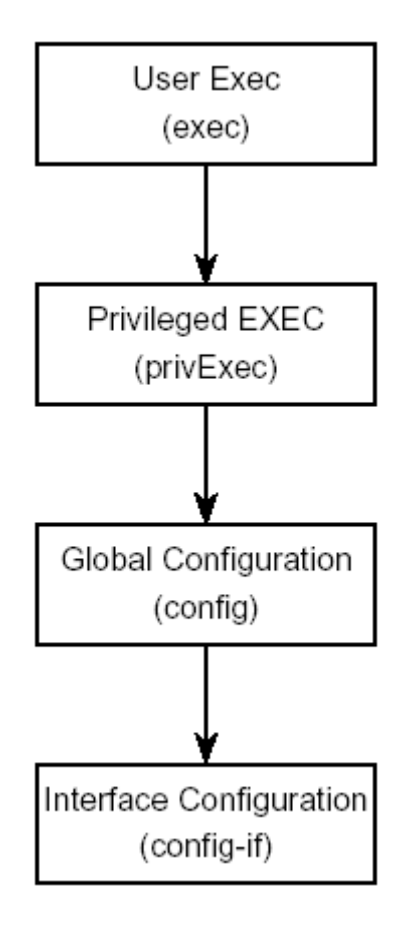

| Command Mode                       | Prompt             | Enter/Exit Command                                                                             |
|------------------------------------|--------------------|------------------------------------------------------------------------------------------------|
| User EXEC(exec)                    | Switch>            | Default mode, automatically enter                                                              |
|                                    |                    | logout or exit to quit CLI.                                                                    |
| Privileged EXEC(privExec)          | Switch#            | enable to enter from User EXEC mode                                                            |
|                                    |                    | logout to quit CLI; disable or exit<br>to User EXEC                                            |
| Global Configuration(config)       | Switch(config)#    | configure to enter from Privileged<br>EXEC mode.                                               |
|                                    |                    | logout to quit CLI; end or exit to<br>Privileged EXEC mode.                                    |
| Interface Configuration(config-if) | Switch(config-if)# | interface {Fast Ethernet < port >  <br>< vlanID >} to enter from Global<br>Configuration mode. |
|                                    |                    | logout to quit CLI; end to<br>Privileged EXEC mode; exit to<br>Global Configuration Mode.      |

The prompt displays the switch name, Switch, and the current CLI command mode:

- User EXEC-Switch>
- Privileged EXEC-Switch #
- Global Configuration-Switch (config)#
- Interface Configuration-Switch (config-if)#

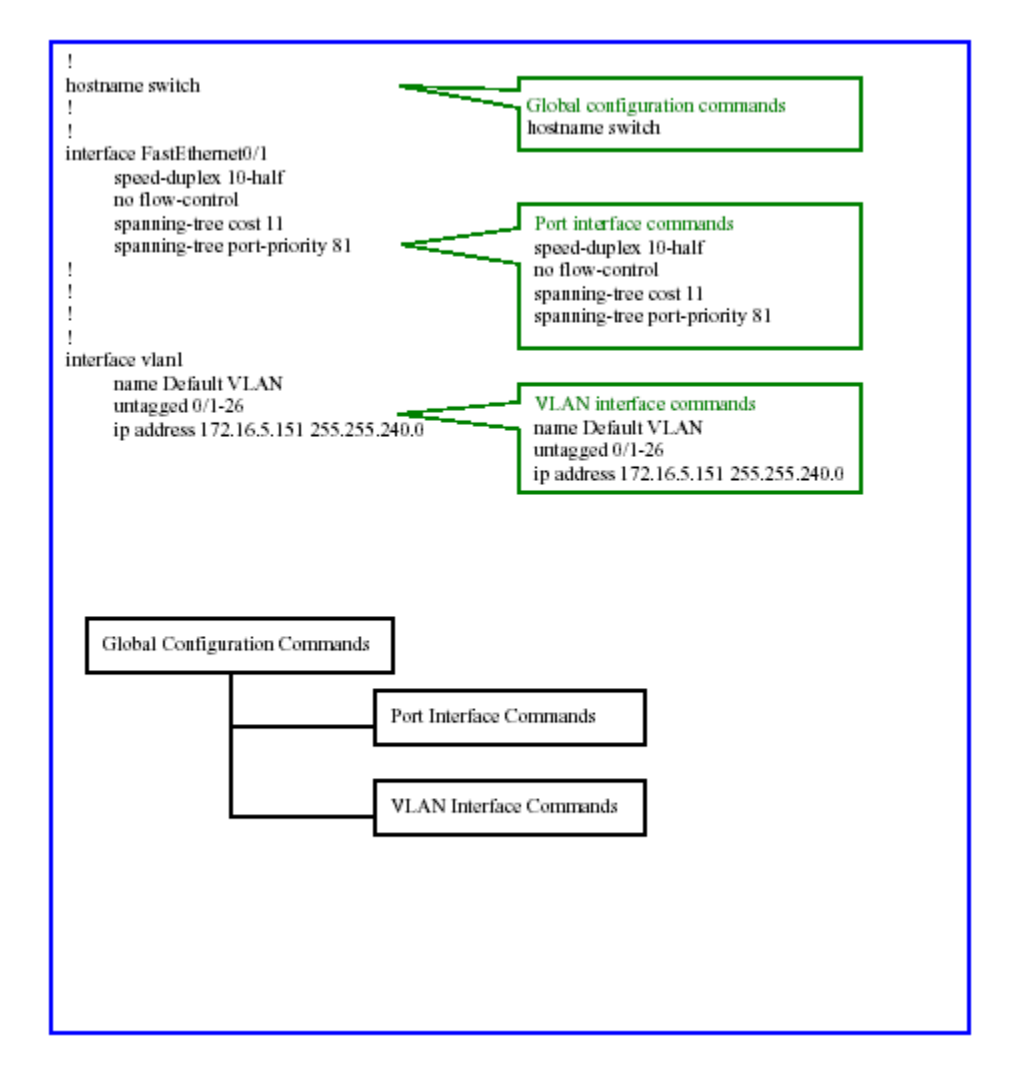

The ESW3000 command sets are organized into the tree hierarchy. The commands, that are not in the same level of the command tree are not available until the user has navigated down to that level. In a lower level of the command tree, the user can still enter the global configuration commands that are in the top level of the command tree. For example, the interface specific configuration commands are available only when the user has entered the interface configuration level.

## 5.2 Basic Commands

#### help

The help command is in each command mode and displays a brief message about using the CLI help system.

#### help

| Syntax Description: | The help command has no arguments or keywords. |
|---------------------|------------------------------------------------|
| Default Value:      | The help command has no default setting.       |
| Command Modes:      | All mode                                       |
| Reference:          | Nortel                                         |

EXAMPLE:

Switch#help

Help can be requested at any point in a command by entering a question mark '?'. If nothing matches, the help list will be empty and you must backup until entering a '?' shows the available options.

Two styles of help are provided: 1. Full help is available when you are ready to enter a command argument (e.g. 'show ?') and describes each possible argument.

2. Partial help is provided when an abbreviated argument is entered and you want to know what arguments match the input (e.g. 'show pr?'.)

#### logout

The logout command logs the user out of the CLI session and returns to the Main Menu of the console interface menus.

#### logout

| Syntax Description: | The logout command has no arguments or keywords. |
|---------------------|--------------------------------------------------|
| Default Value:      | The logout command has no default setting.       |
| Command Modes:      | All command mode                                 |
| Reference:          | Nortel                                           |

#### enable

The enable command changes the command mode from User EXEC to privExec mode.

| enable                                                                |                                                                                                    |
|-----------------------------------------------------------------------|----------------------------------------------------------------------------------------------------|
| Syntax Description:<br>Default Value:<br>Command Modes:<br>Reference: | The enable command has no arguments or keywords.<br>The enable command has no default setting.<br>User EXEC<br>Cisco |
| Example:                                                              |                                                                                                    |
| Switch> <b>enable</b><br>Switch#                                      |                                                                                                    |

#### configure

The configure command moves to the Global Configuration (config) command mode and identifies the source for the configuration commands.

#### configure

| Syntax Description: | The configure command has no arguments or keywords. |
|---------------------|-----------------------------------------------------|
| Default Value:      | The configure command has no default setting.       |
| Command Modes:      | Privileged EXEC                                     |
| Reference:          | Nortel                                              |

EXAMPLE:

| Switch# configure |  |
|-------------------|--|
| Switch(config)#   |  |

#### interface

The interface command moves to the Interface Configuration (config-if) command mode.

#### interface

| Syntax Description: | The interface command has no arguments or keywords. |
|---------------------|-----------------------------------------------------|
| Default Value:      | The interface command has no default setting.       |
| Command Modes:      | Global configuration                                |
| Reference:          | Nortel                                              |

#### EXAMPLE:

```
Switch(config)# interface FastEthernet0/1
Switch(config-if)#
Switch(config)# interface VLAN 1
Switch(config-if)#
```

#### disable

Use the disable command to return to the User EXEC (exec) command mode.

#### disable

| Syntax Description: | The disable command has no arguments or keywords. |
|---------------------|---------------------------------------------------|
| Default Value:      | The disable command has no default setting.       |
| Command Modes:      | Privileged EXEC                                   |
| Reference:          | Nortel                                            |

EXAMPLE:

```
Switch(config-if)# disable
Switch>
```

#### end

Use the end command to exit configuration mode.

#### end

| Syntax Description: | The end command has no argument.        |
|---------------------|-----------------------------------------|
| Default Value:      | The end command has no default setting. |
| Command Modes:      | All command modes                       |
| Reference:          | Cisco                                   |

#### exit

The exit command quits to the previous mode.

#### exit

| Syntax Description: | The exit command has no arguments or keywords. |
|---------------------|------------------------------------------------|
| Default Value:      | The exit command has no default setting.       |
| Command Modes:      | All command modes                              |
| Reference:          | Cisco                                          |
| Menu:               |                                                |

EXAMPLE:

```
Switch#exit
Switch>
Switch(config-if)#exit
Switch(config)#
```

#### ping

Use the ping command to display ping test information.

#### ping <ip>

| Syntax Description: | <i><ip></ip></i> IP address                  |
|---------------------|----------------------------------------------|
| Default Value:      | The ping command has no default setting.     |
| Command Modes:      | All command modes                            |
| Reference:          | Nortel                                       |
| Menu:               | Switch Tools Configuration -> Ping Execution |

EXAMPLE:

Switch# ping 172.16.3.152

Type Ctrl-C to abort. Reply Received From :172.16.3.152, TimeTaken : 6.45 msecs Reply Received From :172.16.3.152, TimeTaken : 0.65 msecs Reply Received From :172.16.3.152, TimeTaken : 0.65 msecs --- 172.16.3.152 Ping Statistics ---3 Packets Transmitted, 3 Packets Received, 0% Packets Loss Switch# ping 172.16.3.244 Type Ctrl-C to abort. Reply Not Received From : 172.16.3.244, Timeout : 1 secs Reply Not Received From : 172.16.3.244, Timeout : 1 secs Reply Not Received From : 172.16.3.244, Timeout : 1 secs Reply Not Received From : 172.16.3.244, Timeout : 1 secs Reply Not Received From : 172.16.3.244, Timeout : 1 secs Reply Not Received From : 172.16.3.244, Timeout : 1 secs Reply Not Received From : 172.16.3.244, Timeout : 1 secs Reply Not Received From : 172.16.3.244, Timeout : 1 secs Reply Not Received From : 172.16.3.244, Timeout : 1 secs --- 172.16.3.244 Ping Statistics ---3 Packets Transmitted, 0 Packets Received, 100% Packets Loss

#### copy tftp image

Use the copy tftp image command to download image or config files.

#### copy tftp<ip-address> <file name>image

| <ip></ip>         | IP address                                                                             |
|-------------------|----------------------------------------------------------------------------------------|
| < file name >     | file name                                                                              |
| The copy tftp ima | age command has no default setting                                                     |
| Privileged EXEC   |                                                                                        |
|                   |                                                                                        |
|                   |                                                                                        |
|                   | <i><ip></ip></i><br><i>&lt; file name &gt;</i><br>The copy tftp ima<br>Privileged EXEC |

EXAMPLE:

Switch# copy tftp 172.16.3.152 image. img image

Downloading Image From Remote Server. Type Ctrl-C to abort. Receive 1654949 bytes Writing image to Flash...Please wait a minute. (reboot automatically) start reboot....

#### copy running-config tftp

Use this command to upload and download Config file

## copy running-config tftp<ip-address> <file name> copy tftp<ip-address> <file name> running config

SYNTAX DESCRIPTION:<ip>IP addressSYNTAX DESCRIPTION:< file name >Config file nameDEFAULT VALUE:The command has no default setting.COMMAND MODES:Privileged EXECREFERENCE:MENU:
```
Switch# copy running-config tftp 172.16.3.152 config.txt
Please wait a minute.
2581 bytes data transferred!
Switch# copy tftp 172.16.3.152 config.txt running-config
Please wait a minute.
2581 bytes data transferred!
Switch#
```

# copy running-config startup-config

Use this command to save the config to NVRAM.

#### copy running-config startup-config

```
SYNTAX DESCRIPTION:DEFAULT VALUE:The command has no default setting.COMMAND MODES:Privileged EXECREFERENCE:MENU:
```

```
Switch# copy running-config startup-config
Saving Configuration ...
Saving Configuration to Flash is Successful!
Switch#
```

# 5.3 Web Browser Commands

## ip http server

Use this command to enable or disable access to the Web server embedded in the system.

| ip http server                                                                 |                                                                                                    |
|--------------------------------------------------------------------------------|----------------------------------------------------------------------------------------------------|
| no ip http server                                                              |                                                                                                    |
| Syntax Description:<br>Default Value:<br>Command Modes:<br>Reference:<br>Menu: | The ip http server command has no argument.<br>The feature is enabled by default.<br>Global configuration<br>Cisco<br>Basic Switch Configuration Menu->User Interface->Enable/Disable Web<br>Server |

## EXAMPLE:

! Enable web server

Switch(config) # ip http server

Web server is Enabled now

Switch (config)#

! Disable web server

Switch(config) # no ip http server

Switch(config)#

# show ip http server

Use the show ip http server command to display telnet.

# show ip http server

| Syntax Description: | The show ip http server command has no arguments or keywords.                                |
|---------------------|----------------------------------------------------------------------------------------------|
| Default Value:      | The show ip http server command has no default setting.                                      |
| Command Modes:      | Privileged EXEC                                                                              |
| Reference:          | None                                                                                         |
| Menu:               | ${\sf Basic \ Switch \ Configuration \ Menu \ -> \ User \ Interface \ Configuration \ Menu}$ |

EXAMPLE:

Switch# show ip http server

Web Server ------

Switch#

# 5.4 SNMP Commands

#### snmp-server agent

Use the snmp-server agent command to enable or disable the access to the SNMP agent embedded in the system.

#### snmp-server agent

#### no snmp-server agent

| Syntax Description: | The snmp-server agent command has no argument       |
|---------------------|-----------------------------------------------------|
| Default Value:      | The snmp-server agent feature is enabled by default |
| Command Modes:      | Global configuration                                |
| Reference:          |                                                     |
| Menu:               |                                                     |

```
! Enable SNMP agent
Switch(config) # snmp-server agent
Switch(config) #
```

```
! Disable SNMP agent
Switch(config) # no snmp-server agent
Switch(config) #
```

# snmp-server location

To set the system location string.

#### snmp-server location <string>

#### no snmp-server location

| Syntax Description: | A string of length with 50 characters maximum                      |
|---------------------|--------------------------------------------------------------------|
| Default Value:      | No system location string is set by default                        |
| Command Modes:      | Global configuration                                               |
| Reference:          | Cisco                                                              |
| Menu:               | Basic Switch Configuration Menu->System Administration->Set System |
|                     | Location                                                           |

#### EXAMPLE:

```
!Set system location to "room_1"
Switch(config)# snmp-server location room_1
```

!Clean system location back to default value
Switch(config)# no snmp-server location

#### snmp-server contact

To set the system contact string.

#### snmp-server contact <string>

#### no snmp-server contact

| Syntax Description: | A string of length with 50 characters maximum                                          |
|---------------------|----------------------------------------------------------------------------------------|
| Default Value:      | No system location string is set by default                                            |
| Command Modes:      | Global configuration                                                                   |
| Reference:          | Cisco                                                                                  |
| Menu:               | Basic Switch Configuration Menu->System Administration->Set System Contact Information |

```
!Set system Contact Information "MIS_1"
Switch(config) # snmp-server contact MIS_1
Switch(config) #
```

```
!Clean system Contact Information to default
Switch(config) # no snmp-server contact
Switch(config) #
```

## snmp-server community

Use the snmp-server community command to set up the community access string for use with SNMP protocol.

#### snmp-server community <index> <community> <privilege> [<ip>]

| Syntax Description: | <index></index>         | 1-10       |                                        |
|---------------------|-------------------------|------------|----------------------------------------|
|                     | <community></community> | A strin    | g of length with 20 characters maximum |
|                     | <privilege></privilege> | RO         | Specifies read-only access             |
|                     |                         | RW         | Specifies read-write access            |
|                     | <ip></ip>               | Manag      | ger IP address.                        |
| Default Value:      |                         |            |                                        |
| Command Modes:      | Global configura        | ation      |                                        |
| Reference:          | Cisco                   |            |                                        |
| Menu:               | Basic Switch Co         | onfigurati | on Menu->SNMP->Set SNMP Read Community |
|                     |                         |            |                                        |

```
!Set SNMP Read Community "public" in index-1 for all IP
Switch(config)# snmp-server community 1 public RO
Switch(config)#
```

```
!Set SNMP Write Community "private" in index-3 for IP 192.168.0.1
Switch(config)# snmp-server community 3 private RW 192.168.0.1
Switch(config)#
```

```
!Disable SNMP manager entry index-4
Switch(config) # no snmp-server community 4
Switch(config) #
```

### snmp-server host

Use the snmp-server host command to set up the recipient of SNMP notification operation.

#### snmp-server host <index> type<traptype><ip> trap <string>

#### no snmp-server host <index> type<traptype><ip> trap <string>

| Syntax Description: | <index></index>                                                                                                    | 1-10                                          |  |
|---------------------|----------------------------------------------------------------------------------------------------|-----------------------------------------------|--|
|                     | <traptype></traptype>                                                                                                    | v1 for SNMP V1                                |  |
|                     |                                                                                                    | v2 for SNMP V2                                |  |
|                     | <ip></ip>                                                                                                    | IP address of the recipient                   |  |
|                     | <string></string>                                                                                                    | A string of length with 20 characters maximum |  |
| Default Value:      | "public" is set as the community string for read-only access and "private" is set as the community string for read-write access by default |                                               |  |
| Command Modes:      | Global configura                                                                                                    | ation                                         |  |
| Reference:          | Cisco                                                                                                    |                                               |  |
| Menu:               | Basic Switch Co                                                                                                    | onfiguration Menu->SNMP->SNMP Trap Receiver   |  |

```
! Add SNMP Trap Receiver ip 172.16.5.198 community "private" in index-10
Switch(config)# snmp-server host 10 type v1 172.16.5.198 trap private
Switch(config)#
```

```
! Delete SNMP Trap Receiver index-5
Switch(config)# no snmp-server host 5
Switch(config)#
```

## snmp-server enable traps

Use the snmp-server enable traps command to enable or disable the specified SNMP notification.

## snmp-server enable traps <notification-type> <notification-option>

#### no snmp-server enable traps <notification-type> <notification-option>

| Syntax Description: | <notification-type></notification-type>                         |
|---------------------|-----------------------------------------------------------------|
|                     | <notification-option></notification-option>                     |
| Default Value:      | The default value for each option in all notification types is: |

|                                       | notification-type                                                               | notification-option              | default  |
|---------------------------------------|---------------------------------------------------------------------------------|----------------------------------|----------|
|                                       | snmp                                                                            | authentication                   | disabled |
|                                       | snmp                                                                            | coldstart                        | enable   |
|                                       | snmp                                                                            | linkupdown <port list=""></port> | enable   |
|                                       | bridge                                                                          | newRoot                          | enable   |
|                                       | bridge                                                                          | topologyChange                   | enable   |
|                                       | rmon                                                                            | alarm                            | enable   |
|                                       | symbol                                                                          | configChange                     | enable   |
|                                       | symbol                                                                          | ACLViolation                     | enable   |
| Command Modes:<br>Reference:<br>Menu: | Global configuration<br>Cisco<br>Basic Switch Configurat<br>Authentication Trap | ion Menu->SNMP->Enable/D         | isable   |

# show snmp

Use the show snmp command to display snmp trap-receivers information.

# show snmp

| Syntax Description: | The show snmp command has no arguments or keywords.   |
|---------------------|-------------------------------------------------------|
| Default Value:      | The show snmp command has no default setting.         |
| Command Modes:      | Privileged EXEC                                       |
| Reference:          | Cisco                                                 |
| Menu:               | Basic Switch Configuration -> SNMP Configuration Menu |

Example:

| Switc | h# show snmp  | ,               |   |        |       |                       |   |      |
|-------|---------------|-----------------|---|--------|-------|-----------------------|---|------|
| No.   | Status        | Previlige       |   | IP Ac  | ldres | s Community           |   |      |
| 1     | Enabled       | Read-Write      |   | 0.0.0  | ).0   | NETMAN                |   |      |
| 2     | Enabled       | Read-Only       |   | 0.0.0  | 0.0   | PUBLIC                |   |      |
| 3     | Disabled      | Read-Only       |   | 2.2.2  | 2.2   | 123416                |   |      |
| 5     | Disabled      | Read-Write      |   | 1.1.1  | .1    | 123                   |   |      |
| Trap- | Receiver      |                 |   |        |       |                       |   |      |
| No.   | Status        | IP Address      |   | Co     | ommun | ity                   |   |      |
| 3     | Enabled       | 172.16.3.77     | _ | PU     | JBLIC |                       |   |      |
| Indiv | idual Trap    |                 |   |        |       |                       |   |      |
| Auth  | entication H  | Failure:        |   | Disabl | ed    |                       |   |      |
| Enab  | le Link Up/I  | Down Port:      |   | 1 - 12 | 2     |                       |   |      |
| OSPF  | ' Trap Contro | ol:             |   |        |       |                       |   |      |
| 1.    | Virtual_IF_S  | State_Change    | : | Down   | 2.    | Neighbor_State_Change | : | Down |
| З.    | Virt_Nei_Sta  | ate_Change      | : | Down   | 4.    | IF_Config_Err         | : | Down |
| 5.    | Virt_IF_Conf  | fig_Err         | : | Down   | 6.    | IF_Auth_Failure       | : | Down |
| 7.    | Virt_IF_Auth  | n_Failure       | : | Down   | 8.    | IF_RX_Bad_Packet      | : | Down |
| 9.    | Virt_IF_RX_B  | _<br>Bad_Packet | : | Down   | 10.   | IF_TX_Retransmit      | : | Down |
| 11.   | Virt_IF_TX_F  | Retransmit      | : | Down   | 12.   | Originate_LSA         | : | Down |
| 13.   | MAX AGE LSA   |                 | : | Down   | 14.   | LSDB Overflow         | : | Down |
| 15.   | LSDB Approad  | ch Overflow     | : | Down   | 16.   | <br>IF State Change   | : | Down |
| Basic | System Mana   | agement Comma   | n | ds     |       |                       |   |      |
| Switc | h#            |                 |   |        |       |                       |   |      |

# 5.5 Basic System Management Commands

# hostname

Use the hostname command to specify the host name for the system.

## hostname <string>

| Syntax Description: | A string of length with 50 characters maximum                           |
|---------------------|-------------------------------------------------------------------------|
| Default Value:      | No host name string is set by default                                   |
| Command Modes:      | Global configuration                                                    |
| Reference:          | Cisco                                                                   |
| Menu:               | Basic Switch Configuration Menu->System Administration->Set System Name |

#### EXAMPLE:

```
!Set system name "switch_1"
Switch(config) # hostname switch_1
Switch(config) #
```

```
!Clean system name to default
Switch(config) # no hostname
Switch(config) #
```

# show sys-info

Use the show sys-info command to display system information.

## show sys-info

| Syntax Description: | The show sys-info command has no arguments or keywords.                     |
|---------------------|-----------------------------------------------------------------------------|
| Default Value:      | The show sys-info command has no default setting.                           |
| Command Modes:      | Privileged EXEC                                                             |
| Reference:          | Cisco                                                                       |
| Menu:               | Basic Switch Configuration Menu -> System Administration Configuration Menu |

```
Switch# show sys-info
System up for : 1hr(s), 18min(s), 06sec(s)
Boot Code Version : 1.0.0.07 / Feb 16 2004 14:35:55
Runtime Code Version : 1.0.7.05 / Apr 01 2004 09:33:00
Hardware Information
Version
                 : Version1
                : 32MB
DRAM Size
Fixed Baud Rate : 9600bps
Flash Size
                 : 8MB
Administration Information
Switch Name : 12G-Switch
Switch Location : DNI-3FB
Switch Contact : DNI KARL
System Address Information
            : 00:00:00:22:33:44
MAC Address
                 : 172.16.3.224
IP Address
Subnet Mask
                 : 255.255.0.0
Default Gateway : 0.0.0.0
DHCP Mode
                 : Disabled
Switch#
```

# console inactivity-timer

Use the console inactivity-timer command to specify an inactivity timeout value for the console.

## console inactivity-timer <min>

| Syntax Description: | 0 - 60 minutes (0 means no timeout)                                         |
|---------------------|-----------------------------------------------------------------------------|
| Default Value:      | The default value is 5 minutes.                                             |
| Command Modes:      | Global configuration                                                        |
| Reference:          | HP                                                                          |
| Menu:               | Basic Switch Configuration Menu->User Interface->Set Console UI Time<br>Out |

EXAMPLE:

```
! Set console timeout 5min
Switch(config)# console inactivity-timer 5
Switch(config)#
```

```
! Set console no timeout
Switch(config) # console inactivity-timer 0
Switch(config) #
```

# show console

Use the show console command to display user telnet information.

## show console

| Syntax Description: | The show console command has no arguments or keywords.               |
|---------------------|----------------------------------------------------------------------|
| Default Value:      | The show console command has no default setting.                     |
| Command Modes:      | Privileged EXEC                                                      |
| Reference:          | None.                                                                |
| Menu:               | Basic Switch Configuration Menu -> User Interface Configuration Menu |

Switch# show console Console UI Idle Timeout: 5 Min. Console ------Active Switch#

## telnet-server enable

Use the telnet-server command to enable or disable access to the telnet server.

#### telnet-server enable no telnet-server

| Syntax Description: | The telnet-server command has no argument.                                    |
|---------------------|-------------------------------------------------------------------------------|
| Default Value:      | The feature is enabled by default.                                            |
| Command Modes:      | Global configuration                                                          |
| Reference:          | HP                                                                            |
| Menu:               | Basic Switch Configuration Menu->User Interface->Enable/Disable Telnet Server |

```
! Enable telnet server
Switch(config) # telnet-server
Switch(config) #
```

```
! Disable telnet server
Switch(config)# no telnet-server
Switch(config)#
```

# telnet-server inactivity-timer

Use the telnet-server inactivity-timer command to specify an inactivity timeout value for telnet server.

## telnet-server inactivity-timer <min>

| Syntax Description: | 1 - 60 minutes                                                             |
|---------------------|----------------------------------------------------------------------------|
| Default Value:      | The default value is 5 minutes                                             |
| COMMAND MODES:      | Global configuration                                                       |
| Reference:          | None                                                                       |
| Menu:               | Basic Switch Configuration Menu->User Interface->Set Telnet UI Time<br>Out |

EXAMPLE:

```
! Set telnet timeout 5min
Switch(config)# telnet-server inactivity-timer 5
Switch(config)#
```

# show telnet-server

Use the show telnet-server command to display the telnet idle timeout value.

# show telnet-server

| Syntax Description: | The show telnet-server command has no arguments or keywords.         |
|---------------------|----------------------------------------------------------------------|
| Default Value:      | The show telnet-server command has no default setting.               |
| Command Modes:      | Privileged EXEC                                                      |
| Reference:          | None                                                                 |
| Menu:               | Basic Switch Configuration Menu -> User Interface Configuration Menu |

Switch# show telnet-server Telnet UI Idle Timeout: 5 Min. Telnet Server -----enabled Switch#

# 5.6 IP Addressing Commands

# ip address

Use the ip address command to specify an IP address and subnet mask for the system.

#### ip address <ip> <mask>

| Syntax Description: | <ip></ip>                                                             | IP address                        |  |
|---------------------|-----------------------------------------------------------------------|-----------------------------------|--|
|                     | <mask></mask>                                                         | Mask for the associated IP subnet |  |
| Default Value:      | Both values are 0.0.0.0 by default                                    |                                   |  |
| Command Modes:      | Layer-2 switch => Global configuration                                |                                   |  |
|                     | Layer-3 switch =>                                                     | Interface configuration (Vlan)    |  |
| Reference:          | Cisco                                                                 |                                   |  |
| Menu:               | Basic Switch Configuration Menu->System IP->Set IP Address Set Subnet |                                   |  |
|                     | Mask                                                                  |                                   |  |

#### EXAMPLE:

!Set IP 172.16.5.151 mask 255.255.240.0
Switch(config)# ip address 172.16.5.151 255.255.240.0
Switch(config)#

# ip address dhcp

Use the ip address dhcp command to enable or disable the system to acquire its IP address through DHCP.

# ip address dhcp

| The ip address dhcp-bootp command has no argument.                   |  |  |
|----------------------------------------------------------------------|--|--|
| The feature is disabled by default.                                  |  |  |
| Layer-2 switch => Global configuration                               |  |  |
| Layer-3 switch => Interface configuration (Vlan)                     |  |  |
| HP                                                                   |  |  |
| Basic Switch Configuration Menu->System IP->Enable/Disable DHCP Mode |  |  |
|                                                                      |  |  |

EXAMPLE:

!Set IP address use dhcp
Switch(config) # ip address dhcp
Switch(config) #

# ip address renew

Use the ip address renew command to renew a DHCP ip address.

## ip address renew

| Syntax Description: | The ip address renew command has no argument.                |
|---------------------|--------------------------------------------------------------|
| Default Value:      | The ip address renew command has no default setting.         |
| Command Modes:      | Layer-2 switch => Global configuration                       |
|                     | Layer-3 switch => Interface configuration (Vlan)             |
| Reference:          |                                                              |
| Menu:               | Basic Switch Configuration Menu->System IP->IP Address Renew |
| Example:            |                                                              |

```
!Renew IP address
Switch(config)# ip address renew
Switch(config)#
```

# show ip conf

Use the show ip conf command to display IP configurations.

# show ip conf

| Syntax Description: | The show ip conf command has no arguments or keywords. |
|---------------------|--------------------------------------------------------|
| Default Value:      | The show ip conf command has no default setting.       |
| Command Modes:      | Privileged EXEC                                        |
| Reference:          | None                                                   |

EXAMPLE:

Switch# show ip conf

| MAC Address     | : | 00:00:00:22:33:44 |
|-----------------|---|-------------------|
| IP Address      | : | 172.16.3.71       |
| Subnet Mask     | : | 255.255.255.0     |
| Default Gateway | : | 172.16.3.254      |
| DHCP Mode       | : | Enabled           |
|                 |   |                   |

Switch#

# 5.7 Security Commands

#### username

Use the username command to specify the user name and password for logging into the system.

#### username name <string>

| Syntax Description: | The user name string is limited to 13 characters.                                  |  |  |
|---------------------|------------------------------------------------------------------------------------|--|--|
| Default Value:      | Both are set to "manager".                                                         |  |  |
| Command Modes:      | Global configuration                                                               |  |  |
| Reference:          |                                                                                    |  |  |
| Menu:               | Basic Switch Configuration Menu->User Interface->Change<br>Administrator User Name |  |  |

#### EXAMPLE:

! Set username "admin" password "delta"
Switch(config)# username admin
Old Password: \*\*\*\*\*\*
Enter New Password: \*\*\*\*\*\*
Reenter the Password: \*\*\*\*\*\*
Updating username and password ....
Username and password updated Successfully
Switch(config)#

# 5.8 Layer-2 Interface Commands

# shutdown

Use the shutdown command to enable or disable a port.

| interface <i><port></port></i> |  |
|--------------------------------|--|
| shutdown                       |  |

#### no shutdown

| Syntax Description: | <port></port>      | Port instance                     |
|---------------------|--------------------|-----------------------------------|
| Default Value:      | The shutdown fea   | ture is enabled by default.       |
| Command Modes:      | Interface configur | ation                             |
| Reference:          | Cisco              |                                   |
| Menu:               | Basic Switch Cont  | figuration Menu->Port->Set Status |

```
! Enable port-3
Switch(config)# interface fastethernet0/3
Switch(config-if)# no shutdown
Switch(config-if)#
```

```
! Disable port-25(giga port)
Switch(config)# interface fastethernet0/3
Switch(config-if)# shutdown
Switch(config-if)#
```

## speed-duplex

Use the speed-duplex command to configure the speed and duplex mode for a port.

## interface <port>

## speed-duplex <option>

| Syntax Description:                                     | <port><br/><option></option></port>                                  | Port instance                                    |                              |  |
|---------------------------------------------------------|----------------------------------------------------------------------|--------------------------------------------------|------------------------------|--|
|                                                         |                                                                      | ,                                                |                              |  |
|                                                         |                                                                      | Option                                           | Meaning                      |  |
|                                                         |                                                                      | auto                                             | Auto negotiation mode        |  |
|                                                         |                                                                      | 10-half                                          | 10 Mbps & half-duplex mode   |  |
|                                                         |                                                                      | 10-full                                          | 10 Mbps & full-duplex mode   |  |
|                                                         |                                                                      | 100-half                                         | 100 Mbps & half-duplex mode  |  |
|                                                         |                                                                      | 100-full                                         | 100 Mbps & full-duplex mode  |  |
|                                                         |                                                                      | 1000-half                                        | 1000 Mbps & half-duplex mode |  |
|                                                         |                                                                      | 1000-full                                        | 1000 Mbps & full-duplex mode |  |
| Default Value:<br>Command Modes:<br>Reference:<br>Menu: | The default value<br>Interface configur<br>Cisco<br>Basic Switch Con | is set to auto.<br>ration<br>figuration Menu->Po | ort->Set Mode                |  |
| Example:                                                |                                                                      |                                                  |                              |  |

```
! set port-3 speed 100 duplex full
Switch(config)# interface fastethernet0/3
Switch(config-if)# speed-duplex 100-full
Switch(config-if)#
```

# flow-control

Use the flow-control command to enable or disable the flow control for a port.

## interface <port>

# flow-control

## no flow-control

| Syntax Description: | <port></port>    | Port instance                            |
|---------------------|------------------|------------------------------------------|
| Default Value:      | The flow control | feature is enabled by default.           |
| Command Modes:      | Interface config | uration                                  |
| Reference:          | Cisco            |                                          |
| Menu:               | Basic Switch Co  | nfiguration Menu->Port->Set Flow control |

### EXAMPLE:

```
! Enable Flow control port-3
Switch(config)# interface fastethernet0/3
Switch(config-if)# flow-control
Switch(config-if)#
```

```
! Disable Flow control port-25(giga port)
Switch(config) # interface fastetherne0/3
Switch(config-if) # no flow-control
Switch(config-if) #
```

# show interface info

Use the show interface info command to display port information.

## show interface

| Syntax Description: | The show interface info command has no arguments or keywords. |
|---------------------|---------------------------------------------------------------|
| Default Value:      | The show interface info command has no default setting.       |
| Command Modes:      | Privileged EXEC                                               |
| Reference:          | Nortel                                                        |
| Menu:               | Basic Switch Configuration Menu -> Port Configuration Menu    |

## Example:

| Switch# | show int | erface   |      |         |      |           |
|---------|----------|----------|------|---------|------|-----------|
| Port    | Trunk    | Туре     | Link | Status  | Mode | Flow Ctrl |
|         |          |          |      |         |      |           |
| 1/1     |          | 10/100TX | Down | Enabled | Auto | Enabled   |
| 1/2     |          | 10/100TX | Down | Enabled | Auto | Enabled   |
| 1/3     |          | 10/100TX | Down | Enabled | Auto | Enabled   |
| 1/4     |          | 10/100TX | Down | Enabled | Auto | Enabled   |
| 1/5     |          | 10/100TX | Down | Enabled | Auto | Enabled   |
| 1/6     |          | 10/100TX | Down | Enabled | Auto | Enabled   |
| 1/7     |          | 10/100TX | Down | Enabled | Auto | Enabled   |
| 1/8     |          | 10/100TX | Down | Enabled | Auto | Enabled   |
| 1/9     |          | 10/100TX | Down | Enabled | Auto | Enabled   |
| 1/10    |          | 10/100TX | Down | Enabled | Auto | Enabled   |
| 1/11    |          | 10/100TX | Down | Enabled | Auto | Enabled   |
| 1/12    |          | 10/100TX | Down | Enabled | Auto | Enabled   |

# show interface counters

Use the show interface counters command to display interface statistics.

## show interface counters <port>

| Syntax Description: | <port></port>      | Port instance.    |
|---------------------|--------------------|-------------------|
| Default Value:      | The feature is dis | abled by default. |
| COMMAND MODES:      | Privileged EXEC    |                   |
| Reference:          |                    |                   |
| Menu:               | Main Menu -> Sta   | atistics Menu     |

EXAMPLE:

| Switch#       | show int | erface counter     | <b>s</b> fastethernet0/2 |                     |
|---------------|----------|--------------------|--------------------------|---------------------|
| Total RX<br>0 | Bytes    | Total RX Pkts<br>O | Good Broadcast<br>O      | Good Multicast<br>O |
| 64-Byte<br>21 | Pkts     | 65-127 Pkts<br>0   | 128-255 Pkts<br>0        |                     |
| 256-511<br>9  | Pkts     | 512-1023 Pkts<br>0 | 1024-1518 Pkts<br>0      |                     |
| Switch#       |          |                    |                          |                     |

# show interface counters errors

Use the show interface counters erros command to display counter error information.

## show interface counters errors <port>

| Syntax Description: | <port></port>     | Port instance.     |
|---------------------|-------------------|--------------------|
| Default Value:      | The feature is di | sabled by default. |
| Command Modes:      | Privileged EXEC   |                    |
| Reference:          |                   |                    |
| Menu:               | Main Menu -> S    | tatistics Menu     |

```
Switch# show interface counters errors fastethernet0/2

CRC/Align Errors Undersize Pkts Oversize Pkts

0 0 0

Fragments Jabbers Collisions

0 0 0

Switch #
```

## port monitor

Use the port monitor command to configure a port to monitor traffic from another port.

### interface <port>

## port monitor <port> direction <direction>

| Syntax Description: | <port><br/><type><br/><direction></direction></type></port> | Port instance<br>Monitor type<br>Direction |                                      |
|---------------------|-------------------------------------------------------------|--------------------------------------------|--------------------------------------|
|                     |                                                             | Direction                                  | Meaning                              |
|                     |                                                             | receive                                    | Monitor receive packets              |
|                     |                                                             | transmit                                   | Monitor transmit packets             |
|                     |                                                             | both                                       | Monitor receive and transmit packets |
|                     |                                                             |                                            |                                      |

| Default Value: | The port monitor feature is disabled by default.                    |
|----------------|---------------------------------------------------------------------|
| Command Modes: | Interface configuration                                             |
| Reference:     | Cisco                                                               |
| Menu:          | Advanced Switch Configuration Menu->Port Monitoring->Set Monitoring |
|                | Port Set Monitored Port                                             |

```
! Set port-2 Monitoring Port , port-4 Monitored Port, direction is both.
Switch(config)# interface fastethernet0/2
Switch(config-if)# port monitor fastethernet0/4 direction both
Switch(config-if)#
```

```
!Disable port-2 Monitoring Port , port-4 Monitored Port
Switch(config)# interface fastethernet0/2
Switch(config-if)# no port monitor
Switch(config-if)#
```

## show monitor

Use the show monitor command to display port monitoring information.

#### show monitor

| The show monitor command has no arguments or keywords.              |
|---------------------------------------------------------------------|
| The show monitor command has no default setting.                    |
| Privileged EXEC                                                     |
| Cisco                                                               |
| Advanced Switch Configuration -> Port Monitoring Configuration Menu |
|                                                                     |

EXAMPLE:

```
Switch# show monitor
```

```
Port monitor status is Disabled
Monitoring direction: Both
Monitoring Port: 2
Monitored Port: 4
```

#### Switch#

# storm-control threshold

Use the storm-control threshold command to configure the mulitcast storm control for a port.

# storm-control threshold<threshold>

| Syntax Description: | <threshold></threshold>                               | Threshold value for a port (packets per second). |  |
|---------------------|-------------------------------------------------------|--------------------------------------------------|--|
| Default Value:      |                                                       |                                                  |  |
| Command Modes:      | Global configuration                                  |                                                  |  |
| Reference:          | Cisco                                                 |                                                  |  |
| Menu:               | Basic Switch Configuration Menu->Storm->Set Threshold |                                                  |  |

EXAMPLE:

! Set rate 3000 packets per second Switch(config) # strom-control threshold 3000 Switch(config) #

## storm-control broadcast

Use the strom-control broadcast command to configure the broadcast storm control for a port.

#### storm-control broadcast

#### no storm-control broadcast

SYNTAX DESCRIPTION:The storm-control broadcast command has no arguments or keywords.DEFAULT VALUE:The default value is disabled.COMMAND MODES:Global configurationREFERENCE:CiscoMENU:Cisco

EXAMPLE:

```
! Set broadcast storm control Enable
Switch(config)# strom-control broadcast
```

```
! Disable broadcast strom control
Switch(config)# no storm-control broadcast
```

## storm-control multicast

Use the strom-control multicast command to configure the multicast storm control for a port.

#### storm-control multicast

#### no storm-control multicast

| Syntax Description: | The storm-control multicast command has no arguments or keywords. |
|---------------------|-------------------------------------------------------------------|
| Default Value:      | The default value is disabled.                                    |
| Command Modes:      | Global configuration                                              |
| Reference:          | Cisco                                                             |
| Menu:               |                                                                   |
|                     |                                                                   |

```
! Set multicast storm control Enable
Switch(config)# strom-control multicast
```

```
! Disable multicast storm control
Switch(config)# no storm-control mutlicast
```

# storm-control unicast

Use the storm-control unicast command to configure the unicast(DLF) storm control for a port.

#### storm-control unicast

## no storm-control unicast

| Syntax Description: | The storm-control unicast command has no arguments or keywords. |
|---------------------|-----------------------------------------------------------------|
| Default Value:      | The default value is disabled.                                  |
| Command Modes:      | Global configuration                                            |
| Reference:          | Cisco                                                           |
| Menu:               |                                                                 |
| Example:            |                                                                 |

! Set unicast storm control Enable
Switch(config)# storm-control unicast

! Disable unicast storm control Switch(config)# no storm-control unicast

#### show storm-control

Use the show storm-control command to display storm-control status.

#### show storm-control

| Syntax Description: | The show storm-control command has no arguments or keywords.        |
|---------------------|---------------------------------------------------------------------|
| Default Value:      | The show storm-control command has no default setting.              |
| Command Modes:      | Privileged EXEC                                                     |
| Reference:          | Cisco                                                               |
| Menu:               | Basic Switch Configuration Menu -> Storm Control Configuration Menu |

Example:

Switch# show storm-control

Port Storm Control Setting:

DLF Broadcast Multicast Threshold

----- -----

Disabled Disabled Disabled 2000

Switch#

# 5.9 Link Aggregation Commands

# lacp

Use the lacp command to add ports to a port LACP group or delete ports from the group.

# lacp <trunkKEY> <port list> <mode>

| Syntax Description:                                     | <trunkkey><br/><port list=""><br/><mode></mode></port></trunkkey> | Trunk LACP key<br>A list of port instances |                                                                                                    |
|---------------------------------------------------------|-------------------------------------------------------------------|--------------------------------------------|----------------------------------------------------------------------------------------------------|
|                                                         |                                                                   | Option                                     | Meaning                                                                                                    |
|                                                         |                                                                   | Active                                     | The port automatically sends LACP protocol packets.                                                                                                   |
|                                                         |                                                                   | Passive                                    | The port does not automatically send<br>LACP protocol packets, and responds<br>only if it receives LACP protocol packets<br>from the opposite device. |
|                                                         |                                                                   | Manual                                     | Static link aggregation                                                                                                    |
| Default Value:<br>Command Modes:<br>Reference:<br>Menu: | The feature is disabled by default.<br>Global configuration<br>HP |                                            |                                                                                                    |

```
! Set port-1 port-2 port-3 link aggregation, and LACP key =10 and mode =
active
Switch(config)# lacp 10 1,2,3 active
Switch(config)#
```

```
! Set port-10-13 link aggregation, and LACP key =42 and mode = passive
Switch(config)# lacp 42 10-13 passive
Switch(config)#
```

```
! Set port-5-7 link aggregation, and LACP key =42 and mode = manual
Switch(config)# lacp 12 5-7 manual
Switch(config)#
```

```
! Disable link aggregation(LACP key 10)
Switch(config) # no lacp 10
Switch(config) #
```

## lacp system-priority

Use the lacp system-priority command to set the LACP system priority.

#### lacp system-priority <priority-value>

 SYNTAX DESCRIPTION:
 <priority-value>
 Lacp system priority 1-65535

 DEFAULT VALUE:
 Command Modes:
 Global configuration

 REFERENCE:
 Cisco

 MENU:
 Eventset

```
EXAMPLE:
```

```
! Set system-priority 40000
Switch(config)# lacp system-priority 40000
```

# lacp port-priority

Use the lacp port-priority command to LACP port priority.

### lacp port-priority <priority-value>

SYNTAX DESCRIPTION:<priority-value>Lacp port priority 0-255DEFAULT VALUE:COMMAND MODES:Interface configurationREFERENCE:CiscoMENU:

EXAMPLE:

```
! set port 3 port-priority 40
Switch(config)# interface fastethernet0/3
Switch(config-if)# lacp port-priority 40
Switch(config-if)#
```

# show lacp

Use the show lacp command to display link aggregation information.

#### show lacp

| Syntax Description: | <la-key> link aggregation LACP key.</la-key>  |
|---------------------|-----------------------------------------------|
| Default Value:      | The show lacp command has no default setting. |
| Command Modes:      | Privileged EXEC                               |
| Reference:          | Nortel                                        |
| Menu:               |                                               |

```
Switch# show lacp
```

System Priority : 40000

```
        Key
        Mode
        Member post list

        -----
        -----
        -----

        1
        Manual
        2,3

        2
        Active
        4,5,6
```

Switch#

Switch# show lacp 2

```
      System Priority : 40000

      Key 2
      Pri
      Attached port list

      4
      1
      4

      5
      1
      5

      6
      1
      6

      Switch#
      Switch#
```

# 5.10 MAC Address Commands

### mac-address-table static

Use the mac-address table static command to insert a static MAC address.

#### mac-address-table static <mac-addr> <port> vlan <vlanID>

| Syntax Description: | <mac-addr></mac-addr>                                                 | MAC address   |  |
|---------------------|-----------------------------------------------------------------------|---------------|--|
|                     | <port></port>                                                         | Port instance |  |
|                     | <vlanid></vlanid>                                                     | VLAN ID       |  |
| Default Value:      | This feature has no default value.                                    |               |  |
| Command Modes:      | Global configuration                                                  |               |  |
| Reference:          | Cisco                                                                 |               |  |
| Menu:               | Basic Switch Configuration Menu->Forwarding Database-> Static Address |               |  |

EXAMPLE:

```
! Add static entry mac address 00:00:A0:21.00:11 port port-4 vlan 2
Switch(config)# mac-address-table static 00:00:A0:21.00:11
fastethernet0/4 vlan 2
Switch(config)#
```

! delete static entry mac address 00:00:A0:21.00:11 port port-4 vlan 2 Switch(config)# no mac-address-table static 00:00:A0:21.00:11 vlan 2 Switch(config)#

## mac-address-table aging-time

Use the mac-address-table aging-time command to control aging time for dynamic MAC addresses.

#### mac-address-table aging-time<sec>

| Syntax Description: | Integer ranges from 10 - 1000000.                                         |
|---------------------|---------------------------------------------------------------------------|
| Default Value:      | Default value is 300.                                                     |
| Command Modes:      | Global configuration                                                      |
| Reference:          | Cisco                                                                     |
| Menu:               | Basic Switch Configuration Menu -> Forwarding Database-> Set Age-Out time |

EXAMPLE:

```
! Set Age-Out time 300 sec
Switch# mac-address-table aging-time 300
Switch(config)#
```

## show mac-address-table aging-time

Use the show mac-address-table aging-time command to display MAC address table.

## show mac-address-table aging-time

| Syntax Description: | The show mac-address-table aging-time command has no arguments or |
|---------------------|-------------------------------------------------------------------|
|                     | keywords.                                                         |
| Default Value:      | This command has no default setting.                              |
| Command Modes:      | Privileged EXEC                                                   |
| Reference:          | Cisco                                                             |
| Menu:               | Basic Switch Configuration Menu -> Forwarding Database Menu       |

EXAMPLE:

Switch# show mac-address-table aging-time

Aging time: 300 Sec(s)

Switch(config)#

# show mac-address-table mac

Use the show mac-address-table mac command to list MAC addresses by individual MAC address.

#### show mac-address-table mac

| Syntax Description: | The show mac-address-table mac command has no arguments or keywords. |
|---------------------|----------------------------------------------------------------------|
| Default Value:      | The show mac-address-table mac command has no default setting.       |
| Command Modes:      | Privileged EXEC                                                      |
| Reference:          | Cisco                                                                |
| Menu:               | Basic Switch Configuration Menu -> Forwarding Database Menu          |

EXAMPLE:

```
Switch# show mac-address-table mac
```

| MAC Address       | Port |
|-------------------|------|
|                   |      |
| 00:30:AB:00:09:20 | CPU  |
| 00:30:AB:00:09:21 | 26   |
| 00:30:AB:00:09:22 | 26   |
| 00:30:AB:00:09:23 | 26   |
| 00:30:AB:00:09:24 | 26?  |
|                   |      |

Switch#

# show mac-address-table interface

Use the show mac-address-table interface command to display the MAC address table by port.

### show mac-address-table interface <port>

| Syntax Description: | <port></port>    | Port instance.                                        |
|---------------------|------------------|-------------------------------------------------------|
| Default Value:      | The show mac-ad  | dress-table interface command has no default setting. |
| Command Modes:      | Privileged EXEC  |                                                       |
| Reference:          | Cisco            |                                                       |
| Menu:               | Basic Switch Con | figuration Menu -> Forwarding Database Menu           |
```
Switch# show mac-address-table interface fastethernet0/26
MAC Address
                   Port
 _____
                   _____
 00:30:AB:00:09:20
                   26
00:30:AB:00:09:21
                   26
00:30:AB:00:09:22
                   26
00:30:AB:00:09:23
                   26
00:30:AB:00:09:24
                   26?
Switch#
```

#### show mac-address-table vlan

Use the show mac-address-table vlan command to display the MAC address table by VLAN.

#### show mac-address-table vlan <vlanID>

| Syntax Description: | <vlanid></vlanid> | VLAN ID.                                         |
|---------------------|-------------------|--------------------------------------------------|
| Default Value:      | The show mac-ad   | dress-table vlan command has no default setting. |
| Command Modes:      | Privileged EXEC   |                                                  |
| Reference:          | Cisco             |                                                  |
| Menu:               | Basic Switch Con  | figuration Menu -> Forwarding Database Menu      |

## show mac-address-table static

Use the show mac-address-table static command to display the MAC address table by static.

#### show mac-address-table static

| Syntax Description: | The c command has no arguments or keywords.                 |
|---------------------|-------------------------------------------------------------|
| Default Value:      | The command has no default setting.                         |
| Command Modes:      | Privileged EXEC                                             |
| Reference:          | None.                                                       |
| Menu:               | Basic Switch Configuration Menu -> Forwarding Database Menu |
| _                   |                                                             |

EXAMPLE:

Switch# show mac-address-table static MAC Address Port VLAN ID 00:00:A0:21:00:11 2 2 Switch#

## 5.11 Multiple Spanning Tree Commands

### spanning-tree mst

Use the spanning-tree mst command to enable or disable multiple spanning tree.

# spanning-tree mst enable spanning-tree mst disable

SYNTAX DESCRIPTION:The spanning-tree mst command has no arguments or keywords.DEFAULT VALUE:COMMAND MODES:COMMAND MODES:Global configurationREFERENCE:MENU:

EXAMPLE:

```
!Enable MSTP
Switch(config)# spanning-tree mst
Switch(config)#
```

```
!Disable MSTP
Switch(config) # no spanning-tree mst
Switch(config) #
```

## spanning-tree mst name

Use the spanning-tree mst name command to configure the MSTP region name.

#### spanning-tree mst name <name>

 SYNTAX DESCRIPTION:
 <name>
 Region name

 DEFAULT VALUE:
 COMMAND MODES:
 Global configuration

 REFERENCE:
 MENU:
 Kenter

```
!Cnfigure the MSTP name "Symbol"
Switch(config) # spanning-tree mst name Symbol
Switch(config) #
```

## spanning-tree mst revision

Use the spanning-tree mst revision command to configure the mst revision number.

#### spanning-tree mst revison <revision>

 SYNTAX DESCRIPTION:
 <priority>
 Integer ranges from 0 to 65535

 DEFAULT VALUE:
 COMMAND MODES:
 Global configuration

 REFERENCE:
 MENU:

EXAMPLE:

```
!Cnfigure the MSTP revision 4096
Switch(config)# spanning-tree mst revision 4096
Switch(config)#
```

#### spanning-tree mst version

Use the spanning-tree mst version command to configure the spanning-tree version of the bridge.

#### spanning-tree mst version <ver>

SYNTAX DESCRIPTION: <ver>

| Ver           | Meaning        |
|---------------|----------------|
| stpCompatible | STP Compatible |
| rstp          | RSTP Version   |
| mstp          | MSTP Version   |
|               |                |

DEFAULT VALUE: COMMAND MODES: Global configuration REFERENCE:

Download from Www.Somanuals.com. All Manuals Search And Download.

MENU:

EXAMPLE:

```
!Set STP Compatible
Switch(config)# spanning-tree mst version stpCompatible
Switch(config)#
```

#### spanning-tree mst max-hops

Use the spanning-tree mst max-hops command to configure the maximum hops count.

#### spanning-tree mst max-hops<hop>

| Syntax Description: | <hop></hop>  | Integer ranges from 6 to 40 |
|---------------------|--------------|-----------------------------|
| Default Value:      |              |                             |
| Command Modes:      | Global confi | guration                    |
| Reference:          |              |                             |
| Menu:               |              |                             |
|                     |              |                             |

EXAMPLE:

```
!Set Max Hop 40
Switch(config)# spanning-tree mst max-hops 40
Switch(config)#
```

#### spanning-tree mst priority

Use the spanning-tree mst priority command to configure the CIST bridge priority value.

#### spanning-tree mst priority <priority>

| Syntax Description: | <i><priority></priority></i> Valid priority vales are: 4096, 8192, 12288, 16384, |
|---------------------|----------------------------------------------------------------------------------|
|                     | 20480, 24576, 28672, 32768, 36864, 40960, 45056, 49152, 53248, 57344             |
|                     | and 61440. All other values are rejected.                                        |
| Default Value:      | 0x8000                                                                           |
| Command Modes:      | Global configuration                                                             |
| Reference:          |                                                                                  |
| Menu:               |                                                                                  |

```
!Set CIST priority 40960
Switch(config)# spanning-tree mst priority 40960
Switch(config)#
```

## spanning-tree mst max-age

Use the spanning-tree mst max-age command to configure the value of CIST bridge Max Age.

#### spanning-tree mst max-age <seconds>

| Syntax Description:                   | <i><seconds></seconds></i><br>relationships                                                                       | Integer ranges from 6 to 40 and enforces the following |  |
|---------------------------------------|----------------------------------------------------------------------------------------------------|--------------------------------------------------------|--|
|                                       | 2* (Bridge _Forward_Delay - 1.0 seconds) >=Bridge_Max_Age<br>Bridge_Max_Age>=2* (Bridge_Hello_Time + 1.0 seconds) |                                                        |  |
|                                       | FIUITIZ ( <i>BITUYE</i>                                                                                           | rorwaru_Delay - 1) to 2 (bridge_Hello_Tillie + 1)      |  |
| Default Value:                        |                                                                                                    |                                                        |  |
| Command Modes:<br>Reference:<br>Menu: | Global configurat                                                                                                 | ion                                                    |  |

EXAMPLE:

```
!set CIST Max Age 20 seconds
Switch(config) # spanning-tree mst max-age 20
Switch(config) #
```

#### spanning-tree mst hello-time

Use the spanning-tree mst hello time command to configure the value of the CIST bridge Hello Time.

#### spanning-tree mst hello-time <seconds>

| Syntax Description: | <i><seconds></seconds></i><br>relationships                       | Integer ranges from 1 to 10 nd enforces the following                                                           |
|---------------------|-------------------------------------------------------------------|----------------------------------------------------------------------------------------------------|
|                     | 2* <i>(Bridge_For<br/>Bridge_Max_A</i><br>From 1 to ( <i>Brid</i> | rward_Delay - 1.0 seconds) >=Bridge_Max_Age<br>\ge>=2* (Bridge_Hello_Time + 1.0 seconds)<br>ge_Max_Age / 2) - 1 |
|                     |                                                                   |                                                                                                    |

DEFAULT VALUE:

Command Modes: Global configuration Reference: Menu:

EXAMPLE:

```
!set CIST Hello Time 5 seconds
Switch(config) # spanning-tree mst hello-time 5
Switch(config) #
```

## spanning-tree mst forward-time

Use the spanning-tree mst forward time command to configure the CIST bridge Forward Time value.

#### spanning-tree mst forward-time <seconds>

| SYNTAX DESCRIPTION:                                     | <pre><seconds> Integer ranges from 4 to 30 and enforces the following relationships 2* (Bridge_Forward_Delay - 1.0 seconds) &gt;=Bridge_Max_Age Bridge_Max_Age&gt;=2* (Bridge_Hello_Time + 1.0 seconds) From (Bridge_Max_Age / 2) + 1 to 30</seconds></pre> |  |
|---------------------------------------------------------|----------------------------------------------------------------------------------------------------|--|
| Default Value:<br>Command Modes:<br>Reference:<br>Menu: | Global configuration                                                                                                    |  |
| Example:                                                |                                                                                                    |  |
| ! Set Forward Time 12 seconds                           |                                                                                                    |  |

```
Switch(config)# spanning-tree mst forward-time 12
Switch(config)#
```

## spanning-tree mst instance priority

Use the spanning-tree mst instance priority command to configure the bridge priority instance value.

#### spanning-tree mst <instance> priority <priority>

| Syntax Description: | <i><priority></priority></i> Integer ranges from 1 to 64                                  |  |  |  |
|---------------------|-------------------------------------------------------------------------------------------|--|--|--|
|                     | Valid priority vales are: 4096, 8192, 12288, 16384, 20480, 24576, 28672,                  |  |  |  |
|                     | 32768, 36864, 40960, 45056, 49152, 53248, 57344 and 61440. All other values are rejected. |  |  |  |
| Default Value:      |                                                                                           |  |  |  |
| Command Modes:      | Global configuration                                                                      |  |  |  |
| Reference:          |                                                                                           |  |  |  |
| Menu:               |                                                                                           |  |  |  |
| Example:            |                                                                                           |  |  |  |
| !Set bridge prid    | ority 4096 for instance 2                                                                 |  |  |  |
| Switch(config)#     | spanning-tree mst 2 priority 4096                                                         |  |  |  |

Switch(config)#

#### spanning-tree mst instance vlan

Use the spanning-tree mst instance vlan command to map vlans to instances.

#### spanning-tree mst instance<instance-id>vlan<vlan-range>

| Syntax Description: | <instance><br/><vlan-range></vlan-range></instance> | Integer ranges from 1 to 64<br>Integer ranges from 0 to 4096 |
|---------------------|-----------------------------------------------------|--------------------------------------------------------------|
| Default Value:      |                                                     |                                                              |
| Command Modes:      | Global configura                                    | ation                                                        |
| Reference:          |                                                     |                                                              |
| Menu:               |                                                     |                                                              |
|                     |                                                     |                                                              |

EXAMPLE:

```
!Set Vlan 2-5 to instance 2
Switch(config)# spanning-tree mst instance 2 vlan 2-5
Switch(config)#
```

#### spanning-tree mst shutdown

Use the spanning tree mst shutdown command for Enabling/Disabling MSTP interface function.

#### spanning-tree mst shutdown

| Syntax Description: | The spanning-tree mst shutdown command has no arguments or keywords. |
|---------------------|----------------------------------------------------------------------|
| Default Value:      |                                                                      |
| Command Modes:      | Interface configuration                                              |
| Reference:          |                                                                      |
| Menu:               |                                                                      |

```
! Enable MSTP on port 4
Switch(config) # interface fastethernet0/4
Switch(config-if) # no spanning-tree mst shutdown
Switch(config-if) #
```

```
! Disable MSTP on port 4
Switch(config)# interface fastethernet0/4
Switch(config-if)# spanning-tree mst shutdown
Switch(config)#
```

#### spanning-tree mst port-priority

Use the spanning-tree mst port priority command to configure CIST Port Priority.

#### spanning-tree mst port-priority <priority>

| Syntax Description: | <priority></priority> | Valid priority values are 0, 16, 32, 48, 64, 80, 96, 112,     |
|---------------------|-----------------------|---------------------------------------------------------------|
|                     | 128, 144, 160,        | , 176, 192, 208, 224, and 240. All other values are rejected. |
| Default Value:      |                       |                                                               |
| Command Modes:      | Interface conf        | iguration                                                     |
| Reference:          |                       |                                                               |
| Menu:               |                       |                                                               |
|                     |                       |                                                               |

EXAMPLE:

```
! Set CIST port priority 64 on port 4
Switch(config)# interface fastethernet0/4
Switch(config-if)# spanning-tree mst port-priority 64
Switch(config-if)#
```

#### spanning-tree mst cost

Use the spanning-tree mst cost command to configure the CIST Port Path Cost.

#### spanning-tree mst cost <cost>

```
      SYNTAX DESCRIPTION:
      <cost>
      Integer ranges from 1 to 200000000, 0 for auto detect

      DEFAULT VALUE:
      COMMAND MODES:
      Interface configuration

      REFERENCE:
      MENU:
```

```
! Set CIST port path cost 4000 on port 4
Switch(config)# interface fastethernet0/4
Switch(config-if)# spanning-tree mst cost 4000
Switch(config-if)#
```

## spanning-tree mst init-migration

Init Protocol Migration on the Port in MSTP.

#### spanning-tree mst init-migration

| Syntax Description:                   | The spanning-tree mst init-migration command has no arguments or keywords. |
|---------------------------------------|----------------------------------------------------------------------------|
| Default Value:                        |                                                                            |
| Command Modes:<br>Reference:<br>Menu: | Interface configuration                                                    |
| _                                     |                                                                            |

Example:

```
! Restart Migration on port 4
Switch(config)# interface fastethernet0/4
Switch(config-if)# spanning-tree mst init-migration
Switch(config-if)#
```

#### spanning-tree mst edgeport

Use the spanning-tree mst edgeport command to configure the Edge Port Status in MSTP.

#### spanning-tree mst edgeport

 SYNTAX DESCRIPTION:
 The spanning-tree mst edgeport command has no arguments or keywords.

 DEFAULT VALUE:
 COMMAND MODES:

 Interface configuration

 REFERENCE:

 MENU:

EXAMPLE:

```
! Set Edge port TRUE on port 4
Switch(config)# interface fastethernet0/4
Switch(config-if)# spanning-tree mst edgeport
Switch(config-if)#
```

```
! Set Edge port FALSE on port 4
Switch(config) # interface fastethernet0/4
Switch(config-if) # no spanning-tree mst edgeport
Switch(config-if) #
```

## spanning-tree mst point-to-point

Use the spanning-tree mst point-to-point command to configure the Point-To-Point Status of a Port in MSTP.

#### spanning-tree mst point-to-point <status>

SYNTAX DESCRIPTION: <status>

| Status     | Meaning        |
|------------|----------------|
| forcetrue  | Force TRUE     |
| forcefalse | Force FALSE    |
| auto       | Auto detection |

DEFAULT VALUE: COMMAND MODES: Interface configuration REFERENCE: MENU:

EXAMPLE:

```
! Force p2p false on port 4
Switch(config) # interface fastethernet0/4
Switch(config-if) # spanning-tree mst point-to-point forcefalse
Switch(config-if) #
```

#### spanning-tree mst instance shutdown

Use the spanning-tree mst instance shutdown command to Enable/Disable MSTP function on the interface.

#### spanning-tree mst instance <instance> shutdown

SYNTAX DESCRIPTION: Integer ranges from 1 to 64 DEFAULT VALUE: COMMAND MODES: Interface configuration REFERENCE: MENU:

```
! Enable MSTP on port 4 for instance 5
Switch(config)# interface fastethernet0/4
Switch(config-if)# spanning-tree mst 5 shutdown
Switch(config-if)#
```

```
! Disable MSTP on port 4 for instance 5
Switch(config) # interface fastethernet0/4
Switch(config-if) # no spanning-tree mst 5 shutdown
Switch(config-if) #
```

#### spanning-tree mst instance port-priority

Use the spanning-tree mst instance port-priority command to configure instance Port Priority.

#### spanning-tree mst instance<instance-id> port-priority <priority>

```
SYNTAX DESCRIPTION:<instance>Integer ranges from 0 to 64<priority>Valid priority values are 0, 16, 32, 48, 64, 80, 96, 112,<br/>128, 144, 160, 176, 192, 208, 224, and 240. All other values are rejected.DEFAULT VALUE:COMMAND MODES:Interface configurationREFERENCE:MENU:Interface configuration
```

EXAMPLE:

```
! Set CIST port priority 64 on port 4 for instance 8
Switch(config)# interface fastethernet0/4
Switch(config-if)# spanning-tree mst 8 port-priority 64
Switch(config-if)#
```

#### spanning-tree mst instance cost

Use the spanning-tree mst instance cost command to configure instance Port Path Cost.

#### spanning-tree mst <instance> cost <cost>

| Syntax Description:                                     | <instance><br/><cost></cost></instance> | Integer ranges from 1 to 64<br>Integer ranges from 1 to 20000000, 0 for auto detect |
|---------------------------------------------------------|-----------------------------------------|-------------------------------------------------------------------------------------|
| Default Value:<br>Command Modes:<br>Reference:<br>Menu: | auto.<br>Interface configur             | ation                                                                               |

```
! Set CIST port path cost 1000 on port 4 for instance 8
Switch(config)# interface fastethernet0/4
Switch(config-if)# spanning-tree mst 8 cost 1000
Switch(config-if)#
```

## show spanning-tree mst configuration

Use the show spanning-tree mst configuration command to display the MSTP configuration.

#### show spanning-tree mst configuration

| Syntax Description: | The show spanning-tree mst configuration command has no arguments or     |
|---------------------|--------------------------------------------------------------------------|
|                     | keywords.                                                                |
| Default Value:      | The show spanning-tree mst configuration command has no default setting. |
| Command Modes:      | Privileged EXEC                                                          |
| Reference:          |                                                                          |
| Menu:               |                                                                          |

EXAMPLE:

Switch# show spanning-tree mst configuration

| Global MSTP Status     | : Enabled                       |     |
|------------------------|---------------------------------|-----|
| Protocol Version       | : STP-Compatible                |     |
| MST Config ID Selector | : 0                             |     |
| MST Configuration Name | : 00:00:00:00:00                |     |
| MST Revision Level     | : 65522                         |     |
| MST Config Digest      | : 50010946d0ec116e865b8bc85d6c0 | d7b |

| Instanc | e Vlans mapped |
|---------|----------------|
|         |                |
| 2       | 3              |
| 3       | 2              |
| 4       | 4              |
| 5       | 5              |
| 6       | 6              |
| 7       | 7              |
|         |                |
| Switch# |                |

## show spanning-tree mst cist configuration

Use this command to display the MSTP CIST configuration.

## show spanning-tree mst cist configuration

| Syntax Description: | The show spanning-tree mst cist configuration command has no                  |
|---------------------|-------------------------------------------------------------------------------|
|                     | arguments or keywords.                                                        |
| Default Value:      | The show spanning-tree mst cist configuration command has no default setting. |
| Command Modes:      | Privileged EXEC                                                               |
| Reference:          |                                                                               |
| Menu:               |                                                                               |

| Switch# show spanning-tree mst cist configuration |          |                                       |  |
|---------------------------------------------------|----------|---------------------------------------|--|
| Cist Root Port:                                   | 8        | Time Since Topology Change: 1730 Sec. |  |
| Cist Root Path Cost:                              | 2000000  | Topology Change Count: 10             |  |
| Cist Root: 1000                                   | 00062932 | 3140                                  |  |
| Cist Regional Root Cost:                          | 0        | Cist Bridge ID: 8000 000a0a0a0a01     |  |
| Cist Regional Root: 1000                          | 00062932 | 140 Cist Bridge Hello Time: 2 Sec.    |  |
|                                                   |          | Cist Bridge Maximum Age: 20 Sec.      |  |
| Cist Hello Time:                                  | 2 Sec.   | Cist Bridge Forward Delay: 15 Sec.    |  |
| Cist Maximum Age:                                 | 20 Sec.  | Max Hop Count: 40 Sec.                |  |
| Cist Forward Delay:                               | 15 Sec.  |                                       |  |
| :                                                 |          |                                       |  |
| Switch#                                           |          |                                       |  |

## show spanning-tree mst cist interface

Use this command to display MSTP CIST configuration information for interface.

## show spanning-tree mst cist interface <port list>

| Syntax Description:                   | <port list=""></port>   | A list of port instances                           |
|---------------------------------------|-------------------------|----------------------------------------------------|
| Default Value:                        | The show spann setting. | ing-tree mst cist interface command has no default |
| Command Modes:<br>Reference:<br>Menu: | Privileged EXEC         |                                                    |

Example:

| Swite | ch# <b>show spanni</b> | ng-tree mst cist in | terface all          |             |
|-------|------------------------|---------------------|----------------------|-------------|
| Port  | :                      | 1                   | CIST Port Status:    | Enabled     |
| Link  | :                      | Up                  | Trunk:               | -           |
| CIST  | Admin/OperEdge:        | False/False         | CIST Admin/OperPtoP: | Auto /False |
| CIST  | Migration:             | Flase               |                      |             |
| CIST  | Port state:            | forwarding          | CIST Port Priority:  | 128         |
| CIST  | Port Role:             | Designated          | CIST Port Path Cost: | 2000000     |
| CIST  | Desig. Root:           | 8000 000629328140   | CIST Desig. Cost:    | 2000000     |
| CIST  | Desig. Bridge:         | 8000 000629328140   | CIST Desig. Port:    | 80 01       |
| CIST  | Port Regional H        | Root:               | 80:00:00:00:00:00:00 | :01         |
| Cist  | Port Regional H        | PathCost:           | 0                    |             |
|       |                        |                     |                      |             |
| Port  | :                      | 2                   | CIST Port Status:    | Enabled     |
| Link  | :                      | Up                  | Trunk:               | -           |
| CIST  | Admin/OperEdge:        | False/False         | CIST Admin/OperPtoP: | Auto /False |
| CIST  | Migration:             | MSTP                |                      |             |
| CIST  | Port state:            | orwarding           | CIST Port Priority:  | 128         |
| CIST  | Port Role:             | Designated          | CIST Port Path Cost: | 2000000     |
| CIST  | Desig. Root:           | 8000 000629328140   | CIST Desig. Cost:    | 2000000     |
| CIST  | Desig. Bridge:         | 8000 000629328140   | CIST Desig. Port:    | 80 01       |
| CIST  | Port Regional H        | Root:               | 80:00:00:00:00:00:00 | :01         |
| CIST  | Port Regional H        | PathCost:           | 0                    |             |
|       | :                      |                     |                      |             |
| Swite | ch#                    |                     |                      |             |

#### show spanning-tree mst instance configuration

Use this command to display MSTP CIST configuration.

#### show spanning-tree mst <instance> configuration

| Syntax Description: | <instance></instance>             | Integer ranges from 1 to 64                       |
|---------------------|-----------------------------------|---------------------------------------------------|
| DEFAULT VALUE:      | The show spannir default setting. | ng-tree mst instance configuration command has no |
| Command Modes:      | Privileged EXEC                   |                                                   |
| Reference:          |                                   |                                                   |
| Menu:               |                                   |                                                   |

EXAMPLE:

Switch# show spanning-tree mst 5 configuration

Msti Root Port: 0Time Since Topology Change: 3069 Sec.Msti Root Cost: 0Topology Change Count0Msti Regional Root: 8000 00403312aa0eMsti Bridge ID:8000 00403312aa0e

Switch#

#### show spanning-tree mst instance interface

Use this command to display MSTP CIST configuration information for interface.

## show spanning-tree mst <instance> interface <port list>

| Syntax Description: | <instance></instance>   | Integer ranges from 1 to 64                            |
|---------------------|-------------------------|--------------------------------------------------------|
|                     | <port list=""></port>   | A list of port instances                               |
| Default Value:      | The show spann setting. | ing-tree mst instance interface command has no default |
| Command Modes:      | Privileged EXEC         |                                                        |
| Reference:          |                         |                                                        |
| Menu:               |                         |                                                        |

Example:

| Switch# show spanning-tree mst 2 interface all |                   |                 |         |
|------------------------------------------------|-------------------|-----------------|---------|
| Mst Instance:                                  | 2                 |                 |         |
| Port:                                          | 2                 | Port Status:    | Enabled |
| Link:                                          | Up                | Trunk:          | -       |
| Port state:                                    | Forwarding        | Port Priority:  | 128     |
| Port Role:                                     | Designated        | Port Path Cost: | 2000000 |
| Desig. Root:                                   | 8000 000629328140 | Desig. Cost:    | 2000000 |
| Desig. Bridge:                                 | 8000 000629328140 | Desig. Port:    | 80 01   |
| Mst Instance:                                  | 2                 |                 |         |
| Port:                                          | 5                 | Port Status:    | Enabled |
| Link:                                          | Up                | Trunk:          | -       |
| Port state:                                    | Forwarding        | Port Priority:  | 128     |
| Port Role:                                     | Designated        | Port Path Cost: | 2000000 |
| Desig. Root:                                   | 8000 000629328140 | Desig. Cost:    | 2000000 |
| Desig. Bridge:                                 | 8000 000629328140 | Desig. Port:    | 80 01   |

Switch#

## 5.12 IGMP Snooping Commands

## ip igmp snooping

Use the ip igmp snooping command to enable or disable IGMP snooping as implemented in the system.

| ip igmp snooping<br>no ip igmp snooping |                                                                                    |  |
|-----------------------------------------|------------------------------------------------------------------------------------|--|
| Syntax Description:                     | The ip igmp snooping command has no argument.                                      |  |
| Default Value:                          | The feature is disabled by default.                                                |  |
| Command Modes:                          | Global configuration                                                               |  |
| Reference:                              | Cisco                                                                              |  |
| Menu:                                   | Advanced Switch Configuration Menu->IGMP Snooping->Enable/Disable<br>IGMP Snooping |  |

#### EXAMPLE:

!Enable igmp snooping
Switch(config) # ip igmp snooping
Switch(config) #

!Disable igmp snooping
Switch(config) # no ip igmp snooping
Switch(config) #

## ip igmp snooping aging-time

Use this command to configure the router and host port aging time for an IGMP snooping operation.

#### ip igmp snooping aging-time {router | host} <sec>

| Syntax Description: | The router port aging time is integer value ranges from 60 to 600.                       |  |  |
|---------------------|------------------------------------------------------------------------------------------|--|--|
|                     | The host port aging time is integer value ranges from 130 to 1225.                       |  |  |
| Default Value:      | The default value is 260 seconds for the host port, and 125 seconds for the router port. |  |  |
| Command Modes:      | Global configuration                                                                     |  |  |
| Reference:          | None                                                                                     |  |  |

MENU: Advanced Switch Configuration Menu->IGMP Snooping->Set Host Port Aged Tim, Set Router Port Aged Time

EXAMPLE:

```
!Enable igmp snooping router port age out time 300 sec
Switch(config)# ip igmp snooping aging-time router 300
Switch(config)#
```

```
!Enable igmp snooping host port age out time 300 sec
Switch(config)# ip igmp snooping aging-time host 300
Switch(config)#
```

#### ip igmp snooping report-forward-interval

Use this command to configure the forward interval of IGMP report message to a router port for IGMP snooping operation.

An IGMP report for same group won't forward during this interval.

#### ip igmp snooping report-forward-interval <sec>

| Syntax Description: | Integer value ranges from 0 to 25.                  |
|---------------------|-----------------------------------------------------|
| Default Value:      | The default value is 5 seconds.                     |
| Command Modes:      | Global configuration                                |
| Reference:          | None                                                |
| Menu:               | Advanced Switch Configuration Menu->IGMP Snooping-> |
|                     | Set Report Interval                                 |

```
!Enable igmp snooping report forward interval 10 sec
Switch(config)# ip igmp snooping report-forward-interval 10
Switch(config)#
```

#### ip igmp snooping vlan-filter vlan

Use this command to filter IGMP snooping on a specific interface in the system.

#### ip igmp snooping vlan-filter vlan *<vlanID>*

| Syntax Description: | <vlanid></vlanid>            | VLAN ID                                                                 |  |
|---------------------|------------------------------|-------------------------------------------------------------------------|--|
| DEFAULT VALUE:      | The feature is               | disabled by default.                                                    |  |
| Command Modes:      | Global configuration         |                                                                         |  |
| Reference:          | None                         |                                                                         |  |
| Menu:               | Advanced Swi<br>Show VLAN Fi | tch Configuration Menu->IGMP Snooping-><br>ilter Table->Set Vlan Filter |  |

EXAMPLE:

```
!Filt igmp snooping on vlan1
Switch(config)# ip igmp snooping vlan-filter vlan 1
Switch(config)#
```

```
!Filt igmp snooping on vlan1
Switch(config)# no ip igmp snooping vlan-filter vlan 1
Switch(config)#
```

## show ip igmp snooping conf

Use this command to display IGMP snooping information.

#### show ip igmp snooping conf

| Syntax Description: | This command has no arguments or keywords.                    |
|---------------------|---------------------------------------------------------------|
| Default Value:      | This command has no default setting.                          |
| Command Modes:      | Privileged EXEC                                               |
| Reference:          | Cisco.                                                        |
| Menu:               | Advanced Switch Configuration Menu -> IGMP Configuration Menu |
|                     |                                                               |

```
Switch# show ip igmp snooping conf
IGMP Snooping Status : Enabled
Host Port Age-Out Time : 260 sec
Router Port Age-Out Time : 300 sec
Report Forward Interval : 10 sec
Switch#
```

## show mac-address-table multicast

Use this command to display Layer2 multicast entries information for VLAN.

#### show mac-address-table multicst

| Syntax Description: | This command has no arguments or keywords.                    |
|---------------------|---------------------------------------------------------------|
| Default Value:      | This command has no default setting.                          |
| Command Modes:      | Privileged EXEC                                               |
| Reference:          | Cisco.                                                        |
| Menu:               | Advanced Switch Configuration Menu -> IGMP Configuration Menu |

EXAMPLE:

Switch# show mac-address-table multicast

VLAN ID Group MAC Address Group Members

Switch#

## show ip igmp snooping mrouter

Use this command to display multicast router port information for VLAN.

## show ip igmp snooping mrouter

| Syntax Description: | This command has no arguments or keywords.                                                   |
|---------------------|----------------------------------------------------------------------------------------------|
| Default Value:      | This command has no default setting.                                                         |
| Command Modes:      | Privileged EXEC                                                                              |
| Reference:          | Cisco.                                                                                       |
| Menu:               | Advanced Switch Configuration Menu -> IGMP Configuration Menu -> Show Router Port table Menu |

EXAMPLE:

Switch# show ip igmp snooping mrouter VLAN ID Port List

Switch#

## show ip igmp snooping vlan-filter-table

Use this command to display IGMP Snooping VLAN filter information.

## show ip igmp snooping vlan-filter-table

| Syntax Description: | This command has no arguments or keywords.                                                   |  |  |
|---------------------|----------------------------------------------------------------------------------------------|--|--|
| Default Value:      | This command has no default setting.                                                         |  |  |
| Command Modes:      | Privileged EXEC                                                                              |  |  |
| Reference:          | None                                                                                         |  |  |
| Menu:               | Advanced Switch Configuration Menu -> IGMP Configuration Menu -> Show Router Port Table Menu |  |  |

| Switch# | show ip igmp vlan-filter-table |
|---------|--------------------------------|
| VLAN ID | Port List                      |
| 1       | Filtered                       |
| Switch# |                                |

## 5.13 VLAN Commands

## vlan init

Use the vlan init command to remove all vlans and reset ports to default VLAN

## vlan init

| Syntax Description: | The vlan init command has no arguments or keywords                                  |
|---------------------|-------------------------------------------------------------------------------------|
| Default Value:      | This command has no default setting.                                                |
| Command Modes:      | Global configuration                                                                |
| Reference:          |                                                                                     |
| Menu:               | Advanced Switch Configuration Menu->IGMP Snooping-><br>Enable/Disable IGMP Snooping |

EXAMPLE:

```
!remove all vlan.
Switch(config) # vlan init
Switch(config) #
```

## Name member

Use the member command to create a new VLAN or modify an existing one in the system.

#### interface <vlanID>

#### name <name>

#### member <port list>

| Syntax Description: | <vlanid></vlanid>                                                                                             | VLAN ID                  |
|---------------------|----------------------------------------------------------------------------------------------------|--------------------------|
|                     | <name></name>                                                                                                 | VLAN name                |
|                     | <port list=""></port>                                                                                         | A list of port instances |
| Command Modes:      | Interface configu                                                                                             | ration                   |
| Reference:          | None                                                                                                    |                          |
| Menu:               | Advanced Switch Configuration Menu->VLAN Management-><br>Create VLAN Set VLAN ID VLAN Name Select Port Member |                          |

```
! create a 802.1Q vlan untag port 1-5, 10, 15-19
Switch(config)# interface vlan3
Switch(config-if)# name VLAN-3
Switch(config-if)# member 1-5,10,15-19
Switch(config-if)#
```

```
! modify participation (remove 10, 15-19)
Switch(config) # interface vlan3
Switch(config-if) # member 1-5
Switch(config-if) #
```

## forbidden

Use the forbidden command to create a new VLAN or modify an existing one in the system.

#### interface <vlanID>

#### forbidden <port list>

| Syntax Description: | <vlanid></vlanid>              | VLAN ID                                                                             |
|---------------------|--------------------------------|-------------------------------------------------------------------------------------|
|                     | <port list=""></port>          | A list of port instances                                                            |
| Command Modes:      | Interface config               | guration                                                                            |
| Reference:          | None                           |                                                                                     |
| Menu:               | Advanced Swit<br>Create VLAN S | ch Configuration Menu->VLAN Management-><br>et VLAN ID VLAN name Select Port Member |

```
! Set port 6-7 to Forbidden on vlan 3
Switch(config)# interface vlan 3
Switch(config-if)# forbidden 6-7
Switch(config-if)#
```

#### management

Use the management command to remove a port member from a VLAN.

#### interface <vlanID>

#### management

SYNTAX DESCRIPTION:COMMAND MODES:Interface configurationREFERENCE:CiscoMENUI:

EXAMPLE:

```
! Set Vlan3 management
Switch(config)# interface vlan3
Switch(config-if)# management
Switch(config-if)#
```

## no interface

Use the no interface command to delete a VLAN in the system.

#### no interface <vlanID>

| Syntax Description: | <vlanid></vlanid>              | VLAN ID                               |
|---------------------|--------------------------------|---------------------------------------|
| COMMAND MODES:      | Global configuration           | ion                                   |
| Reference:          | None                           |                                       |
| Menu:               | Advanced Switch<br>Delete VLAN | Configuration Menu->VLAN Management-> |

EXAMPLE:

! delete vlan3
Switch(config) # no interface vlan3
Switch(config) #

## PVID

Use the PVID command to configure a PVID on a port.

## PVID <vlanID>

| Syntax Description: | <vlanid></vlanid> | VLAN ID  |
|---------------------|-------------------|----------|
| Command Modes:      | Interface confi   | guration |
| Reference:          | None              |          |
| Menu:               |                   |          |

EXAMPLE:

```
! Set port 2 PVID 3
Switch(config)# interface fastethernet0/2
Switch(config-if)# PVID 3
Switch(config-if)#
```

## frame-type

Use the frame-type command to configure the frame type on a port.

#### frame-type <type>

| Syntax Description: | <type></type>      | all - admit all packets        |
|---------------------|--------------------|--------------------------------|
|                     |                    | tag-only - tagged packets only |
| Command Modes:      | Interface configur | ation                          |
| Reference:          | None               |                                |
| Menu:               |                    |                                |

```
! Set port 2 frame type admit all
Switch(config)# interface fastethernet0/2
Switch(config-if)# frame-type all
Switch(config-if)#
```

## show vlan

Use the show-vlan command to display VLAN information.

## show vlan <vlanID>

| Syntax Description: | <vlanid></vlanid> | VLAN ID.                              |
|---------------------|-------------------|---------------------------------------|
| DEFAULT VALUE:      | The show vlan co  | mmand has no default setting.         |
| Command Modes:      | Privileged EXEC   |                                       |
| Reference:          | Foundry           |                                       |
| Menu:               | Advanced Switch   | Configuration -> VLAN Management Menu |

Example:

Switch# show vlan all

| VLAN   | Name             | Туре              | Mgmt       | Ports                                                        |
|--------|------------------|-------------------|------------|--------------------------------------------------------------|
| 1      | Default VLAN     | Permanent         | UP         | Fa1, Fa2, Fa3, Fa4<br>Fa5, Fa6, Fa7, Fa8<br>Fa9, Fa10, Fa11, |
| 2<br>3 | VLAN-2<br>VLAN-3 | Static<br>Dynamic | UP<br>DOWN | Fal, Fa2, Fa3<br>Fal, Fa3                                    |
| Swit   | ch#              |                   |            |                                                              |

#### gvrp

Use the gvrp command to enable or disable the GVRP protocol implemented in the system.

#### gvrp

#### no gvrp

| Syntax Description: | The gvrp command has no argument.                                     |
|---------------------|-----------------------------------------------------------------------|
| DEFAULT VALUE:      | The gvrp feature is disabled by default.                              |
| Command Modes:      | Global configuration                                                  |
| Reference:          | HP                                                                    |
| Menu:               | Advanced Switch Configuration Menu->VLAN Management-> Set GVRP Status |

```
! Enable GVRP
Switch(config)# gvrp
Switch(config)#
```

```
! Disable GVRP
Switch(config)# no gvrp
Switch(config)#
```

## show vlan gvrp

Use the show vlan gvrp command to display VLAN information.

## show vlan gvrp

| Syntax Description: | <vlanid></vlanid> | VLAN ID.                                |
|---------------------|-------------------|-----------------------------------------|
| Default Value:      | The show vlan g   | rp command has no default setting.      |
| Command Modes:      | Privileged EXEC   |                                         |
| Reference:          | Foundry           |                                         |
| Menu:               | Advanced Switch   | n Configuration -> VLAN Management Menu |
|                     |                   |                                         |

```
Switch# show vlan-gvrp
GVRP status is globally disabled
Switch#
```

## show vlan port

Use the show vlan port command to display VLAN information.

## show vlan port

| Syntax Description: |                                                    |
|---------------------|----------------------------------------------------|
| Default Value:      | The show vlan port command has no default setting. |
| COMMAND MODES:      | Privileged EXEC                                    |
| Reference:          |                                                    |
| Menu:               |                                                    |

Example:

Switch# show vlan port

| Port | PVID | Acceptable | e Frame | Туре | GVRP    |
|------|------|------------|---------|------|---------|
|      |      |            |         |      |         |
| 1    | 1    | Admit      | All     |      | Enabled |
| 2    | 1    | Admit      | All     |      | Enabled |
| 3    | 1    | Admit      | All     |      | Enabled |
| 4    | 1    | Admit      | All     |      | Enabled |
| 5    | 2    | Admit      | All     |      | Enabled |
| 6    | 1    | Admit      | All     |      | Enabled |
| 7    | 1    | Admit      | All     |      | Enabled |
| 8    | 1    | Admit      | All     |      | Enabled |
| 9    | 1    | Admit      | All     |      | Enabled |
|      |      |            |         |      |         |

Switch#

## 5.14 Quality of Service Commands

## mls qos

Use the mls qos command to enable or disable the QoS implemented in the system.

| mls qos<br>no mls qos |                                                                    |
|-----------------------|--------------------------------------------------------------------|
| SYNTAX DESCRIPTION:   | The mls qos command has no argument.                               |
| Default Value:        | The feature is disabled by default.                                |
| Command Modes:        | Global configuration                                               |
| Reference:            | Cisco                                                              |
| Menu:                 | Advanced Switch Configuration Menu->Quality of Service->Set Status |

EXAMPLE:

```
!Disable Quality of Service
Switch(config) # no mls qos
Switch(config) #
```

```
!Enable Quality of Service
Switch(config) # mls qos
Switch(config) #
```

## priority-queue cos-map

Use the priority-queue cos-map command to map the 802.1p traffic class to the port transmitting queues.

#### priority-queue cos-map <traffic class> <priority>

| Syntax Description: | <priority></priority>                | Integer ranges from 0 to 7.                      |
|---------------------|--------------------------------------|--------------------------------------------------|
|                     | <traffic class=""></traffic>         | 0 to 3, 0 is lowest, 3 is highest                |
| DEFAULT VALUE:      |                                      |                                                  |
| Command Modes:      | Global configura                     | tion                                             |
| Reference:          | Cisco                                |                                                  |
| Menu:               | Advanced Switcl<br>Set Priority Queu | n Configuration Menu->Quality of Service-><br>Ie |

```
! traffic class(Queue) 1 mapping to Priority 5
Switch(config)# priority-queue cos-map 1 5
Switch(config)#
```

#### show mls qos

Use the show mls gos command to display QoS information.

#### show mls qos

| Syntax Description: | The show mls qos command has no arguments or keywords.                      |
|---------------------|-----------------------------------------------------------------------------|
| Default Value:      | The show mls qos command has no default setting.                            |
| Command Modes:      | Privileged EXEC                                                             |
| Reference:          | Cisco                                                                       |
| Menu:               | Advanced Switch Configuration Menu -> Quality of Service Configuration Menu |
| Example:            |                                                                             |

| Switch# | .ch# show mls-qos           |  |
|---------|-----------------------------|--|
| Quality | of Service Status: Disabled |  |
| Switch# |                             |  |

## show priority-queue cos-map

Use this command to display QoS information.

#### show priority-queue cos-map

| The show priority-queue cos-map command has no arguments or                 |  |  |
|-----------------------------------------------------------------------------|--|--|
| keywords.                                                                   |  |  |
| The show priority-queue cos-map command has no default setting.             |  |  |
| Privileged EXEC                                                             |  |  |
| Cisco                                                                       |  |  |
| Advanced Switch Configuration Menu -> Quality of Service Configuration Menu |  |  |
|                                                                             |  |  |

| Switch# <b>sh</b> | now prio | ority-queue | cos-map |
|-------------------|----------|-------------|---------|
| Pritority         | Traffic  | c Class     |         |
|                   |          |             |         |
| 0                 | 0        |             |         |
| 1                 | 0        |             |         |
| 2                 | 2        |             |         |
| 3                 | 1        |             |         |
| 4                 | 2        |             |         |
| 5                 | 2        |             |         |
| 6                 | 3        |             |         |
| 7                 | 3        |             |         |
|                   |          |             |         |
| Switch#           |          |             |         |

## 5.15 Diffserv Commands

## diffserv classifier

Use the diffserv classifier command to configure the classifier for diffserv.

## diffserv classifier *<index>* [src-mac *<mac>*] [dst-mac *<mac>*] [vlan-id *<vid>*] [dscp *<ds>*] [protocol *<pro>*] [src-ip *<ip>*] [dst-ip *<ip>*] [src-14-port *<port>*] [dst-14-port *<port>*]

## no diffserv classifier <index>

| Syntax Description: | <index></index> | Classifier ID for diffserv                        |
|---------------------|-----------------|---------------------------------------------------|
|                     | <mac></mac>     | MAC address for classifier                        |
|                     | <vid></vid>     | VLAN ID for classifier                            |
|                     | <ds></ds>       | 6-bits DSCP value in IP header for classifier     |
|                     | <pro></pro>     | 8-bits Protocol value in IP header for classifier |

| Protocol name | Protocol value |
|---------------|----------------|
| ТСР           | 6              |
| UDP           | 17             |
| ICMP          | 1              |
| IGMP          | 2              |
| RSVP          | 46             |

<ip> IP address for classifier <port> Port number for classifier

Default Value: Command Modes: Reference: Menu:

Global configuration command
#### EXAMPLE:

```
! Create a classifier Index:23, source MAC address: 00:00:01:02:03:04 Vlan
ID is 40
Switch(config)# diffserv classifier 23 src-mac 00:00:01:02:03:04 vlan-id
40
Switch(config)#
```

```
! delete a classifier Index 23
Switch(config)# no diffserv classifier 23
Switch(config)#
```

## diffserv inprofile

Use the diffserv inprofile command to configure in-profile action for diffserv.

#### diffserv inprofile <index> [drop | dscp <ds> | precedence <precedence> | cos <cos>]

| Syntax Description: | <index></index>           | In-profile ID for diffserv                          |
|---------------------|---------------------------|-----------------------------------------------------|
|                     | <ds></ds>                 | 6-bits DSCP value in IP header for action           |
|                     | <precedence></precedence> | 3-bits TOS-precedence value in IP header for action |
|                     | <cos></cos>               | 3-bits priority value in VLAN TAG for action        |
| DEFAULT VALUE:      |                           |                                                     |
| COMMAND MODES:      | Global configurat         | ion command                                         |
| Reference:          |                           |                                                     |
| Menu:               |                           |                                                     |

```
! Create a In-profile Index:23 , replace DSCP value to 42
Switch(config)# diffserv inprofile 23 dscp 42
Switch(config)#
```

```
! delete a in-profile Index 23
Switch(config) # no diffserv inprofile 23
Switch(config) #
```

## diffserv nomatch

Use the diffserv nomatch command to configure nomatch action for diffserv.

# diffserv nomatch *<index>* [drop | policed-dscp *<ds>* | precedence *<precedence>* | cos *<cos>*]

| Syntax Description:                                                | <index><br/><ds><br/><precedence></precedence></ds></index> | No-match ID for diffserv<br>6-bits DSCP value in IP header for action<br>3-bits TOS-precedence value in IP header for action |  |  |
|--------------------------------------------------------------------|-------------------------------------------------------------|----------------------------------------------------------------------------------------------------|--|--|
| Default Value:                                                     | <cos></cos>                                                 | 3-bits priority value in VLAN TAG for action                                                                                 |  |  |
| COMMAND MODES: Global configuration command<br>REFERENCE:<br>MENU: |                                                             |                                                                                                    |  |  |
| Example:                                                           |                                                             |                                                                                                    |  |  |
| ! Create a no-ma<br>Switch(config)#<br>Switch(config)#             | tch Index:2 ,<br>diffserv nomat                             | replace COS value to 3<br>tch 2 cos 3                                                                                        |  |  |
|                                                                    |                                                             |                                                                                                    |  |  |

```
! delete a no-match Index 2
Switch(config) # no diffserv nomatch 2
Switch(config) #
```

## diffserv outprofile

Use the diffserv outprofile command to configure the out-profile for diffserv.

## diffserv outprofile *<index>* committed-rate*<unit>* burst-size*<volume>* [drop | dscp *<ds>*]

| Syntax Description: | <index></index>              | Out-profile ID for diffserv               |  |
|---------------------|------------------------------|-------------------------------------------|--|
|                     | <meter-id></meter-id>        | Meter ID for out-profiler                 |  |
|                     | <ds></ds>                    | 6-bits DSCP value in IP header for action |  |
| Default Value:      |                              |                                           |  |
| Command Modes:      | Global configuration command |                                           |  |
| Reference:          |                              |                                           |  |
| Menu:               |                              |                                           |  |
|                     |                              |                                           |  |

EXAMPLE:

```
! Create a out-profile Index 4, set committed-rate to 23, burst-size 4 and
out-profile action drop.
Switch(config)# diffserv outprofile 4 committed-rate 23 burst-size 4 drop
Switch(config)#
```

```
! delete a out-profile 4
Switch(config) # no diffserv outprofile 4
Switch(config) #
```

## diffserv portlist

Use the diffserv portlist command to configure the portlist for diffserv.

## diffserv portlist <index> <portlist>

| Syntax Description: | <index><br/><portlist></portlist></index> | Port-list Index for diffserv<br>Port-list for diffserv |
|---------------------|-------------------------------------------|--------------------------------------------------------|
| Default Value:      |                                           |                                                        |
| Command Modes:      | Global configurat                         | ion command                                            |
| Reference:          |                                           |                                                        |
| Menu:               |                                           |                                                        |

#### EXAMPLE:

```
! Create a portlist Index 5, set port 3-7 .
Switch(config)# diffserv portlist 5 3-7
Switch(config)#
```

```
! delete a port-list 5
Switch(config) # no diffserv portlist 5
Switch(config) #
```

## diffserv policy

Use the diffserv policy command to configure the policy for diffserv.

| diffserv policy <i><ind< i=""><br/>policy-recedence <i>&lt;</i><br/>[ inprofile <i><inprofile< i=""></inprofile<></i></ind<></i>                                                                                                    | ex> portlist <i><portlist-index></portlist-index></i> classifier <i><classifier-index></classifier-index></i><br>value><br>e-index>nomatch <i><nomatch-index></nomatch-index></i> outprofile <i><outprofile-index></outprofile-index></i> ]                                                                                                    |  |  |  |
|----------------------------------------------------------------------------------------------------|----------------------------------------------------------------------------------------------------|--|--|--|
| Syntax Description:                                                                                                    | <index> policy Index for diffserv<br/><portlist-index> Port-list Index for policy<br/><classifier-index> classifier Index for policy<br/><value> policy-recedence value for policy (1-65535)<br/><inprofile-index> In-profile Index for policy<br/><nomatch-index> No-match Index for policy<br/><outprofile-index>Out-profile Index for policy</outprofile-index></nomatch-index></inprofile-index></value></classifier-index></portlist-index></index> |  |  |  |
| DEFAULT VALUE:<br>COMMAND MODES:<br>REFERENCE:<br>MENU:                                                                                                    | Global configuration command                                                                                                    |  |  |  |
| EXAMPLE:<br>! Create a policy Index 5, precedence 100, classifier Index 4,<br>in-profile Index 5, Portlist Index 3<br>Switch(config)# diffserv policy 5 policy-precedence 100 classifier 4<br>inprofile 5 portlist 3<br>Switch(config)# |                                                                                                    |  |  |  |

```
! delete a policy Index 5
Switch(config) # no diffserv policy 5
Switch(config) #
```

## show diffserv classifier

Use the show diffserv classifier command to display diffserv classifier information.

#### show diffserv classifier

 SYNTAX DESCRIPTION:
 The show diffserv classifier command has no arguments or keywords.

 DEFAULT VALUE:
 COMMAND MODES:

 COMMAND MODES:
 Privileged EXEC

 REFERENCE:
 MENU:

EXAMPLE:

```
Switch# show diffserv classifier all

Classifier Index : 23

Source IP Addr : Ignore Dest IP Addr : Ignore

Source MAC Addr : 00:00:01:02:03:04 Dest MAC Addr : Ignore

Source L4 Port : Ignore Dest L4 Port : Ignore

DSCP : Ignore Protocol : Ignore

VLAN ID : 40
```

Switch#

## show diffserv inprofile

Use the diffserv inprofile command to display the diffserv in-profile information.

#### show diffserv inprofile

SYNTAX DESCRIPTION: The show diffserv inprofile command has no arguments or keywords. DEFAULT VALUE: Privileged EXEC COMMAND MODES: REFERENCE: MENU: EXAMPLE: Switch# show diffserv inprofile In-Profile Action: Index Action Value \_\_\_\_\_ 23 policed-dscp 42 Switch#

## show diffserv outprofile

Use the show diffserv outprofile command to display diffserv out-profile information.

#### show diffserv outprofile

 SYNTAX DESCRIPTION:
 The show diffserv outprofile command has no arguments or keywords.

 DEFAULT VALUE:
 COMMAND MODES:

 REFERENCE:
 Privileged EXEC

 MENU:
 Menu:

## show diffserv portlist

Use the show diffserv portlist command to display diffserv portlist information.

### show diffserv portlist

## show diffserv policy

Use the show diffserv policy command to display diffserv policy information.

## show diffserv policy [<index>]

SYNTAX DESCRIPTION:The show diffserv policy command has no arguments or keywords.DEFAULT VALUE:COMMAND MODES:COMMAND MODES:Privileged EXECREFERENCE:MENU:

EXAMPLE:

Switch# show diffserv policy all

Policy :

| Index | Classifier | Precedence | In-Profile | No-Match | Out-Profile | PortList | Status | - |
|-------|------------|------------|------------|----------|-------------|----------|--------|---|
| 22    | 23         | 100        | 23         | 2        | 3           | 5        | Enable |   |

Switch#

Switch# show diffserv policy 22

Policy

| Index : 22        |   |                   |                    |   |                 |
|-------------------|---|-------------------|--------------------|---|-----------------|
| Classifier Index  | : | 23                |                    |   |                 |
| Source IP Addr    | : | Ignore            | Dest IP Addr       | : | Ignore          |
| Source MAC Addr   | : | 00:00:01:02:03:04 | Dest MAC Addr      | : | Ignore          |
| Source L4 Port    | : | Ignore            | Dest L4 Port       | : | Ignore          |
| DSCP              | : | Ignore            | Protocol           | : | Ignore          |
| VLAN ID           | : | 40                |                    |   |                 |
| Policy Precedence | : | 100               |                    |   |                 |
| In-Profile Index  | : | 23                | In-Profile Action  | : | policed-dscp-42 |
| No-Match Index    | : | 2                 | No-Match Action    | : | policed-cos-3   |
| Out-Profile Index | : | 3                 | Out-Profile Action | : | drop            |
| Committed Rate    | : | 3                 | Burst Size         | : | 4 KB            |
| PortList Index    | : | 5                 | PortList           | : | 3-7             |
| Switch#           |   |                   |                    |   |                 |

## show diffserv policy prcedence port

Use this command to show diffserv policy precedence by port information.

### show diffserv policy-precedence portport num></precedence</pre>]

SYNTAX DESCRIPTION:The command has no arguments or keywords.DEFAULT VALUE:COMMAND MODES:COMMAND MODES:Privileged EXECREFERENCE:MENU:

EXAMPLE:

## 5.16 802.1x Commands

## dot1x radius

Use the dot1x nas-id command to set 802.1x admin status.

#### dot1x radius <NASID>

 SYNTAX DESCRIPTION:

 DEFAULT VALUE:
 String, ID for dot1x request to Radius server.

 COMMAND MODES:
 Global configuration

 REFERENCE:
 MENU:

EXAMPLE:

```
! NAS ID "dot1x_auth"
Switch(config)# dot1x radius dot1x_auth
Switch(config)#
```

## dot1x port-control

Use the dot1x port-control command to set 802.1x port control status.

#### dot1x port-control <control>

| Syntax Description: | <control></control> | auto               | The controlled Port is set to the<br>Authorized or Unauthorized state in<br>accordance with the outcome of an<br>authentication exchange between<br>the Supplicant and the<br>Authentication Server. |
|---------------------|---------------------|--------------------|----------------------------------------------------------------------------------------------------|
|                     |                     | force-authorized   | The controlled Port is required to be held in the Authorized state.                                                                                                    |
|                     |                     | force-unauthorized | The controlled Port is required to be held in the Unauthorized state.                                                                                                    |
| Default Value:      |                     |                    |                                                                                                    |

COMMAND MODES: Interface configuration

Download from Www.Somanuals.com. All Manuals Search And Download.

REFERENCE: Cisco Menu:

EXAMPLE:

```
! set port-control auto on port 5
Switch(config) # interface fastethernet0/5
Switch(config-if) # dot1x port-control auto
Switch(config) #
```

## dot1x re-authentication

Use the dot1x re-authentication command to set 802.1x port re-authentication.

#### dot1x re-authentication

#### no dot1x re-authentication

SYNTAX DESCRIPTION:The dot1x re-authentication command has no arguments or keywords.DEFAULT VALUE:COMMAND MODES:COMMAND MODES:Interface configurationREFERENCE:CiscoMENU:Cisco

```
! Enable re-authentication on port 7
Switch(config)# interface fastethernet0/7
Switch(config-if)# dot1x authentication
Switch(config-if)#
```

```
! Disable re-authentication on port 7
Switch(config)# interface fastethernet0/7
Switch(config-if)# no dot1x authentication
Switch(config-if)#
```

#### dot1x timeout re-authperiod

Use this command to set the number of seconds between re-authentication attempts. The command affects the behavior of the switch only if periodic re-authentication is enabled.

#### dot1x timeout re-authperiod <minute>

 SYNTAX DESCRIPTION:
 <minute>
 Set the number of minutes

 DEFAULT VALUE:

 COMMAND MODES:
 Interface configuration

 REFERENCE:
 Cisco
 MENU:

EXAMPLE:

```
! Set re-authentication time 2 min on port 7
Switch(config)# interface fastethernet0/7
Switch(config-if)# dot1x timeout re-authperiod 30
Switch(config-if)#
```

## dot1x timeout supp-timeout

Use this command to set the number of seconds for the timeout value.

#### dot1x timeout supp-timeout <second>

| Syntax Description:<br>Default Value: | <second></second>                | Set the number of seconds |  |  |  |
|---------------------------------------|----------------------------------|---------------------------|--|--|--|
| Command Modes:<br>Reference:<br>Menu: | Interface configuration<br>Cisco |                           |  |  |  |
| Example:                              |                                  |                           |  |  |  |
| ! Set supp-timeout 60 sec on port 7   |                                  |                           |  |  |  |

```
! Set supp-timeout 60 sec on port /
Switch(config)# interface fastethernet0/7
Switch(config-if)# dot1x timeout supp-timeout 60
Switch(config-if)#
```

## dot1x timeout quiet-period

Use this command to set the number of seconds the switch remains in quiet state following a failed authentication exchange with the client.

#### dot1x timeout quiet-period <second>

SYNTAX DESCRIPTION:<second>Set the number of secondsDEFAULT VALUE:COMMAND MODES:Interface configurationREFERENCE:CiscoMENU:

EXAMPLE:

```
! Set quiet period time 60 sec on port 7
Switch(config)# interface fastethernet0/7
Switch(config-if)# dot1x timeout quiet-period 60
Switch(config-if)#
```

## dot1x timeout server

Use this command to set the number of seconds the switch waits for a response to a RADIUS frame.

#### dot1x timeout server <second>

| Syntax Description: | <second></second> | Set the number of seconds |
|---------------------|-------------------|---------------------------|
| Default Value:      |                   |                           |
| Command Modes:      | Interface configu | ration                    |
| Reference:          | Cisco             |                           |
| Menu:               |                   |                           |

```
! Set transmit time 10 sec on port 3
Switch(config)# interface fastethernet0/3
Switch(config-if)# dot1x timeout server 10
Switch(config-if)#
```

### dot1x timeout tx-period

Use this command to set the number of seconds the switch waits for a response to an EAP-request/identity frame from the client before retransmitting the request.

#### dot1x timeout tx-period <second>

 SYNTAX DESCRIPTION:
 <second>
 Set the number of seconds

 DEFAULT VALUE:
 COMMAND MODES:
 Interface configuration

 REFERENCE:
 Cisco

 MENU:
 Cisco

EXAMPLE:

```
! Set transmit time 60 sec on port 3
Switch(config)# interface fastethernet0/3
Switch(config-if)# dot1x timeout tx-period 60
Switch(config-if)#
```

## dot1x max-req

Use the dot1x max-req command to set the number of times the switch sends an EAP-request/identity frame to the client before restarting the authentication process.

#### dot1x max-req <count>

| Syntax Description: | <count></count> | Set the number of times |
|---------------------|-----------------|-------------------------|
| Default Value:      |                 |                         |
| Command Modes:      | Interface conf  | iguration               |
| Reference:          | Cisco           |                         |
| Menu:               |                 |                         |

```
! Set request times 4 on port 3
Switch(config)# interface fastethernet0/3
Switch(config-if)# dot1x max-req 4
Switch(config-if)#
```

## dot1x re-authenticate

Use this command to re-authenticate on an 802.1X-authorized port.

#### dot1x re-authenticate

SYNTAX DESCRIPTION:The dot1x re-authenticate command has no arguments or keywords.DEFAULT VALUE:COMMAND MODES:COMMAND MODES:Interface configurationREFERENCE:CiscoMENU:Cisco

EXAMPLE:

```
! re-authenticate on port 3 now
Switch(config)# interface fastethernet0/3
Switch(config-if)# dot1x re-authenticate
Switch(config-if)#
```

## dot1x init

Use the dot1x init command to display (initiate) status on an 802.1X-authorized port.

### dot1x init

SYNTAX DESCRIPTION:The dot1x init command has no arguments or keywords.DEFAULT VALUE:COMMAND MODES:COMMAND MODES:Interface configurationREFERENCE:CiscoMENU:Cisco

```
! init on port 3
Switch(config)# interface fastethernet0/3
Switch(config-if)# dotlx init
Switch(config-if)#
```

## dot1x control-direction

Use the dot1x control-direction command to impose dot1x authentication on either incoming or outgoing traffic.

| dot1x control-direction <i><direction></direction></i>                                                                                                    |                           |          |                                                                      |  |  |
|----------------------------------------------------------------------------------------------------|---------------------------|----------|----------------------------------------------------------------------|--|--|
| Syntax Description:                                                                                                    | <direction></direction>   | both     | The dot1x authentication is imposed only on the incoming traffic     |  |  |
|                                                                                                    |                           | in       | The dot1x authentication is imposed on incoming and outgoing traffic |  |  |
| Command Modes:<br>Reference:<br>Menu:                                                                                                    | Interface config<br>Cisco | guration |                                                                      |  |  |
| Example:                                                                                                    |                           |          |                                                                      |  |  |
| <pre>! Set Control direction Both on port 5 Switch(config)# interface fastethernet0/5 Switch(config-if)# dot1x control-direction both Switch(config-if)#</pre> |                           |          |                                                                      |  |  |

#### show dot1x

#### show dot1x <port-list>

SYNTAX DESCRIPTION: Port list <port-list> DEFAULT VALUE: COMMAND MODES: Privileged EXEC **REFERENCE:** Cisco MENU: EXAMPLE: Switch# show dot1x 1-2 NAS ID : dot1x auth Port No : 1 Port Status : Authorized OperControlDirection : Both : Force Authorized AdminControlDirection : Both Port Control Ouiet Period : 60 seconds Transmission Period : 30 seconds : 30 Supplicant Timeout : 30 Server Timeout seconds seconds Re-auth Period Maxumum Request : 2 : 60 minutes Re-auth Status : Disabled Port No : 2 Port Status : Authorized OperControlDirection : Both Port Control : Force Authorized AdminControlDirection : Both Ouiet Period Transmission Period : 30 : 60 seconds seconds Supplicant Timeout : 30 seconds Server Timeout : 30 seconds Re-auth Period Maxumum Request : 2 : 60 minutes Re-auth Status : Disabled

Switch#

## 5.17 Radius Commands

## radius-server host

Use the radius-server host command to specify a RADIUS server host.

## radius-server host < ip-address> [timeout <seconds>] [retransmit <retries>] [key <string>]

#### no radius-server

| Syntax Description:                   | ip-address                 | IP address of the RADIUS server host                                                                                |
|---------------------------------------|----------------------------|----------------------------------------------------------------------------------------------------|
|                                       | timeout                    | (Optional) The time interval in seconds that the router waits for the RADIUS server to reply before retransmitting. |
|                                       | seconds                    | The range is 1 to 1000.                                                                                             |
|                                       | retransmit                 | (Optional) The number of times a RADIUS request is re-sent to a server.                                             |
|                                       | retries                    | The range is 1 to 100.                                                                                              |
|                                       | key                        | (Optional) Specifies the authentication and encryption key used between the NAS and RADIUS server.                  |
|                                       | string                     | (Optional) Text string.                                                                                             |
| Command Modes:<br>Reference:<br>Menu: | Global configurat<br>Cisco | ion                                                                                                    |
|                                       |                            |                                                                                                    |

EXAMPLE:

!Set radius server 192.168.0.1 timeout 5 second retransmit 4 times and Shared Secret "karl\_radius" Switch(config)# radius-server host 192.168.0.1 timeout 5 retransmit 4 key karl\_radius Switch(config)#

## show radius-server

Use the show radius-server command to display Radius configure information.

## show radius-server

SYNTAX DESCRIPTION:The show radius-server command has no arguments or keywords.DEFAULT VALUE:The show radius-server command has no default setting.COMMAND MODES:Privileged EXECREFERENCE:MENU:

EXAMPLE:

Switch# show radius Server IP Address : 192.168.0.1 Shared Secret : Karl\_ Response Time : 5 seconds Maximum Retransmission : 2

Switch#

## 5.18 SNTP Commands

#### sntp server

Use the sntp server command to configure the sntp server

#### snto server <ip>

| Syntax Description: | <i><ip></ip></i> IP address of the recipient.                              |
|---------------------|----------------------------------------------------------------------------|
| Default Value:      | The hosts are not assigned by default                                      |
| Command Modes:      | Global configuration                                                       |
| Menu:               | Basic Switch Configuration Menu->SNTP Configuration-<br>Set SNTP Server IP |

EXAMPLE:

```
! Configure SNTP server ip 172.16.5.198.
Switch(config) # sntp server 172.16.5.198
Switch(config) #
```

## sntp poll-interval

Use this command to configure the polling interval for sntp operation.

### sntp poll-interval <sec>

| Syntax Description: | Integer value ranges from 1 to 1440 minutes.                               |
|---------------------|----------------------------------------------------------------------------|
| Default Value:      | The default value is 1440 minutes (1 day).                                 |
| Command Modes:      | Global configuration                                                       |
| Reference:          | None                                                                       |
| Menu:               | Basic Switch Configuration Menu->SNTP Configuration-><br>Set SNTP Interval |

```
!Set SNTP polling interval 300 minutes.
Switch(config)# sntp poll-interval 300
Switch(config)#
```

## sntp daylight-saving

Use this command to enable or disable daylight saving, if time zone is applicable.

#### sntp daylight-saving

#### no sntp daylight-saving

| Syntax Description: | This command has no argument.                                                |
|---------------------|------------------------------------------------------------------------------|
| Default Value:      | This command is disabled by default                                          |
| Command Modes:      | Global configuration                                                         |
| Reference:          | None                                                                         |
| Menu:               | Basic Switch Configuration Menu->SNTP Configuration-><br>Set Daylight Saving |

#### EXAMPLE:

```
!Enable daylight saving.
Switch(config) # sntp daylight-saving
Switch(config) #
```

```
!Disable daylight saving.
Switch(config) # no sntp daylight-saving
Switch(config) #
```

## sntp timezone

Use the sntp timezone command to configure the timezone.

## show timezone <location>

| Syntax Description: | This location type ranges from 1 to 63.               |
|---------------------|-------------------------------------------------------|
| Default Value:      |                                                       |
| Command Modes:      | Global configuration                                  |
| Reference:          | None                                                  |
| Menu:               | Basic Switch Configuration Menu->SNTP Configuration-> |
|                     |                                                       |

#### Example:

```
!Configure timezone to Taipei.
Switch(config)# sntp timezone 50
Switch(config)#
```

## show sntp

Use the show sntp configuration information for the interface

| show sntp                                                                          |                                                                  |  |  |  |
|------------------------------------------------------------------------------------|------------------------------------------------------------------|--|--|--|
| Syntax Description:<br>Default Value: T<br>Command Modes: P<br>Reference:<br>Menu: | This command has no default value<br>Privileged EXEC             |  |  |  |
| Example:                                                                           |                                                                  |  |  |  |
| Switch# show sntp                                                                  |                                                                  |  |  |  |
| Date ( YYYY/MM/DD<br>Time ( HH:MM:SS )                                             | ) : 03:41:07<br>: 1900/01/01 Thursday                            |  |  |  |
| SNTP Server IP<br>SNTP Polling Inter<br>Time Zone<br>Daylight Saving               | : 172.16.5.198<br>val : 300 Min<br>: (GMT+08:00) Taipei<br>: N/A |  |  |  |
| Switch#                                                                            |                                                                  |  |  |  |

## 5.19 Syslog Commands

## show log

Use the show log command to display log for the switch

## show log

| Syntax Description: |                                             |
|---------------------|---------------------------------------------|
| Default Value:      | The show log command has no default setting |
| Command Modes:      | Priviliaged EXEC                            |
| Reference:          |                                             |
| Menu:               |                                             |

EXAMPLE:

| Switch# show log |                                       |                          |  |  |  |  |  |
|------------------|---------------------------------------|--------------------------|--|--|--|--|--|
| Entr             | Entry Time(YYYY/MM/DD HH:MM:SS) Event |                          |  |  |  |  |  |
|                  |                                       |                          |  |  |  |  |  |
| 1                | 0000/00/00 00:00:18                   | Configuration changed    |  |  |  |  |  |
| 2                | 0000/00/00 00:00:22                   | Reboot: Factory Default  |  |  |  |  |  |
| 3                | 0000/00/00 00:00:27                   | (Bridge) Topology Change |  |  |  |  |  |
| 4                | 0000/00/00 00:00:35                   | Login from console       |  |  |  |  |  |
| 5                | 0000/00/00 00:25:43                   | Login from console       |  |  |  |  |  |
| 6                | 0000/00/00 00:35:58                   | (Bridge) Topology Change |  |  |  |  |  |
| 7                | 0000/00/00 00:43:17                   | (Bridge) Topology Change |  |  |  |  |  |
| 8                | 0000/00/00 00:51:18                   | (Bridge) Topology Change |  |  |  |  |  |
| 9                | 0000/00/00 01:01:04                   | (Bridge) Topology Change |  |  |  |  |  |
| 10               | 0000/00/00 01:03:25                   | (Bridge) Topology Change |  |  |  |  |  |
| 11               | 0000/00/00 01:04:56                   | (Bridge) Topology Change |  |  |  |  |  |
| 12               | 0000/00/00 01:10:45                   | (Bridge) Topology Change |  |  |  |  |  |
| 13               | 0000/00/00 01:14:03                   | (Bridge) Topology Change |  |  |  |  |  |
| 14               | 0000/00/00 01:16:49                   | (Bridge) Topology Change |  |  |  |  |  |
| 15               | 0000/00/00 01:19:10                   | Login from console       |  |  |  |  |  |
| 16               | 0000/00/00 02:34:24                   | (Bridge) Topology Change |  |  |  |  |  |
|                  |                                       |                          |  |  |  |  |  |
|                  |                                       |                          |  |  |  |  |  |

Switch#

## log clear

Use the log clear command to delete the syslog

## log clear

SYNTAX DESCRIPTION: DEFAULT VALUE: COMMAND MODES: Global configuration REFERENCE: MENU:

EXAMPLE:

Switch(config)# log clear Switch(config)#

## 5.20 Power Over Ethernet Commands

## peth trap

Use the peth trap command to configure a PoE trap.

## peth trap no peth trap

SYNTAX DESCRIPTION:The peth trap command has no arguments or keywordsDEFAULT VALUE:COMMAND MODES:COMMAND MODES:Global configurationREFERENCE:MENU:

#### EXAMPLE:

```
!Set PETH trap on
Switch(config) # peth trap
Switch(config) #
```

## peth usage-threshold

Use the peth usage-threshold command to configure power usage threshold.

### peth usage-threshold <percent>

| Syntax Description:                   | 1-99, The usage threshold expressed in percents for comparing the measured power and initiating an alarm if the threshold is exceeded. |  |  |
|---------------------------------------|----------------------------------------------------------------------------------------------------|--|--|
| Default Value:                        |                                                                                                    |  |  |
| Command Modes:<br>Reference:<br>Menu: | Global configuration                                                                                                    |  |  |
| Example:                              |                                                                                                    |  |  |
| !Set power usage                      | threshold 60                                                                                                    |  |  |

```
Switch (config) # peth usage-threshold 60
Switch (config) #
```

#### peth disconnection-method

Use the peth disconnection-method command to configure the dosconnection method.

| peth disconnection                    | 1-method <i><method></method></i>                                                                                                    |  |  |
|---------------------------------------|----------------------------------------------------------------------------------------------------|--|--|
| Syntax Description:                   | <method></method>                                                                                                    |  |  |
|                                       | <b>next port</b> - After the power budget has been exceeded, the next port attempting to power up is denied, regardless of its priority.                                                                |  |  |
| Defailit Value                        | <b>low-priority</b> - After the power budget has been exceeded, the next port attempting to power up, causes the port with the lowest priority to shut down, to allow higher-priority ports topower up. |  |  |
| Command Modes:<br>Reference:<br>Menu: | Global configuration                                                                                                    |  |  |
| Example:                              |                                                                                                    |  |  |
| !Set disconnecti                      | on-method low-priority                                                                                                    |  |  |

```
Switch(config) # peth disconnection-method low-priority
Switch(config) #
```

## peth capacitor-detection

Use the peth capacitor-detection command to set the power detection method.

### peth capacitor detection no peth capacitor detection

```
      SYNTAX DESCRIPTION:
      The peth capacitor-detection command has no arguments or keywords

      DEFAULT VALUE:
      COMMAND MODES:

      Global configuration
      REFERENCE:

      MENU:
      Menu:
```

#### EXAMPLE:

```
!Enable capacitor detection
Switch(config) # peth capacitor-detection
Switch(config) #
```

## peth limit

Use the peth limit command to set the power limit on a port.

#### peth limit <mwatt>

SYNTAX DESCRIPTION:<mwatt>Power limit 3-20 wattsDEFAULT VALUE:15 wattCOMMAND MODES:Interface configurationREFERENCE:MENU:

EXAMPLE:

```
!Set power limit 10 watt on port 2
Switch(config)# interface fastethernet0/2
Switch(config-if)# peth limit 15
Switch(config-if)#
```

## peth priority

Use the peth priority command for when the power budget is not enough.

#### peth priority <level>

| SYNTAX DESCRIPTION: | <level></level>   | Critical - Set critical priority to critical<br>High - Set critical priority to high |
|---------------------|-------------------|--------------------------------------------------------------------------------------|
|                     |                   | Low - Set critical priority to low                                                   |
| Default Value:      | High              |                                                                                      |
| Command Modes:      | Interface configu | iration                                                                              |
| Reference:          |                   |                                                                                      |
| Menu:               |                   |                                                                                      |

#### EXAMPLE:

```
!Set priority low oon port 3
Switch(config)# interface fastethernet0/3
Switch(config-if)# peth priority low
Switch(config-if)#
```

## peth shutdown

Use the peth shutdown command to shut down a PoE port.

#### peth shutdown

SYNTAX DESCRIPTION:The peth shutdown command has no arguments or keywords.DEFAULT VALUE:COMMAND MODES:COMMAND MODES:Interface configurationREFERENCE:MENU:

```
!Disable Power Ethernet on port 4
Switch(config)# interface fastethernet0/4
Switch(config-if)# peth shutdown
Switch(config-if)#
```

```
!Enable Power Ethernet on port 4
Switch(config)# interface fastethernet0/4
Switch(config-if)# no peth shutdown
Switch(config-if)#
```

## show peth-conf

Use the show peth-conf command to display switch Ethernet settings...

#### show peth-conf

 SYNTAX DESCRIPTION:
 This command has no arguments or keywords.

 DEFAULT VALUE:
 COMMAND MODES:

 REFERENCE:
 Prilileged EXEC

 MENU:
 Menu:

EXAMPLE:

Switch# show peth-conf

```
Power budget : 170 Watts
Power Consumption : 0 Watts
Power usage threshold : 60 %
Power Management Method : Low priority port will be shut down
Power Detection Method : capacitor detection enabled
Switch#
```

### show peth-port

Use the show peth-port command to display PoE port settings and power measurements.

#### show peth-port

 SYNTAX DESCRIPTION:
 The show peth-port command has no arguments or keywords.

 DEFAULT VALUE:
 COMMAND MODES:

 REFERENCE:
 Prilileged EXEC

 MENU:
 Prilileged EXEC

### Example:

| Swi | tch# s | how peth-port |       |       |           |          |            |      |
|-----|--------|---------------|-------|-------|-----------|----------|------------|------|
| No. | Admin  | . Status      | Class | Prio. | Limit (W) | Power (W | ) Vol. (V) | Cur. |
| 1   | <br>aU | Not Powered   |       | Low   | 15.4      | 0        | 0          |      |
| 2   | Down   | Not Powered   |       | Low   | 15        | 0        | 0          | 0    |
| 3   | Up     | Not Powered   |       | Low   | 15.4      | 0        | 0          | 0    |
| 4   | Up     | Not Powered   |       | Low   | 15.4      | 0        | 0          | 0    |
| 5   | Up     | Not Powered   |       | Low   | 15.4      | 0        | 0          | 0    |
| 6   | Up     | Not Powered   |       | Low   | 15.4      | 0        | 0          | 0    |
| 7   | Up     | Not Powered   |       | Low   | 15.4      | 0        | 0          | 0    |
| 8   | Up     | Not Powered   |       | Low   | 15.4      | 0        | 0          | 0    |
| 9   | Up     | Not Powered   |       | Low   | 15.4      | 0        | 0          | 0    |
| 10  | Up     | Not Powered   |       | Low   | 15.4      | 0        | 0          | 0    |
| 11  | Up     | Not Powered   |       | Low   | 15.4      | 0        | 0          | 0    |
| 12  | Up     | Not Powered   |       | Low   | 15.4      | 0        | 0          | 0    |
| 13  | Up     | Not Powered   |       | Low   | 15.4      | 0        | 0          | 0    |
| Swi | tch#   |               |       |       |           |          |            |      |

## 5.21 Miscellaneous Commands

#### system mtu

Use the system mtu command to set the mtu length.

| system mtu 1578<br>no system mtu      |                                                                                              |
|---------------------------------------|----------------------------------------------------------------------------------------------|
| Syntax Description:                   | The system mtu command has one argument for the current version that is required to be 1578. |
| DEFAULT VALUE:                        |                                                                                              |
| Command Modes:<br>Reference:<br>Menu: | Global configuration                                                                         |
| Example:                              |                                                                                              |

```
! Set system mtu 1578
Switch(config) # system mtu 1578
Switch(config) #
```

## show system mtu

Use the show system mtu command to display system mtu.

#### show system mtu

SYNTAX DESCRIPTION: The show system mtu command has no arguments or keywords. DEFAULT VALUE: COMMAND MODES: Privileged EXEC REFERENCE: MENU: EXAMPLE: Switch# show system mtu MU Length: 1578

Switch) #

Download from Www.Somanuals.com. All Manuals Search And Download.

## 5.22 Sample Configuration File

```
! Configuration file
ļ
L
hostname switch-24+2
snmp-server location taipei
snmp-server contact taipei
username name admin password software
ļ
spanning-tree priority 30000
spanning-tree max-age 7
spanning-tree hello-time 1
spanning-tree forward-time 10
spanning-tree
L
interface FastEthernet0/1
shutdown
speed-duplex 10-full
no flow-control
port security max-mac-count 100
port security action shutdown
spanning-tree cost 23
spanning-tree port-priority 150
```

```
I
interface FastEthernet0/2
shutdown
no flow-control
I
interface FastEthernet0/3
no flow-control
interface FastEthernet0/4
speed-duplex 100-full
no flow-control
I
interface FastEthernet0/5
no flow-control
I
interface FastEthernet0/6
no flow-control
I
interface FastEthernet0/7
no flow-control
spanning-tree port-priority 20
I
interface FastEthernet0/8
no flow-control
spanning-tree cost 10
```

```
ļ
interface FastEthernet0/9
no flow-control
interface FastEthernet0/10
spanning-tree cost 2
spanning-tree port-priority 3
interface FastEthernet0/11
spanning-tree cost 2
spanning-tree port-priority 3
L
interface FastEthernet0/12
spanning-tree cost 2
spanning-tree port-priority 3
I
interface FastEthernet0/13
spanning-tree cost 2
spanning-tree port-priority 3
L
interface FastEthernet0/14
no flow-control
ļ
interface FastEthernet0/15
no flow-control
```

I interface FastEthernet0/16 no flow-control interface FastEthernet0/17 no flow-control I interface FastEthernet0/18 no flow-control I interface FastEthernet0/19 no flow-control port security max-mac-count 1 port security action noaction I interface FastEthernet0/20 no flow-control port security Secure port security action trap-shutdown I interface FastEthernet0/21 no flow-control I interface FastEthernet0/22 no flow-control
```
port monitor FastEthernet0/23
ļ
interface FastEthernet0/23
no flow-control
ļ
interface FastEthernet0/24
no flow-control
interface GigabitEthernet0/25
no flow-control
ļ
interface GigabitEthernet0/26
giga-port-type GBIC
no flow-control
L
vlan-type 802.1q
I
interface vlan1
name Default VLAN
untagged 0/1-26
L
interface vlan2
name inter VI AN
untagged 0/1,0/5-9
```

```
tagged 0/2
forbidden 0/3-4
I
interface vlan3
name ext VLAN
untagged 0/14
tagged 0/15
forbidden 0/10-13
ip address 172.16.3.42 255.255.240.0
I
ip igmp snooping
ip igmp snooping aging-time 300
ip default-gateway 172.16.5.111
no ip http server
mac-address-table aging-time 400
mac-address-table static 00:00:11:22:33:44 FastEthernet1/5 vlan 1
mac-address-table static 00:11:22:33:33 FastEthernet1/6 vlan 2
I
no snmp-server
snmp-server community read RO
snmp-server community manager RW
snmp-server host 172.16.5.198 trap manager
snmp-server host 172.16.5.182 trap Gwen_MS
no snmp-server enable traps snmp authentication
```

```
!
mls qos
priority-queue cos-map 0 1
priority-queue cos-map 0 2
priority-queue cos-map 1 6
priority-queue cos-map 1 7
!
port storm-control broadcast threshold medium
!
console inactivity-timer 0
!
no telnet-server
telnet-server inactivity-timer 10
!
end
```

Download from Www.Somanuals.com. All Manuals Search And Download.

# Specifications & Pin Assignments

# A.1 Specifications

The ES3000 Ethernet Switch has the following specifications:

| Width                 | 482.6 mm with mounting brackets<br>440 mm without moutning brackets                                                                                                    |
|-----------------------|----------------------------------------------------------------------------------------------------|
| Height                | 44 mm (1RU)                                                                                                    |
| Depth                 | 256 mm                                                                                                    |
| Weight                | PoE version 8.95 lbs. (with rack brackets)<br>PoE version 8.95 lbs. (without rack brackets)<br>Non PoE version 7.90lbs. (with rack brackets)<br>Non PoE version 7.75 lbs. (without rack brackets) |
| Max Power Consumption | 100VAC - 240VAC, 50Hz/60Hz, 3.5A (PoE)<br>100VAC - 240VAC, 50Hz/60Hz, 1.5A (non PoE)                                                                                                    |
| Operating Temperature | 0 to 40 C                                                                                                    |

| Operating Humidity | 10% to 40 % (without condensation)                                                                                            |
|--------------------|----------------------------------------------------------------------------------------------------|
| MTBF               | ES-3000-PWR-10-WW - 140,000 hours @ 25 C<br>ES-3000-10-WW - 355,000 hours @ 25 C<br>FIBER-3000-1S-WW - 1,125,000 hours @ 25 C |

# A.2 RJ-45 Plug and RJ-45 Connector

In a Fast Ethernet network, it is important all 100BASE-T certified Category 5 cabling use RJ-45 plugs. The RJ-45 plug accepts 4-pair UTP or shielded twisted-pair (STP) 100-ohm cable and connects into the RJ-45 connector. The RJ-45 connector is used to connect stations, hubs, and switches through UTP cable; it supports 10 Mbps, 100 Mbps, or 1000 Mbps data transmission.

| Pin        | Normal Assignment on<br>Ports 1 To 8                 | Uplink Assignment on<br>Port 8 |
|------------|------------------------------------------------------|--------------------------------|
| 1          | Input Receive Data +                                 | Output Transmit Data +         |
| 2          | Input Receive Data -                                 | Output Transmit Data -         |
| 3          | Output Transmit Data +                               | Input Receive Data +           |
| 6          | Output Transmit Data -                               | Input Receive Data -           |
| 4, 5, 7, 8 | Internal termination, not used for data transmission |                                |

| Pin | Channel | Description            |
|-----|---------|------------------------|
| 12  | А       | Rx/Tx Data +Rx/Tx Data |
| 36  | В       | Rx/Tx Data +Rx/Tx Data |
| 45  | С       | Rx/Tx Data +Rx/Tx Data |
| 78  | D       | Rx/Tx Data +Rx/Tx Data |

# Cabling Guidelines

# **B.1 Fast Ethernet Cable Guidelines**

Fast Ethernet uses UTP cable, as specified in the IEEE 802.3u standard for 100BASE-TX.The specification requires Category 5 UTP cable consisting of either two-pair or four-pair twisted insulated copper conductors bound in a single plastic sheath. Category 5 cable is certified up to 100 MHz bandwidth. 100BASE-TX operation uses one pair of wires for transmission and the other pair for receiving and for collision detection.

When installing Category 5 UTP cabling, use the following guidelines to ensure cables perform to the following specifications:

# **B.1.1 Certification**

Verify the Category 5 UTP cable has completed the Underwriters' Laboratories (UL) or Electronic Testing Laboratories (ETL) certification process.

# **B.1.2 Termination Method**

To minimize cross-talk noise, maintain the twist ratio of the cable up to the point of termination; verify untwist at any RJ-45 plug or patch panel does not exceed 0.5 inch (1.5 cm).

# **B.2 Category 5 Cable**

Category 5 distributed cable that meets ANSI/EIA/TIA-568-A building wiring standards can be a maximum of 328 feet (ft) or 100 meters (m) in length, divided as follows:

- 20 ft (6 m) between the hub and the patch panel (if used)
- 295 ft (90 m) from the wiring closet to the wall outlet
- 10 ft (3 m) from the wall outlet to the desktop device

The patch panel and other connecting hardware is required to meet the requirements for 100 Mbps operation (Category 5). Only 0.5 inch (1.5 cm) of untwist in the wire pair is allowed at any termination point.

# **B.2.1 Category 5 Cable Specifications**

Ensure the fiber cable is crossed over to guarantee link.

| Specifications                               | Category 5 Cable Requirements                |
|----------------------------------------------|----------------------------------------------|
| Number of pairs                              | Four                                         |
| Impedance                                    | 100 ? ± 15%                                  |
| Mutual capacitance at 1 KHz                  | =5.6 nF per 100 m                            |
| Maximum attenuation (dB per 100 m, at 20° C) | at 4 MHz: 8.2at 31 MHz: 11.7at 100 MHz: 22.0 |
| NEXT loss (dB minimum)                       | at 16 MHz: 44at 31 MHz: 39at 100 MHz: 32     |

# **B.3 Twisted Pair Cables**

For two devices to communicate, the transmitter of each device is required to be connected to the receiver of the other device. The crossover function is usually implemented internally as part of the circuitry in the device. Computers and workstation adapter cards are usually media-dependent interface ports, called MDI or uplink ports. Most repeaters and switch ports are configured as media-dependent interfaces with built-in crossover ports, called MDI-X or normal ports. Auto Uplink

technology automatically senses which connection, MDI or MDI-X, is needed and makes the right connection.

# **B.4 Patch Panels and Cables**

If using patch panels, ensure they meet the 100BASE-TX requirements. Symbol recommends Category 5 UTP cable for patch cables and work area cables to ensure the UTP patch cable rating meets or exceeds the distribution cable rating. To wire patch panels, two Category 5 UTP cables are required with an RJ-45 plug at each end.

Flat silver satin telephone cable can have the same RJ-45 plug. However, using telephone cable results in excessive collisions, causing the attached port to be partitioned or disconnected from the network.

# B.5 Using 1000BASE-T Gigabit Ethernet over Category 5 Cable

## B.5.1 Overview

When using the new 1000BASE-T standard, consider the limitations of cable installations and the steps necessary to ensure optimum performance. The most important components in the cabling system are patch panel connections, twists of the pairs at connector transition points, the jacket around the twisted-pair cable, bundling of multiple pairs on horizontal runs and punch down blocks. All of these factors affect the performance of 1000BASE-T technology if not correctly implemented.

# B.5.2 Cabling

The 1000BASE-T product is designed to operate over Category 5 cabling. To further enhance the operation, the cabling standards have been amended. The latest standard is Category 5e, which defines a higher level of link performance than is available with Category 5 cable.

If installing new cable, Symbol recommends using Category 5e cable. If using the existing cable, be sure to have the cable plant tested by a professional who can verify it meets or exceeds either ANSI/ EIA/TIA-568-A:1995 or ISO/IEC 11801:1995 Category 5 specifications.

# B.5.3 Length

The maximum distance limitation between two pieces of equipment is 100 m, as per the original Ethernet specification. The end-to-end link is called the "channel."

TSB-67 defines the "Basic Link" which is the portion of the link that is part of the building infrastructure. This excludes patch and equipment cords. The maximum basic link length is 295 feet (90 m).

# B.5.4 Return Loss

Return loss measures the amount of reflected signal energy resulting from impedance changes in the cabling link. The nature of 1000BASE-T renders this measurement very important; if too much energy is reflected back on to the receiver, the device does not perform optimally.

Unlike 10BASE-T and 100BASE-TX (which use only two of the four pairs of wires within the Category 5) 1000BASE-T uses all four pairs of the twisted pair. Verify all wires are tested.

Factors effecting return loss are:

- The number of transition points, as there is a connection via an RJ-45 to another connector, a patch panel, or device at each transition point.
- Removing the jacket that surrounds the four pairs of twisted cable. It is highly recommended that, when RJ-45 connections are made, this is minimized to 1-1/4 inch (32 mm).
- Untwisting any pair of the twisted-pair cabling. It is important any untwisting be minimized to 3/8 inch (10 mm) for RJ-45 connections.
- Cabling or bundling of multiple Category 5 cables. This is regulated by ANSI/EIA/TIA-568A-3. If not correctly implemented, this can adversely affect all cabling parameters.

# B.5.5 Near End Cross Talk (NEXT)

Near End Cross Talk is a measure of the signal coupling from one wire to another, within a cable assembly, or among cables within a bundle. NEXT measures the amount of cross-talk disturbance energy that is detected at the near end of the link - the end where the transmitter is located. NEXT measures the amount of energy that is "returned" to the sender end. The factors that affect NEXT and cross talk are exactly the same as outlined in the Return Loss section. The cross-talk performance is directly related to the quality of the cable installation.

# **B.5.6 Patch Cables**

When installing equipment, replace old patch panel cables that do not meet Category 5e specifications. As pointed out in the NEXT section, this near end piece of cable is critical for successful operation.

# B.5.7 Optimum Performance

For optimum performance of the 1000BASE-T product, it is important to fully qualify the cable installation and ensure it meets or exceeds ANSI/EIA/TIA-568-A:1995 or ISO/IEC 11801:1995 Category 5 specifications. Install Category 5e cable where possible, including patch panel cables. Minimize transition points, jacket removal, and untwist lengths. Bundling of cables is required to be properly installed to meet the requirements in ANSI/EIA/TIA-568A-3.

Download from Www.Somanuals.com. All Manuals Search And Download.

# **Customer Support**

Symbol Technologies provides its customers with prompt and accurate customer support. Use the Symbol Support Center as the primary contact for any technical problem, question or support issue involving Symbol products.

If the Symbol Customer Support specialists cannot solve a problem, access to all technical disciplines within Symbol becomes available for further assistance and support. Symbol Customer Support responds to calls by email, telephone or fax within the time limits set forth in individual contractual agreements.

When contacting Symbol Customer Support, please provide the following information:

- serial number of unit
- model number or product name
- software type and version number.

#### North American Contacts

Inside North America, contact Symbol by:

Symbol Technologies, Inc. One Symbol Plaza Holtsville, New York 11742-1300 Telephone: 1-631-738-2400/1-800-SCAN 234 Fax: 1-631-738-5990

Symbol Support Center (for warranty and service information):

telephone: 1-800-653-5350 fax: (631) 563-5410 Email: <u>support@symbol.com</u>

#### International Contacts

Outside North America, contact Symbol by:

Symbol Technologies Symbol Place Winnersh Triangle, Berkshire, RG41 5TP United Kingdom 0800-328-2424 (Inside UK) +44 118 945 7529 (Outside UK)

#### Web Support Sites

#### **MySymbolCare**

http://www.symbol.com/services/msc

#### **Symbol Services Homepage**

http://symbol.com/services

#### **Symbol Software Updates**

http://symbol.com/services/downloads

#### Symbol Developer Program

http://software.symbol.com/devzone

### Additional Information

Obtain additional information by contacting Symbol at:

1-800-722-6234, inside North America +1-631-738-5200, in/outside North America <u>http://www.symbol.com/</u>

Download from Www.Somanuals.com. All Manuals Search And Download.

# <u>Glossary</u>

| 10BASE-T         | The IEEE specification for 10 Mbps Ethernet over Category 3, 4, or 5 twisted-pair cable.                                                                                                    |
|------------------|----------------------------------------------------------------------------------------------------|
| 100BASE-FX       | The IEEE specification for 100 Mbps Fast Ethernet over fiber-optic cable.                                                                                                    |
| 100BASE-TX       | The IEEE specification for 100 Mbps Fast Ethernet over Category 5 twisted-pair cable.                                                                                                    |
| 1000BASE-SX      | The IEEE specification for 1000 Mbps Gigabit Ethernet over fiber-optic cable.                                                                                                    |
| 1000BASE-T       | The IEEE specification for 1000 Mbps Gigabit Ethernet over Category 5 twisted-pair cable.                                                                                                    |
| Auto-negotiation | A feature that allows twisted-pair ports to advertise their capabilities for speed, duplex and flow control. When connected to a port that also supports auto-negotiation, the link can automatically configure itself to the optimum setup. |
| Auto Uplink      | A feature that allows twisted-pair ports to sense if a normal (MDI-X) or uplink (MDI) connection is necessary and make the right link. It adjusts for straight-through or crossover cables.                                                  |

| Backbone          | The part of a network used as a primary path for transporting traffic between network segments.                                                                                                    |
|-------------------|----------------------------------------------------------------------------------------------------|
| Bandwidth         | The information capacity, measured in bits per second, that a channel could transmit.<br>Bandwidth examples include 10 Mbps for Ethernet, 100 Mbps for Fast Ethernet, and<br>1000 Mbps (I Gbps) for Gigabit Ethernet.                                                                                        |
| Baud              | The signaling rate of a line, that is, the number of transitions (voltage or frequency changes) made per second. Also known as line speed.                                                                                                    |
| Broadcast         | A packet sent to all devices on a network.                                                                                                    |
| Broadcast storm   | Multiple simultaneous broadcasts that typically absorb all the available network bandwidth and can cause a network to fail. Broadcast storms can be due to faulty network devices or network loops.                                                                                                    |
| Capacity planning | Determining whether current solutions can satisfy future demands. Capacity planning includes evaluating potential workload and infrastructure changes.                                                                                                    |
| Class of Service  | A term to describe treating different types of traffic with different levels of service priority. Higher priority traffic gets faster treatment during times of switch congestion                                                                                                    |
| Collision         | A term used to describe two colliding packets in an Ethernet network. Collisions are<br>a part of normal Ethernet operation, but a sudden prolonged increase in the number<br>of collisions can indicate a problem with a device, particularly if it is not accompanied<br>by a general increase in traffic. |
| Endstation        | A computer, printer, or server that is connected to a network.                                                                                                    |
| Ethernet          | A LAN specification developed jointly by Xerox, Intel and Digital Equipment<br>Corporation. Ethernet networks transmit packets at a rate of 10 Mbps.                                                                                                    |
| Fast Ethernet     | An Ethernet system that is designed to operate at 100 Mbps.                                                                                                    |
| Gigabit Ethernet  | An Ethernet system that is designed to operate at 1000 Mbps (1 Gbps).                                                                                                    |
| Fault isolation   | A technique for identifying and alerting administrators about connections (such as those associated with switch ports) that are experiencing congestion or failure, or exceeding an administrator-defined threshold.                                                                                         |
| Forwarding        | The process of sending a packet toward its destination using a networking device.                                                                                                    |
| Filtering         | The process of screening a packet for certain characteristics, such as source address, destination address, or protocol. Filtering is used to determine whether traffic is to be forwarded, and can also prevent unauthorized access to a network or network devices.                                        |
| Flow control      | A congestion- control mechanism. Congestion is caused by devices sending traffic to already overloaded port on a switch. Flow control prevents packet loss and temporarily inhibits devices from generating more traffic until the period of congestion ends.                                                |

| Full-duplex    | A system that allows packets to be transmitted and received at the same time and, in effect, doubles the potential throughput of a link.                                                                                                    |
|----------------|----------------------------------------------------------------------------------------------------|
| Half-duplex    | A system that allows packets to transmitted and received, but not at the same time. Contrast with full-duplex.                                                                                                    |
| IEEE           | Institute of Electrical and Electronics Engineers. This American organization was founded in 1963 and sets standards for computers and communications.                                                                                                    |
| IETF           | Internet Engineering Task Force. An organization responsible for providing engineering solutions for TCP/IP networks. In the network management area, this group is responsible for the development of the SNMP protocol.                                                                                                    |
| IGMP           | Internet Group Management Protocol, the standard for IP multicasting in the Internet.<br>IGMP is used to establish host memberships in multicast groups on a single network.<br>(See IP multicast)                                                                                                    |
| IP             | Internet Protocol. IP is a layer 3 network protocol that is the standard for sending data through a network. IP is part of the TCP/IP set of protocols that describe the routing of packets to addressed devices.                                                                                                    |
| IP address     | Internet Protocol address. A unique identifier for a device attached to a network using TCP/IP. The address is written as four octets separated with periods (full-stops), and is made up of a network section, an optional subnet section and a host section.                                                                                                    |
| IP multicast   | Sending data to distributed servers on a multicast backbone. For large amounts of data, IP Multicast is more efficient than normal Internet transmissions, because the server can broadcast a message to many recipients simultaneously. Unlike traditional Internet traffic that requires separate connections for each source-destination pair, IP multicasting allows many recipients to share the same source. This means that just one set of packets is transmitted for all the destinations. |
| LAN            | Local Area Network. A network of end stations (such as PCs, printers, servers) and network devices (hubs and switches) that cover a relatively small geographic area (usually not larger than a floor or building).                                                                                                    |
| Load balancing | The ability to distribute traffic across various ports of a device, such as a switch, to provide efficient, optimized traffic throughout the network.                                                                                                    |
| Loop           | An event that occurs when two network devices are connected by more than one path, thereby causing packets to repeatedly cycle around the network and not reach their destination.                                                                                                    |
| MAC            | Media Access Control. A protocol specified by the IEEE for determining which devices have access to a network at any one time.                                                                                                    |
| MAC address    | Media Access Control address; also called hardware or physical address. Most<br>devices that connect to a LAN have a MAC address assigned to them, as they are<br>used to identify other devices in a network.                                                                                                    |

| Multicast                    | A single packet sent to a specific group of end stations on a network.                                                                                                    |
|------------------------------|----------------------------------------------------------------------------------------------------|
| Port monitoring              | The ability to monitor the traffic passing through a port on a device to analyze network characteristics and perform troubleshooting.                                                                                                    |
| Port speed                   | The speed that a port on a device uses to communicate with another device or the network.                                                                                                    |
| Port trunking                | The ability to combine multiple ports on a device to create a single, high-bandwidth connection.                                                                                                    |
| Protocol                     | A set of rules for communication between devices on a network.                                                                                                    |
| Quality of Service           | A term to describe delay, throughput, bandwidth, and other factors that measure the service quality provided to a user.                                                                                                    |
| Segment                      | A section of a LAN that is connected to the rest of the network using a switch, bridge, or repeater.                                                                                                    |
| SNMP                         | Simple Network Management Protocol. An IETF standard protocol for managing devices on a TCP/IP network.                                                                                                    |
| Spanning Tree                | A technique that detects loops in a network and logically blocks the redundant paths, ensuring that only one route exists between any two LANs.                                                                                                    |
| Spanning Tree Protocol (STP) | A protocol that finds the most efficient path between segments of a multi-looped, bridged network. STP allows redundant switches and bridges to be used for network resilience, without the broadcast storms associated with looping. If a switch or bridge falls, a new path to a redundant switch or bridge is opened.                                                                                                    |
| Switch                       | A device that interconnects several LANs to form a single logical LAN that comprises of several LAN segments. Switches are similar to bridges, in that they connect LANs of a different type; however they connect more LANs than a bridge and are generally more sophisticated.                                                                                                    |
| TCP/IP                       | Transmission Control Protocol/Internet Protocol. This is the name for two of the most well known protocols developed for the interconnection of networks. Originally a UNIX standard, TCP/IP is now supported on almost all platforms, and is the protocol of the Internet.TCP relates to the content of the data traveling through a network - ensuring that the information sent arrives in one piece when it reaches its destination.IP relates to the address of the end station to which data is being sent, as well as the address of the destination network. |
| Telnet                       | A TCP/IP application protocol that provides a virtual terminal service, allowing a user to log into another computer system and access a device as if the user were connected directly to the device.                                                                                                    |
| TFTP                         | Trivial File Transfer Protocol. Allows the transfer of files (such as software upgrades) from a remote device using the local management capabilities of the Switch.                                                                                                    |

| Traffic prioritization | Giving time-critical data traffic a higher quality of service over other, non-critical data traffic.                                                                                       |
|------------------------|----------------------------------------------------------------------------------------------------|
| Unicast                | A packet sent to a single end station on a network.                                                                                                    |
| VLAN                   | Virtual LAN. A logical association that allows users to communicate as if they were physically connected to a single LAN, independent of the actual physical configuration of the network. |

Download from Www.Somanuals.com. All Manuals Search And Download.

# <u>Index</u>

## Numerics

| 1000BASE-T Gigabit Ethernet |    |
|-----------------------------|----|
| Category 5 cables B         | -3 |
| NEXT                        | -4 |
| return loss                 | -4 |
| 802.1x                      |    |
| port settings               | 23 |

## A

| access configuration 3-10       |
|---------------------------------|
| actions                         |
| in-profile                      |
| no-match                        |
| out-profile                     |
| addresses, Symbolviii           |
| administration                  |
| console                         |
| overview                        |
| assignment modes, IP            |
| authentication traps, see traps |

| authorization failures |  |
|------------------------|--|
| authorized managers    |  |
| auto negotiation mode  |  |

### В

| basic link                   | B-4  |
|------------------------------|------|
| broadcast storms             |      |
| configuration menu           | 3-70 |
| control                      | 4-72 |
| controlling traffic          | 3-69 |
| description                  | 4-48 |
| types of control             | 3-70 |
| browsers, supported versions | 4-1  |
| bullets, use of              |      |

#### C cables

| - |                             |       |
|---|-----------------------------|-------|
|   | 1000BASE-T Gigabit Ethernet | . B-3 |
|   | Category 5                  | . B-2 |
|   | Fast Ethernet               | . B-1 |

| guidelines                                 | B-1         |
|--------------------------------------------|-------------|
| length                                     | B-4         |
| patch panels                               | B-3         |
| trunk guidelines                           | 3-41        |
| twisted pair                               | B-2         |
| case sensitivity, user names and passwords | . 3-12, 4-5 |
| Category 5 cabling                         | B-2         |
| channel, description                       |             |
| CIST                                       |             |
| advanced port configuration                | 3-61 4-53   |
| basic port configuration                   | 3-60 4-52   |
| command ontions                            | 3-57        |
| configuration                              | 4-50        |
| configuration menu                         | 3-58        |
| sottinge                                   | 3.50        |
| settings                                   | 2 E0        |
|                                            |             |
|                                            | 4 57        |
|                                            |             |
| Command Line Interface (CLI)               |             |
| Command Line Interface (CLI)               | 0.74        |
|                                            |             |
|                                            |             |
| API                                        |             |
|                                            | 1-/         |
| commands                                   |             |
| basic                                      |             |
| Diffserv                                   | 5-84        |
| IGMP snooping                              | 5-68        |
| IP addressing                              | 5-27        |
| Layer-2 interface                          | 5-31        |
| MAC address                                | 5-46        |
| QoS                                        | 5-81        |
| rapid spanning tree                        | 5-51        |
| security                                   | 5-30        |
| Web browser                                | 5-14        |
| Common Instant Spanning Tree, see CIST     |             |
| community strings, creating                |             |
| configuration                              |             |
| access                                     |             |
| CLI                                        | 1-7         |
| downloading                                | 3-25        |
| file upload/download                       | 4-17        |
| general information                        |             |
| IP address.                                | . 1-6. 3-11 |

| IP information                             |                                       |
|--------------------------------------------|---------------------------------------|
| ports, <i>see</i> ports                    |                                       |
| saving changes                             | . 3-24, 4-14                          |
| SNTP                                       |                                       |
| system                                     |                                       |
| uploading                                  |                                       |
| configure command                          |                                       |
| connector pin assignments                  | A-2                                   |
| console inactivity-timer command           |                                       |
| contact information displaying             |                                       |
| contact person, accessing,                 |                                       |
| conventions notational                     | vii                                   |
| copy running-config startup-config command | 5-12                                  |
| counters ports                             | 3-32 4-20                             |
| customer support                           | viii                                  |
|                                            | · · · · · · · · · · · · · · · · · · · |

### D

| data packets                    |              |
|---------------------------------|--------------|
| classifying                     |              |
| in-profile actions              |              |
| daylight savings, setting       |              |
| DCSP tags                       |              |
| definitions                     | GL-1         |
| designated topology             | . 3-63, 4-55 |
| DHCP                            |              |
| assignment mode                 | 3-11         |
| remote management               |              |
| diffserv classifier command     |              |
| Diffserv commands               |              |
| diffserv inprofile command      |              |
| diffserv nomatch command        |              |
| diffserv outprofile command     |              |
| diffserv policy command         |              |
| diffserv portlist command       |              |
| DiffServ priority tags          |              |
| direct access management        |              |
| disable command                 |              |
| DLF storm control               | . 3-70, 4-72 |
| dot1x control-direction command |              |
| dot1x init command              |              |
| dot1x max-req command           |              |
| dot1x multiple-hosts command    |              |
| dot1x port-control command      |              |
| dot1x radius                    |              |
|                                 |              |

| dot1x re-authenticate command       | 5-99 |
|-------------------------------------|------|
| dot1x re-authentication command     | 5-95 |
| dot1x timeout quiet-period command  | 5-97 |
| dot1x timeout re-authperiod command | 5-96 |
| dot1x timeout server command        | 5-97 |
| dot1x timeout supp-timeout command  | 5-96 |
| dot1x timeout tx-period command     | 5-98 |
| download command5-12,               | 5-13 |

## E

| enable command | 5-8  |
|----------------|------|
| end command    | 5-10 |
| exit command   | 5-10 |

## F

| Fast Ethernet cabling B-1        |   |
|----------------------------------|---|
| flow control, enabling/disabling | 3 |
| flow-control command 5-33        | 3 |
| forbidden command                | 5 |
| forwarding database              |   |
| adding static entries 4-46       | 3 |
| searching for MAC addresses      | 7 |
| viewing MAC addresses            | 3 |
| frame-type                       | 7 |
| full-duplex mode                 | 3 |

## G

| GBIC interface, selecting | .3-31, 4-18 |
|---------------------------|-------------|
| glossary                  | GL-1        |
| groups, adding            | 4-34        |
| gvrp command              | 5-78        |
| GVRP status, setting      | 3-46        |

## Η

| half-duplex mode 4-    | 18  |
|------------------------|-----|
| help command 5         | j-7 |
| history, system 4-     | 16  |
| hosts, access rights 4 | -9  |
| HyperTerminal          |     |
| determining IP address | -6  |
| port settings 3        | -3  |
| setting up connection  | -2  |
|                        |     |

### I

| IGMP snooping                              |                   |
|--------------------------------------------|-------------------|
| commands                                   | 5-68              |
| configuration                              |                   |
| configuration menu                         | 4-42              |
| defining VLANs                             | 4-44              |
| enabling on ports                          |                   |
| status.                                    |                   |
| information, service                       | viii              |
| in-profile actions, creating               | 4-61              |
| installation                               |                   |
| cabling                                    | 1-5               |
| package contents                           | 1-4               |
| power                                      | 1-5               |
| preparing for                              | 1-3               |
| RS-232 serial connection                   | 1-5               |
| instance configuration, MSTP               |                   |
| interface command                          | 5-9               |
| interfaces, enabling/disabling             |                   |
| Management Access screen                   | . 3-10, 3-12, 4-5 |
| Port Security screen                       |                   |
| Internet Group Multicast Protocol, see IGN | /IP snooping      |
| ip address command                         | 5-27              |
| ip address dhcp-bootp command              | 5-28              |
| IP addresses                               |                   |
| commands                                   | 5-27              |
| configuring                                | 1-6               |
| manual configuration                       | 4-4               |
| ip http server command                     |                   |
| ip igmp snooping aging-time command        | 5-68              |
| ip igmp snooping command                   | 5-68              |
| ip igmp snooping report-forward-interval . | 5-69              |
| ip igmp snooping vlan-filter vlan command  | i5-70             |

## J

| jumbo | 5-33 |
|-------|------|
|-------|------|

## L

| lacp command                  | 5-42 |
|-------------------------------|------|
| lacp port-priority command    | 5-44 |
| lacp selection-policy command | 5-44 |
| lacp system-priority command  | 5-43 |
| Layer-2 interface commands    | 5-31 |
| link aggregation              |      |

| adding groups                       |       |
|-------------------------------------|-------|
| cabling guidelines                  |       |
| configuration                       |       |
| configuring multiple links as one   |       |
| setting priority                    |       |
| settings                            |       |
| system priority                     |       |
| link down traps                     |       |
| link operations, port configuration |       |
| link status, ports                  |       |
| location, setting                   |       |
| log clear                           | 5-108 |
| login screen                        |       |
| logout command                      |       |
|                                     |       |

## Μ

| MAC addresses                        |             |
|--------------------------------------|-------------|
| commands                             | 5-46        |
| description                          |             |
| displaying by port, MAC, and VID     | 3-54        |
| finding in FDB                       | 4-47        |
| specifying for ports                 | 3-54        |
| viewing                              | 3-53        |
| viewing current                      |             |
| mac-address-table aging-time command | 5-47        |
| mac-address-table static command     | 5-46        |
| main menu options                    |             |
| management                           | 4-5         |
| direct access                        |             |
| methods                              | 1-2         |
| remote                               | 1-6         |
| setting VLAN status                  |             |
| SNMP                                 | . 3-14, 4-7 |
| with SNMP                            | 1-2         |
| management command                   | 5-76        |
| manual IP assignment mode            | 3-11        |
| member                               | 5-74        |
| menu-driven interface connections    | 1-6         |
| Microsoft Internet Explorer version  | 4-1         |
| mls qos command                      | 5-81        |
| MSTP                                 |             |
| command options                      | 3-57        |
| configuration                        | 3-55, 4-48  |
| global status                        | 4-48        |

| instance configuration                    | . 3-62, 4-54 |
|-------------------------------------------|--------------|
| status information                        |              |
| multicast storm control                   | . 3-70, 4-72 |
| Multiple Spanning Tree Protocol, see MSTP |              |

### Ν

| Near End Cross Talk (NEXT) | B-4  |
|----------------------------|------|
| Netscape Navigator version | 4-1  |
| no interface command       | 5-76 |
| no-match actions, creating | 4-63 |
| notational conventions     | vii  |

#### 0

| out-profile actions, creating |  | 32 |
|-------------------------------|--|----|
|-------------------------------|--|----|

#### Ρ

| passwords                     |
|-------------------------------|
| changing                      |
| default                       |
| enabling/disabling4-6         |
| format                        |
| unknown                       |
| patch cables                  |
| patch panels                  |
| permissions                   |
| peth capacitor-detection      |
| peth disconnection-method     |
| peth limit 5-111              |
| peth priority                 |
| neth shutdown 5-112           |
| neth tran 5-109               |
| neth usage-threshold 5-109    |
| nhone numbers Symbol viji     |
| nin assignments $\Delta_{-2}$ |
| ning command 5-11             |
|                               |
| rontrol functions 2.27        |
| determination flowebart       |
|                               |
|                               |
| menu opuons                   |
|                               |
| policies                      |
| applied                       |
| creating                      |

| polling interval, setting    |           |                | 3-26<br>5-36 |
|------------------------------|-----------|----------------|--------------|
| ports                        |           |                |              |
| configuration                |           | 0.00           | 4 00         |
| 802.1x settings              |           | .3-36,         | 4-23         |
| basic                        |           |                | 3-29         |
| CIST advanced                |           | .3-61,         | 4-53         |
| CIST basic                   |           | .3-60,         | 4-52         |
| link operations              |           | .3-28,         | 4-18         |
| lists                        |           |                | 4-64         |
| main menu                    |           |                | 3-28         |
| manual                       |           |                | 3-31         |
| menu options                 |           |                | 3-30         |
| VLANs                        |           |                | 3-47         |
| counters                     |           | .3-32,         | 4-20         |
| default type                 |           | .3-31,         | 4-18         |
| enabling/disabling           |           | .3-30,         | 4-18         |
| flow control                 |           |                | 3-31         |
| HyperTerminal settings       |           |                | . 3-3        |
| link aggregation             |           |                | 3-40         |
| link down trans              |           | 3-19           | 4-10         |
| mirroring                    | 3-29      | 3-33           | 4-21         |
| modes                        | ,         | 3-30           | 4-18         |
| monitoring                   |           |                | 3-33         |
| PoF settings                 |           | 3-37           | 4-74         |
| nrioritization               |           | .0 07,         | 3-67         |
| router connections           |           |                | 1_15         |
| security                     |           |                | 3_3/         |
| sotting priority             |           | 2 12           | 1.25         |
| etatue                       |           | .J-42,<br>2.20 | 4-55<br>1-10 |
| status                       |           | .5-23,         | 1 22         |
| topology information         |           | • • • • •      | 4-55         |
| designeted                   |           | 2 62           | 4 66         |
|                              |           | .3-03,         | 4-00         |
|                              |           | .3-04,         | 4-00         |
| туре                         |           | .3-30,         | 4-18         |
| power                        |           |                | 4 00         |
|                              |           | • • • • •      | 4-29         |
| cabling                      | • • • • • | • • • • •      | . 1-5        |
| detection method             |           |                | 4-29         |
| global configuration         |           |                | 4-28         |
| maximum to ports             |           |                | 3-37         |
| usage flowchart              |           |                | 4-31         |
| usage threshold              |           |                | 4-30         |
| Power-over-Ethernet, see PoE |           |                |              |

#### priority

| differentiating                | 4-57        |
|--------------------------------|-------------|
| link aggregation               | 4-33        |
| queue configuration            | 3-67        |
| setting for ports              | .3-42, 4-35 |
| priority-queue cos-map command | 5-81        |
| protocols                      |             |
| SNMP                           | 1-3         |
| supported                      | 1-2         |
| types                          | 4-59        |
| virtual terminal               | 1-2         |
| PVID command                   | 5-77        |
| PVIDs                          | 3-47        |

#### **Q** QoS

| actions                        |                       |
|--------------------------------|-----------------------|
| in-profile                     | 4-61                  |
| no-match                       | 4-63                  |
| out-profile                    | 4-62                  |
| commands                       | 5-81                  |
| configuration                  |                       |
| menu                           | 3-65                  |
| policies                       | 3-66                  |
| port lists                     | 4-64                  |
| queues                         | 3-67                  |
| storm control                  | 4-71                  |
| creating classifiers           | 4-57                  |
| creating policies              | 4-65                  |
| port prioritization.           | 3-67                  |
| queues                         |                       |
| configuration                  | 3-67                  |
| mapping                        | 4-69                  |
| rate limiting.                 | 3-69                  |
| ity of Service, <i>see</i> QoS |                       |
| les                            |                       |
| configuration                  | 3-67                  |
| mapping                        | 4-69                  |
|                                | actions<br>in-profile |

## R

| RADIUS                     |       |
|----------------------------|-------|
| advanced security settings | 4-22  |
| settings                   | 3-35  |
| radius-server host         | 5-102 |

| radius-server host command             |            |
|----------------------------------------|------------|
| Rapid Spanning Tree Protocol, see RSTP |            |
| rate limits                            | 3-69, 4-71 |
| reboot protocol                        | 3-23, 4-13 |
| regional topology                      | 3-64, 4-56 |
| remote management.                     | 1-6        |
| return loss                            | B-4        |
| RJ-45 information                      | A-2        |
| routers                                |            |
| displaying connected VLAN IDs          |            |
| port display                           |            |
| RS-232 serial connection, establishing |            |
| RST commands                           |            |
| RSTP                                   |            |
| description                            | 3-55, 4-48 |
| improving port availability            |            |
|                                        |            |

#### **S** security

| security                                    |        |
|---------------------------------------------|--------|
| 802.1x settings                             | 4-23   |
| commands                                    | 5-30   |
| ports                                       | 3-34   |
| RADIUS settings                             | 4-22   |
| serial connection, establishing             | . 1-5  |
| service information                         | . viii |
| show console command                        | 5-24   |
| show diffserv classifier command            | 5-89   |
| show diffserv inprofile command             | 5-90   |
| show diffserv outprofile                    | 5-90   |
| show diffserv policy command                | 5-92   |
| show diffserv policy predence port          | 5-93   |
| show diffserv portlist command              | 5-91   |
| show dot1x command5                         | -101   |
| show interface counters command             | 5-35   |
| show interface counters errors command      | 5-35   |
| show ip http server command                 | 5-15   |
| show ip igmp snooping conf 5-70, !          | 5-71   |
| show ip igmp snooping mrouter               | 5-72   |
| show ip igmp snooping vlan-filter-table     | 5-73   |
| show lacp command                           | 5-44   |
| show log                                    | -107   |
| show mac-address-table aging-time           | 5-47   |
| show mac-address-table aging-time command ! | 5-47   |
| show mac-address-table interface command    | 5-48   |
|                                             |        |

| show mac-address-table mac command                       | 5-48        |
|----------------------------------------------------------|-------------|
| show mac-address-table multicast                         | 5-71        |
| show mac-address-table static command                    | 5-50        |
| show mac-address-table vlan command                      | 5-49        |
| show mls qos command                                     | 5-82        |
| show monitor command                                     | 5-37        |
| show peth conf                                           | 5-113       |
| show peth-port                                           | 5-113       |
| show priority-queue cos-map command                      | 5-82        |
| show radius-server command                               | 5-103       |
| show snmp command                                        | 5-21        |
| show spanning-tree mst cist configuration comma          | and .5-64   |
| show spanning-tree mst cist interface command            | 5-65        |
| show spanning-tree mst configuration command             | 5-63        |
| show spanning-tree mst instance configuration co<br>5-66 | mmand       |
| show spanning-tree mst instance interface comm           | and 5-67    |
| show storm-control command                               | 5-41        |
| show sys-info command                                    | 5-22        |
| show system mtu                                          | 5-115       |
| show telnet server command                               | 5-26        |
| show vlan command                                        | 5-78        |
| show vlan gvrp command                                   | 5-79        |
| show vlan port                                           | <b>5-80</b> |
| shutdown command                                         | 5-31        |
| Simple Network Time Protocol, <i>see</i> SNTP<br>SNMP    |             |
| authorized managers                                      | 3-17, 4-9   |
| configuration                                            |             |
| enabling/disabling interface                             |             |
| information                                              |             |
| management features                                      | 3-14, 4-7   |
| management method                                        | 1-2         |
| procotol description                                     | 1-3         |
| snmp-server community command                            | 5-18        |
| snmp-server contact command                              | 5-17        |
| snmp-server enable traps command                         | 5-20        |
| snmp-server host command                                 | 5-19        |
| configuration                                            | 4-15        |
| settings                                                 |             |
| sntp daylight-saving                                     | 5-105       |
| sntp poll-interval                                       | 5-104       |
| sntp server                                              | 5-104       |
|                                                          |             |

| sntp timezone                               | 5  |
|---------------------------------------------|----|
| software                                    |    |
| browser versions                            | 1  |
| rebooting                                   | 3  |
| upgrades                                    | 2  |
| spanning trees                              |    |
| configuration                               |    |
| CIST 4-50                                   | )  |
| menu options                                | 2  |
| forwarding database                         | 3  |
| MSTP configuration                          | 3  |
| CIST                                        | 3  |
| designated topology                         | ō  |
| instance                                    | 4  |
| regional topology                           | õ  |
| setting protocol version                    | 7  |
| spanning-tree mst edgeport 5-60             | נ  |
| spanning-tree mst hello-time command 5-54   | 4  |
| spanning-tree mst init-migration            | 9  |
| spanning-tree mst instance cost 5-62        | 2  |
| spanning-tree mst instance port-priority    | 2  |
| spanning-tree mst instance priority         | 6  |
| spanning-tree mst instance shutdown 5-61    | 1  |
| spanning-tree mst instance vlan 5-57        | 7  |
| spanning-tree mst max-hops                  | 3  |
| spanning-tree mst name 5-51                 | 1  |
| spanning-tree mst point-to-point            | )  |
| spanning-tree mst port-priority 5-58        | 3  |
| spanning-tree mst priority 5-53             | 3  |
| spanning-tree mst revision 5-52             | 2  |
| spanning-tree rst command 5-51              | 1  |
| spanning-tree rst cost command              | 3  |
| spanning-tree rst forward-time command 5-55 | ō  |
| spanning-tree rst max-age command 5-54      | 4  |
| speed-duplex command                        | 2  |
| storm-control broadcast                     | 9  |
| storm-control multicast command 5-39        | 9  |
| storm-control threshold 5-38                | 3  |
| storm-control unicast command 5-40          | כ  |
| Symbol support center                       | i. |
| system                                      |    |
| information                                 |    |
| displaying                                  | 3  |
| general 4-2                                 | 2  |

| IP related        | 3-11       |
|-------------------|------------|
| IP configuration  | 4-4        |
| log               | 3-27, 4-16 |
| name and location | 3-9        |
| rebooting         |            |
| system mtu        | 5-115      |
|                   |            |

## Т

| tagged VLANs 3-43                      |
|----------------------------------------|
| technical support viii                 |
| Telnet interface                       |
| enabling/disabling                     |
| telnet-server command                  |
| telnet-server inactivity-timer command |
| terminal emulation                     |
| recommended programs                   |
| vs. virtual terminal protocol          |
| terminology GL-1                       |
| TFTP configuration                     |
| time zone, setting                     |
| tools                                  |
| configuration                          |
| menu options                           |
| topology information                   |
| designated                             |
| regional                               |
| traffic                                |
| controlling                            |
| setting direction                      |
| traps                                  |
| authentication failure                 |
| individual parameters                  |
| link down                              |
| port link down                         |
| receiver configuration                 |
| selection                              |
| trunks                                 |
| cabling guidelines                     |
| twisted pair cablingB-2                |
| 1                                      |

## U

| untagged VLANs     | 3-43 |
|--------------------|------|
| upgrades, software |      |
| menu options       |      |

| Web interface    | . 2-1 |
|------------------|-------|
| user interface   |       |
| about            | . 3-5 |
| logging out      | . 3-6 |
| working with     | . 1-2 |
| user names       |       |
| changing         | . 4-6 |
| default          | . 1-6 |
| format           | 4-5   |
| username command | 5-30  |

### V

| 1-2          |
|--------------|
|              |
|              |
|              |
| . 3-46, 4-37 |
|              |
|              |

| deleting groups               | 3-45       |
|-------------------------------|------------|
| description                   | 3-43       |
| displaying router connections | 3-51       |
| filtering                     | 3-50, 4-44 |
| menu options                  | 3-44       |
| port configuration            | 3-47       |
| setting GVRP status           | 3-46       |
| setting management status     | 3-46       |
| unique ID range               |            |
| working with                  |            |

#### W

| browser               |                     |
|-----------------------|---------------------|
| commands              | -14                 |
| interface             |                     |
| connections           | 1-6                 |
| enabling or disabling | -12                 |
| enabling/disabling    | 4-5                 |
| upgrading software    | 2-1                 |
|                       | browser<br>commands |

Download from Www.Somanuals.com. All Manuals Search And Download.

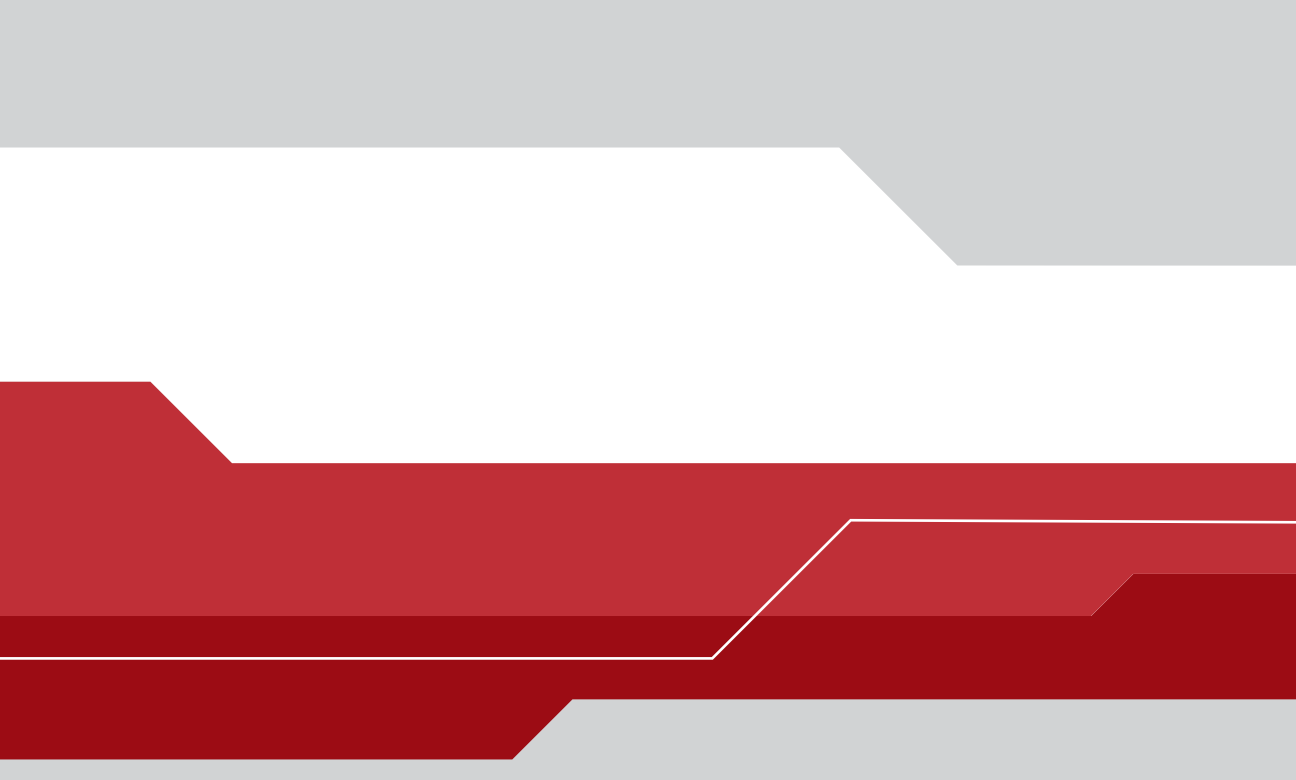

#### Symbol Technologies, Inc.

One Symbol Plaza Holtsville, New York 11742-1300 http://www.symbol.com

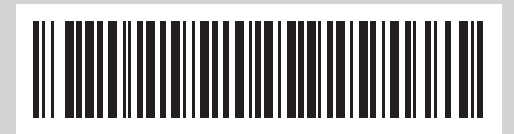

72E--68446-01 Revision A May 2004 Download from Www.Somanuals.com. All Manuals Search And Download. Free Manuals Download Website <u>http://myh66.com</u> <u>http://usermanuals.us</u> <u>http://www.somanuals.com</u> <u>http://www.4manuals.cc</u> <u>http://www.4manuals.cc</u> <u>http://www.4manuals.cc</u> <u>http://www.4manuals.com</u> <u>http://www.404manual.com</u> <u>http://www.luxmanual.com</u> <u>http://aubethermostatmanual.com</u> Golf course search by state

http://golfingnear.com Email search by domain

http://emailbydomain.com Auto manuals search

http://auto.somanuals.com TV manuals search

http://tv.somanuals.com